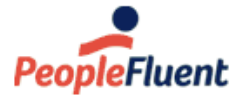

Recruit, Develop, Perform, Reward

# NetDimensions LMS 15.1

# HR Administration Guide

An overview of HR Administration features in PeopleFluent Learning NetDimensions LMS Version 15.1

www.peoplefluent.com/products/learning

# **Document Information**

Document ID: EN15111 Document Title: NetDimensions LMS 15.1 - HR Administration Guide Document Version: 1.0 Document Date: January 2020

This document may be revised from time to time.

# Legal Notices

This document has been created for authorized licensees and subscribers ("Customers") of the software products and associated services of Learning Technologies Group, Inc. by its division PeopleFluent and all of its affiliates (individually and collectively, as applicable, "PeopleFluent"). It contains the confidential and proprietary information of PeopleFluent and may be used solely in accordance with the agreement governing the use of the applicable software products and services. This document or any part thereof may not be reproduced, translated or retransmitted in any form without the written permission of PeopleFluent. The information in this document is subject to change without notice.

PEOPLEFLUENT DISCLAIMS ALL LIABILITY FOR THE USE OF THE INFORMATION CONTAINED IN THIS DOCUMENT AND MAKES NO REPRESENTATIONS OR WARRANTIES WITH RESPECT TO ITS ACCURACY OR COMPLETENESS. PEOPLEFLUENT DISCLAIMS ALL IMPLIED WARRANTIES INCLUDING THE IMPLIED WARRANTIES OF MERCHANTABILITY AND FITNESS FOR A PARTICULAR PURPOSE. PEOPLEFLUENT DOES NOT GUARANTEE THAT ITS PRODUCTS OR SERVICES OR ANY SAMPLE CONTENT CONTAINED IN ITS PRODUCTS AND SERVICES WILL CAUSE OR ENABLE CUSTOMER TO COMPLY WITH LAWS APPLICABLE TO CUSTOMER. USERS ARE RESPONSIBLE FOR COMPLIANCE WITH ALL LAWS, RULES, REGULATIONS, ORDINANCES AND CODES IN CONNECTION WITH THE USE OF THE APPLICABLE SOFTWARE PRODUCTS, INCLUDING, WITHOUT LIMITATION, LABOR AND EMPLOYMENT LAWS IN RELEVANT JURISDICTIONS. THE PEOPLEFLUENT PRODUCTS AND SAMPLE CONTENT SHOULD NOT BE CONSTRUED AS LEGAL ADVICE.

Without limiting the generality of the foregoing, PeopleFluent may from time to time link to third-party web sites in its products and/or services. Such third-party links are for demonstration purposes only, and PeopleFluent makes no representations or warranties as to the functioning of such links or the accuracy or appropriateness of the content located on such third-party sites. You are responsible for reviewing all content, including links to third-party web sites and any content that you elect to use, for accuracy and appropriateness, and compliance with applicable law.

Any trademarks included in this documentation may comprise registered trademarks of PeopleFluent in the United States and in other countries.

Microsoft, Windows, and Internet Explorer are trademarks or registered trademarks of Microsoft Corporation in the United States and/or other countries. Oracle and PeopleSoft are registered trademarks of Oracle International Corporation. Adobe and Acrobat are registered trademarks of Adobe Systems Incorporated. All other names are used for identification purposes only and are trademarks or registered trademarks of their respective owners. Portions of PeopleFluent Workforce Communication software may include technology licensed from Autonomy and are the copyright of Autonomy, Inc. Quartz Scheduler is licensed under the Apache License.

Website: www.peoplefluent.com

Email: support@peoplefluent.com

Copyright © 2020, Learning Technologies Group, Inc. All rights reserved.

# Table of Contents

| 1. Introduction                         |    |
|-----------------------------------------|----|
| 2. Certification Manager 4              |    |
| 3. Proficiency Levels                   | 5  |
| 4. Competencies                         | Э  |
| 5. SFIA Library                         | 3  |
| 6. Job Profiles                         | 7  |
| 7. Mapping Competencies to Job Profiles | ô  |
| 8. Auto-Assign Console                  | Э  |
| 9. Competency Group Editor              | 1  |
| 10. Assessment Management               | Э  |
| 11. User Search                         | 8  |
| 12. Goal Management                     | 9  |
| 13. Performance Appraisals              | 15 |

# Introduction

This document covers the following features:

- Certifications
- Competencies
- Job Profiles
- Goals
- Performance Appraisals

# **Certification Manager**

# **Certification Pools**

Go to Manage > Learning > Certification Manager > Certification Pools.

| NetDimensior                                                                        | is Talent Suite                               | Mana                                             | ige Center                    |                 |                    |                  | 👗 SAPLALA K    |
|-------------------------------------------------------------------------------------|-----------------------------------------------|--------------------------------------------------|-------------------------------|-----------------|--------------------|------------------|----------------|
| OVERVIEW                                                                            | LEARNING                                      | TALENT                                           | COMMUNICATE                   | USERS           | REPORTS            | SYSTEM           |                |
| Certificatior                                                                       | n Pool                                        |                                                  |                               |                 |                    |                  |                |
|                                                                                     |                                               |                                                  |                               |                 |                    |                  |                |
| The list below indic                                                                | ates those pools                              | currently config                                 | ured. Pools are used a        | s a means to qi | oup related items  | for easy referen | ce and assignm |
| The list below indic<br>update, or delete a                                         | ates those pools<br>n entry, click the a      | currently config<br>appropriate butte            | ured. Pools are used a<br>on. | s a means to gi | oup related items  | for easy referen | ce and assignm |
| The list below indic<br>update, or delete a<br>Maintenance Forr                     | ates those pools<br>n entry, click the a<br>n | currently config<br>appropriate butt             | ured. Pools are used a<br>on. | s a means to gr | oup related items  | for easy referen | ce and assignm |
| The list below indic<br>update, or delete a<br>Maintenance For<br>Certification Poo | ates those pools<br>n entry, click the a<br>n | currently config<br>appropriate butto<br>General | ured. Pools are used a<br>on. | s a means to gr | roup related items | for easy referen | ce and assignm |

To create a Certification Pool:

Add Update Selection Delete Selection

- 1. Enter the name of the certification pool in the **New Name** entry field.
- 2. Click the **Add** button to append the new entry.

To update a certification pool:

- 1. Select the certification pool you want to modify.
- 2. In the New Name entry field, enter the new name of the certification pool.
- 3. Click the Update Selection button to save the updates.
- 4. Click the Permission button to launch the Permissions Selector

To remove a certification pool:

- 1. Select the certification pool you want to remove.
- 2. Click the Delete Selection button.

# **Certification Types**

Go to Manage Center > LEARNING > CERTIFICATION MANAGER > Certification Type.

| NetDimensio                            | ns Talent Suite                     | Mana            | ige Center              |                 |                    |                          | 🛔 SAPLALA Katrina                               |
|----------------------------------------|-------------------------------------|-----------------|-------------------------|-----------------|--------------------|--------------------------|-------------------------------------------------|
| OVERVIEW                               | LEARNING                            | TALENT          | COMMUNICATE             | USERS           | REPORTS            | SYSTEM                   |                                                 |
| Certificatio                           | on Type                             |                 |                         |                 |                    |                          |                                                 |
| The list below in<br>click the appropr | dicates those pools<br>iate button. | currently confi | gured. Pools are used a | is a means to g | group related item | s for easy reference and | assignment. To add, update, or delete an entry, |

| Maintenance Form                      |                   |  |
|---------------------------------------|-------------------|--|
| Certification Type                    | Course Completion |  |
| New Name:                             |                   |  |
|                                       |                   |  |
| Add Update Selection Delete Selection |                   |  |

To create a new Certification Type:

- 1. Enter the name of the new certification type in **New Name**:
- 2. then click **Add**.

To modify a Certification Type:

- 1. Select the certification type you want to modify.
- 2. Enter the new name of the certification type,
- 3. Click the Update Selection button.

To remove a Certification Type:

- 1. Select the certification type you want to remove.
- 2. Then click the Delete Selection button.

# Certifications

Certifications are managed at Manage > Learning > Certification Manager > Certifications. From here you can:

- 1. Create a New Certification
- 2. Search existing certifications
- 3. Edit existing certifications

| Manage                           | e Center                                                                                                    |                                           |                                         |                                                                                 |                         |                                                                                                    |                                                                         |                                    | 🛔 HO Sa                                                                                                    | ra     |
|----------------------------------|----------------------------------------------------------------------------------------------------|-------------------------------------------|-----------------------------------------|---------------------------------------------------------------------------------|-------------------------|----------------------------------------------------------------------------------------------------|-------------------------------------------------------------------------|------------------------------------|----------------------------------------------------------------------------------------------------|--------|
| Overview                         | Learning                                                                                                    | Talent                                    | Communicate                             | Users                                                                           | Reports                 | System                                                                                                    |                                                                         |                                    |                                                                                                    |        |
| Certifica                        | ations                                                                                                    |                                           |                                         |                                                                                 |                         |                                                                                                    |                                                                         |                                    |                                                                                                    |        |
| Certificatio<br>Status<br>Active | on Name/Descriptio                                                                                                    | on Cer<br>Issu                            | tification Code<br>ued By               |                                                                                 | Certification Po<br>All | Hide filters                                                                                                    | tification Type<br>I                                                    | T                                  |                                                                                                    |        |
| Showing: 1 -                     | 10 of 49                                                                                                    |                                           |                                         |                                                                                 |                         |                                                                                                    |                                                                         |                                    | Results per Page: 10                                                                                                    | •      |
|                                  | 10 01 43                                                                                                    |                                           |                                         |                                                                                 |                         |                                                                                                    |                                                                         |                                    |                                                                                                    | »      |
| Bulk Action                      | n T                                                                                                    | ma/Cada                                   |                                         | rtification D                                                                   |                         | . Tune                                                                                                    | Status                                                                  | laguad Pur                         | + Create Certification                                                                                                    | »      |
| Bulk Action                      | n ▼<br>Certification Na<br>委托培训<br>WTPX                                                                                                    | me/Code                                   | Ce<br>Ge                                | rtification Po                                                                  | ool                     | • Type<br>External Certification                                                                                                    | <ul> <li>Status</li> <li>Active</li> </ul>                              | ≎ Issued By                        | <ul> <li>Date Entered</li> <li>Feb 25, 2014 11:26 AM HKT</li> </ul>                                                                                                    | n<br>¢ |
| Bulk Action                      | n ▼<br>Certification Na<br>受托培训<br>WTPX<br>ZCorp Sales<br>5601                                                                                                    | me/Code                                   | Ce<br>Ge<br>Sa                          | rtification Pe<br>neral<br>les                                                  | pol                     | Type     External Certification     Course Completion                                                                                                    | Status     Active     Active                                            | : Issued By                        | <ul> <li>Date Entered</li> <li>Feb 25, 2012 1:12 PM HKT</li> </ul>                                                                                                    | »      |
| Bulk Action                      | n マ<br>Certification Na<br>愛托培训<br>WTPX<br>ZCorp Sales<br>5601<br>XX New Hire Ori<br>JEA_NHO                                                                                                    | me/Code                                   | Ce<br>Ge<br>Sa<br>JE                    | rtification Pe<br>neral<br>les<br>A New Emplo                                   | pol<br>vyee             | Type     External Certification     Course Completion     Course Completion                                                                                                    | Status     Active     Active     Active                                 | Issued By Jooli Alkins             | Image: Control of the second second secon               | »<br>≎ |
| Bulk Action                      | Notifies to the second second secon | me/Code<br>entation                       | Ce<br>Ge<br>JE<br>Ge                    | rtification Pr<br>neral<br>les<br>A New Emplo<br>neral                          | ool<br>iyee             | Type     External Certification     Course Completion     Course Completion     Internal Certification                                                                                                    | Status     Active     Active     Active     Active     Active           | o <b>Issued By</b><br>Jooli Alkins | Image: Constraint of the second second se               | »      |
| Bulk Action                      | re of H3<br>Certification Na<br>要托追训<br>WTPX<br>ZCorp Sales<br>5601<br>XX. New Hire Ori<br>JEA_NHO<br>Winning Teams 1<br>University Diplon<br>9                                                                                                    | me/Code<br>entation                       | Ce<br>Ge<br>Sa<br>JE<br>Ge<br>St        | rtification Pe<br>neral<br>les<br>A New Emplo<br>neral                          | ool                     | Type     External Certification     Course Completion     Course Completion     Internal Certification     University Diploma                                                                                                    | C Status Active Active Active Active Active Active Active Active        | S Issued By<br>Jooli Atkins        | Image: Control of the control of the control of t | ×<br>· |
| Bulk Action                      | Received and a second second | me/Code<br>entation<br>I<br>na Open       | Ce<br>Ge<br>Sa<br>JE<br>Ge<br>Stu<br>Ge | rtification Pro<br>neral<br>les<br>A New Emplo<br>neral<br>tus Testing<br>neral | ool                     | Type       External Certification       Course Completion       Course Completion       Internal Certification       University Diploma       Internal Certification                                                                           | C Status Active Active Active Active Active Active Active Active        | C Issued By                        | I       I                                                                                                    | »<br>¢ |
| Bulk Action<br>                  | Recretification Na<br>愛托语训<br>WTPX<br>ZCorp Sales<br>5601<br>XX New Hire Ori<br>JEA_NHO<br>WINNER 1<br>University Diplon<br>try<br>try<br>try<br>try<br>Training Certification                                                                                                    | me/Code<br>entation<br>i<br>na Open<br>te | Ce<br>Ge<br>JE<br>Ge<br>Stu<br>Ge<br>Ge | rtification Pe<br>neral<br>les<br>A New Emplo<br>neral<br>neral<br>neral        | nyee                    | <ul> <li>Type</li> <li>External Certification</li> <li>Course Completion</li> <li>Course Completion</li> <li>Internal Certification</li> <li>Internal Certification</li> <li>Internal Certification</li> <li>Internal Certification</li> </ul> | C Status Active Active Active Active Active Active Active Active Active | C Issued By<br>Jooli Atkins        | I       I                                                                                                    | »<br>¢ |

### Form Fields for PDF Certificates

PDF generation for Certificates supports the a number of fields to allow you to populate your PDF templates with data dynamically.

| Object      | Field              | Field ID        |
|-------------|--------------------|-----------------|
| Certificate | Certificate ID     | CertificateId   |
| Certificate | Certification Code | CertificateCode |
| Certificate | Certification Name | CertificateName |
| Certificate | Award ID           | AwardId         |
| Certificate | Award Date         | AwardDate       |
| Certificate | Expiration Date    | ExpirationDate  |
| Certificate | Serial Number      | SerialNumber    |
| Certificate | System Timestamp   | SystemTimestamp |
| Course      | Course ID          | Courseld        |
| Course      | Course Name        | CourseName      |
| Course      | Duration Comments  | CourseDuration  |
| Course      | Course start date  | CourseStart     |
| Course      | Course end date    | CourseEnd       |

| Course                           | Objectives                                 | Objective1, , ObjectiveX                                 |
|----------------------------------|--------------------------------------------|----------------------------------------------------------|
| Course                           | Module Description                         | ModuleDescription                                        |
| Course                           | Session Title                              | SessionTitle                                             |
| Course                           | Facility Code                              | FacilityCode                                             |
| Course                           | Updater's legal name                       | UpdaterLegalName                                         |
| Course                           | Signed Date                                | SignedDate                                               |
| Course                           | Update Meaning                             | UpdateMeaning                                            |
| Course                           | All Module Attributes                      | AllModuleAttrs                                           |
| Course                           | Performance Grade                          | PerformanceGrade                                         |
| Course                           | Score                                      | FinalScore                                               |
| Course                           | Credits                                    | TrainingCredits                                          |
| Learner                          | User Name                                  | UserName                                                 |
| Learner                          | User Name (First Name then Last Name)      | UserFirstLastName                                        |
| Learner                          | First Name                                 | UserFirstName                                            |
| Learner                          | Last Name                                  | UserLastName                                             |
| Learner                          | User ID                                    | CurrentPid                                               |
| Learner                          | Employee Number                            | EmployeeNumber                                           |
| Learner                          | Job Title                                  | JobTitle                                                 |
| Learner                          | User Attributes                            | UserAttr1, , UserAttr8                                   |
| Learner                          | Date of Birth                              | DateOfBirth                                              |
| Learner                          | Address 1                                  | Address1                                                 |
| Learner                          | Address 2                                  | Address2                                                 |
| Learner                          | City                                       | City                                                     |
| Learner                          | Department Name                            | DepartmentName                                           |
| Instructor                       | Instructor Name                            | Instructor1Name,, InstructorXName                        |
| Instructor                       | Instructor Job Title                       | Instructor1JobTitle,, InstructorXJobTitle                |
| Instructor                       | Instructor Department Name                 | Instructor1DepartmentName,,<br>InstructorXDepartmentName |
| Instructor's Direct<br>Appraiser | Instructor's Direct Appraiser<br>Name      | Instructor1DaName,, InstructorXDaName                    |
| Instructor's Direct<br>Appraiser | Instructor's Direct Appraiser<br>Job Title | Instructor1DaJobTitle, ,<br>InstructorXDaJobTitle        |

| Instructor's Direct | Instructor's Direct Appraiser | Instructor1DaDepartmentName, , |
|---------------------|-------------------------------|--------------------------------|
| Appraiser           | Department Name               | InstructorXDaDepartmentName    |
| Task Approver       | Approver Name                 | ApproverName                   |

Individual Dynamic Attributes can also be used to populate the Certificate PDF Fields by using the following keys:

- 1. For module attributes, "ModuleAttr-AC" where "AC" should be replaced by the respective attribute's code
- 2. For User Attributes, "UserAttr-UA" where "UA" should be replaced by the respective attribute's name

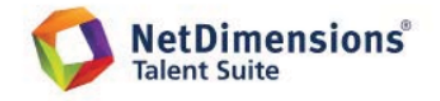

| Certificate Name:     | Cert Last a Year        | Course Name:        | Classroom With Cert |
|-----------------------|-------------------------|---------------------|---------------------|
| Certificate ID:       | 276401                  | Course ID:          | CLASS-003           |
| Award ID:             | EKP-0055-3610-1831-0793 | Course Duration:    | MyDurationComment   |
| Award Date:           | September 2, 2013       | Course Start:       | September 1, 2013   |
| Expiration Date:      | September 2, 2014       | Course End:         | September 2, 2013   |
| Serial Number:        | 101-276401              |                     |                     |
| System Timestamp:     | October 22, 2013        |                     |                     |
|                       |                         |                     |                     |
| User Name:            | Learner PID             | Job Type:           | Permanent           |
| Job Title:            | MyJobTitle              | Blood Type:         | 0                   |
| Date of Birth:        | February 3, 1981        | Gender:             | Male                |
| Address 1:            |                         | Nationality:        | British             |
|                       | MyAddress1              | MyExt1Value         |                     |
| Address 2:            | Mr.A. Harry 2           | MyExt2Value         |                     |
|                       | MyAddress2              |                     |                     |
| City:                 | MyCity                  |                     |                     |
|                       |                         |                     |                     |
|                       |                         |                     |                     |
| Module Description:   | My Module Desc          | My Objective 1      | L                   |
| Session Title:        | My Session Title 1      | My Objective 2      | 2                   |
| Facility Code:        | Various Locations       | My Objective 2      | 3                   |
|                       |                         |                     |                     |
|                       |                         |                     |                     |
| Instructor Name:      | Direct Appraiser Pid    | Director Name:      | Administrator Pid   |
| Instructor Job Title: | PidDirectAppraiser      | Director Job Title: | PidAdmin            |
| Department Name:      | PidDept                 | Department Name:    | PidDept             |
| Instructor Signature: |                         | Director Signature: |                     |
|                       |                         |                     |                     |

A sample certificate PDF with dynamically populated fields

### Searching for a Certification

Under **Manage Center** > **LEARNING** > **CERTIFICATION MANAGER** > **Certifications**, the Users can search for a certification with the filters. The search can be done:

- 1. With "Name/Description" containing a search term;
- 2. With "Code" equal to a search term;
- 3. With "Status" as "Active", "Inactive", or "All";
- 4. With the certifications in a certain "Certification Pool";
- 5. With the certifications of a "Certification Type";
- 6. With "Issued By" containing a search term.

| OVERVIEW LEARNING                                                                                                    | TALENT        | COMMUNICATE                                             | USERS           | REPORTS SYS                                         | STEM                         |              |                                                                                                    |                    |
|----------------------------------------------------------------------------------------------------|---------------|---------------------------------------------------------|-----------------|-----------------------------------------------------|------------------------------|--------------|----------------------------------------------------------------------------------------------------|--------------------|
| Certifications                                                                                                    |               |                                                         |                 |                                                     |                              |              |                                                                                                    |                    |
|                                                                                                    |               |                                                         |                 | * HIDE FILTERS                                      |                              |              |                                                                                                    |                    |
| Certification Name/Description                                                                                                    | Certification | Code                                                    | Certification F | 'ool Ci                                             | ertification Type            |              |                                                                                                    |                    |
| Status                                                                                                    | Issued By     |                                                         | All             | •                                                   | All                          |              |                                                                                                    |                    |
| Active •                                                                                                    |               |                                                         |                 |                                                     |                              |              |                                                                                                    |                    |
|                                                                                                    |               |                                                         |                 |                                                     |                              |              |                                                                                                    |                    |
| Filter Reset                                                                                                    |               |                                                         |                 |                                                     |                              |              |                                                                                                    |                    |
| Filter Reset                                                                                                    |               |                                                         |                 |                                                     |                              |              | Results per Pane: 1                                                                                                    | •                  |
| Filter Reset                                                                                                    |               |                                                         |                 |                                                     |                              |              | Results per Page: 1                                                                                                    | T                  |
| Filter Reset                                                                                                    |               |                                                         |                 |                                                     |                              |              | Results per Page: 1                                                                                                    | <b>v</b>           |
| Filter Reset Showing: 1 - 10 of 38 Bulk Action                                                                                                    |               |                                                         |                 |                                                     |                              |              | Results per Page: 1<br>1 2 3 4 4<br>+ Create Certifica                                                                                                    | v<br>»             |
| Filter Reset Showing: 1 - 10 of 38 Bulk Action Certification Name/Co                                                                                                    | de            | <ul> <li>Certification Pool</li> </ul>                  | : k             | ⇒ Туре                                              | \$ Status                    | \$ Issued By | Results per Page: 1<br>Create Certifica<br>Create Certifica<br>Create Certifica                                                                                                    | v<br>»<br>ion      |
| Filter Reset Showing: 1 - 10 of 38 Bulk Action  Certification Name/Ce Getification Name/Ce Getification Name/Ce Certification Name/Ce Certification Name/ | ıde           | <ul> <li>Contification Pool</li> <li>General</li> </ul> | si is           | Type<br>External Certification                      | ≎ Status<br>Active           | ≎ Issued By  | Results per Page: 1<br>1 2 3 4 2<br>+ Create Certifica                                                                                                    | v<br>»<br>ion<br>≎ |
| Filter Reset                                                                                                    | vde           | ✓ Certification Pool<br>General<br>Sales                | si is           | Type<br>External Certification<br>Course Completion | ♦ Status<br>Active<br>Active | ≎ Issued By  | Results per Page:         1         2         3         4         1         2         3         4         1         2         3         4         1         2         3         4         1         2         3         4         1         2         3         4         1         1         1         2         3         4         1         1         1         1         1         1         1         1         1         1         1         1         1         1         1         1         1         1         1         1         1         1         1         1         1         1         1         1         1         1         1         1         1         1         1         1         1         1         1         1         1         1         1         1         1         1         1         1         1         1         1         1         1         1         1         1         1         1         1         1         1         1         1         1         1         1         1         1         1         1         1         1         1         1         1 | v<br>»<br>ion      |

The search filters are also available in the Certification Selector.

### **Certification Details**

The CERTIFICATION DETAILS Section is for modifying the basic certification details. You can configure the following properties:

- Permissions
- Certification Code
- Certification Name
- Certification Pool
- Certification Type
- Language
- Active
- Issued by
- Certification Description

### Info: Inactive Certifications

For Inactive Certifications:

- They will not be assignable to any users, either manually or automatically;
- They have been excluded from automated tasks. They will not result in automated notifications or enrollments;
- They will not be listed for Learners as Current (My Certifications) or Expiring (Home Page Widget).

The Users are not allowed to do the following concerning Inactive Certifications:

• They cannot award or request approval of certificates that are of inactive status in the

- Certifications of the Learner's Career Development Center.
- They cannot approve Inactive Certifications at Certification Approval.

According to the certification awarding logic, only active certificates can be awarded to Learners under all situations, including:

- All places that will trigger the auto award task when Learners complete Learning Modules linked to a certificate, or
- The time when a user tries to award certificates using the Awarded Certifications CSV Loader.

| Overview Learning 1                              | alent Communicate  | Users Rep | orts System |  |  |
|--------------------------------------------------|--------------------|-----------|-------------|--|--|
| Certifications >                                 |                    |           |             |  |  |
| Edit Certification 委拍                            | 培训                 |           |             |  |  |
| Certification Details                            |                    |           |             |  |  |
|                                                  |                    |           |             |  |  |
| Access control<br>Permissions                    |                    |           |             |  |  |
| Date Entered:                                    |                    |           |             |  |  |
| Feb 25, 2014 11:26 AM HKT<br>Certification Code* |                    |           |             |  |  |
| WTPX                                             |                    |           |             |  |  |
| Certification Name*                              |                    |           |             |  |  |
| 委托培训                                             |                    |           |             |  |  |
| Certification Pool                               |                    |           |             |  |  |
| General 🔻                                        |                    |           |             |  |  |
| Certification Type                               |                    |           |             |  |  |
| External Certification •                         |                    |           |             |  |  |
| Language                                         |                    |           |             |  |  |
| Multi-Language                                   | ¥                  |           |             |  |  |
| Active 🕑                                         |                    |           |             |  |  |
|                                                  |                    |           |             |  |  |
| Certification Description                        |                    |           |             |  |  |
| 该证书只为委托培训记录颁发                                    | •                  |           |             |  |  |
|                                                  |                    |           |             |  |  |
|                                                  |                    |           |             |  |  |
| Award Method                                     | li.                |           |             |  |  |
| <ul> <li>Immediately</li> </ul>                  |                    |           |             |  |  |
| Award this certificate on the                    | following date(s): |           |             |  |  |
| Every v of v                                     | <b>B</b>           |           |             |  |  |
| ofen rodine hhà                                  |                    |           |             |  |  |
| And another date                                 |                    |           |             |  |  |
| Award Message<br>Select                          |                    |           |             |  |  |
|                                                  |                    |           |             |  |  |

### Award Method

Select the time of awarding by checking either one of the following:

- Immediately; or
- Award this certificate on the following date(s):

**Every** {Date} **of** {Month} - the Certification is to be awarded on the selected date of the selected month every year. Click **+ Add another date** if necessary.

### **Award Message**

Click Select to bring out the E-mail Template Editor window to configure the Award Message.

### Assigned certificate exam

If the Certification will be attached to a module / program, Click **Select** to bring out the **Selector** to configure this association. There are two conditions for awarding the Certifications, either:

- On completion of the course; or
- On passing the exam, if there is an associated exam.

### Certificate

The CERTIFICATE Section is for assigning certification templates.

- Press . This will bring up the **Repository Manager** window to select the template.
- Check Allow user to print the certificate if required.
- For Attach certificate to notifications to:
  - Check the personnel if the certificate is to be attached to the notification email sent to them.
  - Its checkbox will be automatically checked once any staff member(s) under it is / are ticked.

| CERTIFICATE                                 |       |
|---------------------------------------------|-------|
| Certification Template (PDF form) Reference |       |
| Certificate of Completion.pdf               | ··· 🔟 |
| Allow user to print the certificate         |       |
| Attach certificate to notifications to:     |       |
| Approver                                    |       |
| 🖉 Participant                               |       |
| Direct Appraiser                            |       |
| 🕑 HR Manager                                |       |
| Course Specific Instructor(s)               |       |
| 🕑 Default System Approver                   |       |
| Default System User/Administrator           |       |
| External E-mail                             |       |
| Appraisal Reviewer                          |       |
| Appraisal Super-Reviewer                    |       |
| Organization Approver                       |       |

### **Expiration / Renewal Policy**

The **EXPIRATION/RENEWAL POLICY** Section is for setting and modifying the details concerning expiration and renewal of the certifications.

For Expiry Date

- If the certificate is not supposed to expire, Check Never.
- The Expiration / Renewal of Certificates can be set After \_\_\_\_ Day(s) / Year(s) from award date.
  - Expire Grace Period
    - **None**: No Grace Period for the Expiry Date;
    - End of Month: A Grace Period till the end of the expiry month will be granted.
  - Based on previous expiry date:
    - Applicable to the certifications awarded at course completions but not by Direct Appraisers.
    - If the previous certification is still <u>valid</u> once checked, the Expiry Date will be calculated based on the expiry date of the previous certification.
    - If the previous certification is <u>expired</u> once checked, the Expiry Date will be calculated based on the Award Date of the new certification.
- The Expiration / Renewal of Certificates can be set **On** a specific date (Date; Month; Year). Whe

n a specific date is chosen, a renewable period can be entered by checking **And every Da y(s)** / **Year(s) thereafter**, inputting the number in the text box, and selecting **Day(s)** or **Year(s)**. The System will display a tooltip showing the upcoming expiry date and the next three expiry dates calculated based on the input settings.

| EXPIRATION/RENEWAL POLICY                                                                                                    |
|----------------------------------------------------------------------------------------------------|
|                                                                                                    |
| Expiry Date <ul> <li>Never</li> </ul>                                                                                                    |
| O After 0 Day(s) Trom award date                                                                                                    |
| Expire Grace Period None                                                                                                    |
| Base on previous expiry date 1                                                                                                    |
| On 1 v Jan v 2017 v                                                                                                    |
|                                                                                                    |
| 0 Days Prior to Expiration for Sending a Reminder Message and to Reenroll User in Module/Program                                                     |
| Certification Expiration Reminder Message<br>Default Certification Expiration Reminder                                                               |
| When this certification expires, automatically enroll the learner in selected module:<br>Select                                                      |
| Only learner who meet following criteria can be automatically enrolled.                                                                              |
| Grace Period                                                                                                    |
| Certifications may employ "grace" periods before and after the expiration. These settings control grace period handling based on required regulation |
| Renewal Regulation                                                                                                    |
| N/A 🔹                                                                                                    |
| # of Days Grace Prior to Expiration                                                                                                    |
| 0                                                                                                    |
| # of Days Grace After Expiration                                                                                                    |
| 0                                                                                                    |

- Day(s) Prior to Expiration for Sending a Reminder Message and to Reenroll User in Module/Program: for setting whether to send a reminder message to the Users and re-enrol the m into the Module / Program a certain number of days before expiration; the number is entered into the text box.
  - Setting this field to zero means that no reminder will be sent prior to expiration, but the System will still proceed with assigning the Users to a Module / Program.
  - The contents of the "Certification Expiration Reminder Message" can be set by clicking De fault Certification Expiration Reminder to bring out the E-mail Template Editor windo w.
- When this certification expires, automatically enroll the learner in selected module: -Check it to automatically enroll the Learners to an assigned learning module once the certification expires.
  - Click **Select** to bring out the to choose the required module(s).
  - Only learner who meet following criteria can be automatically enrolled Check it to set the criteria of the Learners to be included. A list of criteria will be displayed; click the desired item(s) to expand for setting:

### Select

| Only learner who meet following criteria can be automatically enrolled.                                       |
|----------------------------------------------------------------------------------------------------|
| Vsers/Organization/Role                                                                                       |
| Employment Information                                                                                        |
| ✓ Job Profiles & Competencies                                                                                 |
| Job Profile          Competencies         Users should meet       Any • of the following Competency criteria: |
| Selected Competencies:                                                                                        |
| Name From Proficiency Level To Proficiency Level                                                              |
| There are no items to display.                                                                                |
|                                                                                                    |
| ► User Attributes                                                                                             |
| Organization Attributes                                                                                       |

For Grace Period, you can configure:

- Renewal Regulation: Select the requirements for Renewal from the drop-down list.
- **# of Days Grace Prior to Expiration** (Text Box): Set the number of days before the Expiry Date for the Period.
- **# of Days Grace After Expiration** (Text Box): Set the number of days after the Expiry Date for the Period.

#### Grace Period

Certifications may employ "grace" periods before and after the expiration. These settings control grace period handling based on required regulations.

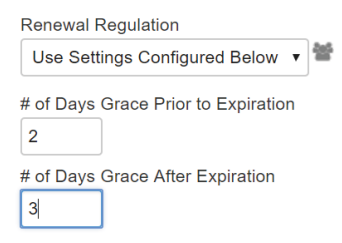

### **Certification Status Homepage Widget**

Expiring certifications can be highlighted on the home page with the "Expiring Certifications" homepage widget.

- Only expiring/expired certifications will be listed in the widget.
- While an expired certification has passed the associated expiry date, an expiring certification
  has not yet expired but only passed the date after which an email reminder should have been
  sent, prior to expiration (this date is based on the "# Days Prior to Expiration For Sending a
  Reminder" option configured in Certification Editor).
- At the bottom of the widget there is a link to all Certifications.

| EXPIRING CERTIFICATIONS                |              | NE                   | WS                      |                   |           |           |          |    |
|----------------------------------------|--------------|----------------------|-------------------------|-------------------|-----------|-----------|----------|----|
| Name                                   | Expiry Date  | No                   | news ann                | ouncemei          | nts at th | nis time. |          |    |
| Certified Software Engineer            | Sep 12, 2013 | 5                    | RSS feed                |                   |           |           |          |    |
| Best Employee                          | Oct 12, 2013 |                      |                         |                   |           |           |          |    |
|                                        | Vie          | v all Certifications | IROLLME                 | ENTS              |           |           |          |    |
| RECENT ACTIVITY                        |              | You                  | do not h<br>lules to li | ave any re<br>st. | cently    | accesse   | d learni | ng |
| tere is no recent activity to display. |              | PI                   | RSONAL                  | CALEN             | DAR       |           |          |    |
| CATALOG SEARCH                         |              |                      |                         |                   |           |           | -        |    |
| Keywords                               |              |                      | ctober                  | 2                 | 13        |           | Today    |    |
|                                        |              | S                    | м                       | T                 | w         | T         | F        | S  |
| Learning Type                          |              | 29                   | 30                      | Oct 1             | 2         | 3         | 4        | 5  |
| All                                    |              | 6                    | 7                       | 8                 | 9         | 10        | 11       | 12 |
|                                        |              | 13                   | 14                      | 15                | 16        | 17        | 18       | 19 |
| Search                                 |              | 20                   | 21                      | 22                | 23        | 24        | 25       | 26 |
|                                        |              | 21                   | 28                      | 29                | 30        | 31        | Nov 1    | 2  |

# **Certification CSV Loader**

The Certification CSV Loader allows certificates to be awarded in bulk. For more information, please refer to EN145 Data Import / Export.

# **Self-Award Certification**

Self-award certification allows users to award themselves pre-defined certifications (subject to approval by the user's direct appraiser). In addition, functionalities to upload attachment and an approval mechanism is supported by the *"Certification Awarding CSV Loader"*. This would allow digital proofs to be uploaded if necessary and share the same approval process. Other functionalities are also available for this feature such as:

- a. Notification and automatic re-enrollment for expiring certifications
- b. Reporting functionalities associated with certifications awarded
- c. The certificationsAwarded API

### **Self-Award Certifications**

The "Self-Award Certification" tab is located in the Certifications page.

| -         |                         | -             |             |          |                 | - |                |                       |
|-----------|-------------------------|---------------|-------------|----------|-----------------|---|----------------|-----------------------|
| lome      | Learning Center         | Career Center | Workspace   | Connect  | Reports         | 1 |                |                       |
| -         |                         |               |             |          |                 |   |                | and the second second |
| CED       |                         | -             |             |          |                 |   |                |                       |
| CER       | THEATIONS               | 2             |             |          |                 |   |                |                       |
| Certifica | ations Certifications F | or Approval   |             |          |                 |   |                |                       |
|           |                         |               |             |          |                 |   |                |                       |
| Status    | i                       |               |             |          |                 |   |                |                       |
| Oper      | n for Editing           | •             |             |          |                 |   |                |                       |
|           |                         |               |             |          |                 |   |                |                       |
|           |                         |               |             |          |                 |   | + Self-Award C | ertification          |
| Certifica | ition                   | ٢             | Issue Date  | <b>~</b> | Expiration Date | • | Comments       | ۵                     |
| CRT015    | Name (CRT015Code)       |               | Jul 5, 2016 |          | Jul 7, 2016     |   | This is CRT015 |                       |
|           |                         |               |             |          |                 |   |                |                       |

By clicking on the "Self-Award Certification" button, a web form is generated as shown in Figure 2 below. Users are able to fill out all the necessary information of the awarding certification, choose a file as attachment if necessary and click on the "Save" button to save information of the awarding

#### certification.

Please note that selection of certifications is subject to user's authorization. For instance, if John doesn't have permission for certification A, then John won't be able to self-award certification A to himself. In addition, if "Expire Date" is not entered at the time the self-award certification is saved, "Expire Date" is automatically calculated according to the default Expiry Date settings of the selected certification. The screen below is Details of the Self Award Certification:

| Home Learning Center                                                                                                    | Career Center Workspace Connect Reports                                                                                                    |
|----------------------------------------------------------------------------------------------------|----------------------------------------------------------------------------------------------------|
| and a state of the state of the |                                                                                                    |
|                                                                                                    |                                                                                                    |
| SELF-AWARD CE                                                                                                    | RTIFICATION                                                                                                    |
| This form may be used to reque<br>Status = "Open for Editing". To s                                                                                                    | est for the award of a predefined certification. Please note that certification details including attachment, are only editable when<br>submit the certification for approval, please set Status as "Pending for Approval" and click on the "Save" or "Update" button. |
| Certification*:                                                                                                    | Online Certification (Online C 🚥 📾                                                                                                    |
| Status:                                                                                                    | Open for Editing                                                                                                    |
| Comments:                                                                                                    | N/A                                                                                                    |
|                                                                                                    |                                                                                                    |
|                                                                                                    |                                                                                                    |
| Issue Date*:                                                                                                    | Aug 1, 2016                                                                                                    |
| Expire Date:                                                                                                    | Date 🛗                                                                                                    |
| Attachment:                                                                                                    | Choose File www.t.pdf                                                                                                    |
| (* Mandatory fields)                                                                                                    |                                                                                                    |
| Save Back To Self-Award C                                                                                                    | ertification                                                                                                    |

A notification message is shown once the self-award certification is successfully saved.

| Home             | Learning Center           | Career Center | Workspace            | Connect | Reports |  |
|------------------|---------------------------|---------------|----------------------|---------|---------|--|
|                  | and the second second     |               |                      |         |         |  |
| SELF<br>Your red | -AWARD CE                 | RTIFICATIC    | )N<br>as been saved. |         |         |  |
| Back 1           | o Self-Award Certificatio | n             |                      |         |         |  |

Know that when a user is undergoing the self-awarding certification, the default Status of the certification is set to "Open for Editing". This allows the user to make changes to the certification until it is finalized for approval, when the Status is changed to "Pending for Approval". This triggers the approval process (sending the request to the direct appraiser) and details of the self-awarding certification can no longer be edited. Options of certification statuses are shown below:

| Home Learning Center | Career Center Workspace Connect Reports                                                                                                    |
|----------------------|----------------------------------------------------------------------------------------------------|
| SELF-AWARD C         | ERTIFICATION<br>quest for the award of a predefined certification. Please note that certification details including attachment, are only editable when |
| Certification*:      | Online Certification • • •                                                                                                    |
| Status:              | Open for Editing •                                                                                                    |
| Comments:            | Open for Editing<br>Pending for Approval<br>Cancelled                                                                                                  |
| Issue Date*:         | Aug 1, 2016                                                                                                    |
| Expire Date:         | Date                                                                                                    |
| Attachment:          | [Current File: www.t.pdf]<br>Choose File No file chosen                                                                                                |
| (* Mandatory fields) | o Self-Award Certification                                                                                                    |

Once the self-awarding certification is saved, it is listed under user's self-award certification page as shown in Figure 5. The user has the ability to view/modify details of the self-awarded certification by clicking on the certification name. Remember that users are only allowed to make changes to their self-awarded certifications if their certifications have a status of "Open for Editing" or "Approval Denied". Below is a self-award certification has been listed at the "Self-Award Certification" page:

|                                                                                                    | Works | pace                      | Repo | orts A in u                    |    |                                               |                    |
|----------------------------------------------------------------------------------------------------|-------|---------------------------|------|--------------------------------|----|-----------------------------------------------|--------------------|
| Contraction of the local division of the local division of the loc |       |                           |      |                                |    |                                               |                    |
| EDTIFICATIONS                                                                                                    |       |                           |      |                                |    |                                               |                    |
| ERTIFICATIONS                                                                                                    |       |                           |      |                                |    |                                               |                    |
| ertifications For Approval                                                                                                    |       |                           |      |                                |    |                                               |                    |
|                                                                                                    |       |                           |      |                                |    |                                               |                    |
|                                                                                                    |       |                           |      |                                |    |                                               |                    |
| Status                                                                                                    |       |                           |      |                                |    |                                               |                    |
| Status<br>Open for Editing                                                                                                    |       |                           |      |                                |    |                                               |                    |
| Status<br>Open for Editing ▼                                                                                                    |       |                           |      |                                |    |                                               |                    |
| Status<br>Open for Editing                                                                                                    |       |                           |      |                                |    | + Self-Award Ce                               | ertification       |
| Status<br>Open for Editing                                                                                                    | \$    | Issue Date                | *    | Expiration Date                | ٥  | + Self-Award Co<br>Comments                   | ertification       |
| Status<br>Open for Editing<br>•<br>rtification<br>(T015Name (CRT015Code)                                                                                                    | \$    | Issue Date<br>Jul 5, 2016 | *    | Expiration Date<br>Jul 7, 2016 | \$ | + Self-Award Co<br>Comments<br>This is CRT015 | ertification<br>\$ |

By clicking on the name of the self-awarded certification, a web form is generated as shown in Figure 6.

In cases where "Expire Date" is not entered at the time the self-award certification is saved, "Expire Date" is automatically calculated according to the default Expiry Date settings of the selected certification. If the user decides to cancel or even delete the self-awarded certification permanently, the user may update Status as "Cancelled" or click on the "Delete" button respectively. The screen below shows the Details of the self-award certification:

| Home Learning Center                        | Career Center Workspace Connect Reports                                                                                                    |      |
|---------------------------------------------|----------------------------------------------------------------------------------------------------|------|
| SELF-AWARD (<br>This form may be used to re | RTIFICATION<br>est for the award of a predefined certification. Please note that certification details including attachment, are only editable<br>subplit the certification for approval please set Status as "Bending for Approval" and click on the "Save" or "Indates" buttor | when |
| Certification*:                             | Online Certification 💼 🖀                                                                                                    |      |
| Status:<br>Comments:                        | Open for Editing Pending for Approval Consolided                                                                                                    |      |
|                                             |                                                                                                    |      |
| Issue Date*:                                | Aug 1, 2016                                                                                                    |      |
| Expire Date:                                | Date 🛗                                                                                                    |      |
| Attachment:                                 | [Current File: www.t.pdf]<br>Choose File No file chosen                                                                                                    |      |
| (* Mandatory fields)                        |                                                                                                    |      |
| Update Delete Back                          | Self-Award Certification                                                                                                    |      |

Please note that the "Self-Award Certification" button is only available for users who have "Unrestricted" access rights to "Certifications". Depending on access rights granted to users, users are able to view, do self-award certifications or update these certifications.

### The Certification Awarding CSV Loader

The "Certification Awarding CSV Loader" supports this feature via the following:

1. IS\_SELF\_AWARDED - An indicator whether or not the certification is self-awarded 2. STATUS - An indicator of certification's current status; it also serves as a trigger for the approval process

3. ATTACHMENT\_URL - A valid URL where the digital proof is saved and is accessible by NetDimensions Talent Suite without any additional authorization, such as Single Sign On (SSO) authorization.

Figure 8 illustrates the Guidelines for Using the Certification Awarding CSV Loader.

| <b>Guidelines</b> For   | Using The C           | ertification Awarding CSV Loader                                                                                                    |                                  |
|-------------------------|-----------------------|----------------------------------------------------------------------------------------------------|----------------------------------|
| Ensure that the data co | intained in the CSV   | conforms to the formatting required by the template as specified in the table below. Do not insert commas as these will cause subsequent data to be treated as a separate column.                                                   |                                  |
| Enforce record duplica  | tion checking if con  | figured.                                                                                                    |                                  |
| Please refer to the No  | tDimensions WIKI      | for more details.                                                                                                    |                                  |
| CSV Data Formatting (   | as in downloadable    | template)                                                                                                    |                                  |
| Field                   | Content               | Data Handling                                                                                                    | Default                          |
| USERID                  | User ID               | Mandatory                                                                                                    | None                             |
| CERTIFICATION_TITLE     | Certification<br>Name | Either a certification code or a certification name must be provided. If a certification code is not provided, the row will be skipped if more than one certificate matches the given cetification name.                            | None                             |
| CERTIFICATION_CODE      | Certification Code    | A unique value among certificates. Either a certification code or a certification name must be provided                                                                                                    | None                             |
| DATE_ACHIEVED           | Achievement date      | Mandatory. If not specified, the record will be skipped. Preferred Date Format: dd-MMM-yyyy (as specified in System Configuration)                                                                                                  | None                             |
| EXPIRE_DATE             | Expire date           | Optional. If not specified, it will be computed based on the certification validity period and the achievement date. Preferred Date Format: dd-MMM-yyyy (as specified in System<br>Configuration)                                   | Certification Validity<br>Period |
| COMMENTS                | Comments              | Optional. Maximum 255 bytes. If more than that, record skipped and error reported.                                                                                                    | None                             |
| IS_SELF_AWARDED         | Is Self Award         | Mandatory. Must be "Y" or "N".<br>Y - Yee<br>N - No                                                                                                    | N                                |
| STATUS                  | Status                | Conditional. When Is Self Award = """, Status is required. Must be "0", "1", "2", "3" or "4",<br>0 - Open for Editing<br>1 - Pending Approval<br>2 - Approved<br>3 - Approved<br>4 - Cancelled                                      | None                             |
| ATTACHMENT_URL          | Attachment Url        | Optional. A valid URL for the attachment.<br>Maximum 255 bytes. If more than that, record skipped and error reported.<br>Maximum attachment size 5 megabytes<br>e.g. http://www.abc.com/tect01.pdf or /nd/fresco/repository/tec.pdf | None                             |

Figure 8 - Guidelines for Using the Certification Awarding CSV Loader

### Viewing/handling of Certification Approval Requests by Direct Appraisers

Direct Appraisers are able to view/handle certification approval requests by navigating to **Workspace** > **Certification Approval**.

| This name lists your direct amployees |       |
|---------------------------------------|-------|
| Participant                           | Title |
|                                       |       |

Direct Appraisers are able to approve/deny any certification award request by updating its Status as shown below. In cases where "Expire Date" is not entered at the time the self-award certification is saved, the "Expire Date" is automatically calculated according to the default Expiry Date settings of the selected certification. If a certification approval request is no longer valid, the Direct Appraisers of the request can either Cancel or Delete the request permanently.

| Home Learning Center            | Career Center Workspace Connect Reports Teach                                             |
|---------------------------------|-------------------------------------------------------------------------------------------|
| a self second second second     |                                                                                           |
| SELF-AWARD CE                   | RTIFICATION APPROVAL                                                                      |
| To approve or deny certificatio | n approval request, please change Status as "Approved" or "Approval Denied" respectively. |
| Castification                   |                                                                                           |
| Certification*:                 | Online Certification                                                                      |
| Status:                         | Pending for Approval 🔻                                                                    |
| Comments:                       | Pending for Approval<br>Approved<br>Approval Denied                                       |
|                                 |                                                                                           |
| have Bat at                     |                                                                                           |
| Issue Date*:                    | Aug 1, 2016                                                                               |
| Expire Date:                    | (None)                                                                                    |
| Attachment:                     | [Current File: wwct.pdf]                                                                  |
|                                 |                                                                                           |
| Lindate Back To Self-Award      | Cartification                                                                             |
| Opulate Dack to Self-Award      |                                                                                           |
|                                 |                                                                                           |

### **Certification Approval Role Access Control**

In order for Direct Appraisers to approve certifications, their roles need to have "Unrestricted" access rights to "Certification Approval".

### **Self-Award Certifications - Approved**

Once the self-award certificate is approved by the direct appraiser, the certificate details will appear in the Certifications Awarded page, Certifications Review page, and Certification page of the users CDC. The certificate is flagged as "Y" in column "Is Self-Awarded".

If digital proof is available, the "External Reference" column displays the file name of the file as a link to download the file:

| .e Learnin    | g Center Perso                          | nal Calendar | Career Cent | er Workspac                               | e Conn | ect Reports                         |    |                                                     |              |                           |    |                           |    |
|---------------|-----------------------------------------|--------------|-------------|-------------------------------------------|--------|-------------------------------------|----|-----------------------------------------------------|--------------|---------------------------|----|---------------------------|----|
| ertificatio   | ons                                     |              |             |                                           |        |                                     |    |                                                     |              |                           |    |                           |    |
| ertifications | Certifications for                      | Approval     |             |                                           |        |                                     |    |                                                     |              |                           |    |                           |    |
| ertificatio   | ons Awarde                              | To SPR/      | ANO27 \$    | Spunky                                    |        |                                     |    |                                                     |              |                           |    |                           |    |
| Ptotuo        |                                         |              |             |                                           |        |                                     |    |                                                     |              |                           |    |                           |    |
| Current Cer   | tificates                               | ·            |             |                                           |        |                                     |    |                                                     |              |                           |    |                           |    |
|               |                                         |              |             |                                           |        |                                     |    |                                                     |              |                           |    |                           |    |
| Certific      | ation 🗘                                 | Issued B     | v 🗘         | Issue Date                                | ^      | Expiration Date                     | ٥  | Comments                                            | \$           | Is Self Awarded           | \$ | External Reference        | \$ |
| Certific      | ation 🗘                                 | Issued By    | ⁄ ≎         | Issue Date<br>Aug 23, 2016                | ^      | Expiration Date<br>(none)           | ٥  | Comments<br>Online07 (EKP0000                       | \$<br>00067) | Is Self Awarded           | ¢  | External Reference        | \$ |
| Certific      | ation 🗘<br>RT007 (CRT007)<br>4 (CRT014) | Issued By    | v 0         | Issue Date<br>Aug 23, 2016<br>Aug 8, 2016 | *      | Expiration Date<br>(none)<br>(none) | \$ | Comments<br>Online07 (EKP0000<br>This is CRT014ssss | ≎<br>00067)  | Is Self Awarded<br>N<br>Y | \$ | External Reference<br>N/A | \$ |

Here are the Approved Certificate in Certifications Review.

|       | nensio     | ns Talent Suite      | Manage Center                                |                |                                     |       |   |                                         |
|-------|------------|----------------------|----------------------------------------------|----------------|-------------------------------------|-------|---|-----------------------------------------|
| OVE   | RVIEW      | LEARNING             | TALENT COMMUNICATE                           | USERS REPORTS  | SYSTEM                              |       |   |                                         |
| Cer   | tifica     | tions Review         |                                              |                |                                     |       |   |                                         |
|       |            |                      |                                              |                | + SHOW FILTERS                      |       |   |                                         |
|       |            |                      |                                              |                |                                     |       |   | Results per Page:                       |
| Showi | ing: 1 - 1 | 10 of 69             |                                              |                |                                     |       |   | « < 1 2 3 4                             |
| Bull  | k Actior   | 1 •                  |                                              |                |                                     |       |   |                                         |
|       |            | Certification        | ✓ User                                       | Organization   | Expiration Date                     | Print |   | External Reference                      |
|       | Φ          | Online Certification | SPRANO27 spunky                              | ALL/UNASSIGNED | (none)                              |       | Υ | Z27885_Self_Award_Certification_v03.pdf |
|       | φ.         | CRT017               | SPRANO27 spunky                              | ALL/UNASSIGNED | Aug 29, 2016 8:00 AM CST            |       | Ν |                                         |
|       | •          | CRT017               | SPRANO27 spunky                              | ALL/UNASSIGNED | Aug 29, 2016 8:00 AM CST            |       | Υ |                                         |
|       | •          | CRT017               | SPRANO27 spunky                              | ALL/UNASSIGNED | Aug 30, 2016 12:00 AM CST           |       | Ν |                                         |
|       | •          | CRT017               | SPRANO27 spunky                              | ALL/UNASSIGNED | Aug 31, 2016 12:00 AM CST           |       | Ν |                                         |
|       | ۰.         | CRT017               | SPRANO27 spunky                              | ALL/UNASSIGNED | Aug 31, 2016 12:00 AM CST           |       | Y | wwct.pdf                                |
|       |            | CRT017               | SPRANO23 spunky                              | ALL/UNASSIGNED | Aug 30, 2016 8:00 AM CST            |       | Y |                                         |
|       |            |                      |                                              |                |                                     |       |   |                                         |
|       | \$         | CRT017               | ADMINISTRATOR System                         | ALL/UNASSIGNED | (none)                              |       | N |                                         |
|       | 0<br>0     | CRT017<br>CRT017     | ADMINISTRATOR System<br>ADMINISTRATOR System | ALL/UNASSIGNED | (none)<br>Aug 30, 2016 12:00 AM CST |       | N |                                         |

And these are the Approved Certificate via CDC:

| SPRANO27 spunky                | Cer  | tifica    | ations                         |                  |                   |                    |                 |                            |                             |                             |              |
|--------------------------------|------|-----------|--------------------------------|------------------|-------------------|--------------------|-----------------|----------------------------|-----------------------------|-----------------------------|--------------|
| ID: spunky.sprano27            | Cert | tificatio | ons Cert                       | ifications f     | or Approval       |                    |                 |                            |                             |                             |              |
| EMPLOYEE PROFILE               | Sta  | atus      | Cortificator                   |                  |                   |                    |                 |                            |                             |                             |              |
| LEARNING CENTER                |      | Juneni    | Certificate.                   | >                | •                 |                    |                 |                            |                             |                             |              |
| Summary                        |      |           |                                |                  |                   |                    |                 |                            |                             | + Award New Ce              | rtification  |
| Learning                       |      |           |                                |                  | ≎<br>Issued<br>By | ▲<br>Issue<br>Date | ≎<br>Expiration |                            | Is Self <b>≎</b><br>Awarded |                             |              |
| Certifications                 | •    | 2         | CRT007                         | (CRT007)         |                   | Aug 23,<br>2016    | (none)          | Online07<br>(EKP000000067) | N                           | N/A                         |              |
| Training Plan<br>Learning Path | 0    | CR        | T014 (CRT                      | 014)             |                   | Aug 8, 2016        | (none)          | This is<br>CRT014ssss      | Y                           |                             |              |
| Progress Tracker               | 0    | CR        | T016 (CRT                      | 016)             |                   | Aug 1, 2016        | (none)          | CRT016<br>Certification    | Y                           | wwct.pdf                    |              |
| Learning Group                 | 0    | On<br>(Or | line Certific<br>nline Certifi | ation<br>cation) |                   | Jul 5, 2016        | (none)          | zxcvb                      | Y                           | Z27885_Self_Award_Certifica | tion_v03.pdf |
| SCORM Global Objectives        |      |           |                                |                  |                   |                    |                 |                            |                             |                             |              |
| CAREER CENTER                  |      |           |                                |                  |                   |                    |                 |                            |                             |                             |              |

### certificationsAwarded API

The API result is updated that Self-award Certificates are properly identified (<is\_self\_award> value Y) along with other awarded certificates. Also included is the file name of the digital proof and the URL to download the file if provided in the self-award certification approval process.

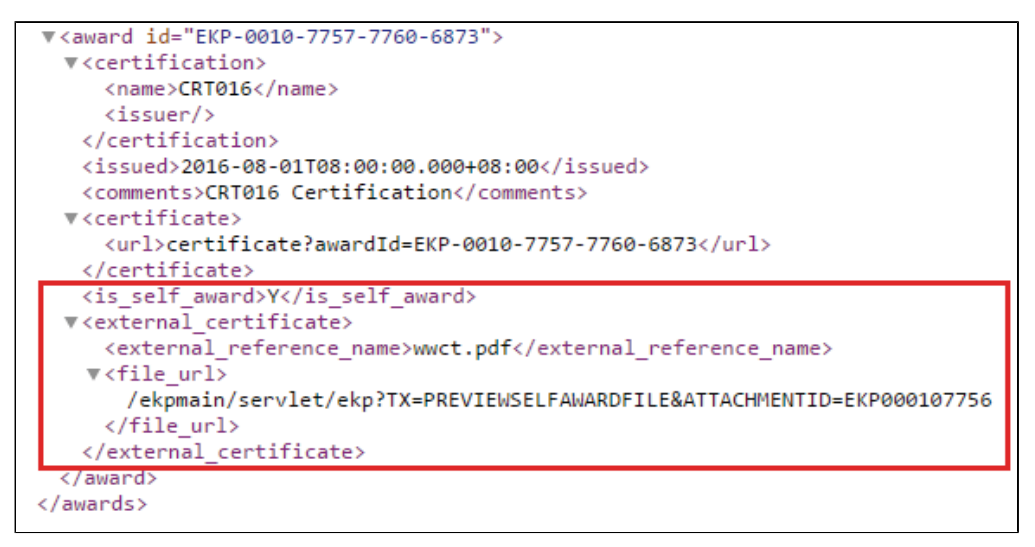

# **E-Signature for Certifications**

An e-signature option, "Enable e-signature for Certification update/delete", is available to control whether e-signatures should be prompted for when modifying certifications. If this option is enabled, an e-signature is required when updating or deleting a certificate. Similar to other e-signatures, the associated meaning is not editable by the end user but can be customized by updating custom.properties and restarting the system.

| Certification Editor |                                                                                                    | 🗅 🖻 📽 🕷 🔊 🗙                                                                                                    |                 |
|----------------------|----------------------------------------------------------------------------------------------------|----------------------------------------------------------------------------------------------------|-----------------|
| Certification Pool   | Certification Details                                                                                                    | Expiration/Renewal Policy Certificate                                                                                                    |                 |
| General -<br>CERT1   | Update the fields as re<br>and are not available fi<br>Knowledge Center for<br>Access control                                                                    | required. Certifications marked CLOSED are only shown in user rec<br>for new assignments. Also, the assigned exam (if any) is invoked fr<br>r the course to which this certification is attached.<br>Permissions | ords<br>rom the |
| Refresh              | Date Entered:<br>Certification Code*<br>Certification Name*<br>Certification Pool<br>Certification Type<br>Current Status<br>Issued By<br>Certification Descript | CERT1                                                                                                    |                 |
|                      | Award Message<br>Assigned certification<br>exam<br>If the certification is at<br>completion of the cour<br>Save Delete                                           | Select<br>Select<br>attached to a module/program, then: Certificates are typically award<br>urse or, if there is an associated certification exam, on passing the o                                              | ed on<br>exam.  |

The e-signature information can be retrieved from the standard reports R505 and R506.

### **E-Signature for Awarding Certifications**

Certification awarding can require an e-signature to verify the logged in user prior to awarding/deleting certifications and log these activities. A user who has permission to view Compliance Reports can view certification awarding related activities in reports R505 and R506.

To require/disable an e-signature for awarding certifications, turn on the "Enable e-signature for awarding/deleting User Certifications" setting for the relevant organization.

To Award a Certification, in the CDC, Learning Center Tab, Certifications, click the "Award New Certification" button.

| NetDimensions Talent Suite | CDC |             |      |             |        |   |                 |             |
|----------------------------|-----|-------------|------|-------------|--------|---|-----------------|-------------|
| ORG1_131F Org1_131G        | Cer | tifications |      |             |        |   |                 |             |
| ID: org1_131               | Sta | tus         |      |             |        |   |                 |             |
| EMPLOYEE PROFILE           | A   | 1. 1        |      |             |        |   |                 |             |
| · LEARNING CENTRE          |     |             |      |             |        |   |                 |             |
| Summary                    |     |             |      |             |        |   | + Award New Cer | rtification |
| Enrolled Courses           |     |             |      |             |        | 0 | Comments        | 0           |
| Enrolment Requests         | •   | Cert One    | NETD | 28-Oct-2013 | (none) |   | cc              |             |
| Records/Transcript         |     |             |      |             |        |   |                 |             |
| Certifications             |     |             |      |             |        |   |                 |             |
| Training Plan              |     |             |      |             |        |   |                 |             |
| Learning Path              |     |             |      |             |        |   |                 |             |

After filling in the required information, click the "Award Certification" button. The system will ask for an e-signature.

| NetDimensions  | Talent Suite - Mozilla F | refox                                          |            |
|----------------|--------------------------|------------------------------------------------|------------|
| 🛞 kennex-pc/ek | p/servlet/ekp?TX=ADDL    | SERCERT&PX=Y&USERID=ekp00000026&SK=857146187   |            |
| Add Certif     | fication for OF          | RG1_131F Org1_131G (ORG1_131)                  |            |
| Certification: | Cert One                 |                                                |            |
| Issue Date:    |                          | <b>=</b> <i>&gt;</i>                           |            |
| Comments:      |                          |                                                |            |
|                |                          |                                                |            |
|                |                          | E-Signature X                                  |            |
|                |                          | User ID:                                       |            |
|                |                          | Password:                                      |            |
| Award Certific | cation Close             | Meaning: Award or Delete a<br>user certificate |            |
|                | _                        |                                                |            |
|                |                          | Sign & Award Certification Cancel              |            |
|                |                          | A                                              |            |
|                |                          |                                                |            |
|                |                          |                                                |            |
|                |                          |                                                |            |
|                |                          |                                                |            |
|                |                          |                                                |            |
| ×              |                          |                                                | SI କଳକଳକ 🔀 |

To delete an award, click the cog icon next to the certification you want to delete, and click "delete". The system will ask for an e-signature.

| NetDimensions Talent Suite | CDC            |                        |                              |                                     |                           |
|----------------------------|----------------|------------------------|------------------------------|-------------------------------------|---------------------------|
| ORG1_131F Org1_131G        | Certifications |                        |                              |                                     |                           |
| ID: org1_131               | Status         |                        |                              |                                     |                           |
| EMPLOYEE PROFILE           | All            |                        |                              |                                     |                           |
| LEARNING CENTRE            |                |                        |                              |                                     |                           |
| Summary                    |                |                        |                              |                                     | + Award New Certification |
| Enrolled Courses           | Certification  | Issued By              | Issue Date                   | <ul> <li>Expiration Date</li> </ul> | Comments O                |
| Enrolment Requests         | Cert One       | NETD                   | 28-Oct-2013                  | (none)                              | cc                        |
| Records/Transcript         | Delete         | E-Signature            | ×                            |                                     |                           |
| Certifications             |                | User ID: 1             |                              |                                     |                           |
| Training Plan              |                | Password               |                              |                                     |                           |
| Learning Path              |                | Fassword.              |                              |                                     |                           |
| Learning Group             |                | Meaning: Award<br>user | i or Delete a<br>certificate |                                     |                           |
| Accounts                   |                |                        |                              |                                     |                           |
| SCORM Global Objectives    |                |                        | (d)                          |                                     |                           |
| CAREER CENTRE              |                | Sign & Delete          | Cancel                       |                                     |                           |

The e-signature information can be retrieved from standard reports R505 and R506. In report R505, please be sure to select "Certification Users (certusers)" or "Certification Renewal (cert\_renewal)" from the Audit Items list in order to view certification award activities

# **Configuring Certificate Award Attributes**

Certificate Award Attributes can be configured under **Manage Center** > **LEARNING** > **CERTIFICATIO N MANAGER** > **Certificate Award Attributes** much like how Module, Session, and Transcript Attributes are set up:

| OVERVIEW ELERINING        | TALENT COMMUNICATE USERS | REPORTS SYSTEM |                                  |              |
|---------------------------|--------------------------|----------------|----------------------------------|--------------|
| Certificate Award Attribu | utes                     |                | 0                                |              |
| Bulk Action V             |                          |                | 🖶 Print + Create Certificate Awa | rd Attribute |
| Attribute Code            |                          |                |                                  |              |
| 🔲 🏟 AB                    | Drop-down                | Awarding Body  | Awarding Body                    |              |
| SN                        | Free Text                | Serial Number  | Serial Number                    |              |
| Edit<br>Delete            |                          |                |                                  |              |
|                           |                          |                |                                  |              |
|                           |                          |                |                                  |              |
|                           |                          |                |                                  |              |
|                           |                          |                |                                  |              |
|                           |                          |                |                                  |              |
|                           |                          |                |                                  |              |
|                           |                          |                |                                  |              |
|                           |                          |                |                                  |              |

You can do the following:

- + Create Certificate Award Attribute Create a Certificate Award Attribute.
- Edit under the Gear Icon Edit an existing Certificate Award Attribute.
- Delete under the Gear Icon Delete an existing Certificate Award Attribute.
- Permissions under the Gear Icon Set Permissions on an existing Certificate Award Attribute.

When creating or editing the attributes, the standard attribute data types are available in the **Type** field:

- Free Text
- Text Area
- Drop-down
- Numeric
- Check Box

### • Date

| Edit Certificate                                                                                                    | Award Attribut | e for SN |  |  |
|----------------------------------------------------------------------------------------------------|----------------|----------|--|--|
| Attribute Code*                                                                                                    |                |          |  |  |
| SN                                                                                                    |                |          |  |  |
| Name 🚱                                                                                                    |                |          |  |  |
| Serial Number                                                                                                    |                |          |  |  |
| Free Text         Property           Text Area         en printir           Drop-down         Numeric           Checkbox         Date | g or reporting |          |  |  |
|                                                                                                    |                |          |  |  |
|                                                                                                    |                |          |  |  |
|                                                                                                    |                |          |  |  |

### **Setting Certificate Award Attributes**

If Certificate Award Attributes have been configured, they will be prompted for when awarding a certificate to a Learner:

| Certification:       Certified Accountancy (A)         Issue Date:       Jun 20, 2017         Comment (max. 255 characters):       Certified Accountancy         Awarding Body       ACCA         Serial Number       1234-5678-90 | Certification:       Certified Accountancy (A)         Issue Date:       Jun 20, 2017         Comment (max. 255       Characters):         Awarding Body       ACCA         Serial Number       1234-5678-90 | Select a certification for a      | issignment below.         |    |
|----------------------------------------------------------------------------------------------------|----------------------------------------------------------------------------------------------------|-----------------------------------|---------------------------|----|
| ssue Date: Jun 20, 2017 ©<br>Comment (max. 255<br>haracters): Acca •<br>Awarding Body Acca •<br>Eerial Number 1234-5678-90                                                                                                    | ssue Date: Jun 20, 2017 ©<br>Comment (max. 255<br>haracters): Avarding Body ACCA •<br>Serial Number 1234-5678-90                                                                                             | Certification:                    | Certified Accountancy (A) |    |
| Comment (max. 255<br>characters):<br>Awarding Body ACCA<br>Serial Number 1234-5678-90<br>Award Certification Close                                                                                                    | Comment (max. 255<br>characters):<br>Awarding Body ACCA  AccA  Serial Number 1234-5678-90                                                                                                    | ssue Date:                        | Jun 20, 2017 😢            |    |
| Awarding Body ACCA  Serial Number 1234-5678-90 Award Certification Close                                                                                                    | Awarding Body ACCA  Serial Number 1234-5678-90 Award Certification Close                                                                                                    | Comment (max. 255<br>:haracters): |                           |    |
| Serial Number 1234-5678-90 Award Certification Close                                                                                                    | Award Certification Close                                                                                                    | Awarding Body                     | ACCA                      | 10 |
| Award Certification Close                                                                                                    | Award Certification Close                                                                                                    | Serial Number                     | 1234-5678-90              |    |
|                                                                                                    |                                                                                                    | Award Certification Ck            | pse                       |    |

These can also be set when using the Awarded Certificates CSV Loader to import awards:

| Ensure that the data conta<br>column. | ained in the CSV conf              | orms to the formatting required by the template as specified in the table below. Do not insert commas as these will cause subsequent (                                                                    | data to be treated as a separat                |
|---------------------------------------|------------------------------------|----------------------------------------------------------------------------------------------------|------------------------------------------------|
| Enforce record duplication            | checking if configure              | d.                                                                                                    |                                                |
| Please refer to the NetDi             | mensions WIKI for n                | nore details.                                                                                                    |                                                |
| CSV Data Formatting (as               | in downloadable temp               | plate)                                                                                                    |                                                |
|                                       |                                    | Data Handling                                                                                                    |                                                |
| ACTION                                | Action                             | "A" for Add or "D" for Delete                                                                                                    | А                                              |
| USERID                                | User ID                            | Mandatory                                                                                                    | None                                           |
| CERTIFICATION_TITLE                   | Certification Name                 | Either a certification code or a certification name must be provided. If a certification code is not provided, the row will be skipped if more than one certificate matches the given certification name. | None                                           |
| CERTIFICATION_CODE                    | Certification Code                 | A unique value among certificates. Either a certification code or a certification name must be provided                                                                                                   | None                                           |
| AWARD_ID                              | Award ID                           | The Award ID of the certificate award (ignored for add/mandatory for delete)                                                                                                    | Automatically generated when<br>adding records |
| DATE_ACHIEVED                         | Achievement date                   | Mandatory. If not specified, the record will be skipped. Preferred Date Format: dd-MMM-yyyy (as specified in System Configuration)                                                                        | None                                           |
| EXPIRE_DATE                           | Expire date                        | Optional. If not specified, it will be computed based on the certification validity period and the achievement date. Preferred Date<br>Format: dd-MMM-yyyy (as specified in System Configuration)         | Certification Validity Period                  |
| ~~~~~~                                | ~~~~~~                             | غ g-thtp://www.avc.com/ee/10/par/ar/nu/frescoreposition/fe/par                                                                                                    | ~~~~~~~~~~                                     |
| CT-SN                                 | Certificate Award<br>Attribute: SN | Any Text (Max field length:2,000) (*NONE* to clear)                                                                                                    | None                                           |
| CT-AB                                 | Certificate Award<br>Attribute: AB | AAT - AAT<br>ACCA - ACCA<br>CIMA - CIMA<br>IASB - IASB<br>ICAEW - ICAEW<br>Other - Other<br>(VIONE* to clear)                                                                                             | None                                           |

# **Certification Reports**

There are some standard reports relating to Certifications:

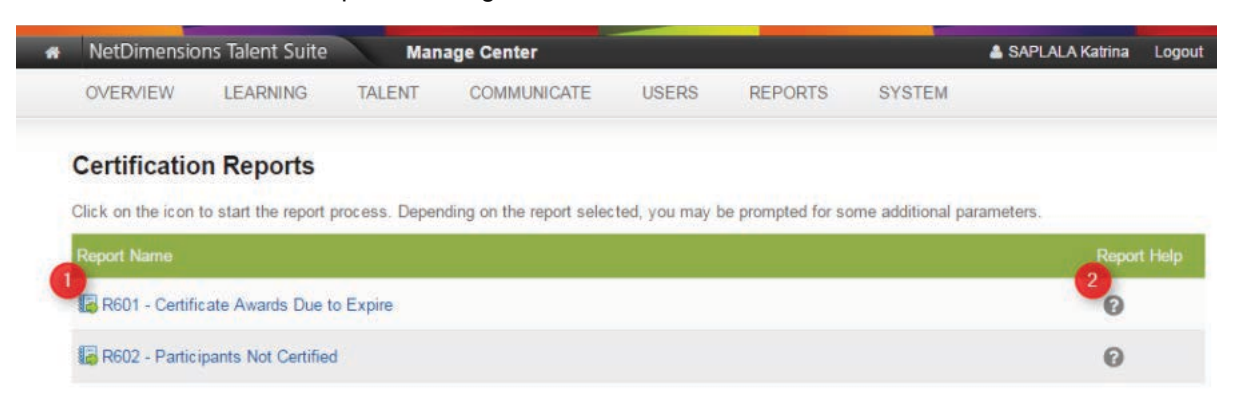

### You can also report on the following columns in the Report Wizard:

| Column             | Column Set     | Description                        |
|--------------------|----------------|------------------------------------|
| Certification Code | Certifications | The Certification Code             |
| Certification ID   | Certifications | The Certification ID Number        |
| Certificate Name   | Certifications | The Certification Name             |
| Туре               | Certifications | The Certification Type             |
| Primary Language   | Certifications | The Certification Primary Language |

| Status                                   | Certifications                     | "Active" or "Inactive" depending on the Certification Status                              |
|------------------------------------------|------------------------------------|-------------------------------------------------------------------------------------------|
| Issued By                                | Certifications                     | The issuing party for the Certification                                                   |
| Description                              | Certifications                     | The Certification Description                                                             |
| Certification Pool                       | Certifications                     | The pool to which the Certification belongs                                               |
| [Attribute Name]                         | Certificate<br>Award<br>Attributes | Value entered for the "[Attribute Name]" Certificate Award Attribute                      |
| [Drop Down<br>Attribute Name] -<br>Code  | Certificate<br>Award<br>Attributes | Value entered for the "[Drop Down Attribute Name] - Code"<br>Certificate Award Attribute  |
| [Drop Down<br>Attribute Name] -<br>Label | Certificate<br>Award<br>Attributes | Value entered for the "[Drop Down Attribute Name] - Label"<br>Certificate Award Attribute |

You can also filter the data based on the above column values. For example, a Learner's current certifications can be viewed by selecting and Adding from **Filter**:

- Certifications Status Equals "Active"
- Awarded Certificate Latest Award Equals "Yes"

| Report ID: Certification         Properties       Columns       Grouping       Order       Filters       Summary         Save       Indo         Select the criteria by which your records will be returned.         Filter       Select         Columns       Operators       Values         Business Unit Details-User and Organization Sibility-Equals       Users and Organization Sibility Equals       User executing user's current PID         Quefic Order Officiate-Latest Award       Equals       Yes       Outers         Outer for the outer of the outer of the o                                                                                                    | Cancel Report                                                 | L <sub>o</sub>                                                                                  |
|----------------------------------------------------------------------------------------------------|---------------------------------------------------------------|-------------------------------------------------------------------------------------------------|
| Properties     Columns     Grouping     Order     Filters     Summary       Save     Undo   Select the criteria by which your records will be returned. Filter: Select  Columns Operators Values Business Unit Details-User and Organization Visibility Equals Users and Organization filtered based on User executing the report Details User Properties-User ID Equals User executing user's current PID Details Edit User Properties-User ID Equals Ves Columns Column Secure Properties Column Secure Properties Column Secure Properties Column Secure Properties Column Secure Properties Column Secure Properties Column Column Column Secure Properties Column Column Co                                                                                                    | Report ID: Certification                                      |                                                                                                 |
| Save Undo Select the criteria by which your records will be returned. Filter: Select Columns Columns Column | Properties Columns Grouping Order                             | Filters Summary                                                                                 |
| Select the criteria by which your records will be returned.         Filter:       Select       Values         Columns       Operators       Values         Business Unit Details-User ID       Equals       Users and Organization filtered based on User executing the report       Deleters       Edit         Variande Certificate-Latest Award       Equals       Yes       Deleters       Edit                                                                                                    | Save Undo                                                     |                                                                                                 |
| Columns         Operators         Values           Business Unit Details-User and Organization Visibility-Equals         Users and Organizations filtered based on User executing the report         Dates           User Properties-User ID         Equals         User securing user's current PID         Dates         Edit           Avanded Certificate-Latest Award         Equals         Yes         Dates         Edit                                                                                                    | Select the criteria by which your records will Filter. Select | The returned.                                                                                   |
| Business Unit Details-User and Organization VisibilityEquals     Users and Organizations filtered based on User executing the report     Edit       Jser Properties-User ID     Equals     Use executing user's current PID     Doteto     Edit       Warded Certificate-Latest Award     Equals     Yes     Doteto     Edit                                                                                                    | Columns                                                       | Operators Values                                                                                |
| User Properties-User ID         Equals         Use executing user's current PID         Delete         Edit           Avanded Certificate-Latest Award         Equals         Yes         Delete         Edit                                                                                                    | Business Unit Details-User and Organization Vis               | isibilityEquals Users and Organizations filtered based on User executing the report Delete Edit |
| Awarded Certificate-Latest Award Equals Yes Delete Edit                                                                                                    | Jser Properties-User ID                                       | Equals Use executing user's current PID Delete Edit                                             |
| Contifications Otation                                                                                                    | Awarded Certificate-Latest Award                              | Equals Yes Delete Edit                                                                          |
| Leftinications-Status Equais Active Delete Con                                                                                                    | Certifications-Status                                         | Equals Active Delete Edit                                                                       |
|                                                                                                    | Save Undo                                                     |                                                                                                 |
| Save Undo                                                                                                    |                                                               |                                                                                                 |
| Save Undo                                                                                                    |                                                               |                                                                                                 |
| Save Undo                                                                                                    |                                                               |                                                                                                 |
| Save Undo                                                                                                    |                                                               |                                                                                                 |
| Save Undo                                                                                                    |                                                               |                                                                                                 |
| Save Undo                                                                                                    |                                                               |                                                                                                 |
| Savo Undo                                                                                                    |                                                               |                                                                                                 |
| Save Undo                                                                                                    |                                                               |                                                                                                 |

# **Proficiency Levels**

(available for Performance and Learning only)

### **Creating a New Proficiency Level Group**

To add a new proficiency level group, go to **Manage Center > Talent >** *Competency Manager >* **Profic iency Levels.** This leads you to *Proficiency Level* screen. On the **Proficiency Levels** section, click the Competency Manager

**Competency Manager** 

**Plus** button. A new entry field for the proficiency level group appears on the bottom of the proficiency level group list. Enter the name of the new proficiency level group and then press enter. The new proficiency level group will be added on the list.

| Competency Manager                        |                      |                                  |                         |
|-------------------------------------------|----------------------|----------------------------------|-------------------------|
| Library Competency Models Proficiency Let | vels Job Profiles    | Assessment Management            | User Search             |
| Proficiency Levels +                      | 🖬 Save All           |                                  |                         |
| All Add Catalog                           | + Level*             | Level Title*                     | Description*            |
| Default Level Group                       | Note: Proficiency le | evels are ordered from lowest to | ) highest in the scale. |
| <                                         |                      |                                  |                         |

### **Renaming the Proficiency Level Group**

On the **Proficiency Levels** tab of the **Competency Manager**, click the proficiency level group you want to rename. Click the **Tools** menu and then select **Rename**.

| oomp    | cterrey manager                                |                    |                    |                                 |                       |  |
|---------|------------------------------------------------|--------------------|--------------------|---------------------------------|-----------------------|--|
| Library | Competency Models                              | Proficiency Levels | Job Profiles       | Assessment Management           | User Search           |  |
| Profici | ency Levels 🛛 🕂                                |                    | Save All           |                                 |                       |  |
| a 📗 A   | II Rename                                      |                    | + Level*           | Level Title*                    | Description*          |  |
| -       | Default Level Group<br>National Occupational S | tandard No         | te: Proficiency le | vels are ordered from lowest to | highest in the scale. |  |
| -       |                                                | F.                 |                    |                                 |                       |  |

The selected proficiency level group will be editable. Start modifying the proficiency level group name and then press enter.

| ibrary Competency Models | Proficiency Levels | Job Profiles      | Assessment Management           | User Search        |
|--------------------------|--------------------|-------------------|---------------------------------|--------------------|
| Proficiency Levels +     |                    | Save All          |                                 |                    |
| a 📗 All                  |                    | + Level*          | Level Title*                    | Description*       |
| Default Level Group      | Note               | e: Proficiency le | vels are ordered from lowest to | o highest in the s |

### Setting a Proficiency Level Group as the Default

On the **Proficiency Levels** tab of the **Competency Manager**, click the proficiency level group you want to set as default. Click the **Tools** menu and then select **Mark as default**.

| Comp     | etency Manage                                      | t                  |        |         |                          |                                                  |
|----------|----------------------------------------------------|--------------------|--------|---------|--------------------------|--------------------------------------------------|
| Library  | Competency Models                                  | Proficiency Levels | Job P  | rofiles | Assessment Management    | User Search                                      |
| Proficie | ency Levels 🔫                                      |                    | Save A | All     |                          |                                                  |
| 4 📑 A    | II Rename                                          |                    | Ŧ      | Level*  | Level Title*             | Description*                                     |
| •        | Default Le Mark as defa<br>National Occupational C | ult<br>tanuaru     | ¢      | 1       | Fundamental<br>Awareness | Common Knowledge and und techniques and concepts |

Note: The default proficiency level group must have at least one level therefore:

- A proficiency level group with no levels cannot be marked as default.
- You cannot delete the last remaining level in a proficiency level group that has been marked as default.

### Adding a New Levels to the Proficiency Level Group

To add a new level, click the **Proficiency Level Group** where the new level will be added. On the left table, click the **Plus** sign link.

Manage >

**Competency Manager** 

| Library Competency Models Proficienc                                       | y Levels Job Profiles    | Assessment Manag      | ement User Search            |  |
|----------------------------------------------------------------------------|--------------------------|-----------------------|------------------------------|--|
| Proficiency Levels + - * •                                                 | Save All  Level          | Level Title           | Description                  |  |
| All     Default Level Group     National Occupational Standards     Sample | Note: Proficiency levels | are ordered from lowe | est to highest in the scale. |  |

A new entry fields are displayed. Provide the required parameters.

Manage >

**Competency Manager** 

| Library  | Competency Models                                                 | Proficiency Level | s Jol     | Profiles    | Asse     | essment Management      | User Search          |   |
|----------|-------------------------------------------------------------------|-------------------|-----------|-------------|----------|-------------------------|----------------------|---|
| Proficie | ency Levels 🕂 🗕                                                   | * • E             | Save A    |             |          |                         |                      |   |
| 4 [ A    |                                                                   | _                 | +         | Level       |          | Level Title             | Description          | Ĩ |
|          | ) Default Level Group<br>  National Occupational Star<br>  Sample | ndards            | ¢         |             |          |                         |                      |   |
| 4        |                                                                   | F                 |           |             |          |                         |                      |   |
|          |                                                                   | Note              | : Profici | ency levels | s are or | rdered from lowest to h | ighest in the scale. |   |

Click the Gear icon and then select the Save button.

Manage >

Competency Manager

| Library Competency Models Profici                          | ency Levels | Job Profiles | Assessment Management | User Search               |
|------------------------------------------------------------|-------------|--------------|-----------------------|---------------------------|
| Proficiency Levels + - * -                                 |             | ave All      |                       |                           |
| a 👔 All                                                    |             | + Level      | Level Title           | Description               |
| 🚛 Default Level Group<br>间 National Occupational Standards |             | •            | Provide leadership    | Ensures lifetime consumer |
| 📗 Sample                                                   | F           | Add          |                       |                           |
|                                                            | Note: F     | Save         | from lowest to I      | nighest in the scale.     |

Note: To add another level, click the Plus sign link or click the Tools icon and then select Add

Manage >

Competency Manager

| Library Competency Models Proficie                                                                                                    | ncy Levels | Job Profiles   | Assessment Management | User Search                            |
|----------------------------------------------------------------------------------------------------|------------|----------------|-----------------------|----------------------------------------|
| Proficiency Levels + - * -                                                                                                    | <b>8</b> S | ave All        |                       |                                        |
| a 🗊 All                                                                                                    |            | + Level        | Level Title           | Description                            |
| 🚛 Default Level Group<br>📄 National Occupational Standards<br>📄 Sample                                                                                                    |            | <b>¢</b> 1     | Provide leadership    | Ensures lifetime consumer relationship |
| < Contract of the second second secon | Note: P    | Edit<br>Delete | from lowest to h      | ighest in the scale.                   |

### **Editing a Proficiency Level**

To edit a proficiency level, select the Proficiency Level group where the proficiency level you want to edit is located. Click the **Gear** icon of the proficiency level you want to modify and then select **Edit**.

Manage >

**Competency Manager** 

| ibrary Competency Models Proficient                    | cy Levels | Job          | Profiles | Assessment Management | User Search                            |
|--------------------------------------------------------|-----------|--------------|----------|-----------------------|----------------------------------------|
| Proficiency Levels + - * *                             |           | +            | Level    | Level Title           | Description                            |
| Default Level Group<br>National Occupational Standards |           | ¢            | 1        | Provide leadership    | Ensures lifetime consumer relationship |
|                                                        | Note: F   | Edit<br>Dele | te       | from lowest to h      | nighest in the scale.                  |

The proficiency level you want to modify will be editable. Start modifying the proficiency level.

After modifying the proficiency level, click the Save button to keep the changes.

| Aanage >                                                     |                             |                       |                                        |
|--------------------------------------------------------------|-----------------------------|-----------------------|----------------------------------------|
| Competency Manager                                           |                             |                       |                                        |
| Library Competency Models Proficienc                         | y Levels Job Profiles       | Assessment Management | User Search                            |
| Proficiency Levels + - * -                                   | B Save All                  | _                     |                                        |
| a 📋 All                                                      | + Level                     | Level Title           | Description                            |
| Default Level Group  National Occupational Standards  Sample | <b>•</b> 1                  | Provide leadership    | Ensures lifetime consumer relationship |
| • •                                                          | Add                         |                       |                                        |
|                                                              | Note: P<br>Delete<br>Cancel | from lowest to h      | ighest in the scale.                   |

### **Permissions on Proficiency Level Scales**

Permissions checking is available in the feature. Note that user actions will be restricted by privileges granted on the Proficiency Level Scales.

### **Read Permission**

- View the detail of Proficiency Level Scales in Competency Manager > Proficiency Levels
- Selectable when add/edit Competency in Competency Manager > Competency Model

#### **Unrestricted Permission**

- Add/edit/delete levels in Competency Manager > Proficiency Levels
- Rename/delete Proficiency Level Scale
- Assign/un-assign default Proficiency Level Scale

### **Competency Manager**

| Library  | Competency Models                        | Proficiency Levels | Job Profiles     | Assessment Manage         | ment     | User Search                |
|----------|------------------------------------------|--------------------|------------------|---------------------------|----------|----------------------------|
| Proficie | ency Levels                              | + - * *            | Level*           | Level Title*              | Descrip  | otion*                     |
| 4 頂 A    | 11                                       |                    | 1                | 1                         | 1        |                            |
|          | Default Level Group                      |                    | 2                | 2                         | 2        |                            |
|          | Proficiency Level<br>Proficiency Level 2 |                    | Note: Proficienc | y levels are ordered from | m lowest | t to highest in the scale. |
| 4        |                                          | h.                 |                  |                           |          |                            |

Log-in user with read permission sees limited Proficiency Level Scales with limited actions

### Competency Manager

| Library Competency Models Proficiency Levels | Job Profiles   | s Assessme      | ent Management      | User Search              |
|----------------------------------------------|----------------|-----------------|---------------------|--------------------------|
| Proficiency Levels                           | 🖬 Save al      | 1               |                     |                          |
| All Rename                                   | •              |                 | Level Title*        | Description*             |
| I Default Level Mark as default              | ÷ 🔅            | 1               | 1                   | 1                        |
| My Proficienc Permissions     Proficiency Le | ÷ 🔅            | 2               | 2                   | 2                        |
| Proficiency Level 2                          | Note: Proficie | ency levels are | ordered from lowest | to highest in the scale. |

Log-in user with unrestricted permission can perform more actions

### Note:

- Assuming Proficiency Level Scale A associated with Competency X, logged-in user without permission on Proficiency Level Scale A can still see it when editing Competency X. However, he/she would not be able to associate it again, once having selected another Proficiency Level Scale.
- Default Proficiency Level Scale is always available when adding/editing a competency.
- Setting a Proficiency Level Scale as default requires unrestricted permissions on **both** the new and existing Proficiency Level Scales.

### **Deleting a Proficiency Level**

Select the Proficiency Level group where the proficiency level you want to remove is located. Click the Tool icon of the proficiency level you want to remove and then select Delete.

Manage >

| Competency Manager                                     |           |                    |          |          |                  |                                        |  |
|--------------------------------------------------------|-----------|--------------------|----------|----------|------------------|----------------------------------------|--|
| Library Competency Models Proficience                  | y Levels  | Job F              | Profiles | Assessme | ent Management   | User Search                            |  |
| Proficiency Levels + - * -                             | 🖶 S       | Save All           |          |          |                  |                                        |  |
| a 📋 All                                                |           | +                  |          | Leve     |                  | Description                            |  |
| Default Level Group<br>National Occupational Standards | 1         | ٥                  | 1        | Prov     | ide leadership   | Ensures lifetime consumer relationship |  |
| ( bampie                                               | ► Note: F | Add<br>ote: P Edit |          |          | from lowest to h | ighest in the scale.                   |  |
|                                                        |           | Delet              | e        |          |                  |                                        |  |

A confirmation box is displayed. Click **OK** to delete the level, otherwise click **Cancel** to retain the level.

### **Changing the Sequence Order of the Proficiency Level**

The sequence order of the proficiency level can be modified by using the drag and drop functionality. To do this:

- Position your mouse to the Gear icon of the proficiency level you want to move.
- · Press, and hold down, the button on the mouse to "grab" the object.
- "Drag" the object to the desired location, then "Drop" the object by releasing the button.

#### **Competency Manager**

| Library   | Competency Models                                         | Proficiency Levels | Jol    | o Profiles | Assessment Management                       | User Search                            |
|-----------|-----------------------------------------------------------|--------------------|--------|------------|---------------------------------------------|----------------------------------------|
| Proficien | cy Levels 🕂 🗖                                             |                    | Save A | JI         |                                             |                                        |
| a 🚺 All   |                                                           |                    | +      | Level      | Level Title                                 | Description                            |
|           | Default Level Group<br>National Occupational St<br>Sample | tandards           | ٠      | 1          | Provide leadership<br>for your organisation | Ensures lifetime consumer relationship |
| 4         |                                                           | t.                 | ٥      | 2          | Provide leadership<br>for your organisation | Sample                                 |

# Competencies

(available for Performance and Learning only)

This section details the procedures and functionalities of the Competency Models tab on the Competency Manager. On Competency Models tab, user can do the following tasks:

- · Viewing the Competency Model Categories
- Creating a New Competency Model Category
- Renaming the Competency Model Category
- Removing the Competency Model Category
- Setting the Permissions to Competency Category
- Uploading Competency Data
- Mapping the Competency Model to a Job Profile (see the Map the Competency to a Job Profile)
- Cloning the Competency Skills

# **Competency Models**

### Viewing the Competency Model Categories

Competency models are presented in a hierarchical view. A competency model can be expanded to reveal the sub competency model, if any exist, and collapsed to hide the sub competency model

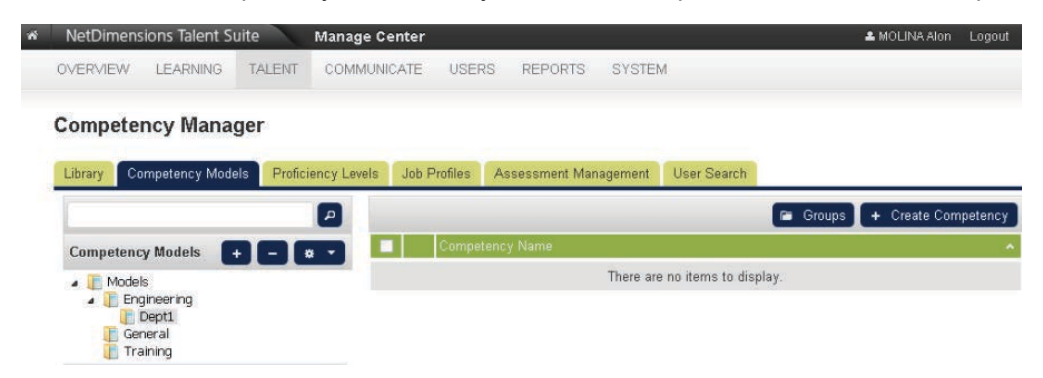

### **Creating a Competency Model Category**

To add a new competency model category:

1. Using the competency model hierarchical view, select the model where the new competency model will be added.

2. Click the Add button.

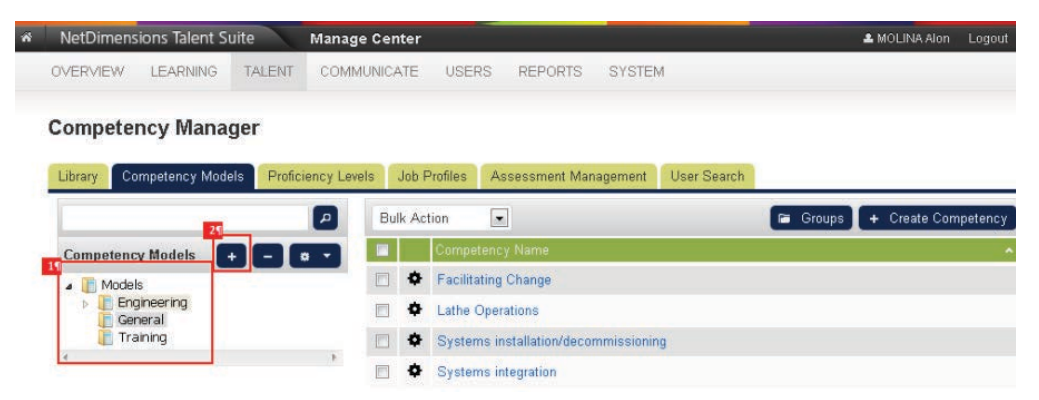

A text box will be displayed. Enter the name of the new competency model and then press Enter.

| Competency N | Manager |
|--------------|---------|
|--------------|---------|

| Library Competency Models | Proficiency Levels | Job P   | rofiles Assessment Management Us     | ser Search |              |                   |
|---------------------------|--------------------|---------|--------------------------------------|------------|--------------|-------------------|
|                           | P                  | ulk Act | ion 💌                                |            | 🕞 Groups 🕇 🕇 | Create Competency |
| Competency Models +       | - • •              |         | Competency Name                      |            |              | ^                 |
| 🖌 📗 Models                |                    | ۰       | Facilitating Change                  |            |              |                   |
| Engineering               |                    | ¢       | Lathe Operations                     |            |              |                   |
| Training                  |                    | ٥       | Systems installation/decommissioning |            |              |                   |
| < iranıng                 | •                  | ٥       | Systems integration                  |            |              |                   |

The new competency model would be added.

### **Renaming a Competency Model**

To rename a competency model: Using the competency model hierarchical view, select the competency model you want to rename. Click the **Gear** icon and select the **Rename selected**.

| OVERVIEW LEARNING        | TALENT COMM                 | UNICATE US    | SERS REPORTS  | SYSTEM      |                   |        |                     |
|--------------------------|-----------------------------|---------------|---------------|-------------|-------------------|--------|---------------------|
| Competency Manag         | jer                         |               |               |             |                   |        |                     |
| Library Competency Model | s Proficiency Leve          | s Job Profile | Assessment M  | anagement   | User Search       |        |                     |
| Competency Models +      |                             | Con           | npetency Name |             |                   | Groups | + Create Competency |
| Models Rename            | selected<br>mcy Data Loader |               |               | There are i | no items to displ | lay.   |                     |

The selected competency model will be editable. Rename the competency model and then press Enter

| OVERVIEW  | LEARNING                           | TALENT       | COMMUNICA    | re user     | RS REPORTS      | SYSTEM    | 1                |          |                     |
|-----------|------------------------------------|--------------|--------------|-------------|-----------------|-----------|------------------|----------|---------------------|
| Compete   | ncy Mana                           | ger          |              |             |                 |           |                  |          |                     |
| Library C | ompetency Mode                     | els Proficie | ncy Levels J | ob Profiles | Assessment Mana | igement   | User Search      |          |                     |
|           |                                    |              | P            |             |                 |           |                  | 🖻 Groups | + Create Competency |
| Competen  | cy Models                          | + - •        |              | Compe       | tency Name      |           |                  |          | ~                   |
| Mode      | ls<br>gineering<br>reral<br>aining |              |              |             |                 | There are | no items to disp | play.    |                     |

### **Deleting a Competency Model**

Select the competency model you want to remove. Click the Delete Competency Model.

| OVERVIEW | LEARNING                          | TALENT COMMUN      | ICATE USEF   | RS REPORTS SYSTE      | М                 |                                |
|----------|-----------------------------------|--------------------|--------------|-----------------------|-------------------|--------------------------------|
| Compete  | ncy Manage                        | er                 |              |                       |                   |                                |
| Library  | ompetency Models                  | Proficiency Levels | Job Profiles | Assessment Management | User Search       |                                |
| Comneten | w Models                          |                    | Compe        | tency Name            |                   | 🕞 Groups 🛛 🕂 Create Competency |
| Mode     | ls<br>gineering<br>Dept1<br>neral | Delete Competency  | Model        | There ar              | e no items to dis | iplay.                         |

A confirmation message will be displayed, click **OK** to remove the selected competency model, otherwise, click the **Cancel** button to cancel the deletion of the competency model

### Setting Permissions on a Competency Model

Using the competency model hierarchical view, select the competency model where the permission will be set. Click the **Tool** button and then select the **Permissions** option to launch the Permissions Selector.

| OVERVIEW LEARNI          | NG TALENT             | COMMUNICATE        | USERS REPORTS          | SYSTEM             |            |                                       |
|--------------------------|-----------------------|--------------------|------------------------|--------------------|------------|---------------------------------------|
| Competency Ma            | anager                |                    |                        |                    |            |                                       |
| Library Competency       | Models Proficie       | ncy Levels Job Pro | ofiles Assessment Mana | gement User Search |            |                                       |
|                          |                       | Bulk Actic         | on 💌                   |                    | 🕞 Groups 🔒 | <ul> <li>Create Competency</li> </ul> |
| <b>Competency Models</b> |                       | -                  | Competency Name        |                    |            | *                                     |
| 🖌 🧊 Models 🛛 Ri          | ename selected        | •                  | Training Competency    |                    |            |                                       |
| A Engineerir Mi          | ap Model to Job Profi | le                 |                        |                    |            |                                       |
| General                  | ermissions            |                    |                        |                    |            |                                       |
| 🧵 Training C             | ompetency Data Loa    | der                |                        |                    |            |                                       |
| ×.                       |                       | F                  |                        |                    |            |                                       |

On the permission selector you can set the following:

- Select the type of permission to be given.
- Tick the Everyone box only if you want to give permission to everyone.
- Click the **Users** link to select a specific user or users to whom the permission access will be given. This will open the *Selector* menu.
- All user selected from the Selector menu will be displayed on the box next to the Users link.
- In addition to the selected users, view permission can also be granted to anyone who meets the following criteria:
  - All of the following criteria. This means that viewing permission can be granted to all users belongs to the criteria defined in the Add criteria selector. For instance the user added the criteria Role and Organization, this means that the user must belong to the roles AND organization in order for the user to access the permission to view the report.
  - One of the following criteria. This means that viewing permission can be granted to all users belongs to any of the criteria defined in the Add criteria selector. For instance the added the criteria Role and Organziation, this means that the user must belong to the role OR organization in order for the user to access the permission to view the report.
- To add a criterion, click the selector dropdown button, select the preferred criteria and then click the Go button.

**Note:** For every selected criterion, a criterion box will be displayed. To select a specific user, group or organization that belongs to the criteria, click the link positioned at the right top of each box.

• Click the Save button to save the setting. Click Close button to exit on this window.

### Competencies

### **Creating a Competency**

Select the model where the new competency will be added. Click Create Competency.

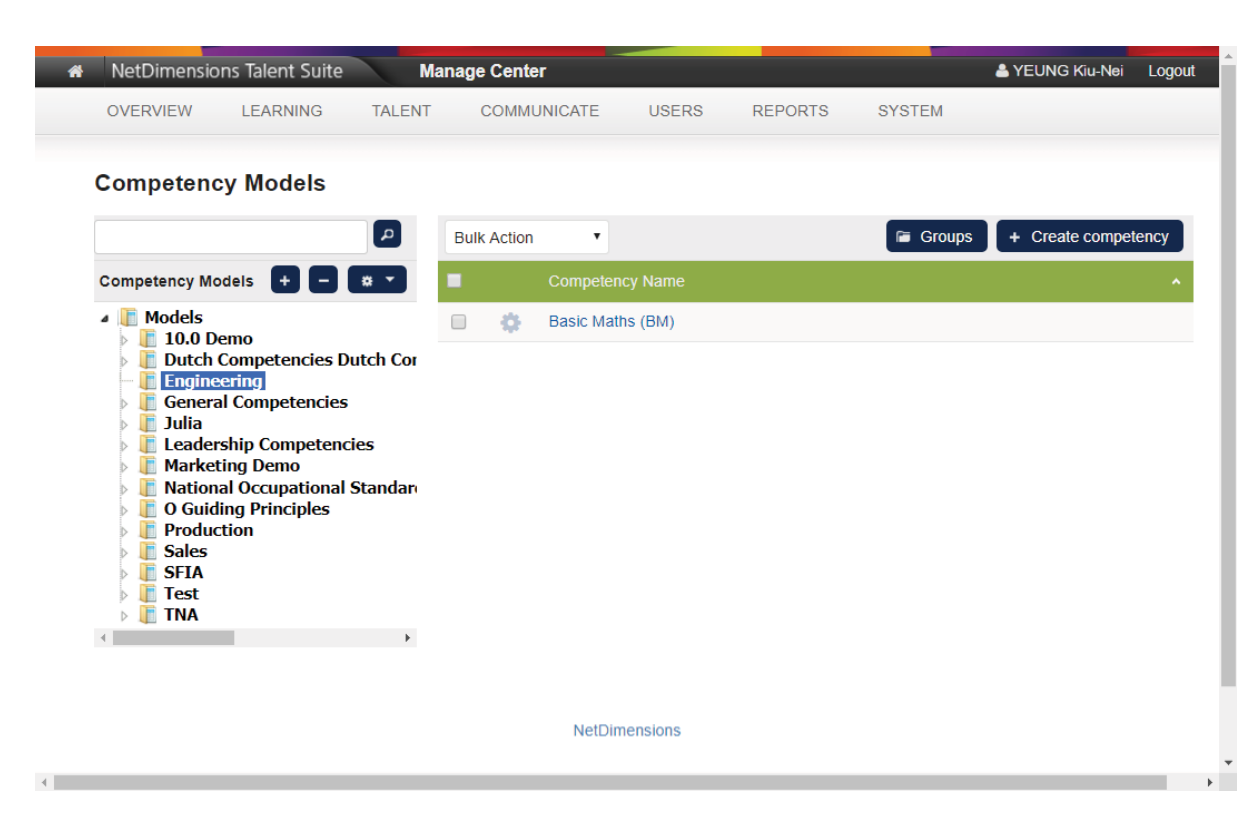

Please refer to the Sub-sections "*The Details Tab*" and "*The User Review Tab*" under "*Editing Competencies*" in this document regarding configuring the Competency Model.

### **Removing a Competency**

To remove a competency from a model: Under the list of competency, tick the box of the competency you want to remove. Click the **Bulk Action** button and then select **Delete**.

| Competency Manager                             |                                                     |                              |
|------------------------------------------------|-----------------------------------------------------|------------------------------|
| Library Competency Models Proficiency Lev      | vels Job Profiles Assessment Management User Search |                              |
| P                                              | Bulk Action                                         | 🕞 Groups 🕂 Create Competency |
| Competency Models 💶 📼                          | Bulk Action<br>Delete                               | *                            |
| 🖌 📜 Models                                     | Clone hange                                         |                              |
| <ul> <li>Engineering</li> <li>Dept1</li> </ul> | Lathe Operations                                    |                              |
| General                                        | Systems installation/decommissioning                |                              |
| <                                              | Systems integration                                 |                              |
|                                                | 🔽 💠 Systems integration(1)                          |                              |

A message will be displayed on the screen. Click **Ok** to delete the selected competency, otherwise, click **Cancel**.

### **Cloning a Competency**

To clone a competency: Under the list of competency, tick the box of the competency you want to clone. Click the **Bulk Action** button and then select **Clone**.

#### **Competency Manager**

| Library Competency Models                       | Proficiency Levels | Job Profiles                         | Assessment Management | User Search |            |                     |  |
|-------------------------------------------------|--------------------|--------------------------------------|-----------------------|-------------|------------|---------------------|--|
|                                                 |                    | Bulk Action                          |                       |             | 🕞 Groups 🕒 | ► Create Competency |  |
| Competency Models +                             |                    | Bulk Action<br>Delete                | Vame                  |             |            | ~                   |  |
| <ul> <li>Models</li> <li>Engineering</li> </ul> |                    | Clone<br>Map to Job Profil           | e                     |             |            |                     |  |
| Dept1                                           | E                  | Lathe Operations                     |                       |             |            |                     |  |
| General<br>Training                             |                    | Systems installation/decommissioning |                       |             |            |                     |  |
| <                                               | •                  | 🖞 🗢 System                           | ns integration        |             |            |                     |  |

### **Editing a Competency**

To open a Competency for editing:

- 1. Select the model associated with the Competency to be edited.
- 2. On the right side of the screen, either click the Competency Name directly, or click the Cog icon

🔅 and then select Edit competency from the menu.

Opening a competency in the Competency Manager will give you access to:

- Competency Details, where you can edit the Competency settings
- User Review, where you can review competency awards

The Competency Settings are categorized into the following sections:

- Competency Details
- Proficiency Level
- Recognition Policy
- Learning Modules
- Notification Settings
- Job Profiles

Save, Delete, Clone, and Cancel buttons are available at the bottom of the screen.

### **Competency Details**

You can specify the following properties for each Competency:

- Reference Code
- Title
- Model
- Source Library
- Description
- Language
- Active

|                                                                                                    | LEARNING                                                         | TALENT                                        | COMMUNICATE                     | USERS                 | REPORTS                                                                                                    | SYSTEM |  |
|----------------------------------------------------------------------------------------------------|------------------------------------------------------------------|-----------------------------------------------|---------------------------------|-----------------------|----------------------------------------------------------------------------------------------------|--------|--|
| OVERWIEN                                                                                                   | ELANING                                                          | IN LEIGH                                      | COMMONIE                        | OOLIKO                | INEI OINTO                                                                                                    | OTOTEM |  |
| ingineering >                                                                                              |                                                                  |                                               |                                 |                       |                                                                                                    |        |  |
| Basic Math                                                                                                 | s                                                                |                                               |                                 |                       |                                                                                                    |        |  |
|                                                                                                    |                                                                  |                                               |                                 |                       |                                                                                                    |        |  |
| Details User                                                                                               | Review                                                           |                                               |                                 |                       |                                                                                                    |        |  |
| COMPETE                                                                                                    | NCY DETAILS                                                      |                                               |                                 |                       |                                                                                                    |        |  |
| Reference Coo                                                                                              | de*                                                              |                                               |                                 |                       |                                                                                                    |        |  |
| BM                                                                                                    |                                                                  |                                               |                                 |                       |                                                                                                    |        |  |
| Title*                                                                                                    |                                                                  |                                               |                                 |                       |                                                                                                    |        |  |
| Basic Maths                                                                                                |                                                                  |                                               |                                 |                       |                                                                                                    |        |  |
| Model                                                                                                    |                                                                  |                                               |                                 |                       |                                                                                                    |        |  |
| Engineering                                                                                                |                                                                  |                                               |                                 |                       |                                                                                                    |        |  |
| Source Library                                                                                             |                                                                  |                                               |                                 |                       |                                                                                                    |        |  |
|                                                                                                    |                                                                  |                                               |                                 |                       |                                                                                                    |        |  |
| <br>Description (m                                                                                         | aximum 6,000 cha                                                 | aracters)                                     |                                 |                       |                                                                                                    |        |  |
| Description (m                                                                                             | aximum 6,000 cha                                                 | aracters)                                     | • = • = •                       | - A - A               | ✓ <sup>(1)</sup> <sup>(1)</sup> | >      |  |
| Description (m                                                                                             | aximum 6,000 cha                                                 | aracters)<br>▼ 10pt                           | • = • = •                       | <u>A</u> • <u>A</u>   | • 🙂 🖪 🤇                                                                                                    | >      |  |
| BIU                                                                                                    | aximum 6,000 cha<br><del>S</del> Arial                           | aracters)<br>← 10pt                           | • 🗄 • 🗄 •                       | <u>A</u> • <u>A</u>   | - ☺ 🖪 <                                                                                                    | >      |  |
| BIU                                                                                                    | aximum 6,000 cha                                                 | aracters)                                     | • ≣ • ≝ •                       | <u>A</u> • A          | • © 🖬 <                                                                                                    | >      |  |
| BIU                                                                                                    | aximum 6,000 cha<br><del>S</del> Arial                           | aracters)                                     | - ≣ - ≣ -                       | <u>A</u> • A          | <ul> <li>♥</li> <li>♥</li></ul>                                                                                                    | >      |  |
| BIU                                                                                                    | aximum 6,000 cha                                                 | aracters)                                     |                                 | <u>A</u> • A          | - ☺ ⊾ <                                                                                                    | >      |  |
| Language                                                                                                   | aximum 6,000 cha                                                 | aracters)<br>← 10pt                           | <ul> <li>→ Ξ → Ξ →</li> </ul>   | <u>A</u> • <u>A</u>   | ▼ ☺ ► <                                                                                                    | >      |  |
| Language                                                                                                   | aximum 6,000 cha<br><del>S</del> Arial<br>ge                     | aracters) ✓ 10pt                              |                                 | <u>A</u> • <u>A</u>   | ▼ ☺ ⊾ <                                                                                                    | >      |  |
| Language<br>Multi-Langua                                                                                   | aximum 6,000 cha<br><del>S</del> Arial<br>ge                     | <ul> <li>✓ 10pt</li> <li>✓</li> </ul>         |                                 | <u>A</u> • A          | ✓ ☺ ▲                                                                                                    | >      |  |
| Language<br>Multi-Langua                                                                                   | aximum 6,000 cha<br><u><del>S</del></u> Arial<br>ge              | <ul> <li>aracters)</li> <li>✓ 10pt</li> </ul> |                                 | <u>A</u> • A          | - ☺ ► <                                                                                                    | >      |  |
| Language<br>Multi-Langua                                                                                   | aximum 6,000 cha<br><del>S</del> Arial<br>ge                     | aracters)<br>← 10pt                           |                                 | <u>A</u> • <u>A</u>   | ▼ ⊕                                                                                                    | >      |  |
| Description (m<br>B I U<br>Language<br>Multi-Langua<br>✓ Active<br>PROFICIEI                               | aximum 6,000 cha<br><u>S</u> Arial<br>ge<br>NCY LEVEL            | aracters) ▼ 10pt                              | <ul> <li>→ iΞ → iΞ →</li> </ul> | - <u>A</u> - <u>A</u> | ✓ <sup>(1)</sup> <sup>(1)</sup> <sup>(1)</sup>                                                                                                    | >      |  |
| Description (m<br>B I 및<br>Language<br>Multi-Langua<br>✓ Active<br>PROFICIEN<br>Level Group:               | aximum 6,000 cha<br><u>S</u> Arial<br>ge<br>NCY LEVEL<br>Mace    | Taracters)<br>▼ 10pt                          |                                 | <u>A</u> • A          |                                                                                                    | >      |  |
| Description (m<br>B I U<br>Language<br>Multi-Langua<br>✓ Active<br>PROFICIEI<br>Level Group:<br>Level Code | aximum 6,000 cha<br>S Arial<br>ge<br>NCY LEVEL<br>Mace<br>A Leve | aracters)                                     |                                 | <u>A</u> • A          |                                                                                                    | >      |  |

# **Proficiency Level**

| PROFICI     |                            | )                                                   |   |
|-------------|----------------------------|-----------------------------------------------------|---|
| Level Group | Effective Behaviour        | Level: Add 🔻                                        |   |
| Level       | Default                    | Description                                         |   |
| Code        | Effective Behaviour        |                                                     | _ |
| 1           | Leistungsniveau            | Displays effective behaviour never                  |   |
|             | Mace                       |                                                     |   |
| 2           | Mechanix Proficiency Level | Displays effective behaviour occasionally           |   |
| P           | Proficiency                |                                                     | Î |
| 3           | Questionair                | Displays effective behaviour about balf of the time |   |
| R           | Rob's scale                | Displays checking bond tour about hair of the time  | Û |
| 4 Sales     | Sales                      |                                                     |   |
|             | Sample Proficiency Scale   | 2                                                   | Ē |
|             | Level Title 🖌              | Displays effective behaviour always                 |   |
| 5           | 5                          |                                                     |   |

There may be multiple Proficiency Level Scales available in the system. In this section, you can

- 1. Specify which Proficiency Level Scale is appropriate for this Competency
- 2. Customize the Level Titles and Descriptions for the Competency
- 3. Add/Remove individual levels as necessary for the competency

### **Recognition Policy**

There are 4 different methods by which a Competency can be acquired by a learner:

| Acquisition Method            | Туре   | Description                                                                                     |
|-------------------------------|--------|-------------------------------------------------------------------------------------------------|
| Training                      | Formal | Competency is automatically awarded to learners based on training records                       |
| (Deploy)<br>Assessment        | Formal | Competency is automatically awarded to learners based on the outputs of a Competency Assessment |
| Ad-hoc Self<br>Assessment     | Ad-hoc | Learners can award the Competency to him/herself via Career Development Center                  |
| Ad-hoc Reviewer<br>Assessment | Ad-hoc | Reviewers can award the Competency to Learners via Review Career Development Center             |

These should be checked as necessary for the Competency:

If Training is enabled, you can specify how many of the selected courses need to be complete in order to acquire the competency

- If ALL is specified, you can select the Proficiency Level to be awarded on completing the final module here
- If not all modules are required, you can specify the Proficiency Level to be awarded per module in the Learning Modules section

If any of the Ad-hoc methods are enabled, you can specify

- A minimum Waiting Period before another Ad-hoc Assessment can be performed
- If the ad-hoc assessment should expire and if so, to require the assessor to provide an expiry date or to calculate an expiry date relative to the award date.

### **Learning Modules**
#### In this section, you can

- 1. Add courses that are relevant to the competency
- 2. Configure the following per course
  - a. Mandatory for Training: Should be checked if learners must complete the course before Competency is awarded via Training
  - b. Required Revision, "Any" if no particular revision is required, "Effective" if only completing the effective revision will result in Competency award via Training
  - c. Validity Period, a period of time after course completion after which the learner must retake the course in order to retain/reaquire the competency
- 3. Specify Competency Revocation Settings

## **Competency Revocation Settings**

Sometimes, the intention is for Learners to lose the Competency if they no longer meet the completion requirements under one of the following circumstances:

| LEARNING                                    | MODULES                                                           | - 6                                              |                                |                                                  |
|---------------------------------------------|-------------------------------------------------------------------|--------------------------------------------------|--------------------------------|--------------------------------------------------|
|                                             |                                                                   |                                                  |                                | 3                                                |
| Learning Mod                                | ules                                                              |                                                  | Q                              | 9                                                |
| Mandatory<br>(for Training)                 | Title                                                             | Learning ID                                      | Revision                       | Valid for                                        |
| :                                           | Maths 101                                                         | MOD-0170                                         | Any 🔻                          | 365 Day(s) ▼                                     |
| Revoke com<br>the effective rev<br>Revoke a | petency when manda<br>/ision is published<br>t next Auto Competer | tory training material is<br>ncy Revocation Task | added to competency or whe     | en new revisions of mandatory training requiring |
| Revoke a                                    | fter a grace period of                                            | 30 Day(s) •                                      |                                |                                                  |
| For mandato                                 | ry modules, apply a r                                             | enewal period and auto                           | matically re-enroll learners   | 14 Day(s) • prior to module expiration           |
| During the rene                             | wal period, on comple                                             | etion of the learning mo                         | dule apply the validity period | from                                             |
| the date of c                               | ompletion of the learn                                            | ing module                                       |                                |                                                  |
| the previous                                | module expiration da                                              | te                                               |                                |                                                  |

- The addition of a new mandatory module to the Competency
- The publication of a new revision of a mandatory module
- The Mandatory (for Training) setting is checked for an existing module

To enforce the above:

- The Revoke competency when mandatory training material is added to competency or when new revisions of mandatory training requiring the effective revision is published ch eckbox should be checked
- If you would like to grant Learners a chance to complete the required learning before losing the competency, you can specify a grace period. If not, select Revoke at next Auto Competency Revocation Task

When working with Validity Periods, sometimes the intention is for Learners to only renew the training within, for example, 30 days of expiry. To enforce this:

- 1. Set For mandatory modules, apply a renewal period and automatically re-enroll learners 30 Day(s) prior to module expiration
- 2. If the learner retakes the training during the renewal period, you can opt to calculate the new Validity Period based on
  - the date of completion of the learning module
  - the previous module expiration date

Renewals & Expiration/Revocation Notifications for Currently Assigned Job Profiles only The Process competency renewals and expiration/revocation notifications only for currently assigned job profiles Setting under System Configuration > Competency Manager determines if learners are only sent competency related notifications relevant to their currently assigned job profiles.

- When checked, only those notifications of the competencies that are part of a job profile currently assigned to the learners will be sent. Also, enrollment renewals will only be performed for modules related to these competencies.
- When unchecked, these notifications will be sent as long as the learners have the competencies. Enrollment renewals for competencies will be performed irrespective of the currently assigned job profiles.

## **Notification Settings**

The **NOTIFICATION SETTINGS** section is for configuring reminder-related settings.

- Send reminder \_\_\_\_\_ day(s) before learning modules expire.: If a notification email is to be sent to the Learners before the learning modules expire; enter the number of day(s) into the text box.
- Send notification when this competency has entered the grace period or has been revoke d.: Check it if a notification email is required for the described situations.

| NOTIFICATION SE       | TTINGS                                                                         |
|-----------------------|--------------------------------------------------------------------------------|
| Send reminder 14      | day(s) before learning modules expire.                                         |
| Send notification whe | en this competency has entered the grace period or has been revoked. ${old O}$ |

## **Job Profiles**

The Job Profile(s) mapped to the Competency are listed in this Section.

Click the desired Job Profile in the **Job Profile Name** Column to launch its **Job Profiles** Editor. Please refer to the Section "Job Profiles" in this document for operating details.

| JOB PROFILES     |                             |    |
|------------------|-----------------------------|----|
| Job Profile Name | <ul> <li>Catalog</li> </ul> | \$ |
| Engineer         | Production                  |    |
|                  |                             |    |

# **Edit Competency User Review**

This Tab lists the Learners awarded with the selected competency.

| NetD    | imensio     | ons Talent Suite                 | Manage C  | enter     |       |                          |                         | <b>4</b>                     | YEUNG Kiu-Nei                      |
|---------|-------------|----------------------------------|-----------|-----------|-------|--------------------------|-------------------------|------------------------------|------------------------------------|
| OVER    | VIEW        | LEARNING                         | TALENT CO | MMUNICATE | USERS | 5                        | REPORTS                 | SYSTEM                       |                                    |
| Enginee | ering →     |                                  |           |           |       |                          |                         |                              |                                    |
| Basio   | c Math      | S                                |           |           |       |                          |                         |                              |                                    |
| Details | User        | Review                           |           |           |       |                          |                         |                              |                                    |
|         |             |                                  |           |           |       |                          |                         | Re                           | sults per Page: 1                  |
|         |             |                                  |           |           |       |                          |                         |                              |                                    |
| Showing | g: 1 - 9 of | 9                                |           |           |       |                          |                         | _                            |                                    |
| Bulk A  | Action      | •                                |           |           |       |                          |                         |                              | <ul> <li>Award Competer</li> </ul> |
| •       |             | ame (ID)                         |           |           |       | Level<br>Title<br>(Code) | ✦ Acquisition<br>Method | Content Acquisition          | Assigned By (II)                   |
|         | ¢ (E        | DWARDO Sanchez<br>DWARDO.SANCHEZ | ) 0       |           | 5     | 5 (5)                    | Training                | Jul 24, 2015<br>9:24 AM HKT  | ADMINISTRAT<br>System (NDAD        |
|         | ¢ F         | INCH Violet (VIOLET.F            | INCH)     |           | 5     | 5 (5)                    | Training                | Jul 16, 2015<br>10:03 AM HKT | ADMINISTRAT                        |
|         | G<br>(J     | ARDNER Jen<br>EN.GARDNER)        | 0         |           | 5     | 5 (5)                    | Training                | Jul 24, 2015<br>10:31 AM HKT | ADMINISTRAT                        |
|         | 🌣 ()        | ASTING Yvonne<br>′VONNE.HASTING) | 0         |           | 5     | 5 (5)                    | Training                | Jul 16, 2015<br>10:03 AM HKT | ADMINISTRAT                        |
|         | ¢ (2        | AW Zechariah<br>(ECHARIAH.LAW)   | 0         |           | 5     | 5 (5)                    | Training                | Jul 16, 2015<br>10:03 AM HKT | ADMINISTRAT                        |
|         | 🌣 (F        | CDONALD Fin<br>IN.MCDONALD)      | 0         |           | 5     | 5 (5)                    | Training                | Jul 24, 2015<br>9:51 AM HKT  | ADMINISTRAT<br>System (NDAD        |
|         |             | ICHON Xavier<br>(AVIER.MICHON)   | 0         |           | 5     | 5 (5)                    | Training                | Jul 16, 2015<br>10:03 AM HKT | ADMINISTRAT                        |
|         | ¢ (E        | INGER Barry<br>3ARRY.SINGER)     | 0         |           | 5     | 5 (5)                    | Training                | Jul 16, 2015<br>12:26 PM HKT | ADMINISTRAT                        |
|         | -           |                                  |           |           |       | 5 (5)                    | Training                | Jul 24, 2015                 | ADMINISTRAT                        |

Showing: 1 - 9 of 9

NetDimensions

# Awarding the Competency

To award the Competency, click + Award Competency to launch the 4-step flow:

1. In the first step, select the **Proficiency Level** to be awarded then click **Next**.

| Engineering  | >             |                              |       |                             |               |            |                            |                                                    |
|--------------|---------------|------------------------------|-------|-----------------------------|---------------|------------|----------------------------|----------------------------------------------------|
| Basic M      | aths          |                              |       |                             |               |            |                            |                                                    |
| Details      | Jser Rev      | iew                          |       |                             |               |            |                            |                                                    |
|              |               |                              |       |                             |               |            |                            | Results per Page: 10 V                             |
|              |               |                              |       |                             |               |            |                            |                                                    |
| Showing: 1 - | 9 of 9        |                              |       |                             |               |            |                            |                                                    |
| Bulk Action  | n             | T                            |       |                             |               |            |                            | + Award Competency                                 |
| •            |               |                              |       |                             |               |            |                            | \$ Assigned By (ID) \$                             |
| Ø            | EDWA<br>(EDW) | RDO Sanchez<br>ARDO.SANCHEZ) | 0     |                             | 5 (5)         | Training   | Jul 24, 2015<br>9:24 AM HK | ADMINISTRATOR<br>T System (NDADMIN)                |
| •            | Aw            | ard Compete                  | ncy _ |                             |               |            |                            | Stem (NDADMIN)                                     |
| •            |               | 0                            |       | Colort Linera C             | anfirm Aurord | Auged      | •                          | <ul> <li>MINISTRATOR<br/>stem (NDADMIN)</li> </ul> |
| •            | Prof          | iciency Level *              |       | Select Users C              | omin Award    | Awaru      | Successiui                 | MINISTRATOR<br>stem (NDADMIN)                      |
| •            |               | Level Code                   | Title | Description                 |               |            |                            |                                                    |
|              | 0             | 1                            | 1     | No knowledge or experience  | e             |            |                            |                                                    |
| •            | $\circ$       | 2                            | 2     | Awareness (needs direction  | )             |            |                            | stem (NDADMIN)                                     |
|              | 0             | 3                            | 3     | Understanding (application  | but needs som | e support) |                            | MINISTRATOR                                        |
|              | ۲             | 4                            | 4     | Good (confident)            |               |            |                            | stem (NDADMIN)                                     |
| •            | 0             | 5                            | 5     | Competent (expert - no guid | Jance)        |            |                            | stem (NDADMIN)                                     |
| •            | -             |                              |       |                             |               |            |                            | ✓ MINISTRATOR<br>stem (NDADMIN)                    |
| Showing: 1 - | 9 of 9        | ext Cancel                   |       |                             |               |            |                            |                                                    |

2. In the **Provide Details** Step, select the Learners using the inline or advanced user selector then, optionally provide an expiry date, click **Next**.

| Select Level                | Provide Details | Confirm Award | Award Successful |
|-----------------------------|-----------------|---------------|------------------|
| Jsers*                      | 3 selected      |               |                  |
| Alex Parker (ALEX.PARKER)×  |                 |               |                  |
| Barry Singer (BARRY.SINGER) | ×               | 1             |                  |
| Carrie Law (CARRIE.LAW)×    |                 |               |                  |
| Search for a user           |                 |               |                  |
| xpiry                       |                 |               |                  |
| Dec 31, 2018 🛞              |                 |               |                  |
|                             |                 |               |                  |
|                             |                 |               |                  |
|                             |                 |               |                  |

3. In the Confirm Award Step, a summary of the competency awards to be performed is displayed. If a Learner has already had the Competency, the current level will be shown in the C urrent Level Title (Code) Column, and the change in level due to this award will be displayed in Change. Verify the Name List and click Confirm to proceed or Back to edit the List.

| Select Level         | Provide Details  | Confirm Award              | Award Successful |
|----------------------|------------------|----------------------------|------------------|
| Competency Name:     | Communications   |                            |                  |
| Award Level:         | Intermediate (3) |                            |                  |
| Expiry Date:         | Dec 31, 2018     |                            |                  |
| Name (ID)            |                  | Current Level Title (Code) | Change           |
| Alex Parker (ALEX.PA | ARKER)           |                            | N/A              |
| Barry Singer (BARRY  | SINGER)          |                            | N/A              |
| Carrie Law (CARRIE.  | LAW)             | Advanced (4)               | -1               |

4. In the Award Successful Step, a summary of the awards will be displayed.

| Award Competency |                                    |                         |                  |
|------------------|------------------------------------|-------------------------|------------------|
| •                | •                                  | •                       | •                |
| Select Level     | Select Users                       | Confirm Award           | Award Successful |
| Competency Name: | Basic Maths                        |                         |                  |
| Award Level:     | 4 (4)                              |                         |                  |
| 03013.           | Adrian (MD_ADRIAN),<br>(ZCORP_BEN) | LEARNER Ali (ALILEARNER | , HOWARD Ben     |
|                  |                                    |                         |                  |
|                  |                                    |                         |                  |
| Close            |                                    |                         |                  |
| Close            |                                    |                         |                  |

5. On clicking **Close**, the list of Competency Awards will be updated.

# **Revoking the Competency**

| Engir     | ieering >            |                                      |                   |                          |                       |                              |                                   |
|-----------|----------------------|--------------------------------------|-------------------|--------------------------|-----------------------|------------------------------|-----------------------------------|
| Bas       | sic Ma               | aths                                 |                   |                          |                       |                              |                                   |
| Det       | ails                 | lser Review                          |                   |                          |                       |                              |                                   |
|           |                      |                                      |                   |                          |                       | Res                          | ults per Page: 10 🔻               |
| Show      | ing: 1 - 1           | 10 of 14                             |                   |                          |                       |                              | < 1 2 > »                         |
| Bu        | k Action             | • _0                                 |                   |                          |                       | +                            | Award Competency                  |
| Bul<br>Re | k Action<br>voke Cor | npetency                             | Proficiency Level | Level<br>Title<br>(Code) | Acquisition<br>Method | Acquisition<br>Date          | Assigned By (ID)  �               |
|           | 0                    | EDWARDO Sanchez<br>(EDWARDO.SANCHEZ) | 0                 | 5 5 (5)                  | Training              | Jul 24, 2015<br>9:24 AM HKT  | ADMINISTRATOR<br>System (NDADMIN) |
|           | 0                    | FINCUICIDET.FINCH)                   | 0                 | 5 (5)                    | Training              | Jul 16, 2015<br>10:03 AM HKT | ADMINISTRATOR<br>System (NDADMIN) |
|           | ٥                    | FOX Adam (ADAM.FOX)                  | 0                 | 5 3 (3)                  | Ad-hoc<br>Assessment  | Sep 12, 2017<br>2:23 PM HKT  | LEUNG Yiu-Kei<br>(NETD_YK)        |
|           | Rev                  | oke Competency<br>(JEN.GARDNER)      | 0                 | 5 5 (5)                  | Training              | Jul 24, 2015<br>10:31 AM HKT | ADMINISTRATOR<br>System (NDADMIN) |
|           | ٥                    | HASTING Yvonne<br>(YVONNE.HASTING)   | 0                 | 5 5 (5)                  | Training              | Jul 16, 2015<br>10:03 AM HKT | ADMINISTRATOR<br>System (NDADMIN) |
|           | ٥                    | HOWARD Ben (ZCORP_BEN)               | 0                 | 5 3 (3)                  | Ad-hoc<br>Assessment  | Sep 12, 2017<br>2:23 PM HKT  | LEUNG Yiu-Kei<br>(NETD_YK)        |
|           | -                    | LAW Zechariah                        |                   | E (E)                    | Training              | Jul 16, 2015                 | ADMINISTRATOR                     |

To revoke the Competency:

First, check the Learner(s) that the Competency needs to be revoked: either

 Select Revoke Competency from the Bulk Action Drop-down List (Applicable to multiple learners); or

ii. Click the Cog icon and then select **Revoke Competency** from the menu (Applicable only to the checked learner next to the Cog icon).

2. A **Confirm** Window will be launched. Click **OK** to confirm. The Name List for this Competency will be updated accordingly.

#### Info

If the "**Training**" setting of **Formal Acquisition Methods** in the **RECOGNITION POLICY** Secti on on the **Details** Tab has been enabled, this Competency can later be re-awarded to the Learners automatically once they meet the Competency Requirements.

# **Competency Data Loader**

The Competency Data Loader allows the import of competencies in bulk. It also allows the creation of competency models on-the-fly. For more information, please refer to EN145 Data Import / Export.

# SFIA Library

#### (available for Performance only)

Skills Framework for the Information Age (SFIA) assists in evaluating employees skills and competencies. The skills defined in the SFIA, presented in categories and subcategories, can be imported into the LMS. The SFIA library functions can be accessed at **Manage Center** > **TALENT** > **C OMPETENCY MANAGER** > **Library**. On the Library tab, you can do the following tasks:

- Importing the SFIA Skills to LMS
- · Associating the SFIA Skills to a Competency Model
- Removing an SFIA Library
- Removing the competency to an SFIA Library.

# Importing the SFIA Library

To import the SFIA library, click "+" icon

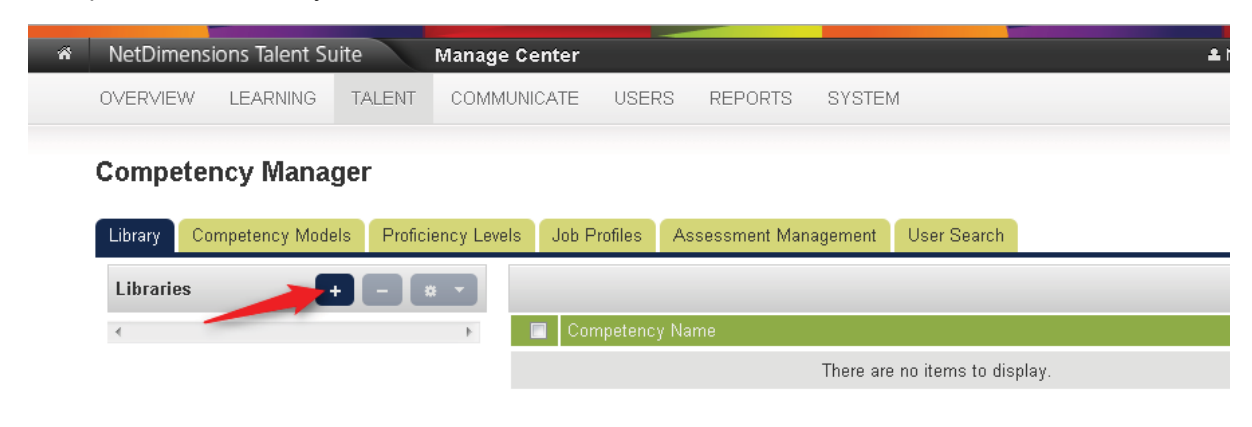

This opens the Import Library dialog box.

- 1. Enter the assign name for the dictionary.
- 2. Click the **Choose File** button to select the file to be imported.
- 3. Click Import to start the import process.

| NetDimensions Talen  | t Suite Manage Center 🗳                                                  |
|----------------------|--------------------------------------------------------------------------|
| OVERVIEW LEARNIN     | G TALENT COMMUNICATE USERS REPORTS SYSTEM                                |
| Competency Mar       | nager                                                                    |
| Library Competency M | Vodels Proficiency Levels Job Profiles Assessment Management User Search |
| Libraries            |                                                                          |
| <                    | Competency Name                                                          |
|                      | There are no items to display.                                           |
|                      | Import Library X                                                         |
|                      | Library Name* 1                                                          |
|                      | SFIA_v6                                                                  |
|                      | Import File* (2)                                                         |
|                      | Choose File sfia_v5.xls                                                  |
|                      | amport Cancel                                                            |

4. Click **OK** once the process is completed.

| Library | Competency models | T TORICIONCY LEVELS                  | oob i fomes | Assessment Manager | nem   | Ober Dealerr             |  |
|---------|-------------------|--------------------------------------|-------------|--------------------|-------|--------------------------|--|
| Librari | es 🔸              | - * *                                |             |                    |       |                          |  |
| <       |                   | Þ                                    | Competen    | cy Name            |       |                          |  |
|         |                   |                                      |             |                    | There | are no items to display. |  |
|         |                   | Import Library                       |             |                    |       | ×                        |  |
|         |                   | Library Name*                        |             |                    |       |                          |  |
|         |                   | SFIA_v5                              |             |                    |       |                          |  |
|         |                   | Import File*                         |             |                    |       |                          |  |
|         |                   | Choose File sfia                     | _v5.xls     |                    |       |                          |  |
|         |                   | Uploading file<br>Processing complet | te.         |                    |       |                          |  |
|         |                   |                                      |             |                    |       |                          |  |
|         |                   | L                                    |             |                    |       | 111                      |  |

The SFIA Skills are now downloaded to the competency manager library.

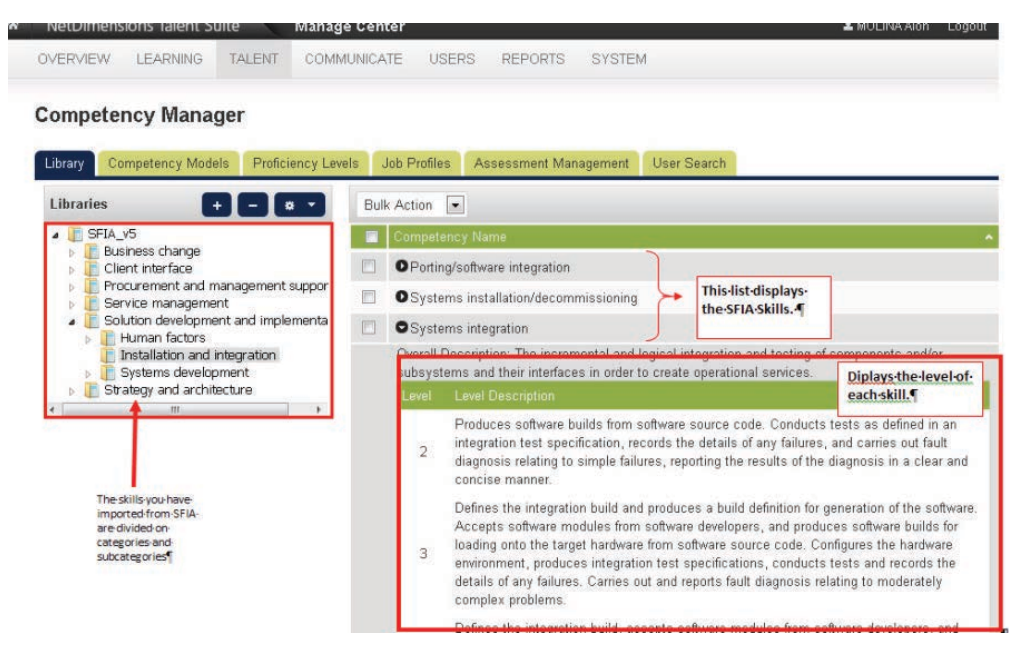

# Associating SFIA Skills to a Competency Model

This section teaches you on how to associates SFIA skills to a competency model. It means that you are going to use the skills level defined by the SFIA to a competency model.

- 1. Select the category where the SFIA skill is associated.
- 2. Tick the box of the SFIA skill that will be added to the competency model.
- 3. Click the **Bulk Action** drop down button and then select **Add to model**.

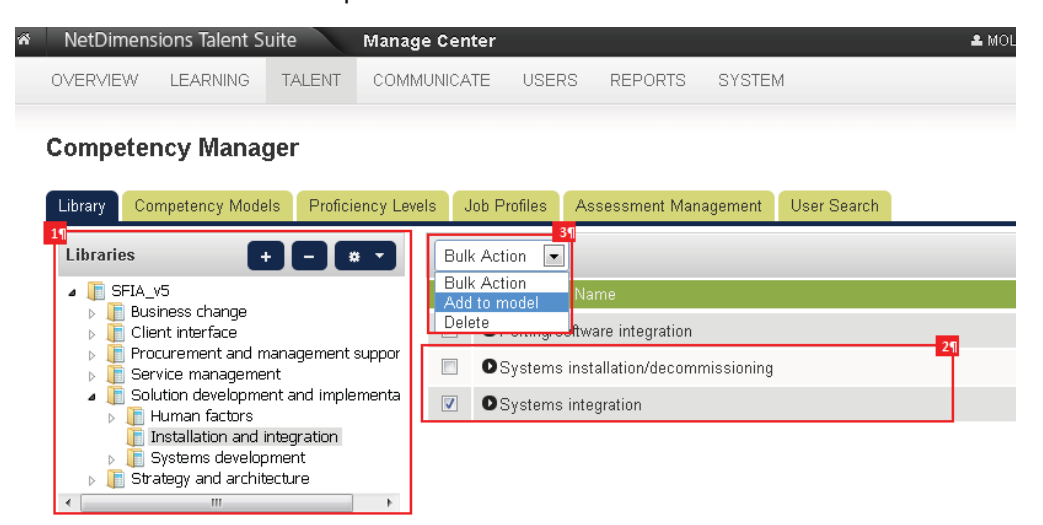

The menu for selecting competency model is displayed. Select the competency model, then click the **A dd To Model** button.

| aries 🕂 🗕 🗮                                                                             | Bu   | Ik Action                             |
|-----------------------------------------------------------------------------------------|------|---------------------------------------|
| SFIA_v5<br>Business change                                                              |      | Competency Name                       |
| Client interface                                                                        |      | O Porting/software integration        |
| <ul> <li>In Procurement and management suppor</li> <li>In Service management</li> </ul> | or 🔽 | OSystems installation/decommissioning |
| Solution development and implement<br>Human factors                                     | ta 🖸 | Add Competency to Model               |
| Installation and integration                                                            |      | Select Competency Model               |
| Strategy and architecture                                                               |      | General                               |
| m                                                                                       | ۲.   | Training                              |
|                                                                                         |      |                                       |
|                                                                                         |      |                                       |
|                                                                                         |      |                                       |
|                                                                                         |      |                                       |

A message will be displayed on the screen. Click the **Go to Model** button to display the competency model, otherwise click **OK** to stay on the *Dictionary* tab.

| NetDimensions Talent Suite                                                                                                    | Manage Center                                             |
|----------------------------------------------------------------------------------------------------|-----------------------------------------------------------|
| OVERVIEW LEARNING TALENT                                                                                                    | COMMUNICATE USERS REPORTS SYSTEM                          |
| Competency Manager                                                                                                    |                                                           |
| Library Competency Models Profi                                                                                                    | iciency Levels Job Profiles Assessment Management User S  |
| Libraries 🗧 🗧                                                                                                    | Bulk Action                                               |
| <ul> <li>EFIA_v5</li> <li>Eusiness change</li> <li>Client interface</li> </ul>                                                             | Competency Name  Porting/software integration             |
| <ul> <li>Procurement and manageme</li> <li>Service management</li> </ul>                                                                   | Result ×                                                  |
| <ul> <li>Esolution development and im</li> <li>Human factors</li> <li>Installation and integration</li> <li>Systems development</li> </ul> | 1/1 competency is added in the competency model "General" |
| <ul> <li>Strategy and architecture</li> <li>III</li> </ul>                                                                                 | Go to Model OK                                            |

# Removing an SFIA Library

To remove an imported SFIA Library,

- 1. Go to Manager Center > Talent > Competency Manager > Library.
- 2. Select the library you want to remove.
- 3. Click the Delete Library button.

| NetDimensions Talent Sui                                                                                                    | te Manage Ce       | nter                       |                      |
|----------------------------------------------------------------------------------------------------|--------------------|----------------------------|----------------------|
| OVERVIEW LEARNING                                                                                                    | TALENT COMMUNIC    | ATE USERS REPORTS          | SYSTEM               |
| Competency Manag                                                                                                    | er                 |                            |                      |
| Library Competency Models                                                                                                    | Proficiency Levels | Job Profiles Assessment Ma | nagement User Search |
| Libraries 🗧 🕇                                                                                                    |                    |                            |                      |
| The second second |                    |                            |                      |

4. Confirm to delete.

# Removing a Competency under the SFIA Library

This section teaches the procedures on how to delete a competency under the SFIA Library:

- 1. Select the library where the competency you want to remove is associated.
- 2. On the left side of the competency manager, tick the box of the competency you want to delete.

**Note:** To delete all competencies, tick the box located on the header of the table. Once this box is ticked, all boxes of the competencies will be ticked.

Click the Bulk Action drop-down button and then select Delete.

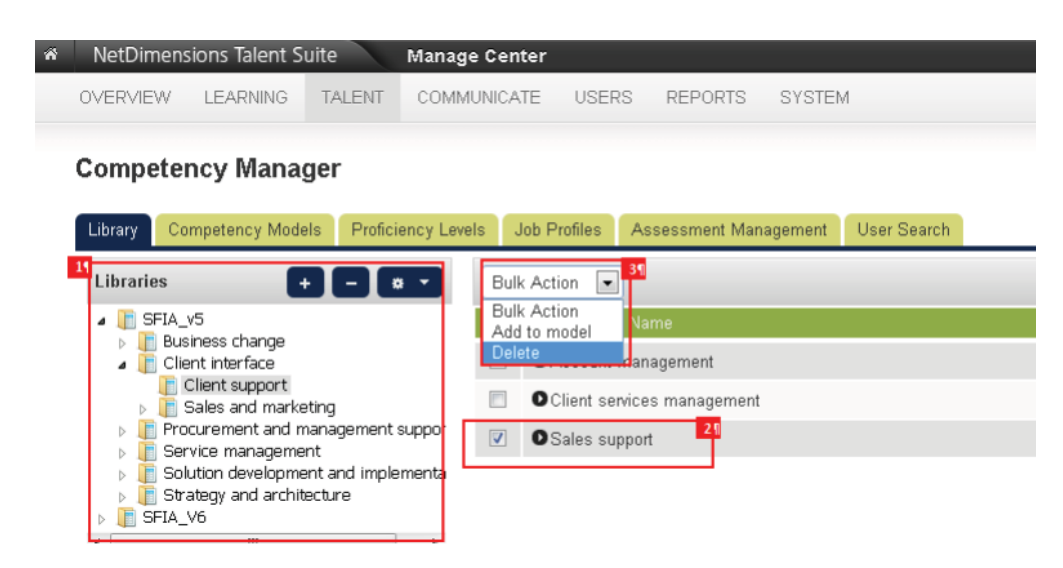

A confirmation message is displayed. Click **OK** to continue with the deletion of the competency, otherwise, click **Cancel**.

# Job Profiles

(available for Performance and Learning only)

Under the Job Profiles tab, it allows you to perform the following tasks:

- Maintain the Job Profile Catalog
- Maintain the Job Profile

# **Job Profile Catalog**

A huge number of job profiles can easily be managed if they are segregated according to their category. Like for an instance, you can place all job profiles related to HR into one category. Through this segregation, a user can easily track the job profile.

On the LMS application, categorization of job profiles can be done through Job Profile Catalog. You can place and segregate all related job profiles using the Job Profile Catalog. The proceeding section teaches you the procedure on how to maintain a job profile catalog and maintain a job profile record.

## **Creating a Job Profile Catalog**

Select the **Job Profiles** tab. Click the **Add** button, then a text box is displayed. Enter the name for the new catalog and then press Enter.

Competency Manager

| Library | Competency Models                 | Proficiency Levels | Job Profiles | Assessment Management | User Search         |                   |
|---------|-----------------------------------|--------------------|--------------|-----------------------|---------------------|-------------------|
|         | - 10                              | 2                  |              | 🛱 Groups 🗗            | Auto-Assign Console | + Create Job Prof |
| Catalog | ıs 🕂 –                            | a -                | Job Profile  | Name                  |                     |                   |
| . D G   | atalogs                           |                    |              | There are no iter     | ms to display.      |                   |
|         | General<br>The Catalog of Rolf 21 |                    |              |                       |                     |                   |

A confirmation box is displayed. The new catalog will be added on the Catalog Hierarchical Tree.

#### Manage >

Competency Manager

| Library Competency Models                                            | Proficiency Levels | Job Profiles Assessment Management User Search                 |
|----------------------------------------------------------------------|--------------------|----------------------------------------------------------------|
|                                                                      | P Bulk A           | Action 💌 🖀 Groups 🖉 Auto-Assign Console 📔 + Create Job Profile |
| Catalogs + -                                                         |                    | Job Profile Name                                               |
| Catalogs                                                             |                    | Product Management                                             |
| Tcatalog for ABC [] Catalog for ABC [] General [] The Catalog of Rob |                    | This is the name                                               |

## **Renaming a Job Profile Catalog**

Using the catalog hierarchical tree, select the catalog you want to rename. Click the **Tool** button and then select the **Rename selected** option.

**Competency Manager** 

Manage >

| Library | Competency Models                                 | Proficiency Levels | Job Profiles | Assessment Managemen | nt User Search      |                      |
|---------|---------------------------------------------------|--------------------|--------------|----------------------|---------------------|----------------------|
|         |                                                   | P Bulk             | Action 💌     | 🕞 Groups 🕻 🖬         | Auto-Assign Console | + Create Job Profile |
| Catalog | ıs 主 🗕                                            |                    | Job Profile  | Name                 |                     | *                    |
| . D C   | atalog Rename selected                            | ·                  | Product M    | anagement            |                     |                      |
|         | Cata Permissions<br>General<br>The Catalog of Rob |                    | This is the  | name                 |                     |                      |

The selected catalog model will be editable. Rename the catalog and then press Enter.

| Competency Manager                                       |                    |              |                       |                     |                      |
|----------------------------------------------------------|--------------------|--------------|-----------------------|---------------------|----------------------|
| Library Competency Models                                | Proficiency Levels | Job Profiles | Assessment Management | User Search         |                      |
| Catalons + -                                             |                    | Job Profile  | 🕞 Groups 🖉            | Auto-Assign Console | + Create Job Profile |
| Catalogs     Catalogs     General     The Catalog of Rob |                    |              | There are no iter     | ms to display.      |                      |

#### Setting Permission on a Job Profile Catalog

To set permission to a catalog, using the catalog hierarchical view, select the catalog where the permission will be set. Click the **Tool** button and then select the **Permissions** option to launch the Permissions Selector.

| Levels Job Profiles As | sessment Management User Sea  | rch                                                |
|------------------------|-------------------------------|----------------------------------------------------|
|                        | 🕞 Groups 🚺 🕫 Auto-Assign      | Console 🛛 + Create Job Profile                     |
| Job Profile Name       | 2                             | ^                                                  |
|                        | There are no items to display | 1.                                                 |
|                        |                               |                                                    |
|                        | Levels Job Profiles Ass       | Levels Job Profiles Assessment Management User Sea |

## **Removing a Job Profile Catalog**

From the Catalog Hierarchical Tree, select the catalog you want to remove. Click the **Delete Catalog** b utton.

#### Manage >

Competency Manager

| Library Competency Models Proficiency Leve          | Job Profiles Assessment Management User Search            |
|-----------------------------------------------------|-----------------------------------------------------------|
|                                                     | 🖀 Groups 🕽 🖙 Auto-Assign Console 🕽 🕂 Create Job Profile 🕽 |
| Catalogs 🛛 🕂 🗖 💭 📕                                  | Job Profile Name                                          |
| Catalogs Catalog for ABC General The Catalog of Rob | There are no items to display.                            |

A confirmation message will be displayed, click **OK** to remove the selected catalog, otherwise, click the **Cancel** button to cancel the deletion of the catalog.

## Adding a Job Profile on a Job Profile Catalog

Select the job profile catalog where the job profile will be added. Click the + Create Job Profile button.

| anage > |                               |                    |              |                       |                  |                            |
|---------|-------------------------------|--------------------|--------------|-----------------------|------------------|----------------------------|
| Compe   | tency Manage                  | r                  |              |                       |                  |                            |
| Library | Competency Models             | Proficiency Levels | Job Profiles | Assessment Management | User Search      |                            |
|         |                               | <b>P</b>           |              | 🕞 Groups 🕼            | Auto-Assign Cons | ole 🚺 + Create Job Profile |
| Catalog | s 主 🗖                         | <b>.</b>           | Job Profile  | Name                  |                  |                            |
| a [ Ca  | italogs<br>Catalog for ABC    |                    |              | There are no iter     | ns to display.   |                            |
|         | General<br>The Catalog of Rob |                    |              |                       |                  |                            |

This leads you to Job Profiles Details screen, where you can enter the following information:

| Compe | tency | Manager |
|-------|-------|---------|
|-------|-------|---------|

| Job Profile Details                                                |
|--------------------------------------------------------------------|
| Reference Code 61                                                  |
| New Job Profile                                                    |
| Name d                                                             |
|                                                                    |
| Job Profile Catalog                                                |
| Catalog for ABC                                                    |
| Description                                                        |
| B I U ASC   Font Family - Font Size -   Ξ  Ξ   A - 202 -   HTm. 61 |
|                                                                    |
|                                                                    |
|                                                                    |
|                                                                    |

- A. Displays the **Breadcrumbs** which provide links back to previous page.
- B. Enter the job profile reference code.
- C. Enter the job profile name.
- D. You can change the job profile catalog using the dropdown list button.
- E. Provide the job profile description.

| Active                                                     |                                                                | £9                         |                                                                                                    | li.            |   |
|------------------------------------------------------------|----------------------------------------------------------------|----------------------------|----------------------------------------------------------------------------------------------------|----------------|---|
| Allows Se                                                  | If-Assignment                                                  |                            |                                                                                                    |                |   |
| Allows Re                                                  | viewer Assignm                                                 | ent                        |                                                                                                    |                |   |
| Required (                                                 | Competencies                                                   |                            |                                                                                                    |                |   |
| required e                                                 |                                                                |                            |                                                                                                    |                |   |
| Course and                                                 | edd o MedallCor                                                |                            | k antila                                                                                                    |                |   |
| Search and                                                 | add a Model/Cor                                                | mpetency to the jo         | ob profile p                                                                                                    |                |   |
| Search and Mandatory                                       | add a Model/Cor                                                | mpetency to the jo         | bb profile p                                                                                                    | Required Level | h |
| Search and a                                               | add a Model/Cor                                                | npetency to the jo         | bb profile p<br>Library Source<br>There are no items to disp                                                                                                    | Required Level | h |
| Search and a<br>Mandatory<br>To complete t<br>All listed c | add a Model/Cor<br>Model<br>his job profile, ci<br>ompetencies | wpetency to the jo<br>Name | bb profile performed and the profile profile performance and the performance and the p | Réquired Level | h |

F. Tick the corresponding check box if you want the job profile to be:

- Active
- Self-Assigned
- Review-assignment

**G**. Search and add a Model and a competency. To search, click the Search button to display the list of available competencies.

H. Display the list of selected model and competency.

| Mandatory | Model                  | Name                                                                              | Library<br>Source | Required<br>Level |
|-----------|------------------------|-----------------------------------------------------------------------------------|-------------------|-------------------|
| : 🗹       | B: Providing direction | B12 Promote equality of opportunity, diversity and inclusion in your organisation |                   | 2-2 💌 💼           |

**I.** Tick the box of the selected competency model to indicate that the corresponding competency is mandatory.

To save the job profile details, click the **Save** button, otherwise click the **Cancel** button to disregard the information you have entered.

## **Editing the Job Profile Details**

To modify the details of the job profiles, select the catalog where the job profile is associated. The list of available job profile will be displayed. Click the **Gears** icon of the job profile you want to modify and then select **Edit Job Profile** or click the job profile name.

**Competency Manager** 

| Library | Competency Models          | Proficiency Levels | Job Profiles     | Assessment Management | User Search         |                      |
|---------|----------------------------|--------------------|------------------|-----------------------|---------------------|----------------------|
|         |                            | Bull               | k Action 💌       | 🕞 Groups 🛛 🗗          | Auto-Assign Console | + Create Job Profile |
| Catalog | s 🕞 🗗                      | · · []             | Job Profile      | Name                  |                     |                      |
| a 🚺 Ca  | atalogs                    |                    | Job Profile      | 2                     |                     |                      |
|         | Catalog for ABC<br>General |                    | Quality Ma       | nagement              |                     |                      |
|         | The Catalog of Rob         |                    | Edit Job Profile |                       |                     |                      |

This opens the job profile details. Start editing the job profile details. To keep the changes, click the **Sav e** button. To remove the job profile, click the **Delete** button. To cancel the changes and to return from previous screen, click the **Cancel** 

#### Manage >

Competency Manager

| Job Pro                                                              | file Details                                                                                                    |                                                                                                    |                       |                                                    |
|----------------------------------------------------------------------|----------------------------------------------------------------------------------------------------|----------------------------------------------------------------------------------------------------|-----------------------|----------------------------------------------------|
| Deferenc                                                             | e Code                                                                                                    |                                                                                                    |                       |                                                    |
| Quality N                                                            | http://curreanagement                                                                                                    |                                                                                                    |                       |                                                    |
| Name                                                                 |                                                                                                    |                                                                                                    |                       |                                                    |
| Quality N                                                            | fanagement                                                                                                    |                                                                                                    |                       |                                                    |
| Job Profil                                                           | e Catalog                                                                                                    |                                                                                                    |                       |                                                    |
| General                                                              |                                                                                                    |                                                                                                    |                       |                                                    |
| Descriptio                                                           | on                                                                                                    |                                                                                                    |                       |                                                    |
| B Z                                                                  | U ARC Font Family +                                                                                                    | Font Size -   [Ξ ]Ξ   <u>A</u>                                                                                                    | • 💆 •   ann.          |                                                    |
| Quality I                                                            | danagement                                                                                                    |                                                                                                    |                       |                                                    |
|                                                                      |                                                                                                    |                                                                                                    |                       |                                                    |
|                                                                      |                                                                                                    |                                                                                                    |                       |                                                    |
|                                                                      |                                                                                                    |                                                                                                    |                       |                                                    |
|                                                                      |                                                                                                    |                                                                                                    | 1.                    |                                                    |
| Active                                                               |                                                                                                    |                                                                                                    |                       |                                                    |
| Allows                                                               | Self-Assignment                                                                                                    |                                                                                                    |                       |                                                    |
| Allows                                                               | Reviewer Assignment                                                                                                    |                                                                                                    |                       |                                                    |
|                                                                      |                                                                                                    |                                                                                                    |                       |                                                    |
|                                                                      |                                                                                                    |                                                                                                    |                       |                                                    |
| Require                                                              | d Competencies                                                                                                    |                                                                                                    |                       |                                                    |
| Require                                                              | d Competencies                                                                                                    |                                                                                                    |                       |                                                    |
| Require<br>Search a                                                  | d Competencies                                                                                                    | to the job profile                                                                                                    |                       |                                                    |
| Require<br>Search a                                                  | nd add a Model/Competency                                                                                                    | to the job profile                                                                                                    |                       |                                                    |
| Search a                                                             | nd add a Model/Competency                                                                                                    | to the job profile P                                                                                                    | Library F             | Required                                           |
| Require<br>Search a<br>Mandator                                      | nd add a Model/Competency Nodel                                                                                                    | to the job profile P                                                                                                    | Library F<br>Source L | Required                                           |
| Require<br>Search a<br>Mandator                                      | nd add a Model/Competency<br>N Model<br>A: Managing self and                                                                                                    | to the job profile P<br>Name<br>A3 Develop your personal networks                                                                                  | Libyary F<br>Source L | Required<br>avel                                   |
| Require<br>Search a<br>Mandato                                       | ed Competencies<br>nd add a Model/Competency<br>ry Model<br>A: Managing self and<br>personal skills                                                             | to the job profile P<br>Name<br>A3 Develop your personal networks                                                                                  | Library F<br>Source L | Required<br>evel<br>4 •<br>4                       |
| - Require<br>Search a<br>Mandator                                    | ry Model<br>A: Managing self and<br>personal skills                                                                                                    | to the job profile P<br>Name<br>A3 Develop your personal networks                                                                                  | Library F<br>Source L | Acquired<br>evel<br>4 - •                          |
| - Require<br>Search a<br>Mandator                                    | ry Model<br>A: Managing self and<br>personal skills<br>D: Working with<br>people                                                                                | to the job profile P<br>Name<br>A3 Develop your personal networks<br>D17 Build and sustain collaborative<br>relationships with other organisations | Library F<br>Source L | tequired<br>evel<br>4 - ▼<br>4 - ▼<br>8 ele ▼      |
| - Require<br>Search a<br>Mandator                                    | ry Model<br>A: Managing self and<br>personal skills<br>D: Working with<br>people                                                                                | to the job profile<br>Name<br>A3 Develop your personal networks<br>D17 Build and sustain collaborative<br>relationships with other organisations   | Library F<br>Source L | tequired<br>eval<br>4 -<br>4 -<br>ele<br>ele<br>ct |
| - Require<br>Search a<br>Mandator<br>3 🗹                             | ry Model<br>A: Managing self and<br>personal skills<br>D: Working with<br>people<br>te this job profile, complete                                               | to the job profile P<br>Name<br>A3 Develop your personal networks<br>D17 Build and sustain collaborative<br>relationships with other organisations | Library F<br>Source L | Acquired<br>evol<br>4 -<br>4 -<br>ele<br>ele<br>ct |
| - Require<br>Search a<br>Mandator<br>3 2<br>To comple<br>© All liste | rd Competencies                                                                                                    | to the job profile P<br>Name<br>A3 Develop your personal networks<br>D17 Build and sustain collaborative<br>relationships with other organisations | Library F<br>Source L | A-<br>eval<br>4-<br>4<br>4<br>*S<br>sile<br>ct     |
| - Require<br>Search a<br>Mandator<br>3 2<br>To comple<br>© All liste | ed Competencies Ind add a Model/Competency  Y Model  A: Managing self and personal skills  D: Working with people te this job profile, complete id competencies | to the job profile P<br>Name<br>A3 Develop your personal networks<br>D17 Build and sustain collaborative<br>relationships with other organisations | Library F<br>Source L | A-<br>eval<br>4-<br>4<br>4<br>*S<br>sile<br>ct     |

## **Cloning a Job Profile**

This section teaches you the procedure on how to clone a job profile. Select the catalog where the job profile is associated. The list of available job profile will be displayed.

Tick the job profile you want to clone. Click the **Bulk Action** drop down button and then select **Clone**.

Competency Manager

| Library Competency Models                        | Proficiency Levels | Job Profiles | Assessment Man | agement | User Search         |   |                    |
|--------------------------------------------------|--------------------|--------------|----------------|---------|---------------------|---|--------------------|
|                                                  | Bulk /             | Action       | 🗃 Grou         | ps 🗗 🗗  | Auto-Assign Console | + | Create Job Profile |
| Catalogs + -                                     | Delete             | ofile N      | ame            |         |                     |   | ^                  |
| Catalog for ABC<br>General<br>The Catalog of Rob |                    | Guality Man  | agement        |         |                     |   |                    |

Note: You can also clone a job profile by clicking the **Clone** button on the Job Profile details.

|                              | personal skills                          |                                                                               | 4             |
|------------------------------|------------------------------------------|-------------------------------------------------------------------------------|---------------|
|                              | D: Working with people                   | D17 Build and sustain collaborative<br>relationships with other organisations | <br>ele<br>ct |
| To complete the All listed c | his job profile, complete<br>ompetencies |                                                                               |               |
| © 2 🔍 of ti                  | he listed competencies                   | (including mandatory)                                                         |               |

## **De-assigning Learner to a Job Profile**

- 1. From the job profiles editor, click the **Usage** button.
- 2. Tick the box of the learner you want to de-assign to the job profile.
- 3. Click the **De-Assign Job Profile**.

#### **Competency Manager**

| Jsage 19 | Usac    | ie               |              |             |  |
|----------|---------|------------------|--------------|-------------|--|
|          | Filter: |                  | Submit       | Show: 10    |  |
|          | Showin  | ıg: 1 - 5 of 5   |              |             |  |
|          |         | Last Name        | ▲ First Name | User ID     |  |
|          |         | Baker            | Jamie        | zcorp_jamie |  |
|          |         | Bishop           | Alan         | zcorp_alan  |  |
|          |         | Student          | New          | empno001    |  |
|          |         | Student2         | New2         | empno002    |  |
|          |         | Student3         | New3         | empno003    |  |
|          |         | 7 <u>-</u> 7     |              |             |  |
|          | De-As   | sign Job Profile |              |             |  |

## Assigning a Learner or Group of Learners to a Job Profile

This section shows how to assign a learner or group of learners to a job profile. To do this, select first the job profile where the learner will be assigned.

From the job profiles editor, click the **Group-assign** button. Click the **Select User(s)** link to select the the group of users.

# **Competency Manager**

| Library  | Compet | ency Models  | Proficiency Levels | Job Profiles | Assessment | Management | User Search |
|----------|--------|--------------|--------------------|--------------|------------|------------|-------------|
| Details  |        | General > CN | IC Lathe Operator  |              |            |            |             |
| Usage    |        | Group-as:    | sign               |              |            |            |             |
| Group-as | sign   |              |                    | 0            |            |            |             |
| Auto-ass | ign    | Search for   | a user             | U sei        | ected      |            |             |
|          |        |              |                    |              |            |            |             |
|          |        | 🖬 Save       | 🔸 Cancel           |              |            |            |             |

## Note:

• The user can enter search keyword into the quick search box, and the system will return matching results as the user types.

| Owner                |       |
|----------------------|-------|
| st                   | ••••  |
| ADMINISTRATOR System |       |
| STUDENT Jane         | 5 😢   |
| STUDENT Jack         |       |
| STUDENT John         |       |
| STUDENT Joe          |       |
| STUDENT Tom          |       |
| STUDENT Louis        |       |
| STUDENT Vivian       |       |
| STUDENT Lily         |       |
| STUDENT Angel        |       |
| + Add                |       |
| Evit Data            | 10/6- |

• The user can choose from one of the results before the keyword is complete. Then, the selection will be shown as a token within the user selector box.

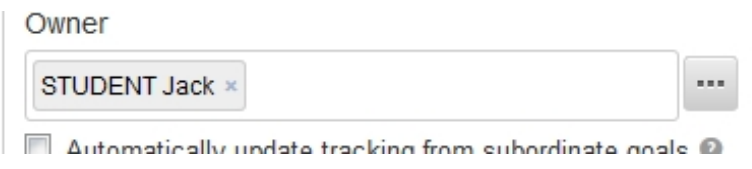

• The user can remove any user selection with the cross on the right-hand side.

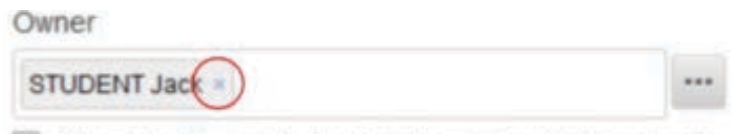

🕅 Automatically undata tracking from subordinata ogale 🙆

• To open the advanced search interface, the user can click the "..." box beside the quick search box. This opens the menu for selecting the learners.

| User Selector                                                                |              |            |              |
|------------------------------------------------------------------------------|--------------|------------|--------------|
| Jser ID                                                                      | First Name   | Last Name  |              |
| Role                                                                         | Organization | User Group |              |
| All                                                                          |              |            |              |
| Specify Additional At                                                        | tributes     |            |              |
| Search Reset                                                                 |              |            |              |
| Results: 16                                                                  |              |            | Vertical Vie |
| ADMINISTRATOR Syst<br>HUI Danny<br>LEARNER Mary<br>UM Garbo<br>STUDENT Angel | lem          |            |              |
| STUDENT George                                                               |              |            |              |
|                                                                              |              |            |              |
| Selected: 1                                                                  |              |            |              |
| STUDENT Jack                                                                 |              |            |              |
|                                                                              |              |            |              |
| OK Cancel                                                                    |              |            |              |
|                                                                              |              |            |              |

- The user can switch between horizontal arrangement and vertical arrangement for the search result box and the selection box. The switch link is located at the top-right-hand corner of the two boxes.
- The selection from the quick search box will appear in the advanced search selected box, and the selection from the advanced search interface will also show in the quick search box as user tokens after clicking OK.
- Also, when there are more than 10 users selected, there will only be 10 user tokens shown within the user selector box, and there will also be a "show all" button. Note that the number of selected users above the right-hand side of the quick search box always shows the total number of selected users, no matter how many user tokens are being shown within the user selector box. Clicking the "show all" button will display all the user selection within the user selector box. If there are 50 or more selected users, clicking the "show all" button will just show the advanced search pop-up instead of showing all the user tokens within the user selector box.

| General > Accountant               |             |      |
|------------------------------------|-------------|------|
| Group-assign                       |             |      |
| Group Assign to users:             | 17 selected |      |
| ADMINISTRATOR System × HUI Danny × |             | •••• |
| LEARNER Mary × LIM Garbo × STUDE   | NT Angel ×  |      |
| STUDENT George × STUDENT Jack ×    |             |      |
| STUDENT Jane × STUDENT Joe ×       |             |      |
| STUDENT John × Show all            |             |      |
| Search for a user                  |             |      |
|                                    |             |      |

- When all user tokens are shown, the user can click the hide button to hide the other user tokens and show only the first 10 user tokens.
- The User Selector can now displayed more users which matching search keywords.

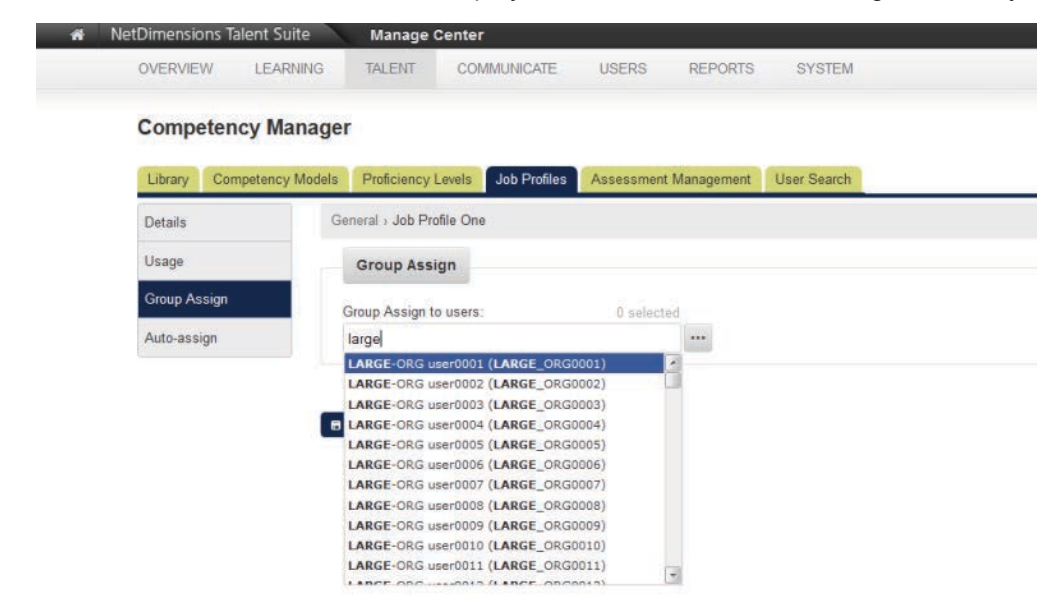

Click the **Save** button to keep the changes.

# Auto-Assigning Group Users to the Job Profile

Allows the automatic assignment of job profiles based on targeting criteria. To do this, on the job profile details, click the **Auto-assign**.

1. Tick this box if you want to automatically assign the job profile to all users.

2. Specify the criteria to enable the automatic assignment to the job profile. Criteria can be filtered into the following:

- Organization
- User Group
- Attributes

You can also assign the job profile base on the following categories.

- Job Title
- Language
- Join date start
- Join date end

| NetDimension                            | s Talent Suite Manage Center                                                            | A MOLIN     |
|-----------------------------------------|-----------------------------------------------------------------------------------------|-------------|
| OVERVIEW LI                             | ARNING TALENT COMMUNICATE USERS REPORTS SYSTEM                                          |             |
| Competency                              | Manager                                                                                 |             |
| ana ana ana ana ana ana ana ana ana ana |                                                                                         |             |
| Library Compe                           | tency Models Proficiency Levels Job Profiles Assessment Management U                    | Jser Search |
| Details                                 | General > CNC Lathe Operator                                                            |             |
| Usage                                   | Auto-assign                                                                             |             |
| Group-assign                            | Specify criteria to enable automatic assignment of this job profile to a specific group | p of users. |
| Auto-assign                             | Auto-Enroll Targeting Activation: Inactive                                              |             |
|                                         |                                                                                         |             |
|                                         | Assign this to all users?                                                               |             |
|                                         |                                                                                         |             |
|                                         | Edit Organization Targets                                                               |             |
|                                         |                                                                                         |             |
|                                         |                                                                                         |             |
|                                         | Edit User Group Targets                                                                 |             |
|                                         |                                                                                         |             |
|                                         |                                                                                         | 2           |
|                                         | Edit Attribute 1 Targete                                                                |             |
|                                         | Lan Aumate Franges                                                                      |             |
|                                         |                                                                                         |             |
|                                         | Edit Attribute 2 Targets                                                                |             |
|                                         |                                                                                         |             |
|                                         |                                                                                         |             |

Click the Set-Auto Assign Targets button once all the information has been provided.

| Job Title                 |                     |  |
|---------------------------|---------------------|--|
| Language                  | All                 |  |
| Join Date Start           | (not specified) 📑 🧷 |  |
| Join Date End             | (not specified) 📑 🧽 |  |
| 🔄 Join Date is at least 📊 | - day(s) - ago      |  |

# Status Filter at Manage Job Profiles

On the Job Profile administration screen, it would be helpful to show a status indicator for each job

profile. A sortable "Status" column has been added to the listing screen on the right. On the left, there are checkbox options to filter on active or inactive job profiles under a selected catalog, count information is provided for each status.

#### **Competency Manager**

| Library Competency Models | Proficiency Levels | Job Profil  | es Assessment Management           | User Search                    |               |
|---------------------------|--------------------|-------------|------------------------------------|--------------------------------|---------------|
|                           | ٩                  | Bulk Action | n ~                                | 🕫 Auto-Assign Console 🔶 Create | e Job Profile |
| Catalogs                  |                    |             | Job Profile Name                   | Status                         |               |
| Catalogs     General      |                    | •           | Chief Technology Officer           | Active                         |               |
| Refine By                 |                    | •           | Direct of Global Product Managemen | nt Active                      |               |
| All Status                |                    | •           | Head of Release Development        | Inactive                       | 8             |
| Inactive (2)              |                    | •           | Product Manager                    | Active                         |               |
|                           |                    | •           | Software Engineer                  | Active                         |               |
|                           |                    | •           | Team Lead                          | Inactive                       | ŧ.            |

#### **Job Profile Management**

#### Job Profiles Redesign

When you are handling tens or hundreds of job profiles on a specific catalog, you might need to scroll quite a bit to find your targeted job profile. With the help of the paginator, you don't need to scroll endlessly.

#### 1. Pagination features

With the help of the paginator, you could sort the "job profile name" and "status" as well.

| Competency Models                | Proficiency Levels | Job Profiles            | User Search                                |                          |
|----------------------------------|--------------------|-------------------------|--------------------------------------------|--------------------------|
| Job Profile Name                 |                    |                         | _                                          |                          |
|                                  |                    | Se                      | arch                                       |                          |
| Catalogs                         |                    | Search R                | esults For Sales                           | Results per Page: 10 💌   |
| Catalogs     Finance     General |                    | Showing: 1              | - 10 of 12                                 | < 1 2 > »                |
| Legal related                    | gement             | Bulk Acti               | on 💌 🖨 Print 🍙 Groups 🕼 Auto-Assign Consol | e 🖌 + Create Job Profile |
| Refine By                        |                    |                         | Job Profile Name                           | ► Status 🗘               |
| All Status                       |                    | • •                     | Floor Manager (electronic gadgets)         | Active                   |
| Inactive (0)                     | •                  | Floor Manager (general) | Active                                     |                          |
|                                  |                    | •                       | Promoter (electronic gadgets)              | Active                   |
|                                  |                    | •                       | Promoter (general)                         | Active                   |
|                                  |                    | •                       | Promoter (household)                       | Active                   |
|                                  |                    | • 💠                     | Promoter advanced (electronic gadgets)     | Active                   |
|                                  |                    | • •                     | Sales (general)                            | Active                   |
|                                  |                    | • •                     | Sales (household)                          | Active                   |
|                                  |                    | •                       | Sales (kids' wear)                         | Active                   |
|                                  |                    | • •                     | Sales advance (general)                    | Active                   |

#### Competency Manager

#### 2. Print feature

A print feature is added on the "User Review" page. So now you could print out the user results assigned with that job profile on the screen when necessary.

| Details      | Sales > Floor Manager (general)                      |                           |                        |
|--------------|------------------------------------------------------|---------------------------|------------------------|
| User Review  | USER REVIEW                                          |                           |                        |
| Group Assign |                                                      | HIDE FILTERS              |                        |
| Auto-assign  | Organization Job Title                               | First Name                |                        |
|              | Click to select All Job Titles                       | •                         |                        |
|              | Last Name                                            |                           |                        |
|              | Job Profile Status Competency Profile                | as of                     |                        |
|              | All • Nov 5, 2015                                    | 0                         |                        |
|              | Showing: 1 - 1 of 1                                  |                           | Results per Page: 10 💌 |
|              | Bulk Action                                          |                           | 🖨 Print                |
|              | Name                                                 | Job Profiles              |                        |
|              | KID Jeremy<br>ALL/Managers/Floor Managers            | 🛩 Floor Manager (general) |                        |
|              | Job Profiles (1)<br><b>✓ Floor Manager (general)</b> |                           |                        |
|              | Showing: 1 - 1 of 1                                  |                           |                        |

Once you press the Print button, you would see a print preview along with the browser print options dialog.

| A NotDimonsio  | or Talant Suita             | anago Cor    | ntar                    |          |                  | Datas I.a. |
|----------------|-----------------------------|--------------|-------------------------|----------|------------------|------------|
| OVERVIEW       | LEARNING TALENT             | COM          | MUNICATE USERS          | REPORTS  | SYSTEM           | oystem Log |
|                |                             |              |                         |          |                  |            |
| Competency     | y Manager                   |              |                         |          |                  |            |
| Competency Mod | tels Proficiency Levels     | Job Profiles | User Search             |          |                  |            |
| Details        | Sales : Floor Manager (gene | ral)         |                         |          |                  |            |
| User Review    | USER REVIEW                 |              |                         |          |                  |            |
| Group          |                             |              | HIDE FILTE              | RS       |                  |            |
| Auto assign    | Organization                |              | Job Title               | First Na | ime              |            |
| Auto-assign    | Click to select             |              | All Job Titles          | •        |                  |            |
|                | Last Name                   |              |                         |          |                  |            |
|                | Job Profile Status          |              | Competency Prolle as of |          |                  |            |
|                | All                         | •            | Nov5, 2015              | 0        |                  |            |
|                | E Show learners with        | closed a     |                         |          |                  |            |
|                | Filter                      |              |                         |          |                  |            |
|                |                             |              |                         |          | Results per Page | 10 💌       |
|                |                             |              |                         |          |                  | 1          |
|                | Showing: 1 - 1 of 1         |              |                         |          |                  |            |
|                | Job Profiles                |              |                         |          |                  |            |
|                |                             | GD Jeremy    | s/Floor Managers        |          |                  |            |
|                | V Floor Manager (gene       | nal)         |                         |          |                  |            |

## • Catalog Filtering in Job Profile Selector

When your organization grows, there might be hundreds or thousands of job profiles for you to pick. Even worse, you might come up with similar job profile names after a search, so it would be more convenient if we could add a "Catalog" filter in the selector to narrow down results.

#### 1. Performing "auto enroll" in the learning module page

| Sales Strategies In The Big Data World<br>(MOD-0071)         Online Session         Session Setup - the following steps help you to<br>define a session.         1       Edit session         2       Enter cost information         3. Participants         4. Instructors         5       E-mail Preferences Setup         6. Cost Accounting Information         7. View usage statistics         8. Checklist         9. Define Session Security         10. Associated Programs         Session Utilities - before you use these utilities,<br>rease save any change, you have made.         * 11. Auto-Enroll         12. Group Enroll         13. Group Training Plan         14. Knowledge Center Preview                                                                                                    | Module Properties<br>Session Properties                                                                                              | And with Logical Domain                                       |
|----------------------------------------------------------------------------------------------------|----------------------------------------------------------------------------------------------------|---------------------------------------------------------------|
| Online Session         Session Setup - the following steps help you to         define a session         1. Edit session         2. Enter cost information         3. Participants         4. Instructors         5. E-mail Preferences Setup         6. Cost Accounting Information         7. View usage statistics         8. Checklist         9. Define Session Security         10. Associated Programs         Session Utilities - before you use these utilities, plase save any changes you have made.         11. Auto-Enroll         12. Group Training Plan         14. Knowledge Center Preview                                                                                                    | Sales Strategies In The Big Data World<br>(MOD-0071)                                                                                 |                                                               |
| Session Setup - the following steps help you to define a session.       Or with         1       Edit session         2       Enter cost information         3. Participants       Instructors         5       E-mail Preferences Setup         6       Cost Accounting Information         7. View usage statistics       • Employment Information         9. Define Session Security       • Job Profiles & Competencies         9. Define Session Security       • Job Profiles & Competencies         9. Session Utilities - before you use these utilities, please save any changes you have made.       • Job Profile         9. Session Utilities - before you use these utilities, please save any changes you have made.       • Job Profile         9. Session Utilities - before you use these utilities, please save any changes you have made.       • Job Profile         9. Session Utilities - before you use these utilities, please save any changes you have made.       • Job Profile         13. Group Training Plan       Competencies         14. Knowledge Center Preview       Lears should meet Any I of the following Competency criteria;                                                                                                    | Online Session                                                                                                    |                                                               |
| Session Setup - the following steps help you to<br>define a session.<br>1 Edit session<br>2 Enter cost information<br>3 Participants<br>4 Instructors<br>5 E-mail Preferences Setup<br>6 Cost Accounting Information<br>7. View usage statistics<br>8 Checklist<br>9 Define Session Security<br>10 Associated Programs<br>Session Utilities - before you use these utilities,<br>please save any changes you have made.<br>11 Auto-Enroll<br>12 Group Enroll<br>13 Group Training Plan<br>14. Knowledge Center Preview<br>Users should meet Ary  competencies                                                                                                    |                                                                                                    | Or with                                                       |
| <ol> <li>Enter cost information</li> <li>Participants</li> <li>Instructors</li> <li>E-mail Preferences Setup</li> <li>Cost Accounting Information</li> <li>View usage statistics</li> <li>Checklist</li> <li>Define Session Security</li> <li>Associated Programs</li> </ol> Session Utilities - before you use these utilities, please save any changes you have made. 11. Auto-Enroll 12. Group Enroli 13. Group Training Plan 14. Knowledge Center Preview Isser should meet Apr. ▼ of the following Competency criteria:                                                                                                    | Session Setup - the following steps help you to<br>define a session.                                                                 | Organization                                                  |
| <ul> <li>6. Cost Accounting Information</li> <li>7. View usage statistics</li> <li>8. Checklist</li> <li>9. Define Session Security</li> <li>10. Associated Programs</li> <li>9. Job Profiles &amp; Competencies</li> <li>9. Job Profile</li> <li>9. Job Profile</li> <li>9. Job</li></ul> | Edit session     Enter cost information     Participants     Instructors     E-mail Preferences Setup                                |                                                               |
| <ul> <li>Schecklist</li> <li>Define Session Security</li> <li>Associated Programs</li> <li>Job Profiles &amp; Competencies</li> <li>Job Profile</li> <li>Job Profile</li> <li>Job Profile</li> <li>Competencies</li> <li>Laser should meet Any T of the following Competency criteria:</li> </ul>                                                                                                    | 6. Cost Accounting Information<br>7. View usage statistics                                                                           |                                                               |
| 9. Define Session Security         10. Associated Programs         Session Utilities - before you use these utilities,         10. Associated Programs         Job Profiles & Competencies         Job Profile         Job Profile         Job Profile         Job Profile         Competencies         Job Profile         Lisers should meet Any ▼ of the following Competency criteria:                                                                                                    | 8. Checklist                                                                                                    | Employment Information                                        |
| Session Utilities - before you use these utilities,<br>please save any changes you have made.                                                                                                    | 9. Define Session Security<br>10. Associated Programs                                                                                | ✓ Job Profiles & Competencies                                 |
| Session Utilities - before you use these utilities,<br>nease save any changes you have made.<br>11. Auto-Enroll<br>12. Group Erroll<br>13. Group Training Plan<br>14. Knowledge Center Preview<br>Users should meet Any T of the following Competency criteria:                                                                                                    |                                                                                                    | Job Profile                                                   |
| 13. Group Training Plan       14. Knowledge Center Preview       Users should meet Any I of the following Competency criteria:                                                                                                    | Session Utilities - before you use these utilities,<br>please save any changes you have made.<br>11. Auto-Enroll<br>12. Group Enroll |                                                               |
| Users should meet Any   of the following Competency criteria:                                                                                                    | 13. Group Training Plan<br>14. Knowledge Center Preview                                                                              | Competencies                                                  |
| could should need thing of the following comparency chiefly.                                                                                                    |                                                                                                    | Users should meet Any • of the following Competency criteria: |
|                                                                                                    |                                                                                                    | P                                                             |

Once you click on the "Job Profile" link, a selector would pop up. When selecting a job profile, you can filter by job profile name/code and/or catalog:

| ob Profile Name/Code  | Catalog |  |  |
|-----------------------|---------|--|--|
| risk                  | Finance |  |  |
| Search Reset          |         |  |  |
| vailable Choices      |         |  |  |
| sk management officer |         |  |  |
|                       |         |  |  |
|                       |         |  |  |
|                       |         |  |  |

# **Organization and Job Profile Enrollment Restriction**

You can restrict the number of participants that can be enrolled onto a session for a given organization and job role (as needed) during a pre-defined period. The participant's organization and job profiles will be checked against the configured limits when enrolling to the course.

On session level, there are three options for handling enrollment restrictions:

- 1. Unrestricted Override module level enrollment restriction rule (if any). Skip restriction check and apply normal enrollment flow.
- 2. Use Session restriction Override module level enrollment restriction (if any). Apply session level enrollment check.
- 3. Use Module Restriction Apply module level enrollment check (default option)

The session level rule is checked first. If there is no enrollment restriction on session (or restriction period expired), module level enrollment restriction is applied. If there is no enrollment restriction, passed restriction check, restriction period expired or unrestricted enrollment is set on session level, normal enrollment flow is applied. The following shows the restriction check flow.

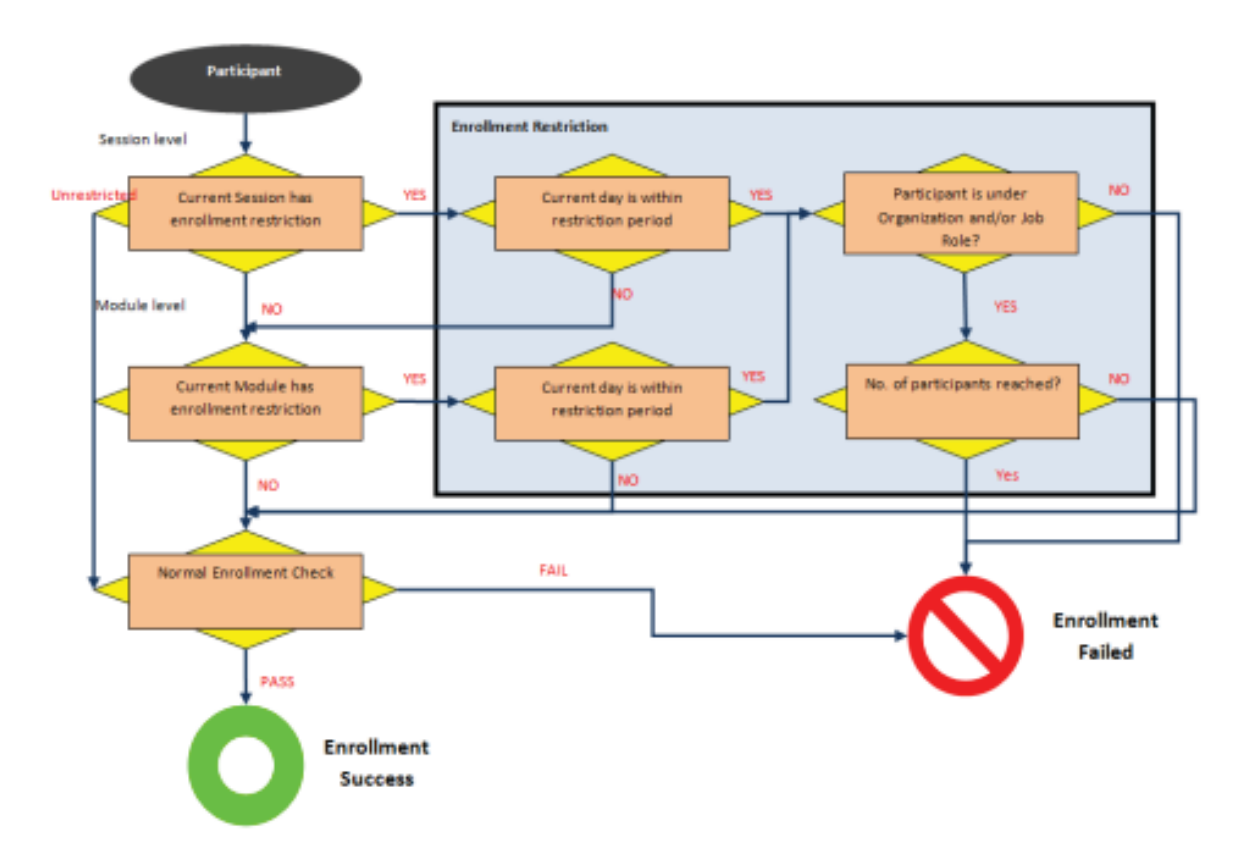

## **Enrollment Restriction**

An enrollment restriction page is available in the catalog editor:

| Catalog Editor                                                                                                    | 0 0 B 0 0 X                                                                                                    |
|----------------------------------------------------------------------------------------------------|----------------------------------------------------------------------------------------------------|
| Session Properties Module Properties                                                                                                   | Enrollment Restriction                                                                                                    |
| "tester" test äöüß (EKP000000740)                                                                                                    | "tester" test äöüß (EKP000000740)                                                                                                    |
|                                                                                                    | Restriction Process Use Module Restriction *                                                                                                    |
| 1.1 Define Module Properties                                                                                                    | Restriction Period                                                                                                    |
| 1.3 Enter objectives<br>1.4 Enter references                                                                                           | To configure a restriction period, specify the start date and end date below. If the day of enrollment is within the specified restricted period, enrollment restriction will be checked. Otherwise, it will proceed with normal enrollment.                                                                                                    |
| 1.5 Preview<br>1.6 View usage statistics<br>1.7 Indicated Interest List                                                                | Start Date; Jul 24, 2018                                                                                                    |
| 1.8 Associated Programs<br>1.9 Virtual Archive<br>1.10 eSignatures                                                                     | End Date:   Jul 27, 2018                                                                                                    |
| 1.11 Checklist<br>1.12 Recommended Class Resources                                                                                     | Rule(s)                                                                                                    |
| 2 Access control/enrollment control<br>2.1 Define Module Security<br>2.2 Assign prerequisities<br>2.3 Assign Recommended Course(s)     | Enrollment restriction limit the number of participants who can enroll to the course based on the configured organization and job profile, if any. It is also possible to have more than one restriction rule. To add an enrollment restriction rule, select the organization and the number of participants allowed to enroll within the restricted period. Additionally, job profile may also be configured as needed. |
| 2.4 Assign exam/certification/evaluation<br>2.5 Define Enrollment Policy<br>2.6 Enrollment Restriction<br>2.7 E-mail Preferences Setup | _LV-6 Select organization(s) Remove                                                                                                    |
| 3 Knowledge Center Setup                                                                                                    |                                                                                                    |
| 3.1 Setup Options                                                                                                    | Limit per Organization(s)                                                                                                    |
| 4 Launch setup<br>4.1 Define Launch Properties<br>4.2 Preview<br>4.3 Proxied Launch Package                                            | 10.0 Jemo (programmer) A<br>Select Job Profile(s)<br>Remove Job Profile(s)                                                                                                    |
|                                                                                                    |                                                                                                    |
|                                                                                                    | Add Enrolment Restriction                                                                                                    |
|                                                                                                    |                                                                                                    |

A similar page is also available at the Session level. The following describes all the input fields for "Enrollment Restriction":

| Field Name                    | Description                                                                                                    | Mandatory |
|-------------------------------|----------------------------------------------------------------------------------------------------|-----------|
| Restriction Process           | <ul> <li>Indicates the restriction should apply to which level</li> <li>Unrestricted : No restriction for the selected module/session.</li> <li>Use Session Restriction (Session Properties Only): Apply the defined restriction to the selected session.</li> <li>Use Module Restriction: Apply the module restriction to the selected session.</li> </ul> | Yes       |
| Start Date<br>End Date        | The validity of the restriction                                                                                                    | Yes       |
| Select<br>organization(s)     | The organizations which are restricted (supports multiple input)                                                                                                    | Yes       |
| Limit per organization(s)     | The enrollment limit of any each of the organization                                                                                                    | Yes       |
| Select Job<br>Profile(s)      | The job profiles which are restricted (supports multiple input)                                                                                                    | No        |
| Add Enrollment<br>Restriction | Add new restriction rule                                                                                                    | N/A       |

When Module restriction process or Session restriction process (for session level) is selected, removing the last enrollment restriction rule triggers the restriction process to switch back to 'Unrestricted' and all other components are disabled.

# **Enrollment Restriction Checking**

NetDimensions LMS executes the restriction checking when user attempts to enroll the learning object and prompt for error message when the restriction is violated. If enrollment restriction is violated, seats are displayed as restricted with red icon.

Married Married

|                    | Enrollment Restriction                                       |                                                       |
|--------------------|--------------------------------------------------------------|-------------------------------------------------------|
|                    | 0 Reviews Session                                            |                                                       |
| Learning Type:     | Classroom                                                    |                                                       |
| Subject:           | Unassigned                                                   |                                                       |
| Language Enrolled: | Multi-Language                                               |                                                       |
| Objectives:        |                                                              |                                                       |
| More Information:  |                                                              |                                                       |
| Support Contact:   |                                                              |                                                       |
| Session(s):        | Enrollment Restriction                                       | Seats: Restricted                                     |
|                    | 8/21/15 9:00 AM - 8/21/15 5:00 PM CST<br>O Show more info    | Enrollment: 8/20/15 9:00 AM - 8/20/15 8:00 PM CST     |
|                    | This session has an enrollment restriction. Ple<br>questions | ase contact your System Administrator if you have any |

The checking also applies to the enrollment wizard for batch enrollment.

| > NetDimensions                                  |                                             |                                                        | ACHINISTRATOR          | Spann Haray Cone Haip<br>All     | CarnetOn Legen     |
|--------------------------------------------------|---------------------------------------------|--------------------------------------------------------|------------------------|----------------------------------|--------------------|
| Huma, Lawring Dintel, Panue                      | nil Calendari - Carner Carner - Workco      | Connect Reports Teach                                  |                        | ()))<br>())                      |                    |
| Enrollment Wizard                                |                                             |                                                        |                        |                                  |                    |
| The encodence where all where you                | p mint a finite first (or a family of facto | parts) for detect exercises of an excitence action.    | The provinced action w | E apply to the selected random o | in generation      |
| models() at the surgery level fails<br>safetbell | a, however, that some eventment actions     | ney legent additional republic Theore odditional repu  | (Tolts vit a donation) | be impleyed with surport is the  | (processing action |
| SETTINGS                                         |                                             |                                                        |                        |                                  |                    |
| Achim                                            |                                             |                                                        |                        |                                  |                    |
| - Sweet at action                                |                                             |                                                        |                        |                                  |                    |
| Select ermodele                                  |                                             |                                                        |                        |                                  |                    |
| Petcoantra                                       | + -                                         |                                                        |                        |                                  |                    |
|                                                  |                                             |                                                        |                        |                                  |                    |
|                                                  | - 9                                         |                                                        |                        |                                  |                    |
|                                                  |                                             |                                                        |                        |                                  |                    |
| Harton'                                          |                                             |                                                        |                        |                                  | -                  |
| Track                                            | Los 21, 2010 VI 8023 AM CST                 | ANALYZATIC Some MATRIM                                 | 1 of Dis.              | City I was Report                | -                  |
| Event                                            | July 23-2015 40 25 ET AM CST                | ADMINISTRATOR Summy ADADMINI                           | Light                  | CRV Entr Report                  | 1000               |
| David                                            | July 23, 2015 10 43 45 AM CST               | ACKENISTRATOR Series (NDADWINE                         | Laplan                 | CIVERS Report                    | 67773              |
|                                                  | La la marchana alla alla da                 | Artistevic Top Trill Summer (Artis Darks               | Log Day                | CRATten Depart                   | 1000               |
| Charge Ecolorient Bally                          | walls fill, where the hard part hard t      | Particulation of the construction of the second second |                        |                                  |                    |

# **Enrollment Restriction Matrix**

The following table shows different combinations of the enrollment restriction rules with their description

| Restriction                                    | Description                                                                                                    | Sample valid combinations |
|------------------------------------------------|----------------------------------------------------------------------------------------------------|---------------------------|
| Organization=Org1<br>Limit per Organizations=1 | <ul> <li>Maximum one enrollment for the entire<br/>Org1 organization structure (includes all<br/>its children structure)</li> <li>Other organizations cannot enroll<br/>during the enrollment restricted period</li> </ul> |                           |

| Organization=Org1 ,<br>Org2Limit per<br>Organizations=2 OR Organiz<br>ation=Org1 Limit per<br>Organizations=2<br>Organization=Org2<br>Limit per Organizations=2 | <ul> <li>Maximum two enrollments for each of<br/>the entire Org1 and Org2 organization<br/>structure (includes all its children<br/>structures)</li> <li>Other organizations cannot enroll<br/>during the enrollment restricted period</li> </ul>                                                              |                                                                                                    |
|----------------------------------------------------------------------------------------------------|----------------------------------------------------------------------------------------------------|----------------------------------------------------------------------------------------------------|
| Organization=Org1 ,<br>Org2Limit per<br>Organizations=2<br><b>Job Profile</b> =Engineer,<br>System Analyst                                                      | <ul> <li>Maximum two enrollments for any<br/>engineers or system analysts for each<br/>of the entire Org1 and Org2<br/>organization structure (includes all its<br/>children structures)</li> <li>Other job profiles and organization<br/>cannot enroll during the enrollment<br/>restricted period</li> </ul> | <ul> <li>2 engineers<br/>(Org1) and 2<br/>system analysts<br/>(Org2)OR</li> <li>1 engineer (Org1)<br/>and 1 system<br/>analyst (Org1) and<br/>2 engineers<br/>(Org2)</li> </ul> |
| Organization=ROOT, Org1<br>Limit per Organizations=2<br>OR<br>Organization=ROOTLimit per<br>Organizations=2<br>Organization=Org1 Limit per<br>Organizations=2   | • Maximum two enrollments for the entire<br>ROOT organization structure (includes<br>all its children structures), the Org1<br>value has no effect here as it is under<br>the ROOT organization                                                                                                    |                                                                                                    |
| Organization=ROOTLimit per<br>Organizations=1<br>Organization=Org1Limit per<br>Organizations=2                                                                  | • Maximum one enrollment for the entire<br>ROOT organization structure (includes<br>all its children structures), the Org1<br>value has no effect here as it is under<br>the ROOT organization                                                                                                    |                                                                                                    |

# **Job Profile Assignment Notifications**

Six options are listed as global settings in System Configuration:

- Job Profile Assignment Notification for Assignee: Notification will be sent to the user.
- Job Profile Assignment Notification for Direct Appraisers: Notification will be sent to the direct Manager of the user with separate custom messages
- Job Profile Assignment Notification for Job Profile Owner: Notification will be sent when Job Profile will be assigned to the Job Profile Owner
- Job Profile De-Assignment Notification for Assignee: Notification will be sent to the user when the job profile gets de-assigned
- Job Profile De-Assignment Notification for Direct Appraiser: Notification will be sent to the direct Manager when the job profile gets de-assigned
- Job Profile De-Assignment Notification for Job Profile Owner: Notification will be sent to the Job Profile Owner when the job profile gets de-assigned

.

| Job Profile Assignment Notification for Assignee E-mail:             | System Assign Assignee   | <br>Û | 11.2 | 0 |
|----------------------------------------------------------------------|--------------------------|-------|------|---|
| Job Profile Assignment Notification for Direct Appraisers E-mail     | System Assign DA         | <br>Đ | 11.2 | 0 |
| Job Profile Assignment Notification for Job Profile Owner E-mail:    | System Assign Owner      | <br>Û | 12.1 | 0 |
| Job Profile De-Assignment Notification for Assignee E-mail:          | System Deassign Assignee |       | 12.1 | 0 |
| Job Profile De-Assignment Notification for Direct Appraisers E-mail: | System Deassign DA       |       | 12.1 | 0 |
| Job Profile De-Assignment Notification for Job Profile Owner E-mail: |                          |       | 12.1 | 0 |

#### Job Profile Notification Options in System Configuration under Competency Manager

Notifications are sent out when the Job Profile is assigned via:

- Group Assignment
- Auto Assignment
- Admin or Reviewer Assignment
- Self Assignment

When editing a Job Profile, the "*Notification Settings*" allows further configuration of the email to be sent out. For each action, we can configure whether:

- A system default email template should be sent
- A customized email template should be sent
- No email should be sent

When a new Job Profile is created, the default option is to send the default email template. By selecting the second option, an email selector is enabled, bringing up the Email Template Editor and thus customized templates can be selected.

| Job Profile Assignment Notification for Assignee E-mail             |       |
|---------------------------------------------------------------------|-------|
| Send in system default template : Lou test                          |       |
| Send in custom template :                                           | *** 🗇 |
| Do not send                                                         |       |
| Job Profile Assignment Notification for Direct Appraisers E-mail    |       |
| Send in system default template : Not Specified                     |       |
| Send in custom template :                                           | 🖻     |
| O Do not send                                                       |       |
| Job Profile Assignment Notification for Job Profile Owner E-mail    |       |
| Send in system default template : Not Specified                     |       |
| Send in custom template :                                           | 🗎     |
| O Do not send                                                       |       |
| Job Profile De-Assignment Notification for Assignee E-mail          |       |
| Send in system default template : Not Specified                     |       |
| O Send in custom template :                                         | 🗎     |
| O Do not send                                                       |       |
| Job Profile De-Assignment Notification for Direct Appraisers E-mail |       |
| Send in system default template : Not Specified                     |       |
| Send in custom template :                                           | @     |
| O Do not send                                                       |       |
| Job Profile De-Assignment Notification for Job Profile Owner E-mail |       |
| Send in system default template : Not Specified                     |       |
| Send in custom template :                                           |       |
| O Do not send                                                       |       |

Notification Settings on Job Profile detail page

## Job Profile CSV Loader

The Job Profile CSV Loader allows administrators to add, update and delete Job Profiles as well as a

*ssign or de-assign Competencies* to existing Job Profiles, using a single CSV file. For more information, please refer to EN145 Data Import / Export.

# Job Profile Owner

In some organizations, a person is assigned to be responsible for a job profile, the owner of the job profile would like to receive any notifications related to the job profile. Therefore, a Job Profile Owner field has been added to specify a person with this role. This field is available to be defined at the following locations

- Job Profile Details Page
- Job Profile List Page
- Email Placeholder Parameter

## Job Profile Details Page

A standard inline user selector field is added to the details page of the job profile to select the Job Profile Owner.

- Label: Owner
- Optional
- Only one user can be selected

## **Job Profiles List Page**

Job Profile Owner is displayed on the Job Profiles list table. If no owner is selected, "Not specified" is displayed.

| Sear  | ch Re   | esults For General |          |                                  | Results per Page: 10                              |   |
|-------|---------|--------------------|----------|----------------------------------|---------------------------------------------------|---|
| Showi | ng: 1 - | 2 of 2             |          |                                  |                                                   |   |
| Bull  | Actio   | n 🔻                |          | 🖨 Pri                            | nt 🛛 🕫 Auto-Assign Console 🛛 + Create Job Profile | J |
|       |         | Job Profile Name   | ∧ Status |                                  | •                                                 |   |
|       | Φ.      | Java Developer     | Active   | Not Specified                    |                                                   |   |
|       | Φ.      | Software Engineer  | Inactive | System Administrator (NDADMIN-1) |                                                   |   |
|       |         |                    |          |                                  | -                                                 |   |

Showing: 1 - 2 of 2

# E-mail placeholder parameter

Job Profile Owner First Name and Job Profile Owner Last Name are made available as E-mail placeholder parameters in a job profile context notification.

| Parameters   | Job Profile Owner First Name                                                  | • | Append To Message |
|--------------|-------------------------------------------------------------------------------|---|-------------------|
| Attachment   | Job Profile Owner First Name<br>Job Profile Owner Last Name                   | * |                   |
| Select an at | Join Date                                                                     |   |                   |
| Assign attac | Launch appraisal link                                                         |   |                   |
| Remove ass   | Linked Goal Program Name<br>Linked Organizational Goal Title<br>Location Code |   |                   |

# Mapping Competencies to Job Profiles

Mapping the competency to a job profile can be done in two ways:

- Map the Competency to a Job Profile using the Competency Models Tab
- Map the newly created Job Profile to a Competency Model using the Job Profiles tab.

To access the Competency Model Page, Go to Manage Center > TALENT > COMPETENCY MANAGER > Competency Model.

# **Mapping Function at Competency Models**

On the Competency Models tab, select the competency model.

| NetDimensions Talent Suit             | te Manage Center                 |                        |                                | • |
|---------------------------------------|----------------------------------|------------------------|--------------------------------|---|
| OVERVIEW LEARNING                     | TALENT COMMUNICATE               | USERS REPORTS          | SYSTEM                         |   |
| Competency Manag                      | er<br>Proficiency Levels Job Pro | ofiles Assessment Mana | gement User Search             |   |
| Competency Models +                   |                                  | Competency Name        | 🕞 Groups                       | ÷ |
| ✓ I Models<br>I General<br>I Training |                                  |                        | There are no items to display. |   |

From the list, select the competency you want to map.

There are two ways to map the competency to a job profile. First, tick the box of the competency you want to map, then click the **Bulk Action** drop-down button and select **Map to Job Profile**:

| NetDimensions Talent  | Suite Manag         | e Center            |            |                   |            |             |          | 🛓 MOLINA Alon  | Logout |
|-----------------------|---------------------|---------------------|------------|-------------------|------------|-------------|----------|----------------|--------|
| OVERVIEW LEARNING     | TALENT COM          | NUNICATE            | USERS      | REPORTS           | SYSTEM     | M           |          |                |        |
| Competency Man        | ager                |                     |            |                   |            |             |          |                |        |
| Library Competency Mc | dels Proficiency Le | rels Job P          | rofiles A  | ssessment Man     | agement    | User Search |          |                |        |
|                       |                     | Bulk Act            | ion 💽      | -                 |            |             | 🕞 Groups | + Create Compe | tency  |
| Competency Models     |                     | Bulk Acti<br>Delete | ion        | Name              |            |             |          |                | ^      |
| Models                |                     | Clone<br>Map to J   | ob Profile | Cange             |            |             |          |                |        |
| General<br>Training   |                     | •                   | Lathe Ope  | rations           |            |             |          |                |        |
| 4                     |                     | •                   | Systems in | nstallation/decor | nmissionir | ng          |          |                |        |
|                       | 0                   | •                   | Systems in | ntegration        |            |             |          |                |        |

The second way of mapping the competency to a job profile: Click the **Tools** icon of the competency

ł

ł

you want to modify and then select the Map to Job Profile.

| NetDimensions Talent Suite | Manage Center                                         | ▲ MOLINA Alon Logout           |
|----------------------------|-------------------------------------------------------|--------------------------------|
| OVERVIEW LEARNING T/       | ALENT COMMUNICATE USERS REPORTS SYSTEM                |                                |
| Competency Manager         | r                                                     |                                |
| Library Competency Models  | Proficiency Levels Job Profiles Assessment Management | User Search                    |
|                            | Bulk Action                                           | 🕞 Groups 🛛 + Create Competency |
| Competency Models          | Competency Name                                       | *                              |
| Models                     | E 💐 Facilitating Change                               |                                |
| General<br>Training        | Edit Sompetency                                       |                                |
| 1                          | Map to Job Profile ecommissioning                     |                                |
|                            | Systems integration                                   |                                |

The menu for selecting job profile will be displayed.

Click the **Search** button to display the list of job profile. Select the job profile and then click the **Next** but ton.

| 👂 Search            |           |   |
|---------------------|-----------|---|
| Job Profile Name    | ▲ Catalog | 0 |
| CNC Lathe Operator  | General   |   |
| Fire Safety Officer | SH        |   |

The menu for selecting the required proficiency level is displayed. Select the required proficiency level. Click the **Map to Job Profile** button.

| Map to Job Profile                |                | × |
|-----------------------------------|----------------|---|
| General > Quality Management      |                |   |
| Name                              | Required Level |   |
| A3 Develop your personal networks | 4 - 4          |   |

A confirmation message will be displayed. Click the **Go to Job Profile** if you want to proceed to Job Profile details, otherwise, click **OK**.

# Assigning Competencies when Editing Job Profile

While editing a job profile, you can assign competencies under the Required Competencies section. Cli ck the search button to display the list of competencies.

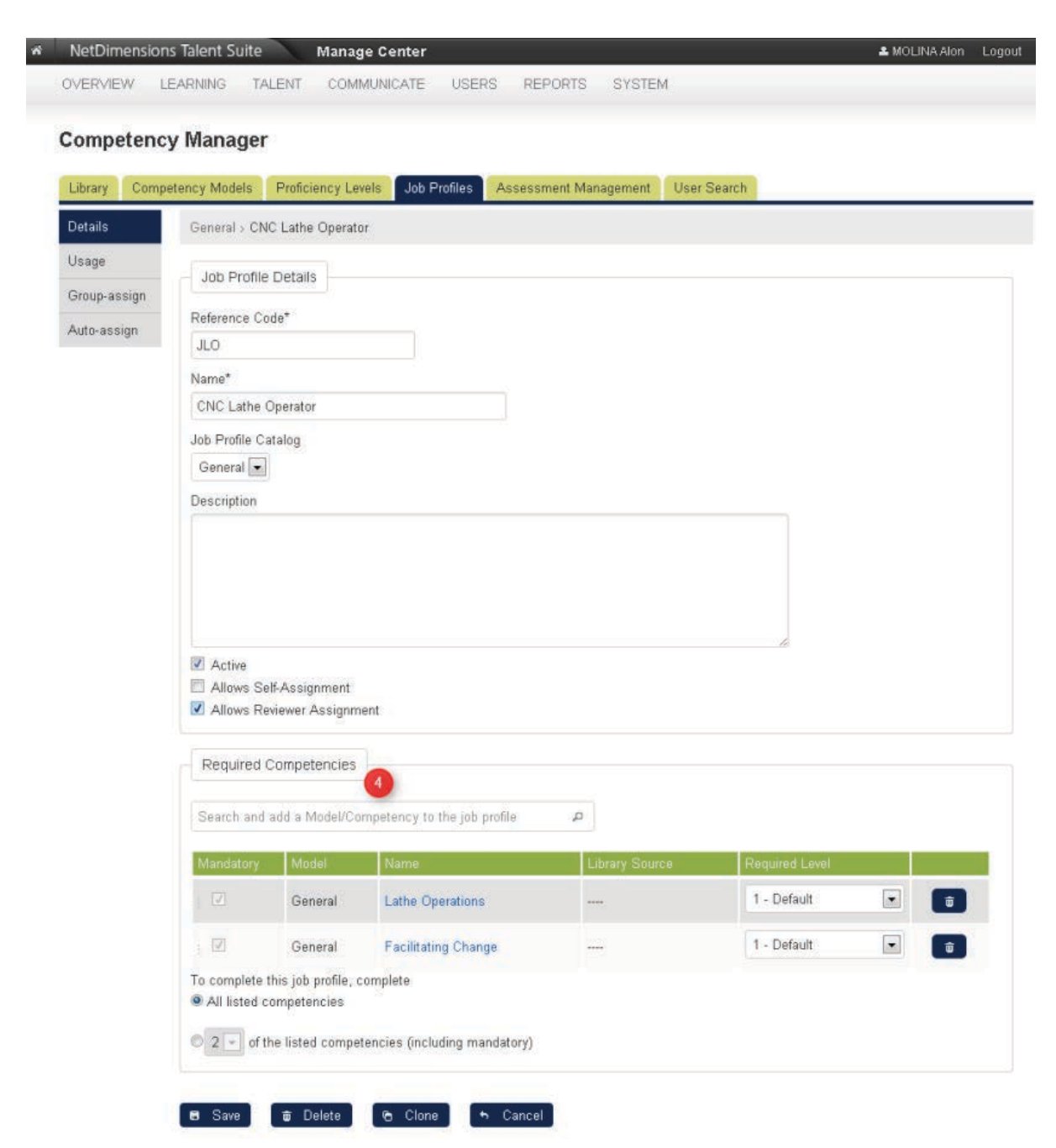

The menu for selecting competencies is displayed. Select the competency:

| 1                                            | Q           |                |  |
|----------------------------------------------|-------------|----------------|--|
| Model: A: Managing self and personal skills  |             | Required Level |  |
| Model: B: Providing direction                | to display  |                |  |
| Model: C: Facilitating change                | to anopia). |                |  |
| Model: D: Working with people                |             |                |  |
| Model: E: Using resources                    |             |                |  |
| Model: F: Achieving results                  |             |                |  |
| Model: General                               |             |                |  |
| Model: National Occupational Standards       |             |                |  |
| Group: dd                                    |             |                |  |
| Competency: A1 - Manage your own resources   |             |                |  |
| << < 1 > >><br>Displaying 1-10 of 17 results |             |                |  |

The competency model will be listed on the table. Click the **Save** button to keep the changes.

| andatory   | Model                     | Name                                                      | Library<br>Source | Required Level |   |
|------------|---------------------------|-----------------------------------------------------------|-------------------|----------------|---|
|            | C: Facilitating<br>change | C1 Encourage innovation in your team                      |                   | select         |   |
| 7          | C: Facilitating<br>change | C2 Encourage innovation in your area of<br>responsibility | 2221              | 1 - 1<br>2 - 2 | _ |
|            | C: Facilitating<br>change | C3 Encourage innovation in your organisation              | <del>100</del> 8  | 4 - 4<br>5 - 5 |   |
| 2          | C: Facilitating<br>change | C4 Lead change                                            |                   | select         |   |
|            | C: Facilitating<br>change | C5 Plan change                                            |                   | select         |   |
| <b>V</b>   | C: Facilitating<br>change | C6 Implement change                                       | 2221              | select         |   |
|            | C: Facilitating change    | Systems integration                                       | SFIA_v5           | select         |   |
| complete t | his job profile, comple   | ete                                                       |                   |                |   |

A. This column allows you to change the sequence order of the competency model. To do this:

- Move and point your mouse the competency model you want to move.
- Press, and hold down, the button on the mouse to "grab" the object.
- "Drag" the object to the desired location,
- "Drop" the object by releasing the button.

Tick the box of the selected competency model to indicate that the corresponding competency is mandatory.

**B.** Displays the competency model.

**C.** Displays the name of the competency. The name of the competency display on this column is clickable. Once clicked, it will open the *Competency Details* screen.

**D.** Displays the library source.

**E.** Allows you to specify the required level of the corresponding competency model. To select, click the drop-down button to display the list of available levels.

**F.** This button allows you to remove the competency model from the list. To delete, click the **Remove** b utton.

# Auto-Assign Console

(available for Performance and Learning only)

# **Auto-assigning Console**

This section teaches you on how to configure properties for auto assigning job profiles. At login, a check is typically made against job profile auto-assignment criteria to see if they match the user properties. A check is usually made whenever the user or profile setting change, but you can force a

specific interval check with the settings.

From the **Job Profiles** tab, click the **Auto-Assign Console** button.

| Manage >    |                                   |                    |              |                       |                     |                      |
|-------------|-----------------------------------|--------------------|--------------|-----------------------|---------------------|----------------------|
| Competend   | ey Managei                        | r                  |              |                       |                     |                      |
| Library Com | petency Models                    | Proficiency Levels | Job Profiles | Assessment Management | User Search         |                      |
|             |                                   |                    |              | 🕞 Groups 🕼            | Auto-Assign Console | + Create Job Profile |
| Catalogs    |                                   |                    | Job Profile  | Name                  |                     | *                    |
| Catalogs    | og for ABC<br>al<br>atalog of Rob |                    |              | There are no iter     | ns to display.      |                      |

The *Profile Auto-Assign Console* is displayed on the new window. Click the **Profile Auto-Assign Console** tab. Enter the following parameters:

#### **Profile Auto-Assign Console**

| Profile Auto-Assign Console Auto-Assign User List                                                                            |                                                                                                    |
|----------------------------------------------------------------------------------------------------|----------------------------------------------------------------------------------------------------|
| Criteria Scan Interval 🚺                                                                                                    |                                                                                                    |
| At login, a check is typically made against job profile a<br>made whenever the user or profile setting change, but y         | uto-assignment criteria to see if they match the user properties. A check is usually<br>you can force a specific interval check with the settings below.                |
| Note that checking is only performed when a user logs                                                                        | into the system.                                                                                                    |
| Criteria Scan Interval:                                                                                                    | Initiate New Check Only When Criteria or User Attributes Change 💌                                                                                                    |
| nterval (sec) for processing assignments at login.                                                                           | 30                                                                                                    |
| NOTE: You can always cause a specific user to "scan<br>new scan check for a specific job profile by setting the<br>entities. | " again by modifying their properties in the User Editor. Likewise, you can cause a<br>auto-assign targets again. Both of these actions reset timestamps for individual |
| Offline Bulk Auto-Assign                                                                                                    |                                                                                                    |
| Fo force assignments even when users are not logged i<br>DISABLED by default, as it can have a big impact on th              | in, offline assignment processing must be configured. This option is typically<br>he system.                                                                            |
| Offline Bulk Auto-Assign:                                                                                                    | Disabled                                                                                                    |
| Execute                                                                                                    |                                                                                                    |

#### 1.Criteria Scan Interval

This option allows you to set the criteria scan interval. Currently, here the list of available interval:

- Initial New Check Only when Criteria or User Attributes Change
- Initiate New Check at Every Login
- Initiate New Check Each Week
- Initiate New Check Each Month

2.Interval (sec) for processing assignments at login

Allows you to specify the interval (sec) for processing assignments at login.

**Note**: You can always cause a specific user to "scan" again by modifying their properties in the User Editor. Likewise, you can cause a new scan check for a specific job profile by setting the auto-assign targets again. Both of these actions reset time stamps for individual entities.

#### 3.Offline Bulk Auto-Assign

To force assignments even when users are not logged in, offline assignment processing must be

configured. This option is typically DISABLED by default, as it can have a big impact on the system.

4.Click the **Execute** button. A confirmation message will be displayed on your screen. A confirmation message will be displayed on your screen.

Click **OK** to proceed, otherwise, click Cancel. When **OK** is selected, a message is displayed to confirm that the new setting is saved.

# Listing Auto-Assign User List

This section teaches you on how to generate the auto-assign user list base on the specified dates. To do this:

Click the Profile Auto-Assign Console tab. Select the assignment dates.

- Click the **Calendar button** to display the calendar.
- Specify the start time and end time of the execution. Use the hour drop down button and the minute's drop down button located after the calendar button. Click the Execute button. A confirmation message will be displayed on your screen

#### Profile Auto-Assign Console

| Profile Auto-Assign Console Auto-Assign User Li      | st                                                                                         |
|------------------------------------------------------|--------------------------------------------------------------------------------------------|
| Select a date range to list those users who were ass | signed job profiles in the interval auto assignments are explicitly tagged in the listing. |
| Select Assignment Dates Between                      | (not specified) The specified O I O I                                                      |
| Submit                                               | (not specified)                                                                            |

The result gives you the auto-assign user list. Click the **Submit** button.

Profile Auto-Assign Console

 Profile Auto-Assign Console
 Auto-Assign User List

 Select a date range to list those users who were assigned job profiles in the interval -- auto assignments are explicitly tagged in the listing.

 Select Assignment Dates Between...

 And

 Oct 31, 2012

 Submit

Auto-Assign User List

| Job Profile 🔹      | Name 👻                   | Assignment Date                | ٥ |  |
|--------------------|--------------------------|--------------------------------|---|--|
| Job Profile 2      | STUDENT New (EMPNO001)   | Oct 29, 2012 5:53 PM GMT+08:00 |   |  |
| Job Profile 2      | STUDENT New (EMPNO004)   | Oct 29, 2012 5:53 PM GMT+08:00 |   |  |
| Job Profile 2      | STUDENT2 New2 (EMPN0002) | Oct 29, 2012 5:53 PM GMT+08:00 |   |  |
| Product Management | STUDENT New (EMPNO001)   | Oct 29, 2012 5:59 PM GMT+08:00 |   |  |
| Product Management | STUDENT New (EMPN0004)   | Oct 29, 2012 6:00 PM GMT+08:00 |   |  |
| Product Management | STUDENT2 New2 (EMPNO002) | Oct 29, 2012 6:00 PM GMT+08:00 |   |  |
| This is the name   | STUDENT2 New2 (EMPNO002) | Oct 29, 2012 5:47 PM GMT+08:00 |   |  |

# Competency Group Editor

(available for Performance and Learning only)

The Competency Group Editor allows you to do following tasks:

- Create and Manage the Job Profile Groups
- Create and Manage the Competency Groups
- Associate the Job Profile Group with the Catalog and Job Profile
- Associate the Competency Group with the Catalog and Job Profile

# **Creating a Job Profile Group**

Click the Groups button under Job Profiles tab.

Manage >

Competency Manager

| Library Competency Models                          | Proficiency Levels | Job Profiles   | Assessment Management | User Search         |
|----------------------------------------------------|--------------------|----------------|-----------------------|---------------------|
|                                                    | 2                  |                | 🕞 Groups 🖉 A          | Auto-Assign Console |
| Catalogs + -                                       | [x -]              | Job Profile Na | me                    | A (                 |
| ⊿ [ Catalogs                                       |                    |                | There are no item     | ns to display.      |
| E Catalog for ABC<br>General<br>The Catalog of Rob |                    |                |                       |                     |

The Job Profile Group Editor displays on the new window. Click the New icon.

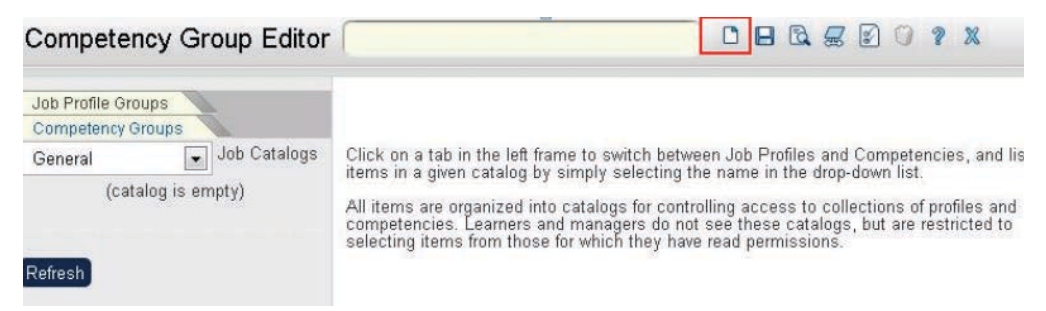

The screen refreshes. Click the Create Job Profile Group hyperlink.

| Competency Group Editor                                                             |                                                                                                    |
|-------------------------------------------------------------------------------------|----------------------------------------------------------------------------------------------------|
| Job Profile Groups<br>Competency Groups<br>General<br>(catalog is empty)<br>Refresh | <b>Create/Edit</b><br>Create competency objects for inclusion in the job profile and competency<br>catalogs. Permissions on these objects will depend upon the catalog to which<br>they are assigned. |
|                                                                                     | Create Job Profile Group<br>Create Competency Group                                                                                                    |

Enter the job profile details as listed:

- Reference code
- Name (Job Profile Group Name)
- Job Catalog (the job catalog where the job profile group is associated)
- Description
- Active (tick the box to make the status of the job profile group to become active)
- Select the certification associated with the job profile group.
| Competency Group Editor                                                                          |                                                                                                    |                                                             |
|--------------------------------------------------------------------------------------------------|----------------------------------------------------------------------------------------------------|-------------------------------------------------------------|
| Job Profile Groups<br>Competency Groups<br>General Job Catalogs<br>(catalog is empty)<br>Refresh | Create Job<br>Reference<br>Code:<br>Name:<br>Job<br>Catalogs:<br>Description<br>(maximum<br>2,000<br>characters): | Profile Group         New Job Profile Group         General |
|                                                                                                  | Certification:                                                                                                    | Active                                                      |

Click the Save icon.

# Adding a Job Profile to Job Profile Group

From the job profile group editor, click the **Add Job Profiles...** link. The menu for adding job profile displays. Use this menu to select a job profile. The selected job profile is displayed on this box. If you want to remove the job profile, click the **Remove Job Profiles Group.** 

| Competency Group Editor                                         |                                               |                                        |  |  |  |  |
|-----------------------------------------------------------------|-----------------------------------------------|----------------------------------------|--|--|--|--|
| Job Profile Groups<br>Competency Groups<br>General Job Catalogs | New Job Profi                                 | New Job Profile Group 1                |  |  |  |  |
| (catalog is empty)                                              | Reference Code:                               | New Job Profile Group 1                |  |  |  |  |
| Refresh                                                         | Name:                                         | New Job Profile Group 1                |  |  |  |  |
|                                                                 | Job Catalogs:                                 | General                                |  |  |  |  |
|                                                                 | Description<br>(maximum 2,000<br>characters): | New Job Profile Group 1                |  |  |  |  |
|                                                                 |                                               | Z Active                               |  |  |  |  |
|                                                                 | Certification: 꼥                              |                                        |  |  |  |  |
|                                                                 | Job Profiles                                  |                                        |  |  |  |  |
|                                                                 | Add Job Profiles<br>Remove Job Profiles       | Job Profile 2                          |  |  |  |  |
|                                                                 | This job profile group co                     | ontains the job profiles listed below. |  |  |  |  |
|                                                                 | Reference Code                                | A Name Catalog                         |  |  |  |  |
|                                                                 | There are no items to d                       | fisplay.                               |  |  |  |  |

Click the Save icon to save the updates. Once saved, the job profile will be listed on the job profile list.

| Competency Group Editor                                         |                                               |                                   |         | ~ |  |  |
|-----------------------------------------------------------------|-----------------------------------------------|-----------------------------------|---------|---|--|--|
| Job Profile Groups<br>Competency Groups<br>General Job Catalogs | New Job Profi                                 | le Group 1                        |         |   |  |  |
| (catalog is empty)                                              | Reference Code:                               | New Job Profile Group 1           |         |   |  |  |
| Refresh                                                         | Name:                                         | New Job Profile Group 1           |         |   |  |  |
|                                                                 | Job Catalogs:                                 | Job Catalogs: General             |         |   |  |  |
|                                                                 | Description<br>(maximum 2,000<br>characters): | New Job Profile Gro               | up 1    |   |  |  |
|                                                                 |                                               | Z Active                          |         |   |  |  |
|                                                                 | Certification: 🧿                              |                                   |         |   |  |  |
|                                                                 | Job Profiles                                  |                                   |         |   |  |  |
|                                                                 | Add Job Profiles<br>Remove Job Profiles       |                                   | *       |   |  |  |
|                                                                 | This job profile group c                      | ontains the job profiles listed b | elow.   |   |  |  |
|                                                                 | Reference Code                                | <ul> <li>Name</li> </ul>          | Catalog |   |  |  |

To remove the job profile from the list, click the Remove from Group...link.

# **Modifying Job Profile Group**

Click the Groups button under Job Profiles tab.

Manage >

**Competency Manager** 

| Library | Competency Models                                    | Proficiency Levels | Job Profiles | Assessment Management | User Search         |
|---------|------------------------------------------------------|--------------------|--------------|-----------------------|---------------------|
|         |                                                      |                    |              | 🕞 Groups 🕼 A          | Auto-Assign Console |
| Catalog | ıs 🕂 –                                               | × - 🔲              | Job Profile  | Name                  | · 🏠                 |
| ۵ 👔 C   | atalogs                                              |                    |              | There are no item     | ns to display.      |
|         | Catalog for ABC<br>  General<br>  The Catalog of Rob |                    |              |                       |                     |

The *Competency Group Editor* displays on the new window. Click the **Job Profile Groups** tab. Select the job profile group you want to modify.

| Competency Group Editor   |                                                                                                |
|---------------------------|------------------------------------------------------------------------------------------------|
| Job Profile Groups        | Click on a tab in the left frame to switch between Job Profiles and Competencies, and list the |
| Competency Groups         | items in a given catalog by simply selecting the name in the drop-down list.                   |
| General Job Catalogs      | All items are organized into catalogs for controlling access to collections of profiles and    |
| • New Job Profile Group 1 | competencies. Learners and managers do not see these catalogs, but are restricted to           |
| Refresh                   | selecting items from those for which they have read permissions.                               |

The *Competency Group Editor* displays on the new window. Start modifying the job profile group details.

| Competency Group Editor                                                               |                                               |                                    | z 🖸 🗘 🤋 | X                 |  |  |
|---------------------------------------------------------------------------------------|-----------------------------------------------|------------------------------------|---------|-------------------|--|--|
| Job Profile Groups<br>Competency Groups<br>General Job Catalogs<br>(catalog is empty) | New Job Profi                                 | New Job Profile Group 1            |         |                   |  |  |
|                                                                                       | Reference Code:                               | New Job Profile Group 1            |         |                   |  |  |
| Refresh                                                                               | Name:<br>Job Catalogs:                        | New Job Profile Group 1 General    |         |                   |  |  |
|                                                                                       | Description<br>(maximum 2,000<br>characters): | New Job Profile Grou               | np 1    |                   |  |  |
|                                                                                       |                                               | I Active                           |         |                   |  |  |
|                                                                                       | Certification: 🧿                              |                                    |         |                   |  |  |
|                                                                                       | Job Profiles                                  |                                    |         |                   |  |  |
|                                                                                       | Add Job Profiles<br>Remove Job Profiles       |                                    | *       |                   |  |  |
|                                                                                       | This job profile group c                      | ontains the job profiles listed be | low.    |                   |  |  |
|                                                                                       | Reference Code                                | ∧ Name                             | Catalog |                   |  |  |
|                                                                                       | JP2                                           | Job Profile 2                      | General | Remove from Group |  |  |

Click the **Save** button to keep the changes.

# **Creating a Competency Group**

Click the Groups button under Job Profiles tab.

| /lanage >    |                                                             |                    |              |                       |                  |      |
|--------------|-------------------------------------------------------------|--------------------|--------------|-----------------------|------------------|------|
| Compe        | etency Manager                                              | n                  |              |                       |                  |      |
| Library      | Competency Models                                           | Proficiency Levels | Job Profiles | Assessment Management | User Search      |      |
|              |                                                             | 2                  |              | 🕞 Groups 🖉 /          | Auto-Assign Con: | sole |
| Catalog      | is 🕂 –                                                      |                    | Job Profile  | Name                  |                  | · •  |
| ۵ <u>ا</u> ۵ | atalogs<br>Catalog for ABC<br>General<br>The Catalog of Rob |                    |              | There are no iten     | ns to display.   |      |

The Job Profile Group Editor displays on the new window. Click the New icon.

| Competency Group Editor | □ ■ ৳ ☴ ◙ ♡ ? ×                                                                                |
|-------------------------|------------------------------------------------------------------------------------------------|
| Job Profile Groups      | Click on a tab in the left frame to switch between Job Profiles and Competencies, and list the |
| Competency Groups       | items in a given catalog by simply selecting the name in the drop-down list.                   |
| General Job Catalogs    | All items are organized into catalogs for controlling access to collections of profiles and    |
| (catalog is empty)      | competencies. Learners and managers do not see these catalogs, but are restricted to           |
| Refresh                 | selecting items from those for which they have read permissions.                               |

The screen refreshes. Click the Create Competency Group hyperlink.

| Competency Group Editor                                                                          |                                                                                                    |
|--------------------------------------------------------------------------------------------------|----------------------------------------------------------------------------------------------------|
| Job Profile Groups<br>Competency Groups<br>General Job Catalogs<br>(catalog is empty)<br>Refresh | <b>Create/Edit</b><br>Create competency objects for inclusion in the job profile and competency<br>catalogs. Permissions on these objects will depend upon the catalog to which<br>they are assigned. |
|                                                                                                  | Create Job Profile Group                                                                                                    |
|                                                                                                  | Create Competency Group                                                                                                    |

Enter the competency group details. Once you have entered the details, click the Save icon.

| Job Profile Groups<br>Competency Groups              | Create Compe                                                                                        | etency Group                     |
|------------------------------------------------------|----------------------------------------------------------------------------------------------------|----------------------------------|
| General Job Catalogs New Job Profile Group 1 Refresh | Reference Code:<br>Name:<br>Competency<br>Catalog:<br>Description<br>(maximum 2,000<br>characters): | New Competency Group (2) General |

Enter the following competency group details:

- Reference code
- Name (Competency Group Name)
- Competency Catalog (the competency catalog where the competency group is associated)
- Description
- Active (tick the box to make the status of the job profile group to become active)

# Adding Competency to a Competency Group

From the competency group editor, click the **Add Competencies...** link. The menu for adding competency displays. Use this menu to select a competency. The selected competency is displayed on this box. If you want to remove the competency, click the **Remove Competencies**.

| Competency Group Editor                                                                    |                                            |                                    |         |  |  |  |
|--------------------------------------------------------------------------------------------|--------------------------------------------|------------------------------------|---------|--|--|--|
| Job Profile Groups<br>Competency Groups<br>General Job Catalogs<br>New Job Profile Group 1 | New Competency Group (2)                   |                                    |         |  |  |  |
|                                                                                            | Reference Code:                            | New Competency Group (2)           |         |  |  |  |
| Refresh                                                                                    | Name:                                      | New Competency Group (2)           |         |  |  |  |
|                                                                                            | Competency Catalog:                        |                                    |         |  |  |  |
| 1                                                                                          | Description (maximum<br>2,000 characters): | New Competency Group (2)           |         |  |  |  |
|                                                                                            |                                            | V Active                           |         |  |  |  |
|                                                                                            | Competencies                               |                                    |         |  |  |  |
|                                                                                            | Add Competencies<br>Remove Competencies    | A1 - Manage your own resourc       |         |  |  |  |
|                                                                                            | This competency group cont                 | ains the competencies listed below |         |  |  |  |
|                                                                                            | Reference Code                             | Name                               | Catalog |  |  |  |
|                                                                                            | There are no items to display              | 1.                                 |         |  |  |  |

Click the **Save** icon to save the updates. Once saved, the competency will be listed on the competency list. To remove the competency from the list, click the **Remove from Group...**link.

| Competency Group Editor                                                                      |                                            |                               | ł.                                   |                   |  |  |  |
|----------------------------------------------------------------------------------------------|--------------------------------------------|-------------------------------|--------------------------------------|-------------------|--|--|--|
| Job Profile Groups<br>Competency Groups<br>General Job Catalogs<br>• New Job Profile Group 1 | New Competency Group (2)                   |                               |                                      |                   |  |  |  |
|                                                                                              | Relefence Code.                            | New Competency Group          | (2)                                  |                   |  |  |  |
| Refresh                                                                                      | Name:                                      | New Competency Group (2)      |                                      |                   |  |  |  |
|                                                                                              | Competency Catalog:                        | General                       |                                      |                   |  |  |  |
|                                                                                              | Description (maximum 2,000<br>characters): | New Competency Grou           | p (2)                                |                   |  |  |  |
|                                                                                              |                                            |                               |                                      |                   |  |  |  |
|                                                                                              | Competencies                               |                               |                                      |                   |  |  |  |
|                                                                                              | Add Competencies                           |                               | *                                    |                   |  |  |  |
|                                                                                              | Remove Competencies                        |                               | *                                    |                   |  |  |  |
|                                                                                              | This competency group contains the         | e competencies listed below.  |                                      |                   |  |  |  |
|                                                                                              | Reference Code                             | lame                          | Catalog                              |                   |  |  |  |
|                                                                                              | A1 - Manage your own resources A           | 1 - Manage your own resources | A: Managing self and personal skills | Remove from Group |  |  |  |

# Searching for Job Profile Group and Competency Group

To search for a job profile group or competency group:

- 1. From the competency group editor, Click the **Search** icon.
- 2. Filter the search result using the parameters stated just below the image.
  - Tick the active box to display all active groups
  - Select which group you want to display (Job Profile Group or Competency Group)
  - You can enter the name of the group or the reference code.

3. Click the Search button to start the searching process

| Competency Group Editor                     | · [                                     |                                                                                     |
|---------------------------------------------|-----------------------------------------|-------------------------------------------------------------------------------------|
| Job Profile Groups<br>Competency Groups     | Search Job F                            | Profiles and Competencies                                                           |
| General Job Catalogs                        | When searching, a<br>pools you are auth | wildcard match is performed against the title text for entries in<br>orized to use. |
| GENERAL                                     | Active:                                 |                                                                                     |
| <ul> <li>New Job Profile Group 1</li> </ul> | Туре:                                   | <ul> <li>● Job Profile Groups</li> <li>○ Competency Groups</li> </ul>               |
| Refresh                                     | Name:                                   |                                                                                     |
|                                             | Reference Code:                         |                                                                                     |
|                                             |                                         | Search                                                                              |

# **Ranking Users**

User Ranking is an administrator function that allows you to search for and rank users according to the number of competencies satisfy. You would first construct a Job Profile containing the three competencies below then use the User Ranking function to retrieve a list of users ranked according to how well they satisfy the profile's requirements if want to find out which users satisfy the following competency requirements:

- Time Management
- Project Management
- Word Processing

1. From the competency group editor, Click the User Ranking icon.

- 2. Select a job profile from the drop down list box.
- 3. Users with one or more competency that matches the job profiles will be listed.

| Competency Group Editor |                                                                                                    |                                                       |  |  |  |  |
|-------------------------|----------------------------------------------------------------------------------------------------|-------------------------------------------------------|--|--|--|--|
| Job Profile Groups      | User Ranking                                                                                                    |                                                       |  |  |  |  |
| General Job Catalogs    |                                                                                                    |                                                       |  |  |  |  |
| Refresh                 | A search is done to match learners with the set of competencies within<br>learner does not need to have been assigned the profile, as the search<br>competencies only, with a percentage ranking then returned. | the selected Job Profile. The<br>checks for completed |  |  |  |  |
| _                       | Job Profiles                                                                                                    |                                                       |  |  |  |  |
|                         | Select a job profile set from the drop down box. Users with one or more competency matches are then listed below.                                                                                               | Quality Management 💌                                  |  |  |  |  |
|                         | Name                                                                                                    | Rating                                                |  |  |  |  |
|                         |                                                                                                    |                                                       |  |  |  |  |
|                         | STUDENT3 New3 (EMPN0003)                                                                                                    | 50%                                                   |  |  |  |  |

# **Generating Competency Reports**

To generate competency reports:

1. From the competency group editor, Click the **Competency Reports** icon.

2. The Report Listing is displayed. From the list of competency reports, select the report you want to generate by clicking the report name or the book icon. Each report may be prompted for some additional parameters.

| Competency Group Editor                                                                      | □ ⊟ & ⊊ 🚰 ? ×                                                                                                    |                   |  |  |  |
|----------------------------------------------------------------------------------------------|----------------------------------------------------------------------------------------------------|-------------------|--|--|--|
| Job Profile Groups<br>Competency Groups<br>General Job Catalogs<br>• New Job Profile Group 1 | Report Listing<br>Click on the icon to start the report process. Depending on the report selected, you may be a<br>additional parameters. | prompted for some |  |  |  |
| Refresh                                                                                      | Title 20                                                                                                    | Report Help       |  |  |  |
|                                                                                              | R112 Competency Report by Organization                                                                                                    | 0                 |  |  |  |
|                                                                                              | R113 Job Profile Report by Organization                                                                                                   | 0                 |  |  |  |
|                                                                                              | R116 Job Profile Status Summary Report by Organization                                                                                    | 0                 |  |  |  |
|                                                                                              | R117 Job Profile Status Summary Report by Organization (Tabular)                                                                          | 0                 |  |  |  |

# Assessment Management

(available for Performance only)

The Assessment Management allows the user to maintain the assessment templates. These Assessment Templates are templates used by the managers to assess the competency of the learner(s). On the assessment management you can do the following tasks:

- Create a new assessment template
- Edit an assessment template
- Clone an assessment template
- View an active assessment template
- Delete an assessment template

There are two ways to get into Assessment Management, first, from **Manage Center** scroll down the screen until you find **Talent > Competency Manager > Assessment Management**. The other way is from the Manage Center main menu, click **Talent > Competency Manager > Assessment Management**.

| ~ | NetDimens    | sions Talent S | uite    | Manage Center      |       |              | а.     | 🛎 MOLINA Alon                          | Logout |
|---|--------------|----------------|---------|--------------------|-------|--------------|--------|----------------------------------------|--------|
|   | OVERVIEW     | LEARNING       | TALENT  | COMMUNICATE        | USERS | REPORTS      | SYSTEM |                                        |        |
|   | Compliance   | Analytics      | C       | empetency Manager  |       | Goal Manager |        | Appraisal Manager                      |        |
|   | Organization | n Analysis     | Li      | brary              |       | Goal Manage  | r      | Templates                              |        |
|   | Org Summa    | ary Analysis   | C       | ompetency Models   |       |              |        | Appraisal Status Category              |        |
|   | Appraiser A  | nalysis        | P       | oficiency Levels   |       |              |        | Group Email                            |        |
|   | User Group   | Analysis       | Jo      | b Profiles         |       |              |        | Appraisal Search                       |        |
|   |              |                | A       | ssessment Manageme | ent   |              |        |                                        |        |
|   |              |                | U       | ser Search         |       |              |        |                                        |        |
|   |              |                |         |                    |       |              |        |                                        |        |
|   | VITUALLIA    | SSUUTE ALLOUD  | COMPUTE |                    |       |              |        | DOLUMER AND THE CALEMAN AND THE STREET | 2 C    |

# **Creating an Assessment Template**

The assessment template allows you to define the requirements on assessing the learner. On the assessment template you can specify the following:

- · The source of competency to be used for assessment
- Validity of the competency assessment template.
- Specify the appraisal type
- Specify the notification email to be sent to the learner.

To create a new assessment template, go to **Manage Center > Talent**, under the *Competency Manager* click the **Assessment Management**. This opens the *Assessment Management* screen. Click the **Create Assessment Template** button.

| NetDimensions  | Talent Suite         | Manage Center             |               |                      | 🚨 MOLINA AId        | on Logout |
|----------------|----------------------|---------------------------|---------------|----------------------|---------------------|-----------|
| OVERVIEW LE    | ARNING TALENT        | COMMUNICATE USE           | RS REPORTS    | SYSTEM               |                     |           |
| Competency     | / Manager            |                           |               |                      |                     |           |
| Library Compe  | tency Models Profici | iency Levels Job Profiles | Assessment Ma | nagement User Search |                     | 51        |
| Assessment Tem | plates Active Assess | sments                    |               |                      |                     |           |
| Bulk Action    |                      |                           |               |                      | + Create Assessment | Template  |
| Ass Ass        | essment Title        |                           |               | Expiry Date          | te                  | \$        |
| Ass            | essment Template 1   |                           |               |                      |                     |           |

The new assessment template will be displayed:

#### **Competency Manager**

| Library             | Competency Mo                            | dels Proficient     | y Levels J | ob Profiles | Assessment Management | User Search |  |
|---------------------|------------------------------------------|---------------------|------------|-------------|-----------------------|-------------|--|
| Assessr             | nent Templates                           | Active Assessme     | ents       |             |                       |             |  |
| Detail              | Δ                                        |                     |            |             |                       |             |  |
| Detail              |                                          |                     |            |             |                       |             |  |
| Title*              |                                          |                     |            |             |                       |             |  |
| Require             | ed                                       |                     |            |             |                       |             |  |
| Descript            | ion                                      |                     |            |             |                       |             |  |
|                     |                                          |                     |            |             |                       |             |  |
|                     |                                          |                     |            |             |                       |             |  |
|                     |                                          |                     |            |             |                       |             |  |
|                     |                                          |                     |            |             |                       |             |  |
| Instructi           | ons                                      |                     |            |             |                       | 10          |  |
|                     | 4000                                     |                     |            |             |                       |             |  |
|                     |                                          |                     |            |             |                       |             |  |
|                     |                                          |                     |            |             |                       |             |  |
|                     |                                          |                     |            |             |                       |             |  |
| Valid Fr            | om                                       |                     |            |             |                       | le          |  |
| (not sp             | ecified)                                 |                     |            |             |                       |             |  |
| Valid To            |                                          |                     |            |             |                       |             |  |
| (not sp             | ecified)                                 |                     |            |             |                       |             |  |
| Permiss             | ions                                     |                     |            |             |                       |             |  |
|                     |                                          |                     |            |             |                       |             |  |
| Compe               | etency Source                            |                     |            |             |                       |             |  |
| Competer            | ncies for assessme                       | int are selected fr | om*        |             |                       |             |  |
| ∐Use co<br>⊡Use rev | mpetencies from jo<br>viewee's competenc | b-profile<br>cies   |            |             |                       |             |  |
| Use co              | mpetencies selecte                       | ed at time of depl  | oyment     |             |                       |             |  |
| Use co              | mpetencies selecte                       | ed below            |            |             |                       |             |  |

A. The Detail section requires you to enter the following:

- Title or name of the assessment template
- Description of the assessment template
- Instructions on how fill up the assessment template
- Validity dates (to and from)Permission to access this object

#### **B.** Competency Source

Allow the users to optionally specify a list of competencies (or competency models) within the assessment templates. This list of selected competencies will then be automatically added to the assessment at the time of deployment.

| Rater Options                               |                       |                              |                              |    |               |     |
|---------------------------------------------|-----------------------|------------------------------|------------------------------|----|---------------|-----|
| Reviewee Options                            |                       |                              |                              |    |               |     |
| Allow Employee to participat                | e                     |                              |                              |    |               |     |
| ODue Date: (not specified)                  | 1                     | or                           | Days from Assignment:        | 30 | Weight ratio: | 1.0 |
| Primary Reviewer Options                    |                       |                              |                              |    |               |     |
| ODue Date: (not specified)                  | 1 2                   | or                           | Days from Assignment:        | 30 | Weight ratio: | 1.0 |
| Secondary Reviewer Optic<br><sup>Peer</sup> | ons                   |                              |                              |    |               |     |
| Number of Reviewers: 1                      |                       |                              |                              |    |               |     |
| ODue Date: (not specified)                  | 1 1 2                 | or                           | Days from Assignment:        | 30 | Weight ratio: | 1.0 |
| Subordinate                                 |                       |                              |                              |    |               |     |
| Number of Reviewers: 1                      |                       |                              |                              |    |               |     |
| Due Date: (not specified)                   | 1 😁 🥜                 | or                           | Days from Assignment:        | 30 | Weight ratio: | 1.0 |
| Additional Manager                          |                       |                              |                              |    |               |     |
| Number of Reviewers: 1                      |                       |                              |                              |    |               |     |
| ODue Date: (not specified)                  | 1 🔁 🤌                 | or                           | Days from Assignment:        | 30 | Weight ratio: | 1.0 |
|                                             |                       |                              |                              |    |               |     |
| Access Contro                               |                       |                              |                              |    |               |     |
| Display Settings                            |                       |                              |                              |    |               |     |
| Display required proficiency lo             | evel on assessments   |                              |                              |    |               |     |
| Display reviewer name of pee                | rs, subordinates and  | additional r                 | nanagers                     |    |               |     |
| Display reviewer evidence/ove               | erall comments of pee | ers, subordi<br>d additional | nates and additional manager | Б  |               |     |
| Display reviewee's previous p               | roficiency level      | u auditional                 | managers                     |    |               |     |
| Access Control Settinas                     |                       |                              |                              |    |               |     |
| Allow secondary reviewers to                | finish partial assess | ment                         |                              |    |               |     |
| Allow Reviewee to select sec                | ondary reviewers      |                              |                              |    |               |     |
| Allow primary reviewer to con               | trol final rating     |                              |                              |    |               |     |

#### C. Rater Options

Secondary reviewers have been categorized into three separate groups for a more granular control of the assessment:

- Peers
- Subordinates
- Additional Managers

#### D. New Display Settings

New display settings have been incorporated into the assessment template as follows:

- · Display reviewer name of peers, subordinates and additional managers
  - This setting controls whether the name of secondary reviewers will be displayed on the "Sign Off" page for primary reviewer and on the "Assessment Report" page for the reviewee.
- · Display reviewer evidence/overall comments of peers, subordinates and additional managers
  - This setting controls whether the evidence and overall comments entered by the secondary reviewers will be displayed on the "Sign Off" page for primary reviewer and on the "Assessment Report" page for the reviewee.
- Display reviewer ratings of peers, subordinates and additional managers
  - This setting controls whether the rating entered by the secondary reviewers will be displayed on the "Sign Off" page for primary reviewer and on the "Assessment Report" page for the reviewee.
- Display reviewee's previous proficiency level
  - · When this option is ticked in the Assessment Template, users are able to view the

reviewee's previous proficiency level from the proficiency level popup.

#### Competency Assessment

| siane.             | Select | a level                                                                                                    | ×                           | RATOR System |
|--------------------|--------|----------------------------------------------------------------------------------------------------|-----------------------------|--------------|
|                    | Netwo  | ork design                                                                                                    |                             |              |
| escrip<br>Pro      |        |                                                                                                    |                             | 8            |
| struc              | Level  | Description                                                                                                    |                             |              |
| o Pro              |        | Does not meet any criteria                                                                                                    |                             |              |
| mpe<br>• QA<br>Iom | 5      | Produces outline system designs and specifications, and overall<br>architectures, topologies, configuration databases and design<br>documentation of networks and networking technology within the<br>organisation. Specifies user/system interfaces, including validation<br>and error correction procedures, processing rules, access, security and<br>audit controls. Assesses associated risks, and specifies recovery<br>routines and contingency procedures. Translates logical designs into<br>physical designs |                             |              |
| ta                 | 6      | Takes responsibility for major aspects of network specification and design within the organisation. Produces network design policies, philosophies and criteria covering connectivity, capacity, interfacing, security, resilience, recovery, access and remote access.                                                                                                    | <sup>4</sup> Previous Level |              |

#### **New Access Control Settings**

The following settings have been added to the assessment template to control access:

- · Allow secondary reviewers to finish partial assessment
  - This setting allows the secondary reviewers to select "N/A (Not Applicable)" as the proficiency level when performing a competency assessment. This scenario may be applicable when a secondary reviewer does not want to rate the reviewee on a competency that he/she has no knowledge of.
- Allow Reviewee to select secondary reviewers
  - This setting allows the reviewee to select his/her own set of secondary reviewers. Selecting this option in the template will delay the secondary reviewer selection until after an assessment has been deployed (Direct appraiser is no longer required to select the secondary reviewers during deployment stage). Once the reviewee selects the secondary reviewers, they will need to be approved by the primary reviewer before assessments by those secondary reviewers can be carried out. (See Performing Formal Assessments)
- Allow primary reviewer to control final rating
  - This setting allows the primary reviewer to override the calculated average rating with his/her own final rating during the Sign off stage. Selecting this option means the primary reviewers will not be able to begin the competency assessment until *all* other reviewers have finished their assessments. (See Performing Formal Assessments)

| Notifications                         |            |       |                      |
|---------------------------------------|------------|-------|----------------------|
| Send Notifications                    |            |       |                      |
| After Deployment:                     | [          | Q (1) | To: All participants |
| Sign Off Reminder:                    |            | 8 🜍   | To: Primary reviewer |
| After Sign Off:                       |            | 8 💟   | To: All participants |
| Reminders:                            | Once 💌     | 8 🕥   | To: All participants |
| Overdue notification:                 | 31         | Q ()  | To: All participants |
| Reviewer Finishes Assessment:         |            | 8 🜍   | To: Primary reviewer |
| Requiring reviewee to select reviewe  | Irsi       | 8 🛈   | To: Reviewee         |
| Approval for reviewee selected review | wers:      | Q ()  | To: Primary reviewer |
| Primary reviewer accepts selected r   | reviewers: | 4     | To: All participants |

#### 🛢 Save 🗖 🕈 Cancel

#### E. Competency Assessment Notifications

This feature allows the user to designate email templates for the following type of competency assessment notifications:

- · Email notifications to all participants after the deployment
- Email Sign Off Reminder to the primary reviewer
- · Email notifications to all participants after signing off
- Email notifications Reminders for all participants
- Email overdue Notification for all participants
- · Review Finishes Assessment email notification for the primary reviewer
- Email notification for the reviewee about requiring him/her to select reviewers
- · Email notification for the primary reviewer for approving the the selected reviewers
- Email notifications for all participant informing that the primary reviewer accepts the selected reviewers

To assign an email template:

- Click the Select button of the competency assessment notification. The menu for selecting email template is displayed.
- Using the email template editor, select the email template from the list.
- Click the Select button to choose. This leads you back to the Assessment Template screen.

| E-mail Template Editor                                                        |                                                                      | R 7 X |    |                                                                                                    |  |  |  |
|-------------------------------------------------------------------------------|----------------------------------------------------------------------|-------|----|----------------------------------------------------------------------------------------------------|--|--|--|
| Templates                                                                     |                                                                      |       |    |                                                                                                    |  |  |  |
| System Default                                                                | ENGLISH Add New Language                                             |       |    |                                                                                                    |  |  |  |
| Suser Templates     APPRAISAL WORKFLOW TRAINING     REQUEST                   | Save Create a Copy Cancel Usage                                      |       |    | Delet                                                                                                    |  |  |  |
| <ul> <li>Approval Expired Notification</li> </ul>                             |                                                                      |       |    |                                                                                                    |  |  |  |
| Copy of-SUBMIT AGREED APPRAISAL     Not-Yet-Accessed Reminder                 | Name Session Completion Notification                                 |       |    |                                                                                                    |  |  |  |
| <ul> <li>Session Completion Notification</li> </ul>                           | Sender                                                               |       |    |                                                                                                    |  |  |  |
| SUBMIT AGREED APPRAISAL                                                       | Specify the sender of the email.                                     |       |    |                                                                                                    |  |  |  |
| <ul> <li>SUBMIT PENDING APPRAISAL</li> <li>SUBMIT REVIEW APPRAISAL</li> </ul> |                                                                      | 8 0   |    |                                                                                                    |  |  |  |
| SUBMIT STARTED APPRAISAL                                                      | Recipients                                                           |       |    |                                                                                                    |  |  |  |
|                                                                               | Select from the list below the intended recipients for this message. |       |    |                                                                                                    |  |  |  |
|                                                                               |                                                                      | То    | CC | Omitted                                                                                                    |  |  |  |
|                                                                               | Approver                                                             | 0     | 0  | ۲                                                                                                    |  |  |  |
|                                                                               | Participant                                                          | ۲     | 0  | O                                                                                                    |  |  |  |
|                                                                               | Direct Appraiser                                                     | 0     | ۲  | 0                                                                                                    |  |  |  |
|                                                                               | LID M                                                                |       |    | in the second second second second second second second second second second second second second second second |  |  |  |

**Note:** To remove the assigned email, click the **Remove** button of the preferred competency assessment notification.

| -Notifications     |                         |                      |
|--------------------|-------------------------|----------------------|
| Send Notifications |                         |                      |
| After Deployment:  | SUBMIT AGREED APPRAISAL | To: All participants |
| Sign Off Reminder: |                         | To: Primary reviewer |
| After Sign Off:    |                         | To: All participants |

# Modifying the Assessment Template Details

To modify the assessment template, from the **Assessment Templates** screen, click the assessment title or click the **Tools** icon and then select **Edit Template**.

| Manage > | 1 | M | a | n | a | q | e | > |
|----------|---|---|---|---|---|---|---|---|
|----------|---|---|---|---|---|---|---|---|

**Competency Manager** 

| Library | Competency Models | Proficiency Levels | Job Profiles | Assessment Management | User Search  |                            |
|---------|-------------------|--------------------|--------------|-----------------------|--------------|----------------------------|
| Assessi | ment Templates    | e Assessments      |              |                       |              |                            |
| Bulk A  | Action 💌          |                    |              |                       | •            | Create Assessment Template |
|         | Assessment Title  |                    |              | ¢ E                   | Expiry Date  | \$                         |
|         | Sample3           |                    |              | J.                    | lul 20, 2012 |                            |
|         | Assessment Tem    | plate 1            |              | 1                     | Vov 30, 2012 |                            |
|         | Edit Template     | e 2                |              | 1                     | Vov 30, 2012 |                            |
|         | Assessment Tem    | plate 3            |              | (                     | Det 31, 2012 |                            |

This opens the Assessment Template details. Start modifying assessment template.

| ibrary    | Competency Models     | Proficiency Levels            | Job Profiles | Assessment Management | User Search |  |
|-----------|-----------------------|-------------------------------|--------------|-----------------------|-------------|--|
| ssessm    | nent Templates Act    | ive Assessments               |              |                       |             |  |
| Details   | 5                     |                               |              |                       |             |  |
| litle*    |                       |                               |              |                       |             |  |
| Assessi   | ment Template 1       |                               |              |                       |             |  |
| Descripti | on                    |                               |              |                       |             |  |
| Assess    | sment Template 1      |                               |              |                       |             |  |
| nstructio | ons                   |                               |              |                       | h:          |  |
| Assess    | ment Template 1       |                               |              |                       |             |  |
| /alid Fro | m                     |                               |              |                       | .40         |  |
| (not spe  | ecified) 👘 🧮          | >                             |              |                       |             |  |
| /alid To  |                       |                               |              |                       |             |  |
| (not spe  | ecified) 🧮 🔚          | >                             |              |                       |             |  |
| Permissi  | ons                   |                               |              |                       |             |  |
| Compe     | etency Source         |                               |              |                       |             |  |
| Compete   | ncies for assessment  | are selected from*<br>profile |              |                       |             |  |
| Use co    | viewee's competencies |                               |              |                       |             |  |

| Java                                                                                                    |                                                                                                    |                                                       |                                                       |    |                                                                                                    |
|----------------------------------------------------------------------------------------------------|----------------------------------------------------------------------------------------------------|-------------------------------------------------------|-------------------------------------------------------|----|----------------------------------------------------------------------------------------------------|
| Rater Options                                                                                                    |                                                                                                    |                                                       |                                                       |    |                                                                                                    |
|                                                                                                    |                                                                                                    |                                                       |                                                       |    |                                                                                                    |
| eviewee Options                                                                                                    |                                                                                                    |                                                       |                                                       |    |                                                                                                    |
| Inst specified                                                                                                    | -                                                                                                    | or                                                    | Days from Assignment                                  | 30 | Weight ratio 10                                                                                                    |
| Due Date:                                                                                                    |                                                                                                    |                                                       |                                                       |    |                                                                                                    |
| rimary Reviewer Options                                                                                                    |                                                                                                    |                                                       |                                                       |    |                                                                                                    |
| Due Date: [not apacified]                                                                                                    | . 🚍 🤌                                                                                                    | or                                                    | Days from Assignment                                  | 30 | Weight ratio: 1.0                                                                                                    |
| econdary Reviewer Option                                                                                                    | S                                                                                                    |                                                       |                                                       |    |                                                                                                    |
| umber of Reviewers: 1                                                                                                    |                                                                                                    |                                                       |                                                       |    |                                                                                                    |
| Due Date: (not specified)                                                                                                    |                                                                                                    | or                                                    | Days from Assignment.                                 | 30 | Weight ratio: 1.0                                                                                                    |
| ubordinate                                                                                                    | And the second second                                                                                                    |                                                       |                                                       |    |                                                                                                    |
| umber of Reviewers: 0                                                                                                    |                                                                                                    |                                                       |                                                       |    |                                                                                                    |
| Due Date Inst specified                                                                                                    |                                                                                                    | or                                                    | Days from Assignment:                                 | 30 | Weight ratio: 1.0                                                                                                    |
| ddtional Manager                                                                                                    |                                                                                                    |                                                       |                                                       |    |                                                                                                    |
| lumber of Reviewers: 0                                                                                                    |                                                                                                    |                                                       |                                                       |    |                                                                                                    |
| Due Date: (nut specified)                                                                                                    |                                                                                                    | or                                                    | Days from Assignment                                  | 30 | Weight ratio: 1.0                                                                                                    |
| Due Date.                                                                                                    |                                                                                                    |                                                       |                                                       |    | - 1+                                                                                                    |
| Access Controls<br>Display Settings<br>Display required proficiency lev<br>Display reviewer name of peers<br>Display reviewer evidence/overa                                                                                                    | el on assessments<br>, subordinates and<br>II comments of pee                                                                                                    | additional n                                          | nanagers<br>nates and additional managers             | 5  |                                                                                                    |
| Access Controls<br>Display Settings<br>Display required proficiency lew<br>Display reviewer avridence/overa<br>Display reviewer avridence/overa<br>Display reviewer avridence/overa<br>Display reviewer is previous prof<br>Access Control Settings<br>Pallow Reviewer to select secon<br>Pallow primary reviewer to control                                                                                                    | el on assessments<br>subordinates and<br>li comments of pee<br>s, subordinates and<br>iciency level<br>hish partial assesser<br>dary reviewers<br>il final rating                 | additional n<br>rs, subordi<br>d additional<br>ment   | nanagers<br>nates and additional managers<br>managers | 8  |                                                                                                    |
| Access Controls<br>Display Settings<br>Display required proficiency lev<br>Display reviewer name of peers<br>Display reviewer evidence/overa<br>Display reviewer evidence/overa<br>Display reviewer evidence/overa<br>Display reviewer's previous prof<br>Access Control Settings<br>Dallow secondary reviewers to fir<br>Dallow Reviewee to select secon<br>Dallow primary reviewer to contro<br>Notifications                                                                                                    | el on assessments<br>, subordinates and<br>ll comments of pee<br>s, subordinates and<br>iciency level<br>ush partial assess<br>dary reviewers<br>d final rating                   | additional n<br>ers, subordin<br>d additional<br>ment | nanagers<br>nates and additional managers<br>managers | 5  |                                                                                                    |
| Access Controls<br>Display Settings<br>Display reviewer name of peers<br>Display reviewer raings of peer<br>Display reviewer raings of peer<br>Display reviewer stings of peer<br>Display reviewer's previous prof<br>Access Control Settings<br>(Allow secondary reviewers to fir<br>Callow Reviewee to select secon<br>(Allow primary reviewer to control<br>Notifications<br>and Notifications                                                                                                    | el on assessments<br>subordinates and<br>ll comments of pee<br>s, subordinates and<br>iciency level<br>nish partial assess<br>dary reviewers<br>il final rating                   | additional n<br>rs, subordin<br>d additional<br>ment  | nanagers<br>nates and additional managers<br>managers | 8  |                                                                                                    |
| Access Controls<br>Display Settings<br>Display reviewer name of peers<br>Display reviewer name of peers<br>Display reviewer ratings of peer<br>Display reviewer's previous prof<br>Display reviewer's previous prof<br>Allow secondary reviewers to fin<br>CAllow Reviewee to select secon<br>Allow primary reviewer to contro<br>Notifications<br>iend Notifications<br>fier Deployment                                                                                                    | el on assessments<br>subordinates and<br>ll comments of pee<br>s, subordinates and<br>iciency level<br>nish partial assess<br>dary reviewers<br>dary reviewers<br>ll final rating | additional n<br>irs, subordi<br>d additional<br>ment  | nanagers<br>nates and additional managers<br>managers | 60 | To: All participants                                                                                                    |
| Access Controls<br>Display Settings<br>Display required proficiency levi<br>Display reviewer avidence/overa<br>Display reviewer evidence/overa<br>Display reviewer evidence/overa<br>Display reviewer stofing<br>Access Control Settings<br>CAllow Reviewer to select secon<br>DAllow primary reviewers to for<br>DAllow primary reviewer to control<br>Callow primary reviewer to control<br>Callow primary reviewer to contr                     | el on assessments<br>subordinates and<br>li comments of pee<br>s, subordinates and<br>iciency level<br>nish partial assess<br>dary reviewers<br>il final rating                   | additional n<br>ris, subordi<br>d additional<br>ment  | nanagers<br>nates and additional managers<br>managers |    | To: All participants<br>To: Primary reviewer                                                                                                    |
| Access Controls<br>Display Settings<br>Display reviewer didence/overa<br>Display reviewer ratings of peer<br>Display reviewer ratings of peer<br>Display reviewer ratings of peer<br>Display reviewer ratings of peer<br>Display reviewer to strongs<br>(Allow Reviewee's previous prof<br>Allow Reviewee to select secon<br>Callow primary reviewer to control<br>Allow primary reviewer to control<br>Allow primary reviewer to control<br>Allow primary reviewer to control<br>Allow primary reviewer to control<br>Allow primary reviewer to control<br>Allow primary reviewer to control<br>Allow Primary reviewer to control<br>Allow Primary reviewer to control                   | el on assessments<br>, subordinates and<br>II comments of pee<br>s, subordinates and<br>iciency level<br>ush partial assess<br>dary reviewers<br>I final rating                   | additional n<br>rrs, subordin<br>d additional<br>ment | nanagers<br>nates and additional managers<br>managers |    | To: All participants<br>To: Primary reviewer<br>To: All participants                                                                                                    |
| Access Controls<br>hisplay Settings<br>Display reviewer proficiency leve<br>Display reviewer evidence/overa<br>Display reviewer evidence/overa<br>Display reviewer evidence/overa<br>Display reviewer evidence/overa<br>Display reviewer evidence/overa<br>Display reviewer evidence/overa<br>Display reviewer evidence/overa<br>Allow Reviewee's previous prof<br>(Allow Reviewee's previous prof<br>(Allow Reviewee's previous prof<br>(Allow Reviewee's previous prof<br>(Allow Reviewee's previous prof<br>(Allow Reviewee's previous prof<br>(Allow Reviewee's previous prof<br>(Allow Reviewee's previous prof<br>(Allow Reviewee's previous prof<br>(Allow Reviewee's previous prof<br>(Allow Primary reviewer to control<br>(Allow Primary reviewer to control<br>(Allow Primary reviewer)<br>(Allow Primary reviewer)<br>(Allow P | el on assessments<br>, subordinates and<br>li comments of pee<br>s, subordinates and<br>iciency level<br>hish partial assess<br>dary reviewers<br>d final rating                  | additional n<br>ers, subordi<br>d additional<br>ment  | nanagers<br>nates and additional managers<br>managers |    | To: All participants<br>To: Primary reviewer<br>To: All participants<br>To: All participants                                                                                         |
| Access Controls<br>isplay Settings<br>Display reviewer proficiency lew<br>Display reviewer name of peers<br>Display reviewer ratings of peer<br>Display reviewer's previous prof<br>Display reviewer's previous prof<br>Allow Secondary reviewers to fin<br>Allow Reviewee's o select secon<br>Allow primary reviewer to control<br>Notifications<br>fier Deployment:<br>ign Off Reminder:<br>fier Sign Off:<br>eminders:<br>verdue notification;                                                                                                    | el on assessments<br>subordinates and<br>li comments of pee<br>s, subordinates and<br>iciency level<br>hish partial assess<br>dary reviewers<br>dary reviewers<br>di final rating | additional n<br>rs, subordin<br>d additional<br>ment  | nanagers<br>nates and additional managers<br>managers |    | To: All participants<br>To: Primary reviewer<br>To: All participants<br>To: All participants<br>To: All participants<br>To: All participants                                         |
| Access Controls<br>bisplay Settings<br>Display reviewer proficiency leve<br>Display reviewer evidence/overa<br>Display reviewer evidence/overa<br>Display reviewer strings of peer<br>Display reviewer's previous prof<br>Allow secondary reviewers to fin<br>(Allow Reviewee's previous storing<br>(Allow primary reviewer to control<br>Allow primary reviewer to control<br>Notifications<br>fier Deployment:<br>ign Off Reminder:<br>fier Sign Off.<br>eminders;<br>verdue notification;<br>eviewer Finishes Assessment.                                                                                                    | el on assessments<br>subordinates and<br>li comments of pee<br>s, subordinates and<br>iciency level<br>hish partial assessor<br>dary reviewers<br>il final rating                 | additional n<br>rs, subordin<br>d additional<br>ment  | nanagers<br>nates and additional managers<br>managers |    | To: All participants<br>To: Primary reviewer<br>To: All participants<br>To: All participants<br>To: All participants<br>To: All participants<br>To: Primary reviewer                 |
| Access Controls Display Settings Display reviewer proficiency lew Display reviewer revidence/overa Display reviewer evidence/overa Display reviewer evidence/overa Display reviewer evidence/overa Display reviewer to genes Display reviewer to select secon CAllow Reviewe to select secon CAllow Reviewe to select secon CAllow Reviewe to select secon CAllow Reviewer to control Callow Reviewer to control Callow Reviewer to control Callow Reviewer to control Callow Reviewer to control Callow Reviewer Callow Reviewer to control Callow Reviewer Callow Reviewer C                                                                                                    | el on assessments<br>subordinates and<br>il comments of pee<br>s, subordinates and<br>iciency level<br>wish partial assess<br>dary reviewers<br>of final rating                   | additional n<br>ers, subordin<br>d additional<br>ment | nanagers<br>nates and additional managers<br>managers |    | To: All participants<br>To: Primary reviewer<br>To: All participants<br>To: All participants<br>To: All participants<br>To: All participants<br>To: Primary reviewer<br>To: Reviewee |
| Access Controls Display Settings Display Settings Display reviewer proficiency lew Display reviewer evidence/overa Display reviewer evidence/overa Display reviewer evidence/overa Display reviewer evidence/overa Display reviewer soften Display reviewer idence/overa Display reviewer is previous prof Access Control Settings (Allow Reviewe to select secon Datification: Reviewer Finishes Assessment Reviewer Finishes Assessment Reviewer for select review                                                                                                    | el on assessments<br>, subordinates and<br>li comments of pee<br>s, subordinates and<br>iciency level<br>ush partial assess<br>dary reviewers<br>di final rating                  | additional n<br>rrs, subordin<br>d additional<br>ment | nanagers<br>nates and additional managers<br>managers |    | To: All participants<br>To: Primary reviewer<br>To: All participants<br>To: All participants<br>To: All participants<br>To: Primary reviewer<br>To: Reviewee<br>To: Primary reviewer |

Once the changes have been made, click the **Save** button to keep the updates.

# **Cloning the Assessment Template**

There are two ways to clone an assessment template:

The first method is using the **Clone** button on the Assessment Templates page. Tick the box of the template you want to clone then click the **Bulk Action** dropdown button and then select **Clone**.

#### Manage >

Competency Manager

| Library         | Co          | mpetency Models  | Proficiency Levels | Job Profiles | Assessment Management | User Search  |                            |
|-----------------|-------------|------------------|--------------------|--------------|-----------------------|--------------|----------------------------|
| Assess          | ment        | Templates Active | e Assessments      |              |                       |              |                            |
| Bulk            | Actior      | 1                |                    |              |                       | +            | Create Assessment Template |
| Bulk .<br>Delet | Actior<br>e | sessment Title   |                    |              | ٥                     | Expiry Date  | 0                          |
| Clone           | -           | Sample3          |                    |              |                       | Jul 20, 2012 |                            |
|                 | ¢           | Assessment Tem   | plate 1            |              |                       | Nov 30, 2012 |                            |
|                 | ¢           | Assessment Tem   | plate 2            |              |                       | Nov 30, 2012 |                            |
|                 | ¢           | Assessment Tem   | plate 3            |              |                       | Oct 31, 2012 |                            |

The other way of cloning the assessment template is using the **Clone** button on the Assessment Template Details page. To do this, click the assessment title or click the **Tools** icon and then select **Edi t Template**.

| Manage  | >               |          |                    |              |                       |              |                            |
|---------|-----------------|----------|--------------------|--------------|-----------------------|--------------|----------------------------|
| Comp    | etency Mar      | age      | r                  |              |                       |              |                            |
| Library | Competency N    | odels    | Proficiency Levels | Job Profiles | Assessment Management | User Search  |                            |
| Asses   | sment Templates | Activ    | e Assessments      |              |                       |              |                            |
| Bulk    | Action 💌        |          |                    |              |                       | +            | Create Assessment Template |
|         | Assessm         | nt Title |                    |              | \$                    | Expiry Date  | ٥                          |
|         | Sample3         |          |                    |              |                       | Jul 20, 2012 |                            |
|         | Assessme        | nt Terr  | plate 1            |              |                       | Nov 30, 2012 |                            |
|         | Edit Template   |          | e 2                |              |                       | Nov 30, 2012 |                            |
|         | Assessme        | nt Terr  | plate 3            |              |                       | Oct 31, 2012 |                            |

This opens the Assessment Template details. On the **Assessment Template Details** page, click the **CI one** button located at the bottom of the page.

| Annroval for reviewee selected reviewers     | To: Primary reviewer |
|----------------------------------------------|----------------------|
|                                              |                      |
| Primary reviewer accepts selected reviewers: | To: All participants |

# **Deleting the Assessment Template**

There are two ways to delete an assessment template:

The first method is using the **Delete** button on the Assessment Templates page. Tick the box of the template you want to remove, then click the **Bulk Action** drop down button and then select **Delete**.

#### Manage >

Manage >

**Competency Manager** 

| Library | Competency Models     | Proficiency Levels | Job Profiles | Assessment Managemen | User Search  |                            |
|---------|-----------------------|--------------------|--------------|----------------------|--------------|----------------------------|
| Assessn | ment Templates Active | Assessments        |              |                      |              |                            |
| Bulk A  | Action 💌              |                    |              |                      | +            | Create Assessment Template |
| Bulk A  | sessment Title        |                    |              | -                    | Expiry Date  | \$                         |
| Clone   | 🗣 Sample3             |                    |              |                      | Jul 20, 2012 |                            |
|         | Assessment Tem        | plate 1            |              |                      | Nov 30, 2012 |                            |
|         | • Assessment Tem      | plate 2            |              |                      | Nov 30, 2012 |                            |
| V       | Assessment Tem        | plate 3            |              |                      | Oct 31, 2012 |                            |

The second method is using the **Delete** button on the Assessment Template Details page. To do this, click the assessment title or click the **Tools** icon and then select **Edit Template**.

| Comp    | etency Manager                                    |                                   |
|---------|---------------------------------------------------|-----------------------------------|
| Library | Competency Models Proficiency Levels Job Profiles | Assessment Management User Search |
| Assessi | ment Templates Active Assessments                 |                                   |
| Bulk A  | Action 💌                                          | + Create Assessment Template      |
|         | Assessment Title                                  | Expiry Date                       |
|         | Sample3                                           | Jul 20, 2012                      |
|         | Assessment Template 1                             | Nov 30, 2012                      |
|         | Edit Template e 2                                 | Nov 30, 2012                      |
|         | Assessment Template 3                             | Oct 31, 2012                      |

This opens the Assessment Template details. On the **Assessment Template Details** page, click the **D** elete button located at the bottom of the page.

| Approval for reviewee selected reviewers:    | To: Primary reviewer |
|----------------------------------------------|----------------------|
| Primary reviewer accepts selected reviewers: | To: All participants |

# Viewing the list of Active Assessments

To view the list of active assessments, click the **Assessment Management** tab, then click the **Active Assessments** tab to see the list of active assessments.

Manage >

Competency Manager

| Librai | ry Competency Mode    | s Proficiency L  | _evels Job Profiles | Assessment Ma    | nagement User Search                   |              |
|--------|-----------------------|------------------|---------------------|------------------|----------------------------------------|--------------|
| Asse   | ssment Templates      | tive Assessments | 5                   |                  |                                        |              |
| Bu     | Ik Action 💌           |                  |                     |                  |                                        |              |
|        | Assessment Title      | Date Created     | Employee 🗘          | Primary Reviewer | Secondary Reviewers                    | Status 🗘     |
|        | Assessment Template 1 | Oct 30, 2012     | STUDENT New         | MOLINA Alon      | STUDENT New, STUDENT3 New3, MOLINA Ald | n In Process |
|        | Assessment Template 2 | Oct 30, 2012     | STUDENT3 New3       | MOLINA Alon      |                                        | In Process   |
|        | Sample3               | Jul 16, 2012     | STUDENT New         | MOUNA Alon       |                                        | In Process   |

#### The page displays the following information

- Assessment template
- Date created
- Reviewee
- Primary reviewer
- · Secondary reviewer
- Status

Also, on this page, you can delete an active assessment. To do this, tick the box of the template you want to remove and the click the **Bulk Action** drop down button and select **Delete**.

| anay           | e >                                                                                                    |                                                |                              |                                                |                     |                                      |                  |                                      |
|----------------|----------------------------------------------------------------------------------------------------|------------------------------------------------|------------------------------|------------------------------------------------|---------------------|--------------------------------------|------------------|--------------------------------------|
| on             | petency Manag                                                                                                    | er                                             |                              |                                                |                     |                                      |                  |                                      |
| Libra          | ry Competency Models                                                                                                    | s Proficiency L                                | evels Job Profiles           | Assessment Ma                                  | nagement            | User Search                          |                  |                                      |
| Acce           | Account Tomplatac                                                                                                    | tiva Accacemente                               |                              |                                                |                     |                                      |                  |                                      |
| 1000           | soment remplates                                                                                                    | Ine Assessments                                |                              |                                                |                     |                                      |                  |                                      |
| Bu             | Ik Action                                                                                                    | ine Assessments                                |                              |                                                |                     |                                      |                  |                                      |
| Bu             | Ik Action  Ik Action Itk Action Itk Action Itk Action Itk                                                                                                    | Date Created \$                                | Employee                     | Primary Reviewer                               | Secondar            | y Reviewers                          | \$               | Status 🗘                             |
| Bu<br>Bu<br>De | Ik Action  Ik Action Ik Action Itete Assessment Template 1                                                                                                    | Date Created 0<br>Oct 30, 2012                 | Employee C<br>STUDENT New    | Primary Reviewer<br>MOLINA Alon                | Secondar<br>STUDENT | y Reviewers<br>T New, STUDENT3 New3, | ≎<br>MOLINA Alon | Status 🗘                             |
| Bu<br>Bu<br>De | Ik Action  Ik Action It Action It Ac | Date Created C<br>Oct 30, 2012<br>Oct 30, 2012 | STUDENT New<br>STUDENT3 New3 | Primary Reviewer<br>MOLINA Alon<br>MOLINA Alon | Secondar<br>STUDEN  | y Reviewers<br>7 New, STUDENT3 New3, | OLINA Alon       | Status 🗘<br>In Process<br>In Process |

# **User Search**

This feature allows you to search user base on the job profile or competency. To do this:, click the User Search tab.

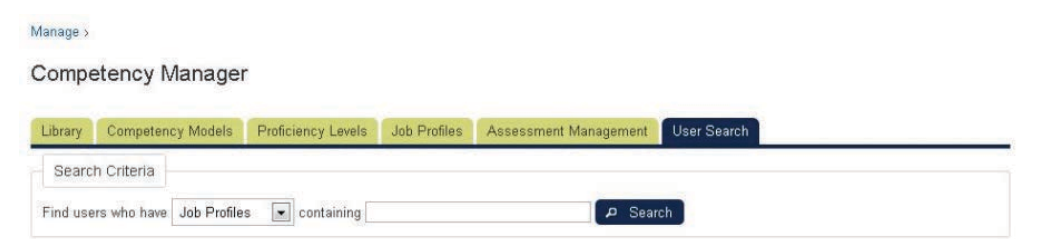

Search result can be filtered according to any the following:

- · Users who have job profiles or competencies
- Searching the text that matches the text entered on the containing field box.

Click the Search button to start the searching process. The search result will be listed

#### Manage >

#### **Competency Manager**

| Library Com      | petency Models   | Proficiency Levels | Job Profiles | Assessment Management | User Search        |    |
|------------------|------------------|--------------------|--------------|-----------------------|--------------------|----|
| Search Crite     | ria              |                    |              |                       |                    |    |
| Find users who   | have Job Profile | s 💌 containing     |              | Sear م                | ch                 |    |
| Show: 10 💌       |                  |                    |              |                       | Filter             |    |
| User ID          | ▲ F              | irst Name          | ≎ La         | st Name               | \$ Job Profile     | \$ |
| empno001         | N                | ew                 | Ste          | udent                 | This is the name   |    |
| empno001         | N                | ew                 | Ste          | udent                 | Job Profile 2      |    |
| empno001         | N                | ew                 | Ste          | udent                 | Product Management |    |
| empno001         | N                | ew                 | Ste          | udent                 | Quality Management |    |
| empno002         | N                | ew2                | Ste          | udent2                | This is the name   |    |
| empno002         | N                | ew2                | Ste          | udent2                | Job Profile 2      |    |
| empno002         | N                | ew2                | Ste          | udent2                | Product Management |    |
| empno002         | N                | ew2                | Ste          | udent2                | Quality Management |    |
| empno003         | N                | ew3                | Ste          | udent3                | Quality Management |    |
| empno004         | N                | ew                 | Ste          | udent                 | Job Profile 2      |    |
| Search Result: 1 | to 10 of 13      |                    |              |                       |                    |    |

# **Goal Management**

(available for Performance and Learning only)

Goal Management features allows the user to create hierarchical goal management

# **Goal Access Controls**

The "Goals" access control has now been divided into two distinct controls, the "*Development Goals*" access control and the "*Performance and Organizational Goals*" access controls. System administrators now have the option to allow roles to have access to one type of goal and not the other.

| Review Development Goals                    | 0 | 0 |  |
|---------------------------------------------|---|---|--|
| Review Performance and Organizational Goals | 0 | 0 |  |

The above are the new access controls for reviewing goals

# **Goal Program**

#### **Creating a Goal Program**

This section shows how to create a goal program: Go to Manage Center > Talent > Goal Programs.

The Goal Manager main menu appears. Click the Add Goal Program button.

#### Goal Manager

| TCorp Goal Program 2012 | + Add Organizational Goal       | Filter by Category 💌 🔹 |
|-------------------------|---------------------------------|------------------------|
| P SY Test Plan 2012     | Organizational Goals            | Category               |
|                         | O Improve Profitability         | Financial              |
|                         | Decrease cost of sales by 15%   | Financial              |
|                         | Reduce Operating Costs          | Financial              |
|                         | O Minimise Debt                 | Financial              |
|                         | O Efficient Billings            | Financial              |
|                         | Improve Customer Satisfaction   | Customer               |
|                         | O Increase Customer Retention   | Customer               |
|                         | Extend Customer Loyalty Program | Customer               |
|                         | Open New Regions                | Learning & Growth      |
|                         | Recruit Partners                | Learning & Growth      |
|                         | Q Launch New Products           | Learning & Growth      |
|                         | Paperless Office                | Internal Process       |
|                         | 🗢 💿 Centralise IT               | Internal Process       |
|                         | Fill Empty Vacancies            | Internal Process       |
|                         | - Condense Detention            |                        |

The Add Goal Program screen appears. Enter the following information:

- Name (name of the goal program)
- Description (brief description about the goal program)
- Start Date and End Date (refers to the period covered by the goal program)

| ····· · · · · · · · · · · · · · ·                 | × |
|---------------------------------------------------|---|
| Name *                                            |   |
| 1                                                 |   |
| Description *                                     |   |
|                                                   |   |
|                                                   |   |
|                                                   |   |
|                                                   |   |
|                                                   |   |
|                                                   |   |
| Start Date *                                      |   |
| Start Date *<br>(not specified)                   |   |
| Start Date *<br>(not specified) 🛗 🧼<br>End Date * |   |

Click the **Save** button to keep the data. The goal program is displayed on the screen.

| tanage >                      |                                                |                        |
|-------------------------------|------------------------------------------------|------------------------|
| ioal Manager                  |                                                |                        |
| Goal Programs                 | 2013 1st Quarter Goal Program (Nov 1, 2012 - N | ov 1, 2013)            |
| 2013 1st Quarter Goal Program | + Add Organizational Goal                      | Filter by Category 💌 💌 |
| SY Test Plan 2012             | Organizational Goals                           | Category               |

#### **Setting Permission to a Goal Program**

This section shows the procedures on how to set permission to a goal program.

**Note:** A user would not be able to link his/her performance goals to an organizational goal if permission is not provided to the user.

To set permission to access:

Goal Manager

On the *Goal Manager*, select the goal program where the permission will be configured. Click the **Gear** icon and then select **Permissions**.

| Goal Program           | 02013 1st Quarter Goal Program (Nov 1, 2012 - N | ov 1, 2013)              |
|------------------------|-------------------------------------------------|--------------------------|
| 2013 1st G             | + Add Organizational Goal                       | Filter by Category 💌 💿 👻 |
| SY Test PI Permissions | Organizational Goals                            | Category                 |

#### The Permission Selector pops up on a new window

| Read Only Access                                                 | Unrestricted Access |  |
|------------------------------------------------------------------|---------------------|--|
| Apply User Targeting Template 😡                                  |                     |  |
| Do not apply, use customized criteria                            | below V             |  |
| Users                                                            | 0 selected          |  |
| Search for a user                                                | ***                 |  |
| One of the following criteria Add criteria by User Group     Add |                     |  |
| Organization                                                     | 0                   |  |
| Include Organizations                                            |                     |  |
| ALL                                                              |                     |  |
| Fuel de Occasionations                                           |                     |  |
| Evenue viganzannie.                                              |                     |  |
|                                                                  |                     |  |
|                                                                  | . 72)               |  |
|                                                                  |                     |  |

To know how to use this menu, refer to Setting Permission to a Competency Model.

#### **Cloning a Goal Program**

This section shows how to clone a goal program. Select the goal program you want to clone, then click the **Gear** icon and then select **Clone**.

Goal Manager

| Goal Programs +       | 02013 1st Quarter Goal Program (Nov 1, 2012 - N | ov 1, 2013)              |
|-----------------------|-------------------------------------------------|--------------------------|
| F 2013 1st Or Edit    | + Add Organizational Goal                       | Filter by Category 💌 💌 👻 |
| SY Test P Permissions | Organizational Goals                            | Category                 |

The screen refreshes and the cloned program is displayed with the original filename followed by a number enclosed in parenthesis. The number represents the number of cloned program. For instance, the first cloned represents (1), the second cloned is (2) and so on...

| Manage >                                     |                                                 |                          |
|----------------------------------------------|-------------------------------------------------|--------------------------|
| Goal Manager                                 |                                                 |                          |
| Goal Programs + - C                          | 2013 1st Quarter Goal Program (Nov 1, 2012 - No | ov 1, 2013)              |
| 2013 1st Quarter Goal Program                | + Add Organizational Goal                       | Filter by Category 💌 🔹 👻 |
| ZCorp Goal Program 2012<br>SY Test Plan 2012 | Organizational Goals                            | Category                 |

**Note:** The system will clone the hierarchy tree of the organizational goals from the goal program including the ownership of the organizational goals. However, the system will not clone the tracking information of the organizational goals.

## **Removing a Goal Program**

This section shows how to remove a goal program: Select the goal program you want to remove. Then click the **Delete Goal Program** button.

Goal Manager

| Goal Programs 🛛 🕂 🗖 📼 🔹                                     | 2013 1st Quarter Goal Program(1) (Nov 1, 2012 - | Nov 1, 2013)             |
|-------------------------------------------------------------|-------------------------------------------------|--------------------------|
| 2013 1st Quarter Goal Program                               | + Add Organizational Goal                       | Filter by Category 💌 🔹 👻 |
| 2013 1st Quarter Goal Program(1)<br>ZCorp Goal Program 2012 | Organizational Goals                            | Category                 |

**Note:** Deleting the goal program will also delete all associated organizational goal and categories associated.

Click OK to proceed.

| Delete Goal Program                                                                          | *                                         |
|----------------------------------------------------------------------------------------------|-------------------------------------------|
| Are you sure you want to delete the selected goal program? This will also delete all associa | ated organizational goals and categories. |
|                                                                                              |                                           |

#### **Editing a Goal Program**

This section shows how to edit a goal program: Select the goal program you want to modify. Then click the **Gear** icon and then select **Edit**.

#### Goal Manager

| Goal Programs + - 📼 🕇 | 02013 1st Quarter Goal Program (Nov 1, 2012 - N | ov 1, 2013)              |
|-----------------------|-------------------------------------------------|--------------------------|
| P 2013 1st Q Edit     | + Add Organizational Goal                       | Filter by Category 🖃 💷 👻 |
| SY Test Permissions   | Organizational Goals                            | Category                 |

The menu for editing the goal menu appears.

| rograms     |                                                    |        |
|-------------|----------------------------------------------------|--------|
| Corp Goal F | Edit goal program                                  | × , C: |
| oals 2013   | Name*                                              | iteg   |
| ustomer Se  | Goals 2013                                         |        |
| Corp Goal F | Description*                                       | ust    |
| ;司目标2012    | Excepteur sint obcaecat cupiditat non proident,    |        |
| lechanix Go | sunt in culpa qui officia deserunt mollit anim id  |        |
| Corp Goal F | clita kasd gubergren, no sea takimata sanctus      |        |
| 1.1         | est. Ut wisi enim ad minim veniam, quis nostrud    |        |
|             | exercitation ullamcorper suscinit lobortis nist ut |        |
|             |                                                    |        |
|             | E Save to Cancel                                   |        |

## Adding an Organizational Goal to a Goal Program

To add an Organization Goal to a Goal Program: Select the Goal Program where the Organizational Goal will be added. Click the **Add Organizational Goal** button.

| Mailage 7                       |                                                  |                        |
|---------------------------------|--------------------------------------------------|------------------------|
| Goal Manager                    |                                                  |                        |
| Goal Programs +                 | 02013 1st Quarter Goal Program (Nov 1, 2012 - No | w 1, 2013)             |
| P 2013 1st Quarter Goal Program | + Add Organizational Goal                        | Filter by Category 💌 💌 |
| SY Test Plan 2012               | Organizational Goals                             | Category               |

The New Organizational Goal screen appears. Enter the required parameters as listed

• Title: a required field

Manage

- Category: an optional field
- Description: an optional field
- Owner: an optional field which the employee that manager wants to assign to
- Automatically update tracking when linked performance goals' tracking are updated: Enabling this option will auto calculate and update the given organizational goal's progress whenever a directly or indirectly linked performance goal's progress has been updated, taking on the average of all the progress percentages and the most common status amongst the linked goals.
- Show all trackings: When disabled, tracking records will be filtered such that only records that meet any of the following criteria are displayed:
  - Tracking added manually
  - Tracking that have resulted in a progress or status change
  - Most recent tracking entry
- Allow inclusion in owner's appraisal: If the option is checked, the goal can be loaded in user appraisal.

Note: The Category field allows you to categorize the organizational goal. You can create categories

#### using the category tools. See the next section to know the procedures on how to create category.

Goal Manager > Increase Sales by 10%

| Details                                      |             |  |
|----------------------------------------------|-------------|--|
| Title*                                       |             |  |
|                                              |             |  |
| Category                                     |             |  |
| (none) 💌                                     |             |  |
| Description                                  |             |  |
| •                                            |             |  |
|                                              |             |  |
|                                              |             |  |
|                                              |             |  |
|                                              |             |  |
| Currer                                       |             |  |
| Owner                                        |             |  |
| Search for a user                            |             |  |
| Automatically update tracking from subording | ate goals 🖗 |  |
| Show all trackings                           |             |  |
|                                              |             |  |

To save, click the Save button.

Manager

The New Organizational Goal will be listed.

| Coal Managor                                   |                                                  |                          |
|------------------------------------------------|--------------------------------------------------|--------------------------|
|                                                | 02013 1st Quarter Goal Program (Nov 1, 2012 - No | w 1. 2013)               |
| 2013 1st Quarter Goal Program                  | + Add Organizational Goal                        | Filter by Category 💌 🙁 👻 |
| F ZCorp Goal Program 2012<br>SY Test Plan 2012 | Organizational Goals                             | Category                 |
|                                                | O Increase sales by 25%                          |                          |

**Note:** You can add a sub-organizational goal by clicking the tool button of the organizational goal and then click **Add**.

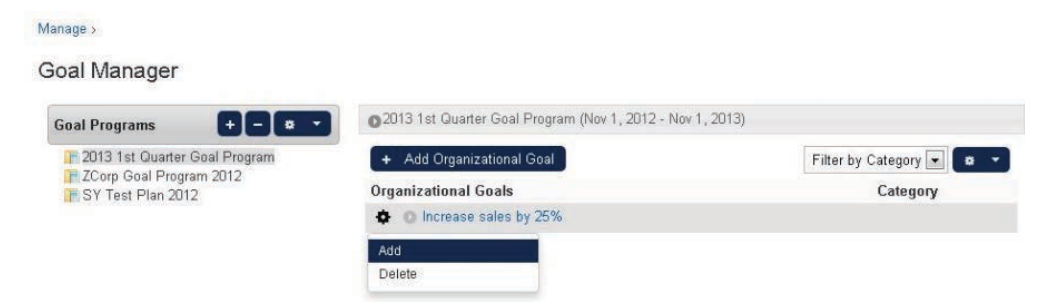

This leads you to the "New Organizational Goal" editor screen as shown on the previous step of this section. Once the new sub-organization has been entered and saved, the sub-organizational goal will be displayed under the selected organizational goal.

Managa

| oal Manager                     |                                                   |                          |
|---------------------------------|---------------------------------------------------|--------------------------|
| Goal Programs + - 💌             | 0 2013 1st Quarter Goal Program (Nov 1, 2012 - No | ov 1, 2013)              |
| P 2013 1st Quarter Goal Program | + Add Organizational Goal                         | Filter by Category 💌 🔹 💌 |
| SY Test Plan 2012               | Organizational Goals                              | Category                 |
|                                 | O Increase sales by 25%                           |                          |
|                                 | A Improve project planning techniques             |                          |

To display the sub-organizational click the expand/collapse button. Do the same step if you want to add another sub-organizational goal to a sub-organizational goal.

#### Listing the Organizational Goal

This section teaches you on how to view the list of the organizational goals. To do this, select the Goal Program where the Organizational Goal you want to view is associated.

Goal Manager

| Goal Programs                   | 02013 1st Quarter Goal Program (Nov 1, 2012 - No | v 1, 2013)               |
|---------------------------------|--------------------------------------------------|--------------------------|
| F 2013 1st Quarter Goal Program | + Add Organizational Goal                        | Filter by Category 💌 🔹 💌 |
| F SY Test Plan 2012             | Organizational Goals                             | Category                 |

The list of organizational goals associated to the selected goal program is displayed. Click the expand/collapse button of the Organizational Goal to display the sub-organizational goals.

| Goal Programs 🕂 🗖 🚥             | OZCorp Goal Program 2012 (Jan 1, 2012 - Dec 31, 201) | 2)                     |
|---------------------------------|------------------------------------------------------|------------------------|
| 1 2013 1st Quarter Goal Program | + Add Organizational Goal                            | Filter by Category 🖃 💿 |
| SY Test Plan 2012               | Organizational Goals                                 | Category               |
|                                 | 💠 🗢 Improve Profitability                            | Financial              |
|                                 | O Increase US profits by 10%                         | Financial              |
|                                 | O Increase EMEA Profits by 10%                       | Financial              |
|                                 | O Increase APAC Profits by 13%                       | Financial              |
|                                 | • O Org1                                             | Learning & Growth      |
|                                 | Decrease cost of sales by 15%                        | Financial              |
|                                 | 💠 🧕 Reduce Operating Costs                           | Financial              |
|                                 | Minimise Debt                                        | Financial              |
|                                 | O Efficient Billings                                 | Financial              |
|                                 | Improve Customer Satisfaction                        | Customer               |
|                                 | O Increase Customer Retention                        | Customer               |
|                                 | Extend Customer Loyalty Program                      | Customer               |
|                                 | Open New Regions                                     | Learning & Growth      |
|                                 | • O Recruit Partners                                 | Learning & Growth      |

You can also view the list of the organization goals according to its category. The **Filter by Category** is the default option and lists all the organizational goals in the goal progam. The **<no category>** option only lists the organization goals that are not categorized.

#### Updating the Progress of the Organizational Goal

This section shows how to update the development of the organizational goal by specifying the percentage completion and the status of the goal (pending, critical, behind, on target, completed).

From the list, select the organizational goal you want to update.

#### Goal Manager

| egory 💌 🗢 🔻 |
|-------------|
| ategory     |
|             |
|             |
|             |

The organizational goal editor is displayed on the screen. Under the **Progress** section, click the **Add** bu tton.

| Details                                                                  |                                                                          |                 |         |          |        |
|--------------------------------------------------------------------------|--------------------------------------------------------------------------|-----------------|---------|----------|--------|
| (Decision)                                                               |                                                                          |                 |         |          |        |
| Title*                                                                   |                                                                          |                 |         |          |        |
| Increase sales                                                           | by 25%                                                                   |                 |         |          |        |
| Category                                                                 |                                                                          |                 |         |          |        |
| (none) 💌                                                                 |                                                                          |                 |         |          |        |
| Description                                                              |                                                                          |                 |         |          |        |
| Increase se                                                              | les by 25%                                                               |                 |         |          |        |
|                                                                          |                                                                          |                 |         |          |        |
|                                                                          |                                                                          |                 |         |          |        |
|                                                                          |                                                                          |                 |         |          |        |
|                                                                          |                                                                          |                 |         |          |        |
|                                                                          |                                                                          |                 |         | 4        |        |
| Owner                                                                    |                                                                          |                 |         |          |        |
| Owner                                                                    |                                                                          |                 |         | 0        |        |
| Owner                                                                    |                                                                          |                 |         |          |        |
| Owner                                                                    | y update tracking from subo                                              | rdinate goals © |         | RØ       |        |
| Owner  Automatical  Show all tra                                         | y update tracking from subo                                              | rdinate goals @ |         | R ()     |        |
| Owner  Automatical  Show all tra  Allow inclus                           | y update tracking from subo<br>ckings<br>on in owner's appraisal         | rdinate goals © |         |          |        |
| Owner  Automatical  Show all tra  Allow inclus                           | y update tracking from subo<br>skings<br>on in owner's appraisal         | rdinate goals © |         |          |        |
| Owner  Automatical  Show all tra  Allow inclus  Progress                 | y update tracking from subo<br>:kings<br>on in owner's appraisal         | rdinate goals @ |         |          |        |
| Owner  Automatical  Automatical  Automatical  Automatical  Progress  Add | y update tracking from subo<br>skings<br>on in owner's appraisal         | rdinate goals @ |         |          |        |
| Owner  Automatical  Show all tra Allow inclus  Progress  Add  Event      | y update tracking from subo<br>ckings<br>on in owner's appraisal<br>Date | rdinate goals @ | Results | Progress | Status |

This opens the Add Progress screen. Enter the required parameters:

- Result to Date (allows you to enter other pertinent details information regarding the result of the organizational goal).
- Results Archived
- Progress (percentage completion)
- Status (pending, critical, behind, on target, completed)

| Progress<br>Detail*: |                 |  |
|----------------------|-----------------|--|
| Progress<br>Date*:   | (not specified) |  |
| Progress*:           | 0% 💌            |  |
| Status*:             | Pending 👻       |  |

Click the **Add** button to update the organizational goal progress. The updates will be listed on the table.

#### Improve client communications

| litle":                                         | Improve cli                                  | ent communications                                                               |                                  |              |                   |
|-------------------------------------------------|----------------------------------------------|----------------------------------------------------------------------------------|----------------------------------|--------------|-------------------|
| Category:                                       | Staff Devel                                  | lopment 💌 🔲 Allow i                                                              | nclusion in owner's ap           | praisal      |                   |
| Description:                                    | -                                            |                                                                                  |                                  |              |                   |
|                                                 |                                              |                                                                                  |                                  |              |                   |
|                                                 |                                              |                                                                                  |                                  |              |                   |
| -                                               |                                              |                                                                                  |                                  |              | Terroren and      |
| Owner:                                          | -                                            |                                                                                  |                                  |              | Q &               |
| Owner:                                          | 🗷 Automa                                     | tically update tracking when linked perfor                                       | mance goals' tracking            | are updated  | 0 4               |
| Owner:                                          | Automa<br>Show al                            | tically update tracking when linked perfor<br>I trackings                        | mance goals' tracking            | are updated. | 0 4               |
| Owner:<br>Progress —                            | <ul><li>✓ Automa</li><li>✓ Show al</li></ul> | itically update tracking when linked perfor<br>I trackings                       | mance goals' tracking            | are updated. | 0 9               |
| Owner: Progress + Add                           | ☑ Automa<br>☑ Show al                        | itically update tracking when linked perfor<br>I trackings                       | mance goals' tracking            | are updated. |                   |
| Owner:<br>Progress<br>+ Add                     | ☑ Automa ☑ Show all                          | itically update tracking when linked perfor<br>I trackings                       | mance goals' tracking            | are updated. | Status            |
| Owner:<br>Progress<br>+ Add<br>Event<br>Created | Automa Automa Show al Date Jul 19, 2012      | itically update tracking when linked perfor<br>I trackings<br>Who<br>YOUNG Steve | mance goals' tracking<br>Results | Progress     | Status<br>Pending |

Click the **Save** button to save the updates.

# Setting Email Notification on Changes to Organizational Goals and Sub Organizational Goals

Email notifications are automatically send to the user once a modification is made on the organizational goals or sub-organizational goals. Users who will receive the notification are the following:

- The owner of the organizational goal
- The direct owner of the sub organizational goal
- The owners of the performance goals which are linked to the organizational goal.

To do this. click **Manage Center > System > General Settings > System Configuration**. Select the category "Goals". This shows the Goals setting email configuration.

| Email sent to reviewer if<br>reviewee changes his/her<br>performance goal: | An email notification using this email template will be sent to the<br>reviewer when the reviewee changes his/her performance goal.<br>If no email template is selected, a email notification will not be<br>sent to the reviewer when the reviewee changes his/her |
|----------------------------------------------------------------------------|----------------------------------------------------------------------------------------------------|
|                                                                            | performance goal                                                                                                    |

| Email sent to reviewee if<br>reviewer changes a<br>performance goal of the<br>reviewee:                 | An email notification using this email template will be sent to the<br>reviewee when the reviewer changes a performance goal of the<br>reviewee.<br>If no email template is selected, a email notification will not be<br>sent to the reviewee when the reviewer changes a performance g<br>oal of the reviewee. |
|----------------------------------------------------------------------------------------------------|----------------------------------------------------------------------------------------------------|
| Email sent to owners of goals<br>that are linked to an<br>organizational goal that has<br>been changed: | A notification based on the selected email template will be sent to<br>owners of goals that have been linked to the edited organizational<br>goal.<br>Goal changes that will trigger the notification do not include<br>changes in tracking data and ownership                                                   |

Once the email configurations has been setup, click the Save button to keep the updates.

# **Goal Programs on Appraisal**

This section discusses on how the goal programs and performance goals can be setup to Appraisal.

## Setting Up Goal Result Section for Appraisal

Performance goals could be added to user appraisal past achievements for reviewing the performance later.

Note: User can define multiple goal sections within the same page.

From the **Structure** tab of the appraisal template, select the page where the goal result will be added. Click the **Gear** icon and then select **Add New Section.** 

| Past Achievements 🔶 | Create/Edit Page    |
|---------------------|---------------------|
| • • • • • •         | Page Title          |
|                     | testing             |
| Add New Section     | Step                |
| Delete this Page    | Past Achievements 💌 |
| Sign Off 🗣          |                     |
| -                   | 🗃 Save , Cance      |

The screen refreshes and displays *Create/Edit Section* screen. Under the section type, select **Goal Results**.

New Template [Preview]

#### New Template [Preview]

| . Past Achievements | • | Create/Edit Section                                                               |
|---------------------|---|-----------------------------------------------------------------------------------|
| I 🗈 testing         | ¢ | Put the section to the page<br>You can drag and drop to change its position later |
| 2. Future Planning  | ¢ | testing  Section Type                                                             |
| 3. Sign Off         | ٠ | Choose a Type                                                                     |
| I 🗈 Sign Off        | ٠ | Choose a Type<br>Free Text<br>Learning Path<br>Training Record                    |
| I 📕 Sign Off        | ٠ | Rating Summary<br>Single Choice<br>Past Achievements<br>Competencies              |
|                     |   | Appraisal Dimensions                                                              |

This opens the **Goals Details** screen, which allows you to provide the information such as **Section Title, Section Code, Description, and Visible Statuses**. Apart from this information, this section also allows you to configure the following:

#### **Goal Selection Mode**

The goal selection mode determines how goals will be added to this section:

#### Automatic

- All Selectable Goals will be added automatically.
- Selectable Goals
- If an appraisal template has included Goal Result or Goal Plan sections, it must be activated with a period.
- For performance goal, if its start/target date lies within the template's defined period, it can be selected.
- For organizational goal, in addition to the time constraint (considering the associated goal program's start/end date), it can be selected only if it has "Allow inclusion in owner's appraisal" being turned on.

#### Manual

- Allow to select goals from user's goal list;
- Allow to create/edit performance goals for appraisal because once an appraisal is started, appraisee's goal list will be locked and he will not able create/edit goals even they find some goals missing or incorrect; more about the locking will be discussed in Locking of Goals. Goals created within an appraisal will be included by default.
- Comment/Rating Inputs
- Access for editing
- Allow edit by" defines who can edit the content in this section. Editing would mean updating the comments, ratings, selecting & creating goals.

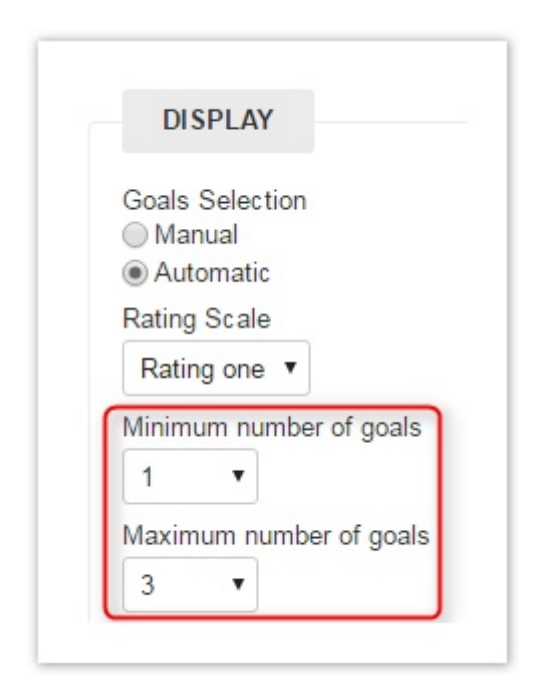

Administrators can also specify the minimum and maximum number of goals per section. When completing the appraisal, warning messages will be shown at the relevant sections if the number of goals does not meet the configured minimum and maximum and the user will be unable to submit the appraisal.

Note: These settings cannot be modified once appraisals based on the template have been started.

Once completed, click the Save button to keep the record.

#### Creating a Goal Plan in the Appraisal Future Planning

As an Administrator, user could setup a new goal section in user appraisal's Future Planning so that appraisee can create performance goals and add them to the appraisal future planning. The Administrator fills in the title, description and permissions then it is ready for use.

From the **Structure** tab of the appraisal template, select the Future Planning section. Select the page where Goal plan section will be added by clicking the **Tools** icon and then select **Add New Section**.

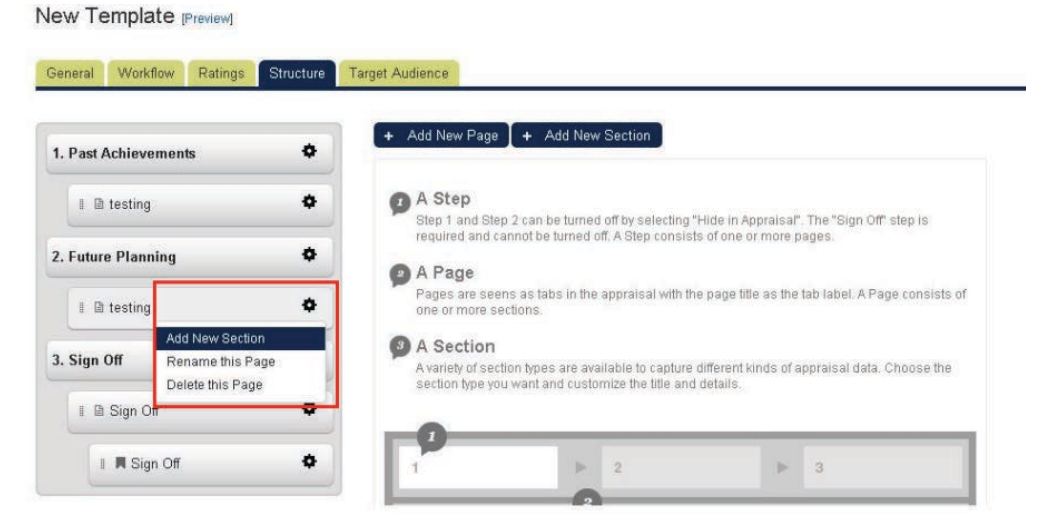

The screen refreshes and displays *Create/Edit Section* screen appears. Under the section type, select **Goal Plan**.

Manage > Appraisal Templates >

#### New Template [Preview]

| ∂eneral Workflow Ratings | Structure | Target Audience                                                                   |
|--------------------------|-----------|-----------------------------------------------------------------------------------|
| 1. Past Achievements     | \$        | Create/Edit Section                                                               |
| I 🗈 testing              | ¢         | Put the section to the page<br>You can drag and drop to change its position later |
| 2. Future Planning       | ¢         | testing  Section Type                                                             |
| 🗉 🗈 testing              | ¢         | Choose a Type                                                                     |
| 3. Sign Off              | ٠         | Free Text<br>Learning Path<br>Training Record                                     |
| I 🗈 Sign Off             | ٥         | Rating Summary<br>Single Choice<br>Future Objectives                              |
| I 📕 Sign Off             | •         | Goal Plan                                                                         |

This opens the Goals Plan details screen, allowing you to provide the information as stated below:

- Section Title
- Section Code
- Description
- Visible for status
- Allow edit by

| Section Title |   |
|---------------|---|
|               |   |
| Section Code  |   |
|               |   |
| S DO CARATO D |   |
| Jescription   |   |
|               |   |
|               |   |
|               |   |
|               |   |
|               |   |
|               |   |
|               |   |
|               | 1 |
|               |   |

| Access Control                    |  |  |
|-----------------------------------|--|--|
| Visible for Statuses<br>☑ Started |  |  |
| 🔽 Completed                       |  |  |
| Allow edit by<br>🔽 Employee       |  |  |
| 📝 Appraiser                       |  |  |
| 👿 Super-Appraiser                 |  |  |

When complete, click the **Save** button to keep the record.

Once the performance review is executed the learner can create his own performance goal using the future planning part of the appraisal the same as the appraiser can assign personal goal to the learner.

## Adding Existing Goals to Appraisal Future Planning Sections

In Appraisal Future Planning, users can add existing goals to Performance Goal and Development Goal sections with the new "Select goals" button. A new dialog will be shown after clicking the select goals button and users can then add goals to the appraisal by clicking button on the respective "+" button.

| Tenomance Obais                                   |                             |         |                   |          |               |
|---------------------------------------------------|-----------------------------|---------|-------------------|----------|---------------|
|                                                   | Target Date                 |         | Progress          | Category |               |
| Perf goal 1                                       | Jul 31, 2016                | Pending | 0%                |          | 10%           |
| + Perf goal 2                                     | Jul 31, 2017                | Pending | 0%                |          | 20%           |
| Select goals                                      |                             |         |                   |          |               |
| Select goals                                      |                             |         |                   |          |               |
| Select goals Development Goals Title              | Target Date                 | Statu   | us Pro            | ogress   | Weight        |
| Select goals Development Goals Title + Dev goal 3 | Target Date<br>Aug 31, 2016 | State   | us Pro<br>ding 0% | ygress   | Weight<br>11% |

# **Editing Goals in Appraisal Future Planning Sections**

In Appraisal Future Planning, users can edit goals in Performance Goal and Development Goal sections. Users can click the link on goal title or use the "Edit" option under the gear button. A dialog is shown for the user to edit the contents.

| Perf | ormance Goal                |
|------|-----------------------------|
| + S  | elect goals 📔 🕂 Create goal |
|      |                             |
|      |                             |
| 8    | Perf goal 3                 |
| -    | Jul 1, 2016 - Jul 31, 2016  |
|      | Perf goal 3 description     |

| ⊦ Se                | elect goals + Create goal                           |  |
|---------------------|-----------------------------------------------------|--|
|                     | Title                                               |  |
| Cedit<br>Rem<br>Rem | ove from this appraisal and permanently delete goal |  |

### **Deleting Goals while Appraisal in Progress**

Users can delete goals by using the "Remove from this appraisal and permanently delete goal" option under the gear button, available for all goal related section types. If the intention is to keep the goal but remove the goal from the current appraisal/section, the user should select the "Remove from this appraisal" option.

| Perf goal 3       Jul 1 2016 - Jul 31 2016       Edit       Remove from this appraisal | - Sel | lect goals + Create goal |
|----------------------------------------------------------------------------------------|-------|--------------------------|
| Perf goal 3<br>Jul 1 2016 - Jul 31 2016<br>Edit<br>Remove from this appraisal          |       | Title                    |
| Edit Remove from this appraisal                                                        | ¢     | Perf goal 3              |
| Remove from this appraisal                                                             | Edit  |                          |
|                                                                                        | Remo  | ove from this appraisal  |

To permanently delete a goal, the goal must not be in use in other appraisals.

# **Goal Category**

## **Creating a Category**

On Goal Manager, click the category gear icon and then select Add.

| NetDimension   | s Talent Suite | Ma     | inage Center           |                  |                    |        | 📥 SAPLALA Katrina    | Logou |
|----------------|----------------|--------|------------------------|------------------|--------------------|--------|----------------------|-------|
| OVERVIEW       | LEARNING       | TALENT | COMMUNICATE            | USERS            | REPORTS            | SYSTEM |                      |       |
| Goal Manage    | er             |        |                        |                  |                    |        |                      |       |
| Goal Programs  | • •            | a -    | O ZCorp Goal Program   | 2013 (Jan 1, 20  | 013 - Dec 31, 2013 | \$)    |                      |       |
| E ZCorp Goal P | rogram 2013    | 1      | + Add Organizational G | ioal             |                    |        | Filter by Category 🔹 | ¥ •   |
| Goals 2013     |                |        | Organizational Goals   |                  |                    |        | Add                  |       |
| Customer Ser   | vice           |        |                        | iffabriegosoller | shaftekanitän      |        | Financial            |       |
| ZCorp Goal P   | rogram 2012    |        | W O Donaudamprisen     | mannsgesensu     | панэкарнан         |        | Tinancia             |       |
| 1 公司目标2012     |                |        | Decrease cost o        | of sales by 15%  | 6                  |        | Financial            |       |
| Techanix Goa   | als            |        | 🔅 💿 Reduce Operatin    | ng Costs         |                    |        | Financial            |       |
| ZCorp Goal P   | rogram 2011    |        | 🐴 💿 Minimise Debt      |                  |                    |        | Financial            |       |

The New Goal Category screen appears on the screen. Enter the name of the goal category.

| ×      |
|--------|
|        |
|        |
|        |
| Cancel |
|        |

To save, click the **Save** button.

To check if the new category is saved, click the **Filter by Category** drop down button and see if the category you added is included on the list.

| Manage >                                       |                                                 |                          |
|------------------------------------------------|-------------------------------------------------|--------------------------|
| Goal Manager                                   |                                                 |                          |
| Goal Programs + - 🗱                            | 2013 1st Quarter Goal Program (Nov 1, 2012 - No | v 1, 2013)               |
| F 2013 1st Quarter Goal Program                | + Add Organizational Goal                       | Filter by Category 💌 💌 👻 |
| F ZCorp Goal Program 2012<br>SY Test Plan 2012 | Organizational Goals                            | Filter by Category       |
|                                                | O Increase sales by 25%                         | Finance                  |

## **Modifying a Category**

From the **Category** drop down menu, select the category you want to modify. Click the **Gear** icon then select **Edit**.

| NetDimensio   | ons Talent Suite | Man    | age Center             |                   |                    |        | 🛔 SAPLALA Katrina                           | Logo |
|---------------|------------------|--------|------------------------|-------------------|--------------------|--------|---------------------------------------------|------|
| OVERVIEW      | LEARNING         | TALENT | COMMUNICATE            | USERS             | REPORTS            | SYSTEM |                                             |      |
| Goal Mana     | ger              |        |                        |                   |                    |        |                                             |      |
| Goal Programs |                  | a • 0  | ZCorp Goal Program     | 2013 (Jan 1, 20   | 013 - Dec 31, 2013 | 3)     |                                             |      |
| ZCorp Goal    | Program 2013     |        | Add Organizational G   | Goal              |                    |        | Filter by Category 🔻                        | *    |
| Goals 2013    |                  | 0      | rganizational Goals    |                   |                    |        | Filter by Category<br><no category=""></no> | 1    |
| Customer S    | Program 2012     |        | O Donaudampfsch        | iiffahrtsgesellso | :haftskapitän      |        | Financial<br>Internal Process               |      |
| ■公司目标20       | 12               | 4      | O Decrease cost o      | of sales by 15%   | 6                  | L      | Learning & Growth                           |      |
| 📕 Mechanix G  | Goals            |        | 🗘 🗿 Reduce Operation   | ng Costs          |                    |        | Financial                                   |      |
| ZCorp Goal    | Program 2011     |        | Minimise Debt          |                   |                    |        | Financial                                   |      |
|               |                  |        | C O Efficient Billings |                   |                    |        | Financial                                   |      |

The *Edit Goal Category* appears on the screen. Modify the goal category name.

| Edit Goal Category         | ×      |
|----------------------------|--------|
| Goal Category Name : Sales |        |
| Save                       | Cancel |

Click the **Save** button to keep the changes.

### Removing a Category

From the **Category** drop down list button, select the category you want to remove. Click the **Tools** butt on then select **Delete**.

| NetDimension   | s Talent Suite | Ma     | nage Center            |                 |                    |        | 🛔 SAPLALA Katrina | Logout |
|----------------|----------------|--------|------------------------|-----------------|--------------------|--------|-------------------|--------|
| OVERVIEW       | LEARNING       | TALENT | COMMUNICATE            | USERS           | REPORTS            | SYSTEM |                   |        |
| Soal Manag     | er             |        |                        |                 |                    |        |                   |        |
| Goal Programs  | 00             |        | O ZCorp Goal Program   | 2013 (Jan 1, 20 | )13 - Dec 31, 2013 | )      |                   |        |
| E ZCorp Goal F | orogram 2013   |        | + Add Organizational G | loal            |                    |        | Internal Process  | ¢ •    |
| Goals 2013     |                |        | Organizational Goals   |                 |                    |        | Add               |        |
| E Customer Ser | rvice          |        |                        |                 |                    |        | Edit              |        |
| ZCorp Goal P   | rogram 2012    |        | Paperless Office       |                 |                    |        | Delete            |        |
| 上公司目标2012      | 2              |        | Centralise IT          |                 |                    |        | Delete            |        |
| E Mechanix Go  | als            |        | Fill Vacant position   | 5               |                    |        | Internal Process  |        |

The *Delete Goal Category* appears on the screen. Click **Ok** to remove the category otherwise click **Can cel** to cancel the deletion of the goal category.

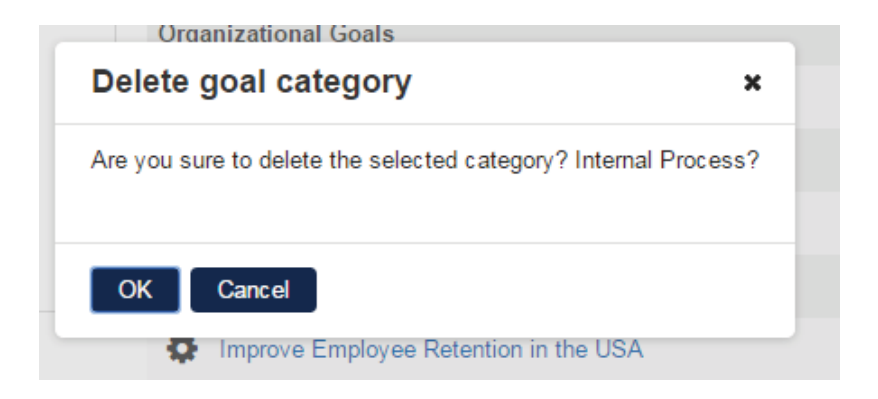

# **Goal Templates**

Goal template ease the creation of performance and development goals. Users can go to the Goal Template page through the manage center. Upon clicking on the 'Goal Templates' link, a listing page will be shown:

| NetDimen    | sions Talent Suite  | Man         | age Center  |       |            |         | ADMINISTRATOR System Log |
|-------------|---------------------|-------------|-------------|-------|------------|---------|--------------------------|
| OVERVIEW    | LEARNING            | TALENT      | COMMUNICATE | USERS | REPORTS    | SYSTEM  |                          |
| Goal Te     | nplates             |             |             |       |            |         |                          |
| Bulk Action |                     |             |             |       |            |         | + Create Goal Template   |
|             | Template Name       |             |             |       | Template T | уре     | Goal Title               |
| • •         | team development go | al template |             |       | Developme  | nt Goal |                          |
| • •         | team performance go | al template |             |       | Performanc | e Goal  |                          |

This page lists all Goal Templates the user has access to

If a user has 'Unrestricted' access to Goal Templates, he can:

- edit the goal template
- delete the goal template
- change the permission of the goal template
- create a new goal template

| ñ | NetDimensio | ons Talent Suite  | Mana        | age Center  |       |             |         | ADMINISTRATOR System   | Log |
|---|-------------|-------------------|-------------|-------------|-------|-------------|---------|------------------------|-----|
|   | OVERVIEW    | LEARNING          | TALENT      | COMMUNICATE | USERS | REPORTS     | SYSTEM  |                        |     |
|   | Goal Tem    | plates            |             |             |       |             |         |                        |     |
|   | Bulk Action | •                 |             |             |       |             |         | + Create Goal Template |     |
|   | Ter         | nplate Name       |             |             |       | Template Ty | уре     | Goal Title             |     |
|   | 🗆 🔅 tea     | m development goa | al template |             |       | Developmer  | nt Goal |                        |     |
|   | Edit        |                   | emplate     |             |       | Performanc  | e Goal  |                        |     |
|   | Delete      | ions              |             |             |       |             |         |                        |     |

The User can edit, delete, and edit the permission of goal templates if he has 'Unrestricted' Goal Template access control

However if a user has 'read only' access on goal templates, he can only view the goal template

| ñ | NetDimensio | ns Talent Suite   | Ma     | nage Center |       |               |        |        |
|---|-------------|-------------------|--------|-------------|-------|---------------|--------|--------|
|   | OVERVIEW    | LEARNING          | TALENT | COMMUNICATE | USERS | REPORTS       | SYSTEM |        |
|   | Goal Temp   | lates             |        |             |       |               |        |        |
|   | Template    | Name              |        |             |       | Template Typ  | e      | Goal 1 |
|   | team deve   | elopment goal tem | plate  |             |       | Development   | Goal   |        |
|   | View        | em                | plate  |             |       | Performance ( | Goal   |        |

User can only view goal templates if he has 'Read' Goal Template access control

Clicking on 'Create Goal Template' will direct user to a new create goal template page

|                                                 | ns talent suite    | Wall                          | age Genter  |       |         |        | ADMINISTRATOR System | Logo |
|-------------------------------------------------|--------------------|-------------------------------|-------------|-------|---------|--------|----------------------|------|
| OVERVIEW                                        | LEARNING           | TALENT                        | COMMUNICATE | USERS | REPORTS | SYSTEM |                      |      |
| Goal Templates                                  |                    |                               |             |       |         |        |                      |      |
| New Goal                                        | Template           |                               |             |       |         |        |                      |      |
| TEMPLAT                                         | E PROPERTIES       |                               |             |       |         |        |                      |      |
| Template Nar                                    | ne*                |                               |             |       |         |        |                      |      |
| Required                                        |                    |                               |             |       |         |        |                      |      |
| Template Typ                                    | e<br>ce Goal       |                               |             |       |         |        |                      |      |
| Developme                                       | nt Goal            |                               |             |       |         |        |                      |      |
| DETAILS                                         |                    |                               |             |       |         |        |                      |      |
| Title                                           |                    |                               |             |       |         |        |                      |      |
|                                                 |                    |                               |             |       |         |        |                      |      |
| Weight                                          | %                  |                               |             |       |         |        |                      |      |
| Description (f                                  | Aaximum 2000 cha   | racters)                      |             |       |         |        |                      |      |
|                                                 |                    |                               |             |       |         |        |                      |      |
|                                                 |                    |                               |             |       |         |        |                      |      |
| Start Date                                      |                    |                               | - 3/2/27    |       |         |        |                      |      |
| Start on a                                      | specific date (not | specified)                    | - 🚍 🧈       |       |         |        |                      |      |
| Jate of As                                      | signment           |                               |             |       |         |        |                      |      |
| Target Date                                     |                    | 10 10                         |             |       |         |        |                      |      |
| <ul> <li>Target on a</li> <li>Target</li> </ul> | Day(s)             | <ul> <li>from star</li> </ul> | t date      |       |         |        |                      |      |
| Measurement                                     | and Milestones     |                               |             |       |         |        |                      |      |
|                                                 |                    |                               |             |       |         |        |                      |      |
|                                                 |                    |                               |             |       |         |        |                      |      |
|                                                 |                    |                               |             |       |         |        |                      |      |

Goal Templates support all goal properties. But please note that:

# 1. User can choose between creating a goal template for 'Performance goal' and 'Development Goal'.

If a goal template is for 'Performance goal', the 'Linked Organizational Goal' section will be displayed

| Required                          |  |
|-----------------------------------|--|
| Template Type<br>Performance Goal |  |
| Development Goal                  |  |

| Link Goal     K     Unlink Goal |  |
|---------------------------------|--|
|                                 |  |

Linked Organizational Goal' section will appear if 'Performance goal' template type is selected

If a goal template is for 'Development Goal', the 'Linked Learning Requirement' section will be displayed

| Required                                  |   |
|-------------------------------------------|---|
| Template Type                             |   |
| Performance Goal     Prevaluement Goal    |   |
| C Development Goar                        |   |
|                                           |   |
| DETAILS                                   |   |
| Title                                     |   |
|                                           |   |
| Weight                                    |   |
| %                                         |   |
| Description (Maximum 2000 characters)     |   |
|                                           |   |
|                                           |   |
|                                           |   |
| Oher Date                                 |   |
| Start on a specific date (not specified)  |   |
| Date of Assignment                        |   |
| Terest Data                               |   |
| Target on a specific date (not specified) |   |
| Tarnet     Dav(e)     From start date     |   |
| Barger Daylsy · Internationate            |   |
| Measurement and Milestones                |   |
|                                           |   |
|                                           |   |
|                                           | 4 |
|                                           |   |
|                                           | ] |
| LINKED LEARNING REQUIREMENT               |   |
|                                           |   |
| Link Learning Module                      |   |
|                                           |   |
| NOTIFICATION SETTINGS                     |   |
|                                           |   |
| Completion Reminders                      |   |

'Linked Learning Requirement' section will appear if 'Development Goal' template type is selected

# 2.'Start date' and 'Target date' are configurable

| Start Date                               |                   |   |
|------------------------------------------|-------------------|---|
| Start on a specific date                 | (not specified)   |   |
| Date of Assignment                       |                   |   |
| 20000000000000000000000000000000000000   |                   |   |
| Target Date                              |                   |   |
| Target Date<br>Target on a specific date | e (not specified) | 1 |
The actual date will be calculated once the template is applied.

# **Permissions of Goal Templates**

Permission can be set for each goal template

| Bulk | Action •              |          |                  | + Create Goal Template |  |
|------|-----------------------|----------|------------------|------------------------|--|
|      | Template Name         |          | Template Type    | Goal Title             |  |
|      | team development goal | template | Development Goal |                        |  |
|      | Edit                  | emplate  | Performance Goal |                        |  |
|      | Delete                |          |                  |                        |  |

#### Set permission for each goal template

'Write' permission means user can edit/delete the goal template

| DUIK | Action •             |             |                  | + Create Goal Template |
|------|----------------------|-------------|------------------|------------------------|
|      | Template Name        |             | Template Type    | Goal Title             |
|      | team development goa | al template | Development Goal |                        |
|      | Edit                 | emplate     | Performance Goal |                        |
|      | Delete               |             |                  |                        |

#### Available actions for 'Write' permission

'Read' permission means user can only view the goal template

| Sulk Action 🔻                   |                  | + Create Goal Template |
|---------------------------------|------------------|------------------------|
|                                 |                  |                        |
| A team performance and template | Performance Goal |                        |

#### Available actions for 'Read' permission

In terms of using the goal template to create goals, 'Read' only access will be suffice.

#### Apply Goal Templates when Assigning Goals

Goals can be generically assigned to employees on a regular basis. To simplify the goal setup procedure, a Goal Template is being introduced.

When assigning a goal to users, assigner is allowed to apply a Goal Template which:

- Takes Start Date depending on whether it is "Fixed" or today
- Calculates a target date if assignment specifies "X Time From Start Date"

Select goal section will only appear when creating new goals in the following areas:

- My Goals
- Review CDC

• Appraisal: performance goal result, performance goal plan, development goal plan

My Goals:

# New Performance Goal

| ormance Goal 3                                     | *                                                                             |
|----------------------------------------------------|-------------------------------------------------------------------------------|
| ormance Goal 3                                     | 5                                                                             |
| ormance Goal Template 2<br>ormance Goal Template 1 | Prformance Goal 3<br>Prformance Goal Template 2<br>Prformance Goal Template 1 |

Performance Goal Template selector on My Goals

# New Development Goal

| o velopment Goal Template 1 evelopment Goal Template 2 evelopment Goal 3           | o  velopment Goal Template 1 evelopment Goal 3 DETAILS                                             | you want to use goal template?                                                   | e? |
|------------------------------------------------------------------------------------|----------------------------------------------------------------------------------------------------|----------------------------------------------------------------------------------|----|
| o<br>evelopment Goal Template 1<br>evelopment Goal Template 2<br>evelopment Goal 3 | lo<br>Jevelopment Goal Template 1<br>Jevelopment Goal Template 2<br>Jevelopment Goal 3<br>DETAIL S | No 🔻                                                                             | •  |
| evelopment Goal Template 1<br>evelopment Goal Template 2<br>evelopment Goal 3      | evelopment Goal Template 1<br>levelopment Goal Template 2<br>levelopment Goal 3<br>DETAILS         | No                                                                               |    |
|                                                                                    | DETAILS                                                                                            | Development Goal Template 1<br>Development Goal Template 2<br>Development Goal 3 |    |
| e*                                                                                 |                                                                                                    | Required                                                                         |    |

Development Goal Template selector on My Goals

# Review CDC:

|      | Name                    | Job Profiles                     |
|------|-------------------------|----------------------------------|
|      | CrgGroup2               | A Job Profile1                   |
|      | Review Employee Profile | ▲ Job Profile1<br>▲ Job Profile2 |
|      | Review Learning Center  |                                  |
| - 1  | Review Career Center    |                                  |
| - 1  | Deploy Assessment       |                                  |
| -0   | Assign Performance Goal | 1                                |
| Show | Assign Development Goal |                                  |

Assign Goal To a user on Review CDC

Appraisal: performance goal result, performance goal plan, development goal plan

|                                                                                | Ð                  | 2. Sign Off |
|--------------------------------------------------------------------------------|--------------------|-------------|
| reate goal                                                                     |                    | ×           |
| GOAL TEMPLATE                                                                  |                    | <b>^</b>    |
| Do you want to use goa                                                         | template?          |             |
| No                                                                             |                    |             |
| Performance Goal 3<br>Performance Goal Ter<br>Performance Goal Ter<br>DETAIL S | plate 2<br>plate 1 |             |
|                                                                                |                    |             |
| Title"                                                                         |                    |             |
| Title*<br>Required                                                             |                    |             |
| Title*<br>Required<br>Weight*                                                  |                    |             |

Performance Goal Template selector on Appraisal-Goal Result

Note that the Default is not using any templates.

# License Checking on Goal Templates

Development Goals Templates are available on Learning licenses. Performance Goal Templates however, are disabled for non-Performance licenses. Goal-related system configuration options are available for Learning licenses (provided that organizational goals have not been changed). For Performance license, users can create, edit and see both Performance and Development Goal templates.

| OVE  | RVIE    | W LEARNING           | TALENT   | COMMUNICATE | USERS       | REPORTS | SYSTEM            |                        |
|------|---------|----------------------|----------|-------------|-------------|---------|-------------------|------------------------|
| Goa  | al Te   | emplates             |          |             |             |         |                   |                        |
| Bull | k Actio | on 🔻                 |          |             |             |         |                   | + Create Goal Template |
| -    |         | Template Name        |          | Temp        | late Type   | Goa     | l Title           |                        |
|      | ٥       | Development Goal 3   |          | Devel       | opment Goal | Deve    | elopment Goal 3   |                        |
|      | ٥       | Development Goal Ter | mplate 1 | Devel       | opment Goal | Deve    | elopment Goal Ter | mplate 1               |
|      | ٥       | Development Goal Ter | mplate 2 | Devel       | opment Goal | Deve    | alopment Goal 2   |                        |
|      | ٥       | Performance Goal 3   |          | Perfor      | rmance Goal | Perf    | ormance Goal 3    |                        |
|      | ٥       | Performance Goal Ter | mplate 1 | Perfor      | rmance Goal | Perf    | ormance Goal Ter  | nplate 1               |
|      | ٥       | Performance Goal Ter | mplate 2 | Perfor      | rmance Goal | Perf    | ormance Goal 2    |                        |

Goal Templates listing page for Performance license

| OVERVIE         | W      | LEARNING   | TALENT | COMMUNICATE | USERS | REPORTS | SYSTEM |  |
|-----------------|--------|------------|--------|-------------|-------|---------|--------|--|
| Goal Temp       | ates > |            |        |             |       |         |        |  |
| New G           | oal T  | emplate    |        |             |       |         |        |  |
| TEM             | PLATE  | PROPERTIES |        |             |       |         |        |  |
| Templa          | e Nam  | e*         |        |             |       |         |        |  |
| Requir          | bed    |            |        |             |       |         |        |  |
| Templa<br>Perfo | e Type | Goal       |        |             |       |         |        |  |
| O Deve          | opmen  | t Goal     |        |             |       |         |        |  |
|                 |        |            |        |             |       |         |        |  |

Create/Edit Goal Template page for Performance license

For Learning license, users can create, edit and see only Development Goal templates.

| Ne  | etDime    | nsions Talent Suite                                         | Man      | age Center                |                                        |                      | 📥 ADI                                      | MINISTRATOR System                                                                                               | Logou   |
|-----|-----------|-------------------------------------------------------------|----------|---------------------------|----------------------------------------|----------------------|--------------------------------------------|----------------------------------------------------------------------------------------------------|---------|
| OVE | ERVIEV    | V LEARNING                                                  | TALENT   | COMMUNICATE               | USERS                                  | REPORTS              | SYSTEM                                     |                                                                                                    |         |
| Goa | al Te     | mplates                                                     |          |                           |                                        |                      |                                            |                                                                                                    |         |
| Bul | ilk Actio | n 🔻                                                         |          |                           |                                        |                      |                                            | + Create Goal Te                                                                                                 | molata  |
|     |           |                                                             |          |                           |                                        |                      |                                            | and the second second second second second second second second second second second second second second second | mpiare  |
|     |           | Template Name                                               |          | Templ                     | ate Type                               | Goal                 | Title                                      |                                                                                                    | mpiace  |
|     | 0         | Template Name<br>Development Goal 3                         |          | Templ                     | ate Type<br>opment Goal                | Goal<br>Deve         | Title<br>lopment Goal 3                    |                                                                                                    | inplace |
|     | 0         | Template Name<br>Development Goal 3<br>Development Goal Ter | mplate 1 | Tempi<br>Develo<br>Develo | ate Type<br>opment Goal<br>opment Goal | Goal<br>Deve<br>Deve | Title<br>Iopment Goal 3<br>Iopment Goal Te | mplate 1                                                                                                    | mpare   |

Goal Templates listing page for Learning license

| OVERVIEW         | LEARNING      | TALENT | COMMUNICATE | USERS | REPORTS | SYSTEM |  |
|------------------|---------------|--------|-------------|-------|---------|--------|--|
| Goal Templates > |               |        |             |       |         |        |  |
| New Goal         | Template      |        |             |       |         |        |  |
| TEMPLAT          | TE PROPERTIES |        |             |       |         |        |  |
| Template Nan     | ne*           |        |             |       |         |        |  |
| Required         |               |        |             |       |         |        |  |
| Template Type    | e<br>Goal     |        |             |       |         |        |  |
| Developme        | nt Goal       |        |             |       |         |        |  |
|                  |               |        |             |       |         |        |  |

Create/Edit Goal Template page for Learning license.

# Locking of Goals

Personal Goals of a learner is locked (disallow creation, update & deletion of goals) once the learner has an appraisal in progress. Moreover, goals are not allowed to be deleted if it has been associated with any existing or past appraisal. Locking of goals ensures appraisal can always capture accurate goal result information; otherwise, goals may be changed during appraisal and the participants may not be reviewing the same matter, this violates the purpose of appraisal.

| Personal Goals Organizational Goal                                                         | s                                                                  |                                          |                   |    |
|--------------------------------------------------------------------------------------------|--------------------------------------------------------------------|------------------------------------------|-------------------|----|
| Editing of goals has been locked as an app                                                 | raisal with goals is in progress. Any chan                         | ges should be made from within the appra | iisal.            |    |
| Title                                                                                      | Target Date                                                        | ▲ Link To                                | Weight            | \$ |
| Get good engineers                                                                         | Mar 29, 2013                                                       | Acquire related personel                 | 100%              | 0  |
|                                                                                            |                                                                    |                                          |                   |    |
| 1y Goals                                                                                   |                                                                    |                                          |                   |    |
|                                                                                            |                                                                    |                                          |                   |    |
| Personal Goals Organizational Goal                                                         | s                                                                  |                                          |                   | _  |
| Personal Goals Organizational Goal<br>Editing of goals has been locked as an appr          | s<br>raisal with goals is in progress. Any chang                   | ges should be made from within the appra | isal              |    |
| Personal Goals Organizational Goal<br>Editing of goals has been locked as an appr<br>Title | s<br>raisal with goals is in progress. Any chang<br>A Goal Program | ges should be made from within the appra | iisaL<br>♦ Status | \$ |

However, the locking does not apply inside an appraisal and user can create/edit his performance goals or add progress tracking records for organizational goals. This is allowed because there may be situations user needs minor changes on his goals or even adding a new goal to better reflect his past achievement. This does not conflict with the locking on the goal list because ultimately, the locking mechanism is to ensure users would be aware of goal changes during appraisal.

# **Completion Reminders for Goals**

Completion reminders for goals have been added in both Performance Goals and Development Goals input page. Users can now configure completion reminders for goal owner or owner's direct appraiser.

|     | Talent Suite                                                                                                    |        |
|-----|----------------------------------------------------------------------------------------------------|--------|
| ŀ   | e Learning Center Career Center Workspace Connect Reports Teach                                                                                                    |        |
| ſ   |                                                                                                    |        |
|     | earn Java                                                                                                    |        |
|     | st Modified by: System Administrator on: Jan 30, 2014                                                                                                    |        |
|     |                                                                                                    |        |
|     | DETAILS                                                                                                    |        |
|     | Title*                                                                                                    |        |
|     | Level meet                                                                                                    |        |
|     | Louin vova                                                                                                    |        |
|     | Weight                                                                                                    |        |
|     | Weight*<br>100 %                                                                                                    | $\sim$ |
|     | Weigh*<br>100 %                                                                                                    | ~      |
| ~~~ | Weight*<br>100 %<br>NOTIFICATION SETTINGS                                                                                                    | ~      |
| ~~~ | Weight* 100 % NOTIFICATION SETTINGS Completion Reminders                                                                                                    | ~      |
| ~~~ | Weight* 100 % NOTIFICATION SETTINGS Completion Reminders Send completion reminder to Owner day(s) before Target Date                                                                                          | ~      |
| ~~~ | Weight* 100 % NOTIFICATION SETTINGS Completion Reminders Send completion reminder Once to Owner day(s) before Target Date Send completion reminder Once to Owner's Direct Appraiser day(s) before Target Date | ~      |

Once the reminder is enabled, notifications will be sent to the target recipients on daily basis until goal is closed.

| NOTIFICATION SETTING                             | S                                                   |                             |                           |  |
|--------------------------------------------------|-----------------------------------------------------|-----------------------------|---------------------------|--|
| Completion Reminders<br>Send completion reminder | Once                                                | to Owner day(s) bef         | ore Target Date           |  |
| Send completion reminder                         | Once<br>Daily<br>Weekly<br>Every 2 Weeks<br>Monthly | to Owner's Direct Appraiser | day(s) before Target Date |  |

User can now configure email templates for goal assignment notification or goal completion reminders in System Configuration.

| System Configu                                         | uration                                                                                |                                   |                                            |                      |          |     |
|--------------------------------------------------------|----------------------------------------------------------------------------------------|-----------------------------------|--------------------------------------------|----------------------|----------|-----|
| Select a specific configur<br>Save, the current custom | ration category from the drop-down menu below.<br>nization properties file is updated. | Subsequent screens allow you to e | dit the properties associated with the sel | ected category. When | you clic | k   |
| Select a category                                      |                                                                                        |                                   |                                            |                      |          |     |
| Goals                                                  | •                                                                                      |                                   |                                            |                      |          |     |
| You must save all cha<br>Goals                         | anges. Before Selecting another category.                                              |                                   |                                            |                      |          |     |
| Goal Assigned Notificati<br>Completion Reminder to     | ion to Goal Owner E-mail Template:<br>Goal Owner E-mail Template:                      | ~~~~~~                            | ~~~~~~                                     |                      | 10.0     | *** |
| Completion Reminder to                                 |                                                                                        |                                   |                                            |                      |          |     |

# **Goal Assignment Notification**

Goals can be assigned to a user via various means, assignment notification is needed or else a user may not be aware that new goals have been created and assigned to the user to complete. The notification can be configured from the System Configuration screen (as shown above).

Notification may be triggered when:

- 1. an appraiser assigns a performance/development goal to an appraisee
- 2. a reviewer assigns a performance/development goal to a reviewee in the appraisal
- 3. a manager assigns an organization goal to an employee, or changes the goal owner to someone else
- 4. a manager clones a goal program which has organization goals underneath

| * 014 🔚 🧷          |                                                   |
|--------------------|---------------------------------------------------|
| e*                 |                                                   |
| 014 🔚 🧷            | Confirmation X                                    |
| ent and Milestones | Do you want to send goal assignment notification? |
| əd<br>:ified) 📑 🧷  |                                                   |

When there is a notification warranted situation, the assigning person will be prompted to confirm if notification should be sent.

Goal related e-mail parameters include:

- Development Goal Linked Learning Requirement
- Goal Description
- Goal Latest Progress
- Goal Measurement and Milestones
- Goal Start Date
- Goal Target Date
- Goal Title
- Goal Type
- Goal Weight
- Linked Goal Program Name
- Linked Organizational Goal Title

# Linking Modules to Development Goals

A development goal can be configured to require taking a course in the system, so it would be easier to manage such a requirement by specifying it in the goal setup. There is a "Linked Learning Requirement" section on the setup page to handle this which has the option to link or unlink a learning module.

| (not specified) Second Second | Date Closed     |                |
|----------------------------------------------------------------------------------------------------|-----------------|----------------|
| LINKED LEARNING REQUIREMENT                                                                                                    | (not specified) |                |
| LINKED LEARNING REQUIREMENT                                                                                                    |                 |                |
| LINKED LEARNING REQUIREMENT                                                                                                    |                 |                |
| AICC Flash Workshop - PPT to web examples (123456)                                                                                                    |                 |                |
| AICC Flash Workshop - PPT to web examples (123456)                                                                                                    | LINKED LEARN    | NG REQUIREMENT |
|                                                                                                    | LINKED LEARN    | NG REQUIREMENT |
|                                                                                                    | AICC Flash Wo   | NG REQUIREMENT |

When the linked learning requirement has been achieved after the goal start date, a 100% progress record with a completed status will be automatically added to the goal. Once the auto 100% progress record has been added, the linked course, the progress percentage and the status cannot be changed. Any subsequent insertion of progress update records will have these fields populated with values taken from the last auto 100% progress message.

| + Add   | 1            |                                |                                                          |          |           |
|---------|--------------|--------------------------------|----------------------------------------------------------|----------|-----------|
| Event   | Date         | Who                            | Results                                                  | Progress | Status    |
| Jpdated | Jan 16, 2014 | ADMINISTRATOR System (ndadmin) | Linked learning requirement complete: Online1 (MOD-0000) | 100%     | Completed |
| Created | Jan 16, 2014 | ADMINISTRATOR System (ndadmin) |                                                          | 0%       | Pending   |
| Updated | Jan 7, 2014  | ADMINISTRATOR System (ndadmin) | ikl                                                      | 5%       | Completed |

Note: Deletion of learning module would delete links in development goals.

# **Performance** Appraisals

(available for Performance only)

# **Configurable Appraisal Forms**

A template consists of three parts:

- Past Achievements
- Future Objectives
- Sign Off

Each part has a number of pages and each page is built up from one or more sections. A section can be one of the following types:

- Free Text
- Learning Path
- Training record
- Rating Summary
- Single Choice
- Past Achievements
- Competencies
- Appraisal Dimensions
- Goal Results
- Future Objectives
- Career Development
- Goal Plan

An appraisal template can have one of two statuses:

- Active means any user starting a new appraisal will be presented with a form based on this template. Only one template can be active at any point in time activating a particular template will automatically cause the other templates to be set to inactive.
- Inactive means that the template exists but will not be used by users currently starting new appraisals. Templates with this status will typically be one of the following:
- 1. Templates that are currently being configured and not yet ready for use
- 2. Templates that were previously active and have users' appraisals associated with them

Each time a user starts a new appraisal, the system will generate an appraisal form based on the template that is active at the instant the user starts the appraisal. The appraisal will then be tied to that template and will remain the same thereafter even if a different appraisal template is activated. As such, only templates with '0' as No. of Appraisals can be deleted.

To create new Appraisal Templates: Click Manage Center > Talent > Appraisal Manager >

# Templates. then Create Template.

| ppraisal Manager                |                     |              |          |                  |                       |                      |  |  |
|---------------------------------|---------------------|--------------|----------|------------------|-----------------------|----------------------|--|--|
| Templat                         | es Appraisal Status | Category Gro | up Email | Appraisal Search |                       |                      |  |  |
| Bulk Action 💌 + Create Template |                     |              |          |                  |                       |                      |  |  |
|                                 |                     |              |          |                  |                       |                      |  |  |
|                                 | Competencies        | Active       | Annual   | 2                | Jan 29, 2013 10:32 AM | ADMINISTRATOR System |  |  |
|                                 | Steve Young         | Inactive     | Annual   | 0                | Jan 15, 2013 5:55 PM  | YOUNG Steve          |  |  |
|                                 | Default Template    | Active       | Annual   | 0                | Jan 11, 2013 3:20 PM  | ADMINISTRATOR System |  |  |

This leads you directly to *Details* page. Admin can select who will be the super-appraiser in the appraisal. By default, it is set to the Direct Appraiser of the Direct Appraiser:

| The local fill and first first                                                                                                    | w Ratings                                | Structure                     | Target Audience  |               |                 |                 |  |
|----------------------------------------------------------------------------------------------------|------------------------------------------|-------------------------------|------------------|---------------|-----------------|-----------------|--|
| General                                                                                                    | Raungs                                   | Sudctore                      | raiget Autorice  |               |                 |                 |  |
| mplate Name*                                                                                                    |                                          |                               |                  |               |                 |                 |  |
| 014 Appraisal Ter                                                                                                    | mplate                                   |                               |                  |               |                 |                 |  |
| eriod Start Date                                                                                                    |                                          |                               |                  |               |                 |                 |  |
| an 1,2014                                                                                                    |                                          |                               |                  |               |                 |                 |  |
| ariod End Date                                                                                                    | -                                        |                               |                  |               |                 |                 |  |
| Jec 31, 2014                                                                                                    |                                          |                               |                  |               |                 |                 |  |
| ppraisal Type                                                                                                    |                                          |                               |                  |               |                 |                 |  |
| Midyear                                                                                                    |                                          |                               |                  |               |                 |                 |  |
| Project                                                                                                    |                                          |                               |                  |               |                 |                 |  |
| emplate Status                                                                                                    |                                          |                               |                  |               |                 |                 |  |
|                                                                                                    |                                          |                               |                  |               |                 |                 |  |
| Inactive<br>Active                                                                                                    |                                          |                               |                  |               |                 |                 |  |
| Active                                                                                                    |                                          |                               |                  |               |                 |                 |  |
| Inactive<br>Active<br>In starting an appra                                                                                                    | isal, automatic                          | ally set Super                | -Appraiser to be |               |                 |                 |  |
| ) Inactive<br>( Active<br>In starting an appra<br>( The Direct Appraise<br>) Specific Appraise                                                                | isal, automatic<br>ser of the Direc<br>r | ally set Super<br>t Appraiser | -Appraiser to be |               |                 |                 |  |
| ) Inactive<br>Active<br>In starting an appra<br>The Direct Appraise<br>Specific Appraise                                                                      | isal, automatic<br>ser of the Direc<br>r | ally set Super<br>t Appraiser | Appraiser to be  |               |                 |                 |  |
| ) Inactive<br>Active<br>In starting an appra<br>The Direct Appraise<br>Search for a une<br>ccess to appraisal                                                 | isal, automatic<br>ser of the Direc<br>r | ally set Super<br>t Appraiser | Appraiser to be  |               |                 |                 |  |
| Inactive<br>Active<br>Instarting an appra<br>The Direct Appraise<br>Specific Appraise<br>Starch for a une<br>cess to appraisal<br>ction                       | isal, automatic<br>ser of the Direc<br>r | ally set Super<br>t Appraiser | Appraiser to be  | Employee      | Appraiser       | Super-Appraiser |  |
| Inactive<br>Active<br>starting an appra-<br>The Direct Appraise<br>Specific Appraise<br>Search for a use<br>ccess to appraisal<br>ccion<br>reate appraisal    | isal, automatic<br>ser of the Direc<br>r | ally set Super-               | -Appraiser to be | Employee<br>V | Appraiser       | Super-Appraiser |  |
| Inactive<br>Active<br>In starting an appra<br>The Direct Appraise<br>Search for a one<br>ccess to appraisal<br>terion<br>Preate appraisal<br>Change appraiser | isal, automatic<br>ser of the Direc<br>r | ally set Super                | Appraiser to be  | Employee<br>V | Appraiser<br>27 | Super-Appraiser |  |

# Anatomy of an Appraisal Template

A template will have the following parts:

- Past Achievements Part
  - Future Planning Part
  - Sign Off Part

|   | Section Type       | Past Achievements | Future Planning | Sign Off |
|---|--------------------|-------------------|-----------------|----------|
| 1 | Career Development | ×                 | 0               | ×        |
| 2 | Free Text          | •                 | 0               | 0        |
| 3 | Future Objectives  | ×                 | 0               | ×        |
| 4 | Learning Path      | •                 | •               | 0        |

| 5  | Past Achievements   | • | × | × |
|----|---------------------|---|---|---|
| 6  | Competencies        | • | × | × |
| 7  | Rating Summary      | • | 0 | 0 |
| 8  | Appraisal Dimension | • | × | × |
| 9  | Single Choice       | • | 0 | 0 |
| 10 | Training Record     | • | 0 | 0 |
| 11 | Goal Result         | • | × | × |
| 12 | Goal Plan           | × | 0 | × |

# **Appraisal Flows**

A template will take one of two flows:

- "Basic": Started Completed
- "Complex": Started Pending Review Agreed Completed

| "Basic" Flow Action         | "Complex" Flow Action       | Resulting User Appraisal Status |
|-----------------------------|-----------------------------|---------------------------------|
| Starting a new appraisal    | Starting a new appraisal    | Started                         |
| n/a                         | Appraisee submits appraisal | Pending                         |
| n/a                         | Appraiser submits appraisal | Review                          |
| n/a                         | Appraisee submits appraisal | Agreed                          |
| Appraiser submits appraisal | Appraisal submits appraisal | Completed                       |

# **Configuring General Properties of an Appraisal Template**

To configure the general properties, click either the name of the template you wish to configure or click the **Gear** icon and then select **Edit**.

| Аррг | Appraisal Manager         |             |          |                   |                       |                      |  |  |  |  |
|------|---------------------------|-------------|----------|-------------------|-----------------------|----------------------|--|--|--|--|
| Temp | lates Appraisal Status Ca | tegory Grou | ıp Email | Appraisal Search  |                       |                      |  |  |  |  |
| Bulk | Action 💌                  |             |          |                   |                       | + Create Template    |  |  |  |  |
|      | Template Name             | Status      | Type     | No. of Appraisals | Created On            | Created By           |  |  |  |  |
|      | New Template              | Inactive    | Annual   | 0                 | Jan 31, 2013 4:24 PM  | MOLINA Alon          |  |  |  |  |
|      | Edit                      | Active      | Annual   | 2                 | Jan 29, 2013 10:32 AM | ADMINISTRATOR System |  |  |  |  |
|      | Activate                  | Inactive    | Annual   | 0                 | Jan 15, 2013 5:55 PM  | YOUNG Steve          |  |  |  |  |
|      | Uerauit remprate          | Active      | Annual   | 0                 | Jan 11, 2013 3:20 PM  | ADMINISTRATOR System |  |  |  |  |

The Appraisal Template Editor screen opens in a new window.

|           | Θ               |
|-----------|-----------------|
|           | -               |
|           |                 |
|           |                 |
|           |                 |
|           |                 |
|           |                 |
| Appraiser | Super-Appraiser |
|           |                 |
|           |                 |
|           |                 |
|           | Appraiser       |

🛢 Save

Once completed, click the **Save** button keep the changes.

**Note #1:** You can use the breadcrumbs located at the right top part of the *Appraisal Templates* screen to navigate from the previous screens.

On the general details of the appraisal template enter the following information:

- Template Name e.g. 2012 Annual Appraisal
- Period Start Date This is the Appraisal Period Start Date
- Period End Date This is the appraisal Period End Date

(Appraisal Period Start and End dates are mandatory for appraisals which use Goal Results or Goal Planning sections.)

**Note#2:** The appraisal period is mandatory for templates with Goal Results sections and only goals that fall within this appraisal period are eligible for inclusion in the appraisal.

- Appraisal Type Describes the purpose of the template:
- Annual For appraisals running for a full year
- Mid-Year For appraisals covering part of the year
- For project based appraisals
- Template Status Indicates the status of the template. This allows you to select from the following:
- Inactive Indicates that the template is inactive and not available when creating a new appraisal for an appraisee.
- Active Indicates that template is active and available when creating a new appraisal for an appraisee.
- Access to Appraisal Defines the permissions given to various participants within the appraisal process, e.g.
- Employee the user who is being reviewed
- Appraiser the reviewer who is, by default, the employee's Direct Appraiser
- Super-Appraiser an optional participant who is, by default, the Direct Appraiser of the employee's Direct Appraiser

**Note#3**:Click Preview to see what the template would look like to a user. This can be opened at any point in the configuration process. The preview is Read Only and would not contain any user specific information such as training records.

# **Configurable Appraisal Workflow**

The appraisal process will differ across organizations and perhaps even across different departments of the same organization. This enhancement will allow each template to configure its own workflow thus catering for a wider range of appraisal processes.

# The Default Workflow

When a template is created it will have a two status workflow by default, namely:

STARTED, editable by Appraisee/Appraiser

Default Template [Preview]

| se All + Create S                                            | Statu |
|--------------------------------------------------------------|-------|
| rted                                                         |       |
|                                                              | 50    |
| Text to Display to User on Submission @                      |       |
| num 15 characters) appraisal.text.submitReview.B&SIC.ST&RTED |       |
| E-mails to Send on Submission @                              |       |
| ed 💌 1. Select                                               |       |
| Description                                                  |       |
| ed Require Signature @                                       |       |
| s Control 😡                                                  |       |
| oyee Appraiser Super-Appraiser                               |       |
| Access O No Access O No Access                               |       |
| ew Oview View<br>nform Perform Perform                       |       |

• COMPLETED, viewable by Appraisee/Appraiser

| nd Mandatory)                                                |                                              |                                                                                                    |                                                                                                    |
|--------------------------------------------------------------|----------------------------------------------|----------------------------------------------------------------------------------------------------|----------------------------------------------------------------------------------------------------|
| 0                                                            |                                              | 1. Select<br>2: Select<br>■ Require Signature ©                                                                    |                                                                                                    |
| Appraiser                                                    | Super-Appraiser                              |                                                                                                    |                                                                                                    |
| <ul> <li>No Access</li> <li>View</li> <li>Perform</li> </ul> | ● No Access<br>○ View<br>○ Perform           |                                                                                                    |                                                                                                    |
| nd Mandatory)                                                |                                              |                                                                                                    |                                                                                                    |
|                                                              |                                              |                                                                                                    |                                                                                                    |
| cters)                                                       |                                              |                                                                                                    |                                                                                                    |
|                                                              |                                              |                                                                                                    |                                                                                                    |
|                                                              |                                              |                                                                                                    |                                                                                                    |
|                                                              |                                              |                                                                                                    |                                                                                                    |
| 0                                                            |                                              |                                                                                                    |                                                                                                    |
|                                                              |                                              |                                                                                                    |                                                                                                    |
|                                                              |                                              |                                                                                                    |                                                                                                    |
| Appraiser                                                    | Super-Appraiser                              |                                                                                                    |                                                                                                    |
|                                                              |                                              |                                                                                                    |                                                                                                    |
|                                                              | Appraiser No Access View Perform  Mandatory) | Appraiser Super-Appraiser          No Access       No Access         View       View         Perform       Perform | 1. Select<br>2. Select<br>Require Signature @<br>Appraiser Super-Appraiser<br>No Access No Access<br>View<br>Perform Perform<br>d Mandatory)<br>cters) |

The two statuses can be modified and additional statuses can be added but the workflow must always maintain a minimum of two statuses. A new appraisal will always take on the first status in the workflow and each "submit" will move the appraisal on to the next status in the workflow. Submissions will be allowed until the appraisal reaches the last status, when it is no longer considered "current" and will be listed under "Past Reviews ...". Once appraisals exist for the given template, you will not be able to add or delete statuses though the configurable properties for existing statuses can still be changed.

| Property                                         | Allowed Values                                                                                                    | Usage                                                                                                    |
|--------------------------------------------------|----------------------------------------------------------------------------------------------------|----------------------------------------------------------------------------------------------------|
| Code                                             | Any String (Max 15 characters)                                                                                                    | A mandatory identifier for the status - the system will<br>not enforce uniqueness but making codes unique<br>within the workflow is recommended for user clarity.                                                                                                    |
| Category                                         | Any of the configured<br>Appraisal Status<br>Categories                                                                                | For reporting purposes - now that statuses are<br>specific to individual templates, this property will tie<br>similar statuses between different templates together<br>making it possible to report on all appraisals,<br>regardless of the appraisal template, with statuses<br>that are in a particular status category.                                                                                                    |
| Status Description                               | The label or the label<br>key corresponding to<br>the translated label in<br>the language properties<br>files. (Max 100<br>characters) | For displaying the status to the user in<br>NetDimensions Performance screens. If the site does<br>not support multiple languages, the label can be<br>entered directly into the text field. If the site does<br>support multiple languages, the label key should be<br>entered and a matching entry should be placed in the<br>relevant custom.properties language files. If this field<br>is left blank, the status code will be used when<br>displaying to users. |
| Access Control                                   | Appraisee / Appraiser /<br>Super-Appraiser                                                                                             | To specify who can edit the appraisal when it is in this state.                                                                                                    |
| Viewer(s)                                        | Appraisee / Appraiser /<br>Super-AppraiserAny<br>String (Max 2000<br>characters)                                                       | To specify who can view the appraisal when it is in this state.                                                                                                    |
| Text to Display to<br>User on<br>Submission      | Any String (Max 2000<br>characters)                                                                                                    | To convey information to the performer before<br>submission e.g. "On submission of this appraisal, you<br>are responsible for organizing a 1-2-1 meeting with<br>your manager to discuss your performance". For<br>multilingual sites, the label key can be entered here<br>and the system will look up the appropriate text to<br>display from the custom.properties language files.                                                                                |
| E-mails<br>Templates to<br>Send on<br>Submission | Up to two e-mail<br>templates                                                                                                    | The specified e-mail templates will automatically be<br>sent when the appraisal is submitted i.e. moves onto<br>the next status in the workflow. See E-mail Template<br>Editor for Appraisal E-mails for more information.                                                                                                    |
| Require Signature                                | Sign Enabled /<br>Disabled                                                                                                    | If enabled, the system will prompt the performer for<br>an e-signature (consisting of the user's user ID and<br>password) on submission. If disabled, the user can<br>simply click "Submit" to submit the appraisal. See<br>Signature and Circulation Records on Sign-Off Page<br>for more information.                                                                                                    |

# **Configurable Properties of an Appraisal Status**

Click the **Save** button to keep the configuration settings.

Note: If the new template requires a new status, apart from default statuses, which are the Started and

#### Completed, you can also create a new status by clicking the Create Status.

| Default Template [Preview]                         |                                           |
|----------------------------------------------------|-------------------------------------------|
| General Workflow Ratings Structure Target Audience |                                           |
| Workflow Status                                    | 0                                         |
|                                                    | + Create Status                           |
| I ▼ Started                                        | ۰                                         |
| Code* 😡                                            | Text to Display to User on Submission @   |
| (maximum 15 characters)                            | appraisal.text.submitReview.BASIC.STARTED |

# **Configuring Rating Scale**

Involving a rating scale is optional in Past Achievements sections but mandatory in Past Competencies sections. The Ratings tab in the Appraisal Template Editor allows you to configure any number of rating scales for the appraisal and each scale can be used by any number of sections in the template.

| Appraisal Templates >          |                           |                 |                 |                         |
|--------------------------------|---------------------------|-----------------|-----------------|-------------------------|
| New Template [Preview]         |                           |                 |                 |                         |
| General Workflow Ratings       | Structure Target Audience | 9               |                 |                         |
| Rating Scales Overview         |                           |                 |                 | 0                       |
| Bulk Action 💌                  |                           |                 |                 | + Create Rating Scale   |
| Rating Scale Name              | Rating                    | Description Key | Explanation Key | Display Format          |
| There are no items to display. |                           |                 |                 |                         |
| Overall Rating Overview        |                           |                 |                 | Θ                       |
| Bulk Action 💌                  |                           |                 |                 | + Create Overall Rating |
| Title Key*                     | Description Key*          |                 | From Value*     | To Value*               |
| There are no items to display. |                           |                 |                 |                         |

By default, you can create a rating scale for Rating Scales Overview and Overall Rating Overview.

# **Creating New Rating Scales**

To create a new rating scale overview, on the **Appraisal Templates**, click **Ratings** and then **Create Rating Scale** button.

| Appraisal Templates >          |           |                 |                 |                 |                         |
|--------------------------------|-----------|-----------------|-----------------|-----------------|-------------------------|
| New Template [Preview]         |           |                 |                 |                 |                         |
| General Workflow Ratings       | Structure | Target Audience |                 |                 |                         |
| Rating Scales Overview         |           |                 |                 |                 | 0                       |
| Bulk Action 💌                  |           |                 |                 |                 | + Create Rating Scale   |
| Rating Scale Name              |           | Rating          | Description Key | Explanation Key | Display Format          |
| There are no items to display. |           |                 |                 |                 |                         |
| Overall Rating Overview        |           |                 |                 |                 | 0                       |
| Bulk Action 💌                  |           |                 |                 |                 | + Create Overall Rating |
| Title Key*                     | Descrip   |                 |                 | From Value*     | To Value*               |
| There are no items to display. |           |                 |                 |                 |                         |

The Rating Scale editor appears on the screen.

| Appraisal Templates >                           |                   |                 |                  |                 |                     |
|-------------------------------------------------|-------------------|-----------------|------------------|-----------------|---------------------|
| New Template                                    | (Preview)         |                 |                  |                 |                     |
| General Workflow                                | Ratings Structure | Target Audience |                  |                 |                     |
| Rating Scale Overview :                         |                   |                 |                  |                 | 0                   |
| Rating Scale                                    |                   |                 |                  |                 | U                   |
| Name*                                           |                   |                 |                  |                 |                     |
| Required                                        |                   |                 |                  |                 |                     |
| Display Format<br>©lcons<br>©Drop down selector |                   |                 |                  |                 |                     |
| Ratings                                         |                   |                 |                  |                 |                     |
| Bulk Action 💌                                   |                   |                 |                  |                 | + Create New Rating |
| Rating*                                         | Description Key*  |                 |                  | Explanation Key |                     |
| 0                                               | Required          |                 |                  |                 |                     |
| Access Control                                  |                   |                 |                  |                 |                     |
| Status                                          | Employee Rating   |                 | Appraiser Rating |                 | Agreed Rating       |
| Started                                         | ۲                 |                 | 0                |                 | 0                   |

🖪 Save 🗖 🕈 Back

The Rating Scale editor requires you to enter the following parameters:

- Rating Scale Name
- Display Format: Allows you to select on how the rating scale will be displayed. Currently there are two options are available: Icons and Drop down selector.
- Rating: refers to the rating scale which may vary from 1 to 5 or 1 to 4.
- Description Key: refers to the short description of the rating scale. Resource bundle may be specified.
- Explanation Key: Allows you to provide additional information or instruction regarding the rating scale.
- Access Control. Allows you to provide access control to rating scale.

Note: To add a new rating, click the Create New Rating. A new row is added for the new rating.

Ratings

| Bul | k Action 💌 |                  |                 | + Create New Rating |
|-----|------------|------------------|-----------------|---------------------|
|     | Rating     | Description K ey | Explanation Key |                     |
|     | 0          | Required         |                 |                     |
|     | 0          | Required         |                 |                     |

Click the **Save** button to keep the newly added rating scales and returns to *Rating Scale* main editor with the newly created Rating Scales. The new rating scale will be added on the list.

| ing s   | Scales Overview   |                  |                    |                    |                  |
|---------|-------------------|------------------|--------------------|--------------------|------------------|
| Bulk Ad | ction 💌           |                  |                    |                    | + Create Rating  |
|         | Rating Scale Name | Rating           | Description Key    | Explanation Key    |                  |
| -       | Dating 1          | 1                | Sample Description | Sample Description | loane            |
|         | - Rating i        | 2                | Sample Description | Sample Description | 100115           |
| erall   | Rating Overview   |                  |                    |                    |                  |
| Bulk Ac | ction 💌           |                  |                    |                    | + Create Overall |
| - 16    | Title Key*        | Description Kov* |                    | From Value*        | To Value*        |

# **Editing a Rating Scales**

To edit a rating scale, on the **Ratings** tab, under the list of Rating Scales Overview, click the **Rating Scale Name** or click the **Tools** icon and the select **Edit**.

| Appraisal Templates >          |                     |                    |                    |                                                                                                    |
|--------------------------------|---------------------|--------------------|--------------------|----------------------------------------------------------------------------------------------------|
| New Template [Preview]         |                     |                    |                    |                                                                                                    |
| General Workflow Ratings S     | Structure Target Au | dience             |                    |                                                                                                    |
| Rating Scales Overview         |                     |                    |                    | Θ                                                                                                    |
| Bulk Action 💌                  |                     |                    |                    | + Create Rating Scale                                                                                          |
| Rating Scale Name              | Rating              | Description Key    | Explanation Key    | Display Format                                                                                                 |
| E Dating 1                     | 1                   | Sample Description | Sample Description | loope                                                                                                    |
| Edit                           | 2                   | Sample Description | Sample Description | ICONS                                                                                                    |
| Overal Delete                  |                     |                    |                    | Θ                                                                                                    |
| Bulk Action                    |                     |                    |                    | + Create Overall Rating                                                                                        |
| Title Key*                     | Description Key*    |                    | From Value*        | To Value*                                                                                                    |
| There are no items to display. |                     |                    |                    | de la companya de la companya de la companya de la companya de la companya de la companya de la companya de la |

This leads you to *Rating Editor* screen. Start modifying the details and then click the **Save** button to keep the updates. To cancel the modification, click the **Back** button to return from the previous screen.

# Removing a Rating Scales

There are two ways to remove a rating scale. You can either delete a rating scale individually or delete a rating scale in bulk.

#### To remove a single rating scale:

Click the Gear icon of the rating scale and then click Edit

| lanage :                                                                                                    | Appraisal Templates >                                                 |                |                                                                                                    |                                       |                      |
|----------------------------------------------------------------------------------------------------|-----------------------------------------------------------------------|----------------|----------------------------------------------------------------------------------------------------|---------------------------------------|----------------------|
|                                                                                                    |                                                                       |                |                                                                                                    |                                       |                      |
| lew 1                                                                                                    | emplate (Preview)                                                     |                |                                                                                                    |                                       |                      |
|                                                                                                    |                                                                       |                |                                                                                                    |                                       |                      |
| and the second second second second second second second second second second second second second second second |                                                                       |                | a set of the set of the set of th |                                       |                      |
| General                                                                                                    | Workflow Ratings Struc                                                | ture Target Au | udience                                                                                                    |                                       |                      |
| General                                                                                                    | Workflow Ratings Struc                                                | ture Target Au | Jalence                                                                                                    |                                       |                      |
| General                                                                                                    | Workflow Ratings Struc                                                | ture Target Au | Jaience                                                                                                    |                                       |                      |
| Genera<br>tating<br>Bulk A                                                                                       | Workflow Ratings Struc<br>Scales Overview                             | ture Target Au | Jalence                                                                                                    |                                       | + Create Rating Scal |
| General<br>ating<br>Bulk A                                                                                       | Workflow Ratings Struc<br>Scales Overview<br>ction  Rating Scale Name | Rating         | Description Key                                                                                                    | Explanation Key                       | + Create Rating Scal |
| General                                                                                                    | Workflow Ratings Struc<br>Scales Overview<br>Ction Rating Scale Name  | Rating         | Description Key<br>Sample description                                                                                                    | Explanation Key<br>Sample description | + Create Rating Scal |

or Tick the box of the rating scale you want to remove and then select the **Delete** action under the **Bulk Action** drop down button.

| Ratir | ng Scales O        | verview      |          |                    |                    |                       |
|-------|--------------------|--------------|----------|--------------------|--------------------|-----------------------|
| Bul   | k Action 💌         |              |          |                    |                    | + Create Rating Scale |
| Del   | ete <sup>tin</sup> | g Scale Name | Rating   | Description Key    | Explanation Key    | Display Format        |
|       | A 0                | 1            | Sample 2 | Sample 2           | 1                  |                       |
| V     | 🕈 Oamp             | ne z         | 2        | Sample 2           | Sample 2           | icons                 |
| 6651  | A Datia            | -1           | 1        | Sample description | Sample description | 10000                 |
| 100   | ¥ Rauni            | 87           | 2        | Sample description | Sample description | Icons                 |

### To remove rating scale in Bulk:

Tick all the rating scales or the scales you want to remove and then select the **Delete** action under the **Bulk Action** drop down button.

| Bulk          | Action 💌                     |        |                    |                    | + Create Rating Scale |
|---------------|------------------------------|--------|--------------------|--------------------|-----------------------|
| Bulk<br>Delet | Action<br>te ting Scale Name | Rating | Description Key    | Explanation Key    | Display Format        |
| 7             |                              | 1      | Sample 2           | Sample 2           | 10000                 |
|               | ₩ Sample 2                   | 2      | Sample 2           | Sample 2           | icons                 |
| ก             | A Datinat                    | 1      | Sample description | Sample description | YESTE                 |
|               | raungi                       | 2      | Sample description | Sample description | Icons                 |

# **Creating Overall Rating**

Sections that involve rating scales can be configured to display the average rating as a summary. The system will calculate the average rating for the specified set of ratings e.g. Appraiser Rating. The degree of precision will depend on the values entered in the template's Overall Rating, please see the examples below.

Suppose a six point rating scale, a three point summary, and a desired precision of one decimal place. The possible values for the average will be 1.0, 1.1, 1.2, ..., 5.9, 6.0, and thus the overall rating statements could then be configured as follows:

To create an Overall Rating, on the **Appraisal Template Editor**, click **Ratings** tab and then **Create Overall Rating** button.

| Appraisal Templates >          |                     |                    |                    |                         |
|--------------------------------|---------------------|--------------------|--------------------|-------------------------|
| New Template [Preview]         |                     |                    |                    |                         |
| General Workflow Ratings       | Structure Target Au | dience             |                    |                         |
| ating Scales Overview          |                     |                    |                    |                         |
| Bulk Action                    |                     |                    |                    | + Create Rating Scale   |
| Rating Scale Name              | Rating              | Description Key    | Explanation Key    | Display Format          |
| Deting 1                       | 1                   | Sample Description | Sample Description | laano                   |
| Rating 1                       | 2                   | Sample Description | Sample Description | icons                   |
| verall Rating Overview         |                     |                    |                    | G                       |
| Bulk Action                    |                     |                    |                    | + Create Overall Rating |
| Title Key*                     | Description Key*    |                    | From Value*        | To Value*               |
| There are no items to display. |                     |                    |                    |                         |

New blank parameters are displayed for creating the Overall Rating. Enter the required parameters.

| lew Template (Preview   | 1               |            |                    |               |             |                    |
|-------------------------|-----------------|------------|--------------------|---------------|-------------|--------------------|
| General Workflow Rating | gs Structure Ta | rget Audie | nce                |               |             |                    |
| ating Scales Overview   |                 |            |                    |               |             |                    |
| Bulk Action             |                 |            |                    |               |             | + Create Rating S  |
| Rating Scale Nan        | ne Ra           | ting       |                    | Explanation I |             | Display Format     |
| Rating 1                | 1               |            | Sample Description | Sample Desc   | cription    | loone              |
|                         | 2               |            | Sample Description | Sample Desc   | cription    | icons              |
| verall Rating Overview  |                 |            |                    |               |             |                    |
| Bulk Action             |                 |            |                    |               |             | + Create Overall R |
| Title Key*              |                 | Descript   | ion Key*           |               | From Value* | To Value*          |
| Required                |                 | Require    | d                  |               | 0           | 0                  |

Click the **Save** button to keep the settings.

# **Editing an Overall Rating**

To edit an Overall Rating, on the **Ratings** tab, under the list of Overall Rating Overview, click the **Title Key** or click the **Tools** icon and the select **Quick Edit**.

| Bulk Action 💌             |                 |            | Create Overall Ratin |
|---------------------------|-----------------|------------|----------------------|
| Bulk Action<br>Quick Edit | Description Key | From Value | To Value             |
| Delete                    | Sample          | 1.00       | 2.50                 |
| 2                         | Sample          | 2.51       | 4.00                 |

Start modifying the details and then click the **Save** button to keep the updates. To cancel the modification, click **Reset.** 

# **Removing Overall Rating**

There are two ways to remove an Overall Rating. You can either delete an Overall Rating individually or delete a rating scale in bulk.

#### To remove a single overall rating:

Tick only the overall rating you want to remove and then select the **Delete** action under the **Bulk Action** drop down button.

| Bulk Action 💌             |                 | •          | Create Overall Ratin |
|---------------------------|-----------------|------------|----------------------|
| Bulk Action<br>Quick Edit | Description Key | From Value | To Value             |
| Delete                    | Sample          | 1.00       | 2.50                 |
| 1 2                       | Sample          | 2.51       | 4.00                 |

### To remove rating scale in Bulk:

Tick all the rating scales or the scales you want to remove and then select the **Delete** action under the **Bulk Action** drop down button.

0

#### **Overall Rating Overview**

| Bulk Action<br>Quick Edit | Description Key | From Value | To Value |
|---------------------------|-----------------|------------|----------|
| Delete                    | Sample          | 1.00       | 2.50     |
| 2                         | Sample          | 2.51       | 4.00     |

# **Calculation of Appraisal Overall Rating**

Calculation of an appraisal's overall rating will assume the following formula:

SUM(section averages) / Number of sections

The calculation will yield the same result no matter how the sections are grouped in different pages.

| past 2 rating summary             |                     |        |  |  |
|-----------------------------------|---------------------|--------|--|--|
| past 2 rating summary description |                     |        |  |  |
| Page Title                        | Section Title       | Rating |  |  |
|                                   | Objective           | 3.0    |  |  |
| past 1:                           | past Competencies   | 2.0    |  |  |
|                                   | past 1 dimension    | 3.0    |  |  |
| past 2                            | past Competencies 2 | 3.0    |  |  |
| Overall Rating: 2.75              |                     |        |  |  |
| myOverallRating                   |                     |        |  |  |

Section averages are shown alongside section titles

# **Configuring Appraisal Structure**

This section shows you the basic procedure in adding pages and sections for **Past Achievements**, **Fut ure Planning**, or **Sign Off** tabs.

The appraisal template has the following structure:

#### 1. Step

Step 1 and Step 2 can be turned off by selecting "Hide in Appraisal". The "Sign Off" step is required and cannot be turned off. A Step consists of one or more pages.

# 2. Page

Pages are seen as tabs in the appraisal with the page title as the tab label. A Page consists of one or more sections.

#### 3. Section

Varieties of section types are available to capture different kinds of appraisal data. Choose the section type you want and customize the title and details.

| 1 | ▶ 2 | ▶ 3 |   |
|---|-----|-----|---|
|   | 2   |     | _ |
|   |     |     |   |

To configure appraisal structure, on the Appraisal Template page, select the structure tab.

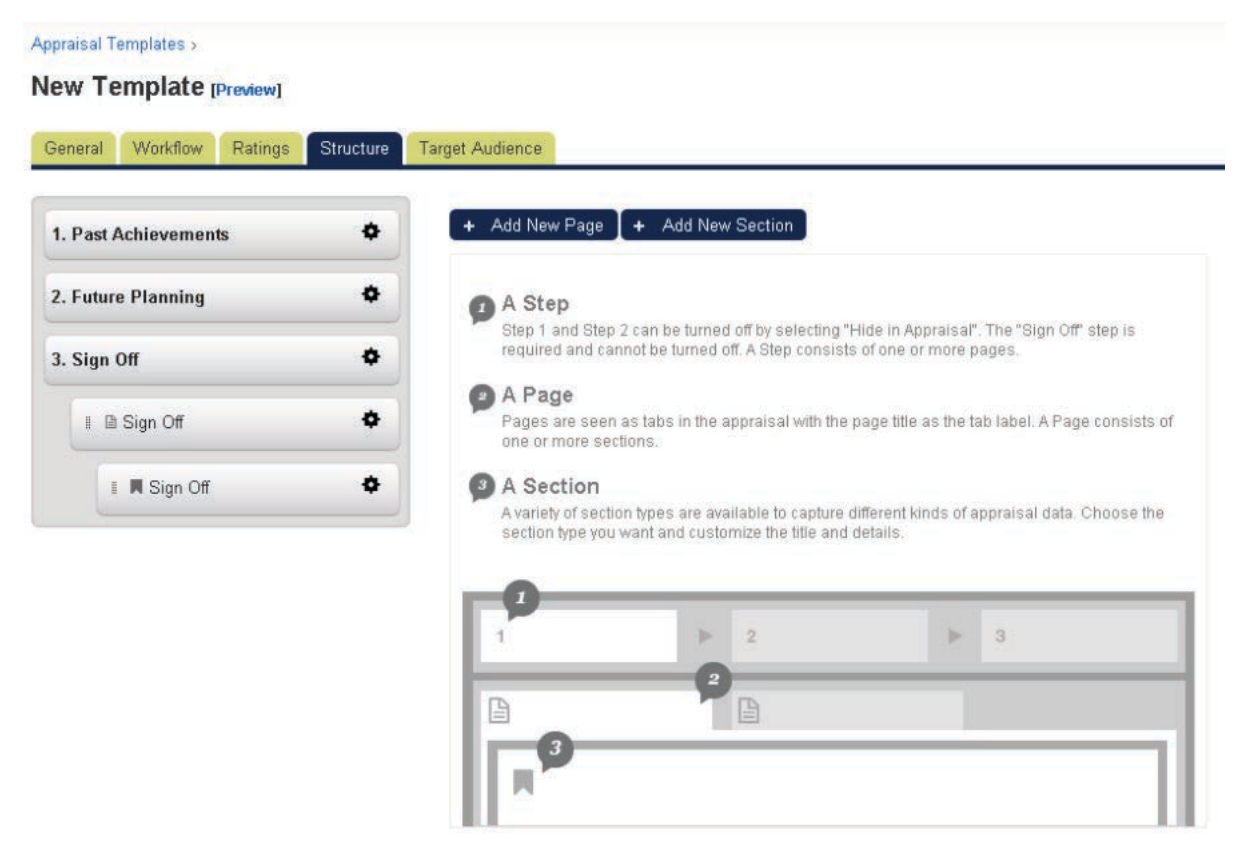

By default, the page displays the three steps in creating the appraisal templates, which are the following:

- Past Achievements
- Future Planning
- Sign Off

All steps has the functionalities to add add a new page, rename the step, and hide the step in the appraisal **EXCEPT** for the **Sign Off** step wherein it can ONLY add a new page.

# **Renaming the Step**

To rename a step, under the **Structure** tab, click the **Tool** icon of the the step you want to rename and then select the **Rename this Step**.

Manage > Appraisal Templates >

New Template [Preview]

| General Workflow Ratings                                                   | Structure           | Target Audience                                                                                                    |
|----------------------------------------------------------------------------|---------------------|----------------------------------------------------------------------------------------------------|
| 1. Past Achievements                                                       | •                   | + Add New Page + Add New Section                                                                                                    |
| Add New Pag<br>2. Future Plann Rename this<br>Hide in Appra<br>3. Sign Off | ge<br>Step<br>aisal | A Step<br>Step 1 and Step 2 can be turned off by selecting "Hide in Appraisal". The "Sign Off" step is<br>required and cannot be turned off. A Step consists of one or more pages. |
| I D Sign Off                                                               | ٥                   | Page Page Pages are seens as tabs in the appraisal with the page title as the tab label. A Page consists of one or more sections.                                                  |
| ∦ ■ Sign Off                                                               | ٠                   | A Section<br>A variety of section types are available to capture different kinds of appraisal data. Choose the<br>section type you want and customize the title and details.       |

The screen refreshes and displays the *Edit Steps* screen. Rename the steps by modifying the name inside the **Title** field.

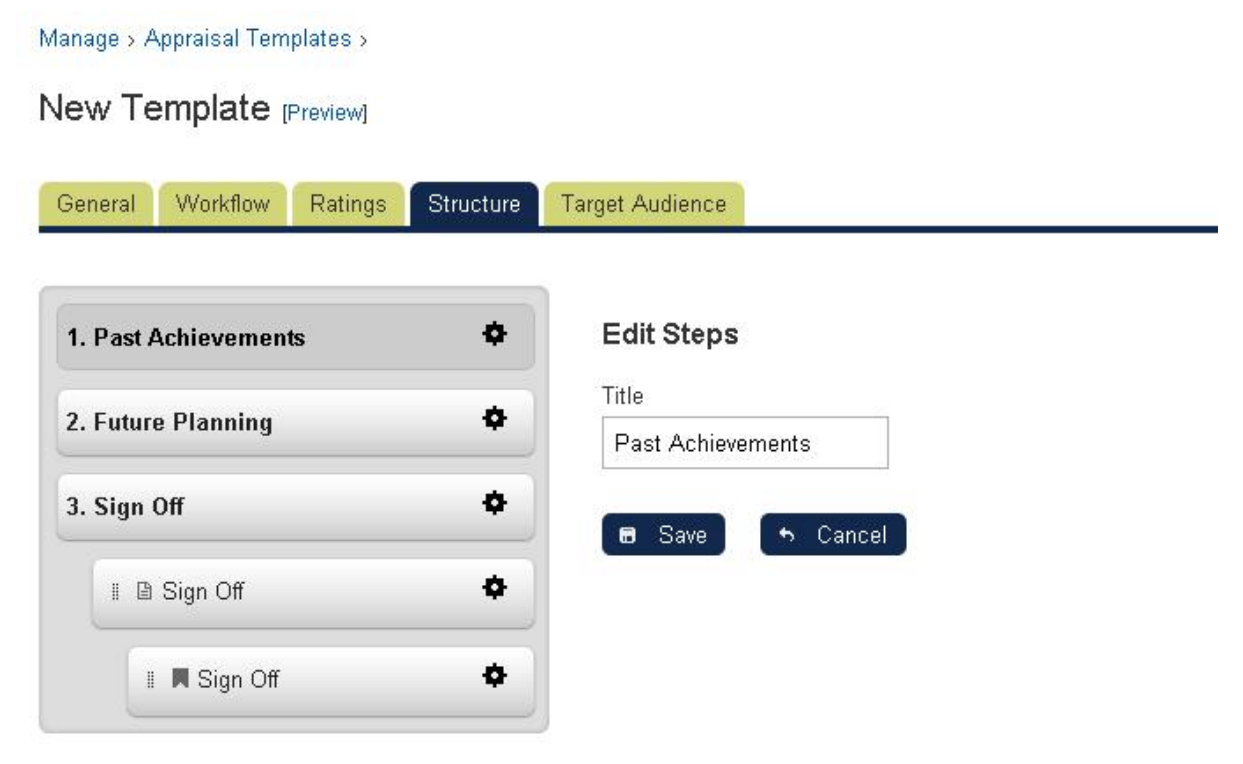

Click the Save button to keep the changes or click the Cancel button to ignore the changes.

# Hiding the Step in Appraisal

To hide the step in appraisal, under the **Structure** tab, click the **Tools** icon of the the step you want to hide and then select **Hide in Appraisal**.

| Manage > Appraisal Templates > |  |
|--------------------------------|--|
| New Template Preview           |  |

| General Workflow Ratings Structure               | Target Audience                                                                                                    |
|--------------------------------------------------|----------------------------------------------------------------------------------------------------|
| 1. Past Achievements                             | + Add New Page + Add New Section                                                                                                    |
| Add New Page<br>2. Future Plann Rename this Step | A Step<br>Step 1 and Step 2 can be turned off by selecting "Hide in Appraisa". The "Sign Off" step is                                                           |
| 3. Sign Off                                      | required and cannot be turned off. A Step consists of one or more pages.                                                                                        |
|                                                  | A Page                                                                                                    |
| I 🗈 Sign Off 🛛 💠                                 | Pages are seens as tabs in the appraisal with the page title as the tab label. A Page consists o<br>one or more sections.                                       |
| I Sian Off                                       | A Section                                                                                                    |
|                                                  | A variety of section types are available to capture different kinds of appraisal data. Choose the<br>section type you want and customize the title and datails. |

The screen refreshes and put a single strike-through on the step you hide.

| /lanage > Appraisal Templates >    |                                                                                                    |
|------------------------------------|----------------------------------------------------------------------------------------------------|
| New Template [Preview]             |                                                                                                    |
| General Workflow Ratings Structure | Target Audience                                                                                                    |
| 1. Past Achievements               | + Add New Page + Add New Section                                                                                                    |
| 2. Future Planning                 | 😰 A Step                                                                                                    |
| 3. Sian Off 🔶                      | Step 1 and Step 2 can be turned off dy selecting. Hide in Appraisal . The Stign Off Step is required and cannot be turned off. A Step consists of one or more pages. |
|                                    | 2 A Page                                                                                                    |
| 🛙 🖻 Sign Off 🛛 💠                   | Pages are seens as tabs in the appraisal with the page title as the tab label. A Page consists of<br>one or more sections.                                           |
| I Sign Off                         | A Section                                                                                                    |
|                                    | A variety of section types are available to capture different kinds of appraisal data. Choose the<br>section type you want and customize the title and details.      |

To show again the step in appraisal, click the **Tools** icon and select the **Show in Appraisal**.

| ew Template [Preview]             |                                                                                              |
|-----------------------------------|----------------------------------------------------------------------------------------------|
| eneral Workflow Ratings Structur  | e Target Audience                                                                            |
|                                   |                                                                                              |
| I. Past Achievements 🔷            | + Add New Page + Add New Section                                                             |
| Show in Appraisal 2. Future Plann | A Step                                                                                       |
|                                   | Step 1 and Step 2 can be turned off by selecting "Hide in Appraisal". The "Sign Off" step is |

# Adding a New Page

This section discusses the procedure on how to add a page on a step.

To add a new page, under the **Structure** tab, click the **Tools** icon of the step where the new page will be added or click the **Add New Page** button.

| fanage > Appraisal Templates >   |                                                                                                    |
|----------------------------------|----------------------------------------------------------------------------------------------------|
| lew Template [Preview]           |                                                                                                    |
|                                  |                                                                                                    |
| General Workflow Ratings Stre    | ucture Target Audience                                                                                                    |
|                                  |                                                                                                    |
| 1. Past Achievements             | + Add New Page + Add New Section                                                                                                    |
| Add New Page                     |                                                                                                    |
| 2. Future Plann Rename this Step | A Step<br>Step 1 and Step 2 can be turned off by selecting "Hide in Appraisal". The "Sign Off' step is                                                       |
| Hide in Appraisal                | required and cannot be turned off. A Step consists of one or more pages.                                                                                     |
| 3. Sign Off                      | A Page                                                                                                    |
| I 🗈 Sign Off                     | Pages are seens as tabs in the appraisal with the page title as the tab label. A Page consists of one or more sections.                                      |
|                                  | A Section                                                                                                    |
| I A Sign Off                     | A variety of section types are available to capture different kinds of appraisal data. Choose the section type you want and customize the title and details. |

The screen refreshes and displays the *Create/ Edit Page*. Enter the Page Title in the **Page Title** field. Under the Step, you can change or select the step where you want to add the page.

| ral Workflow Ratings | Structure | Target Audience     |
|----------------------|-----------|---------------------|
| ast Achievements     | ¢         | Create/Edit Page    |
| uture Planning       | ¢         | Page Title          |
| ign Off              | ø         | Step                |
| ign Off              | •         | Past Achievements 💌 |

Click the **Save** button to save the entered data.

# **Renaming a Page**

To rename a page, under the **Structure** tab, click the **Tools** icon of the step you want to rename. Click the **Rename this Page**.

Manage > Appraisal Templates >

| ew Template [Preview]                                   |                            |                                                                                                    |
|---------------------------------------------------------|----------------------------|----------------------------------------------------------------------------------------------------|
| eneral Workflow Rating                                  | s Structure Tar            | rget Audience                                                                                                    |
| 1. Past Achievements                                    | •                          | + Add New Page + Add New Section                                                                                                    |
| Add New Se                                              | t Ob 🗢                     | A Step<br>Step 1 and Step 2 can be turned off by selecting "Hide in Appraisa". The "Sign Off" step is<br>required and cannot be turned off. A Step consists of one or more pages. |
| 2. Future Plann Rename th<br>Delete this<br>3. Sign Off | s Page<br>Page<br><b>O</b> | A Page<br>Pages are seens as tabs in the appraisal with the page title as the tab label. A Page consists of<br>one or more sections.                                              |
| I 🖻 Sign Off                                            | ٠                          | A Section<br>A variety of section types are available to capture different kinds of appraisal data. Choose the<br>section type you want and customize the title and details.      |
| I 📕 Sign Off                                            | ٠                          | 0                                                                                                    |

The screen refreshes and displays the Create/ Edit Page screen. Start renaming the page title.

Manage > Appraisal Templates >

New Template (Preview)

| General Workflow Ratings St | tructure | Target Audience          |
|-----------------------------|----------|--------------------------|
| 1. Past Achievements        | •        | Create/Edit Page         |
| " B Doformanaa Arainat Ob   | *        | Page Title               |
| E Penormance Against Ob     |          | Performance Against Obje |
| 2. Future Planning          | •        | Step Past Achievements   |
| 3. Sign Off                 | ٠        | tes Save ← Cancel        |
| I 🗈 Sign Off                | •        |                          |
| I 📕 Sign Off                | ٠        |                          |

Click the **Save** button to keep the changes.

# **Removing a Page**

To remove a page, under the **Structure** tab, click the **Tools** icon of the the page you want to remove.

| 1anage > Appraisal | Templates >       |                                                                                                    |
|--------------------|-------------------|----------------------------------------------------------------------------------------------------|
| New Templat        | e [Preview]       |                                                                                                    |
| Canaral Markel     | Datinga Structu   | Tawat Audianaa                                                                                                    |
| General workii     | ow Ratings Struct | e Target Audience                                                                                                    |
| 1. Past Achiever   | nonte             | + Add New Page + Add New Section                                                                                                    |
| 1. Fast Achiever   | Tents             |                                                                                                    |
| I 🗈 Perform        | ance Against Ob 🕻 | A Step                                                                                                    |
| _                  | Add New Section   | Step 1 and Step 2 can be turned off by selecting "Hide in Appraisal". The "Sign Off" step is<br>required and cannot be turned off. A Step consists of one or more pages. |
| 2. Future Plann    | Rename this Page  |                                                                                                    |
|                    | Delete this Page  | A Page                                                                                                    |
| 3 Sign Off         |                   | Pages are seens as tabs in the appraisal with the page title as the tab label. A Page consists of                                                                        |

A confirmation box displays on the screen. Click **OK** to remove the **page**, otherwise click **Cancel** to cancel the deletion of the page.

| Confirmation      | ×                  |
|-------------------|--------------------|
| Confirm to delete | the selected items |
|                   |                    |
|                   |                    |
|                   |                    |
|                   | Cancel             |
|                   | JA Cancer          |

# Adding a New Section to a Page

To add a new section to a page, under the **Structure** tab, click the **Tools** icon of the page where the new section will be added or click the **Add New Section** button.

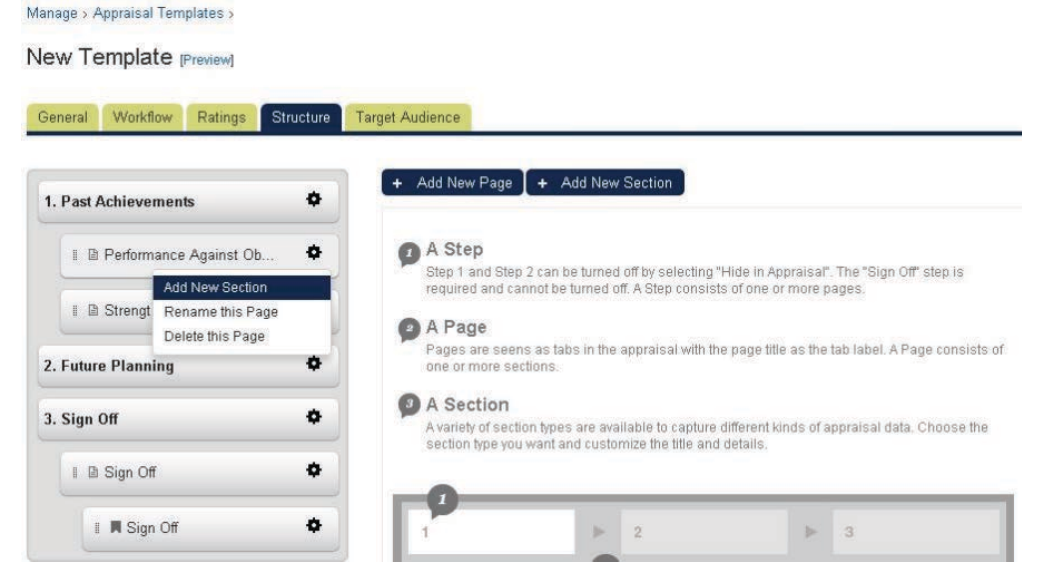

The screen refreshes and displays the *Create/Edit Section* screen. You can select or change the page where the section will be added

**Note:** You can drag and drop to change the position of the section. Choose the section type using the **Section Type** drop down button.

#### Manage > Appraisal Templates >

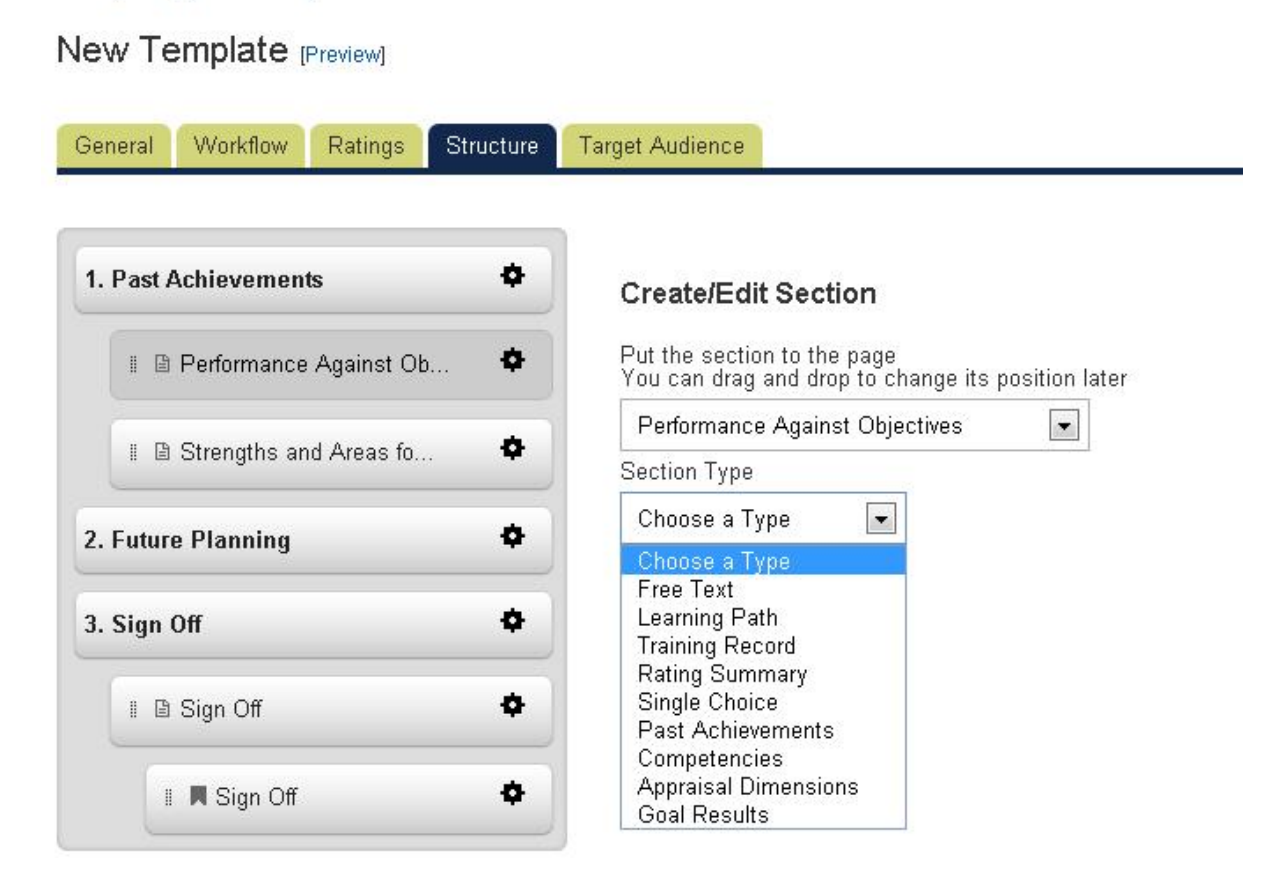

Once the section type is selected, you will be required to enter the required parameters and each section type requires different parameters. The next section discusses the required parameters for each section.

Once the section has been saved, the screen refreshes and displays the new section under the page where it is inserted.

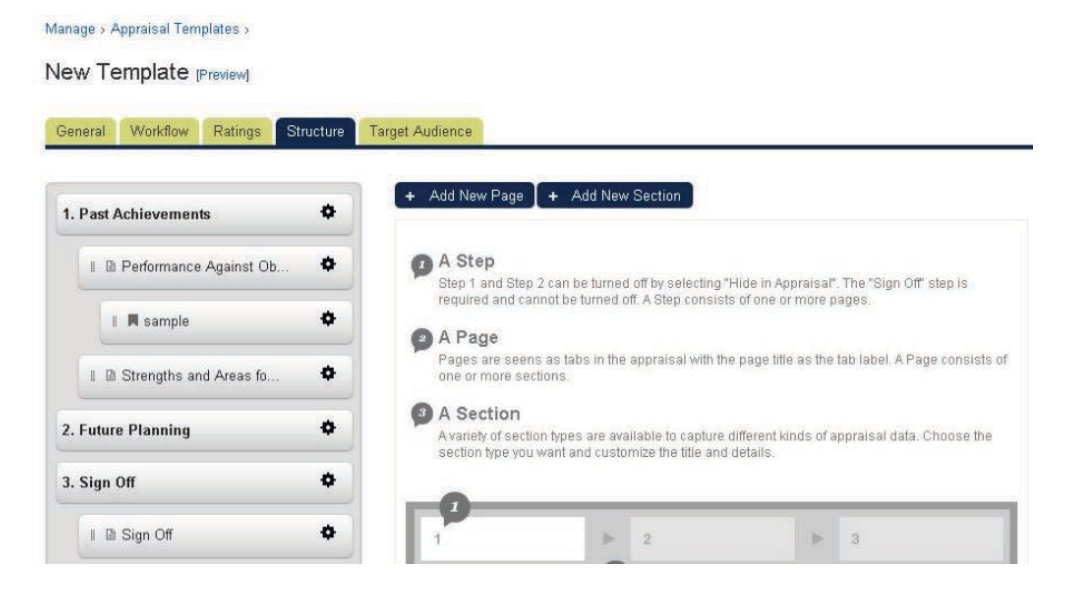

# **Section Types**

This section discusses the different required parameters for each section types.

# Free Text

The Free Text section is a section where a user is expected to enter sentences.

| Basic Info                        |   |
|-----------------------------------|---|
| Section Title                     |   |
| Pastian Code                      |   |
| Section Code                      |   |
| Description                       |   |
|                                   |   |
|                                   |   |
|                                   |   |
|                                   |   |
|                                   |   |
|                                   | / |
| Access Control                    |   |
|                                   |   |
| √isible for Statuses<br>▼ Started |   |
| 🗹 Completed                       |   |
| Allow edit by                     |   |
| ✓ Employee ✓ Appraiser            |   |
| Super-Appraiser                   |   |
|                                   |   |
| Display                           |   |
| Input Type                        |   |
| Text Field                        |   |
| Text Area                         |   |
| Allow Copy                        |   |
| Properties                        |   |
| Copy Key                          |   |
|                                   |   |
|                                   |   |

To configure a free text section, a user needs to provide the following parameters:

#### **1.Section Title**

#### 2. Section Code

3. Description

# 4. Visible for status

Each section can be configured to be visible to the user only when the appraisal is in a certain state.

# 5. Allow edit by

This property allows you to specify who is able to edit the section:

None implies the section is read only and nobody is able to edit

- · Appraisee implies the section is read only for the Appraiser
- Appraiser implies the section is read only for the Appraisee

Both implies the section is editable for both the Appraisee and Appraise

### 6. Copy Key and Allow Copy

Appraisals typically involve objectives and other information which are carried forward from previous sections or even previous appraisals. In the Appraisal Template Editor, there is a configuration called Copy Key which can help to automate this process for users. The administrator can enter a value (up to 15 characters) in this field and link to another section of the same type by ensuring the same value is entered as the copy key for both sections. The source of the copied data will depend on which part of the appraisal the user is completing - please refer to the below example.

Assume a simple template with a Free Text section in the Past Achievements part and a Free Text section in the Future Planning part, both with the same value as Copy Key.

- User starts a new appraisal
- User enters "Some free text in past achievements" in the Past Achievements Free Text section
- User enters "Some free text in future planning" in the Future Planning Free Text section
- User completes the appraisal
- User starts a new appraisal
- User will see "Some free text in future planning" in the Past Achievements Free Text section for the new appraisal, copied over from the previously completed appraisal

In the above example, the data is copied over from the previous appraisal on starting a new appraisal. However, it may be necessary in some cases for a user to copy data from a section in Past Achievements to a section in Future Planning, all in the same appraisal. To accomplish this, in addition to the Copy Key configuration, the Allow Copy checkbox should be enabled for the section the user should copy to.

The flow would then be similar to:

- User starts a new appraisal
- User enters "Some free text in past achievements" in the Past Achievements Free Text section
- · User navigates to Free Text section in Future Planning which is empty
- User clicks Copy from Past Achievements button and "Some free text in past achievements" is copied into the text area
- The same concept applies to competencies and objectives

#### 7. Input Type

Allows you to select input type. Currently, there are two input types are available, namely:

- Text Area. Use this if you expected to enter sentences.
- Text Field. Use this if you expected to enter short sentence.

# **Learning Path**

A Learning Path section simply displays the current learning path of the appraise. To configure a learning section, a user needs to provide the following parameters:

- Section Title
- Section Code
- Description
- Visible for status

(See the description on the Free Text section)

| Section Title        |  |
|----------------------|--|
|                      |  |
| Section Code         |  |
|                      |  |
| Description          |  |
| <u></u>              |  |
|                      |  |
|                      |  |
|                      |  |
|                      |  |
|                      |  |
|                      |  |
|                      |  |
|                      |  |
| Access Control       |  |
| /isihla for Statuses |  |
| ℤ Started            |  |
| 7 Completed          |  |
|                      |  |

# **Training Record**

The Training Record section is a read-only section that displays the appraisee's transcript records for the appraisal period. The appraisal period is the start of the previous appraisal to the start of the current appraisal and any training that was enrolled upon or completed during this period is included.

To configure a training record section, a user needs to provide the following parameters:

- Section Title
- Section Code
- Description
- Visible for status

(See the description on the Free Text section)

• Display

This gives you an option on how the training records will be display. Currently there are two (2) options to select:

- Summarized table
- Full transcript details

| Basic Info                        |   |
|-----------------------------------|---|
| Section Title                     |   |
| Section Code                      |   |
| Description                       |   |
|                                   |   |
|                                   |   |
|                                   |   |
|                                   | 7 |
| Access Control                    |   |
| Visible for Statuses<br>▼ Started |   |
| Completed                         |   |
| Display                           |   |
| Format                            |   |
| Summarized table                  |   |
| Full transcript details           |   |

# **Rating Summary**

Sections that involve rating scales can be configured to display the average rating as a summary. The system will calculate the average rating for the specified set of ratings e.g. Appraiser Rating. The degree of precision will depend on the values entered in the template's Overall Rating tab.

To configure the rating summary section, a user needs to provide the following parameters:

- Section Title
- Section Code
- Description
- Visible for status

(See the description on the Free Text section)

• Summary type

Allows you to select from the following options:

#### <u>Average</u>

With all appraisal sections configured to show Rating Summary, the overall rating summary will be calculated by summing up all the points scored in those sections and then divided by the number of items (e.g. number of objectives).

### <u>Total Percentage</u>

With all appraisal sections configured to show Rating Summary, the overall rating summary will be calculated by summing up all the point scored in those sections. A total percentage will also be calculated by dividing the total score by the maximum points that the user can be scored with the configured rating scales.

#### • Apply weighting to Rating Summary

In some cases, different appraisal sections may have different importance. This can be set up by setting weight on each appraisal section.

Note: Sections that are applicable for setting weight will show up for configuration after saving the section the first time.

| Basic Info        |                      |                        |                       |                   |
|-------------------|----------------------|------------------------|-----------------------|-------------------|
| Section Title     |                      |                        |                       |                   |
| Section Code      |                      |                        |                       |                   |
| Description       |                      |                        |                       |                   |
| Jeschption        |                      |                        |                       |                   |
|                   |                      |                        |                       |                   |
|                   |                      |                        |                       |                   |
|                   |                      |                        |                       |                   |
|                   |                      |                        |                       |                   |
| Access Cor        | trol                 |                        |                       |                   |
| Started Completed |                      |                        |                       |                   |
| Display           |                      |                        |                       |                   |
| Summary Type      | 0                    |                        |                       |                   |
| Average           | ×                    |                        |                       |                   |
| Apply weig        | hting to Rating Sumn | nary                   |                       |                   |
| The followin      | gs are the pages tha | t contain section(s) c | onfigured with Rating | Summary:<br>mmary |

#### **Single Choice**

This section allows the user to create statements to be selected by the appraisee or appraiser. To configure the single choice section, you are required to enter the following parameters:

- Section Title
- Section Code
- Description
- Visible for status

(See the description on the Free Text section)

• Allow edit by

(See the description on the Free Text section)

- Display in Summary
- Single Choice Options

For every single choice section, you can configure a set of single choice options that will be specific to

that section. To add options to the section, enter the option text (or bundle key) into the text field and click Save. Once the option has been added, a new text field will appear for you to add subsequent options. There is no limit to the number of options you can have.

| Section Title                                                 |  |
|---------------------------------------------------------------|--|
|                                                               |  |
| Section Code                                                  |  |
| Description                                                   |  |
|                                                               |  |
|                                                               |  |
|                                                               |  |
|                                                               |  |
|                                                               |  |
| и<br>                                                         |  |
| Access Control                                                |  |
| Visi <mark>bl</mark> e for Statuses<br>IIII Started           |  |
| Completed                                                     |  |
| Allow edit by<br>I Employee                                   |  |
| Appraiser                                                     |  |
| Super-Appraiser                                               |  |
| Employee Selection can only be made when submitting:          |  |
| Started 💌                                                     |  |
| Appraiser Selection can only be made when submitting:         |  |
| Started 💌                                                     |  |
| Agreed Selection can only be made when submitting:            |  |
| Started 💌                                                     |  |
| Display                                                       |  |
| cooper.                                                       |  |
| Display in summary                                            |  |
| None                                                          |  |
| Single Choice Options                                         |  |
| Delete Label Key                                              |  |
|                                                               |  |
| Hide rating until this section has been rated by both parties |  |
|                                                               |  |

# **Past Achievements**

This section allows the appraiser and appraisee to evaluate the appraisee's objectives, achievements, and employee's performance. It shows if the appraisee has fully, partially or never met his/her objectives.

To configure the single choice section, you are required to enter the following parameters:

#### **Create/Edit Section**

| Basic Info                                              |   |
|---------------------------------------------------------|---|
| Section Type: Past Achievements                         |   |
| Section Title                                           | 7 |
|                                                         |   |
| Section Code                                            | 1 |
| Description                                             |   |
|                                                         |   |
|                                                         |   |
|                                                         |   |
|                                                         |   |
|                                                         |   |
|                                                         | / |
| Access Control                                          |   |
|                                                         |   |
| Visible for Statuses<br>Visible for Statuses<br>Started |   |
| Completed                                               |   |
| Allow edit by                                           |   |
| Appraiser                                               |   |
| ☑ Super-Appraiser                                       |   |

- Section Title
- Section Code
- Description
- Visible for status

(See the description on the Free Text section)

• Allow edit by

(See the description on the Free Text section)

| Display                         |                                         |                        |  |  |  |
|---------------------------------|-----------------------------------------|------------------------|--|--|--|
| Max objectives                  |                                         |                        |  |  |  |
| Number of entries per objective |                                         |                        |  |  |  |
| Rating Summary                  |                                         |                        |  |  |  |
| None                            |                                         |                        |  |  |  |
| Rating Summary Labe             | Key                                     |                        |  |  |  |
|                                 |                                         |                        |  |  |  |
| Input                           | Label Key                               | Locale Formatted Label |  |  |  |
| Objectives                      | label.Areas_for_Improvement             | Areas for Improvement  |  |  |  |
| Target Date                     |                                         | ]                      |  |  |  |
| V How                           | label.Evidence                          | Evidence               |  |  |  |
| Details                         |                                         | ]                      |  |  |  |
| Employee Rating                 |                                         | Employee Rating        |  |  |  |
| Appraiser Rating                |                                         | Appraiser Rating       |  |  |  |
| Agreed Rating                   |                                         | Agreed Rating          |  |  |  |
| Allow Copy                      |                                         |                        |  |  |  |
| Automatic Copy                  |                                         |                        |  |  |  |
| Rating Scale                    |                                         |                        |  |  |  |
| (none)                          | (none)                                  |                        |  |  |  |
| Hide rating until this          | s section has been rated by both partie | es                     |  |  |  |
| Properties                      |                                         |                        |  |  |  |
| Сору Кеу                        |                                         |                        |  |  |  |
| AREAS                           |                                         |                        |  |  |  |
|                                 |                                         |                        |  |  |  |

#### • Maximum Objectives

💼 Delete

🖶 Save

Enter the maximum number of objectives to be entered in the past achievements section.

#### • Number of entries per objective

Set the number of entries per objectives.

## • Rating Summary & Rating Summary Label Key

5 Cancel

Sections that involve rating scales can be configured to display the average rating as a summary. The system will calculate the average rating for the specified set of ratings e.g. Appraiser Rating. The degree of precision will depend on the values entered in the template's Overall Rating tab, please see the examples below.

### Columns

Columns that can be incorporate on the past achievements section:

| Objectives  | Text Area     |  |
|-------------|---------------|--|
| Target Date | Date Selector |  |

| How              | Text Area    |
|------------------|--------------|
| Details          | Text Area    |
| Measure          | Text Area    |
| Employee Rating  | Rating Scale |
| Appraiser Rating | Rating Scale |
| Agreed Rating    | Rating Scale |
| Allow Copy       | Check Box    |

**Note:** For the **Allow Copy** check box, even this option is ticked, this will not be shown in the past achievement page if there is no corresponding future objectives section.

### • Copy Key

(See the description on the Free Text section)

#### • Rating Scale

### Option to use the rating scale

Involving a rating scale is optional in Past Achievements sections but mandatory in Past Competencies sections. The Ratings tab in the Appraisal Template Editor allows you to configure any number of rating scales for the appraisal and each scale can be used by any number of sections in the template.

#### Option to use the individual competency proficiency scale instead of appraisal ratings

This option allows the users to rate each competency using the proficiency level scale specified in the competency instead of the appraisal rating scale. When this option is selected, the rating results will not be included in the rating summary calculation. Choosing this option will result in user's competency level being updated after the appraisal is signed off. Depending on the configuration, the final competency level assigned to the user will be in the order of agreed rating, or appraiser rating, or appraisee rating, whichever is first available. Since the appraisal rating scale is no longer used with this option, administrators are required to configure extra rating editing rules for this section (these rules are usually defined together with the appraisal rating scale).

#### Hide rating until this section has been rated by both parties

This gives you an option to hide the rating provided by raters until this section has been rated by both parties.

#### "Copy from Past Achievements" button

- a. If Past Achievement has items selected,
- 1. "Copy from Past Achievements" will show in Future Objectives
- 2. Clicking on it will copy the data over
- b. If Past Achievements is not available or is configured with a different COPY KEY
- 1. "Copy from Past Achievements" will be hidden

| Objectives                  |                         |      |         |  |
|-----------------------------|-------------------------|------|---------|--|
| Clear Selected Copy from Pa | ast Achievements        |      |         |  |
| Objectives                  | Target Date             | How  | Details |  |
|                             |                         |      |         |  |
|                             | This button will be his | dden |         |  |
|                             | in unnecessary case     | S.   |         |  |
|                             |                         |      |         |  |
|                             | 1                       |      |         |  |

### Automatic Copy Option In Past Achievements Section

A new "Automatic Copy" option has been introduced in the Past Achievements section. It can only be chosen when "Allow Copy" is set. When this "Automatic Copy" option is chosen, a button will replace the "Allow Copy" (Carry Over) check-box.

When this button is pressed for a particular objective in the Past Achievements section, the objective data is automatically copied to Future Objectives section. This removes the need for a 'Copy from Past Achievements' button, which thus will not be displayed in the Future Objectives section when the "Automatic Copy" option is chosen. Once this button has been activated for a particular objective in the Past Achievements section, it cannot be activated again.

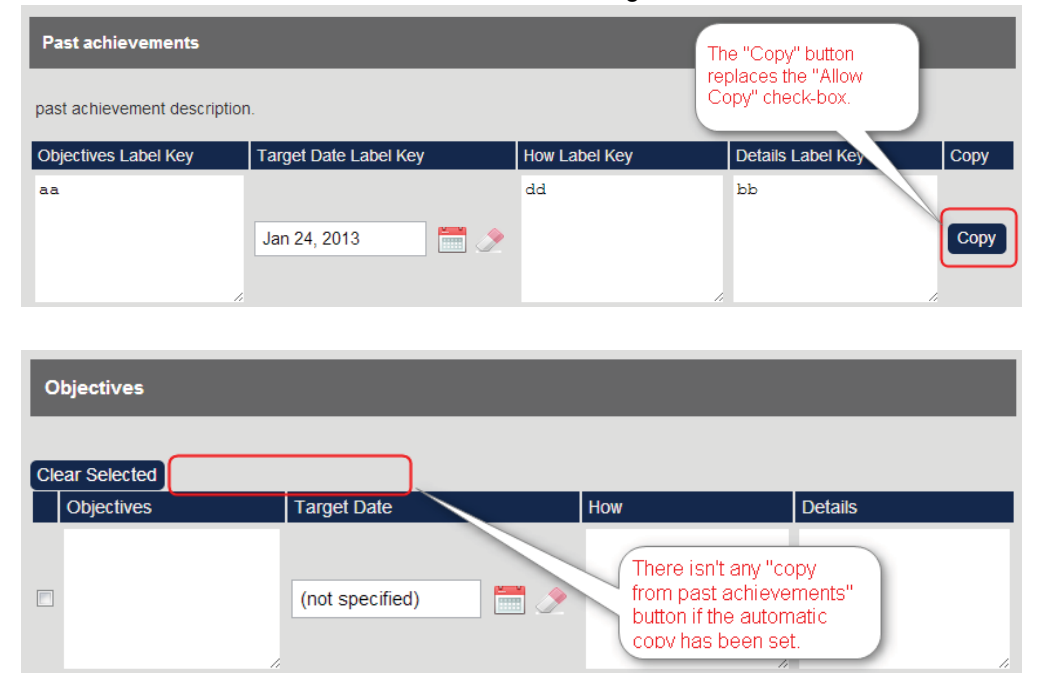

# Transferring Objective Data from Previous Appraisals

Objectives are always appraised within the Past Achievements section of an appraisal. Where these objectives have been set in a previous appraisal and this data needs to be brought forward, the system previously assumed that it would be held in the Future Objectives section of the previous appraisal. However, while this approach is appropriate when only annual appraisals are in use, it did not take account of mid-year appraisals, which commonly do not contain a Future Objectives section. This behavior has now been changed. The system will now try to find objectives in Past Achievements when the previous appraisals do not contain a Future Objectives section. Following is an example. Here is the full appraisal timetable for an organization which operates three monthly midyear appraisals alongside annual appraisals:
| Appraisal No. (For<br>Reference Only) | Туре      | Period Start    | Period End       | Objectives are brought<br>forward from |
|---------------------------------------|-----------|-----------------|------------------|----------------------------------------|
| 1                                     | Annual    | 1st Jan 2011    | 31st Dec 2011    |                                        |
| 2                                     | Mid -Year | 1st Jan<br>2012 | 31st Mar<br>2012 | Future Objectives of 1                 |
| 3                                     | Mid -Year | 1st Apr 2012    | 30th Jun 2012    | Past Achievements of 2                 |
| 4                                     | Mid -Year | 1st Jul 2012    | 30th Sep 2012    | Past Achievements of 3                 |
| 5                                     | Annual    | 1st Jan 2012    | 31st Dec<br>2012 | Past Achievements of 4                 |
| 6                                     | Mid -Year | 1st Jan 2013    | 31st Mar 2013    | Future Objectives of 5                 |

When the previous appraisal has no Future Objectives section, the system will instead bring objective data forward from the Past Achievements section of this previous appraisal.

## Competencies

The Competencies section type list the competencies associated with the job profile (or profiles) assigned to the appraisee so that they can be rated against. In the below example, the check boxes under 'Development Needs' allow the appraisee to mark competencies which she/he may need to work on. The competencies with the checkbox enabled can later be copied to a Future Objectives section if suitably configured.

The Future Objectives section can be set up using the following configuration:

| Basic Info                                            |                        |
|-------------------------------------------------------|------------------------|
| Section Title                                         |                        |
|                                                       |                        |
| Section Code                                          | [2]                    |
|                                                       |                        |
| Description                                           |                        |
|                                                       |                        |
| Access Control                                        |                        |
| Started                                               |                        |
| Completed                                             |                        |
| Allow edit by                                         |                        |
| Employee                                              |                        |
| ✓ Appraiser ✓ Super-Appraiser                         |                        |
|                                                       |                        |
| Competency Source                                     |                        |
| Compatencies for assessment are selected from         |                        |
| <ul> <li>Use competencies from job-profile</li> </ul> |                        |
| Use appraisee's current competencies                  |                        |
| Use competencies selected below                       |                        |
| Display                                               |                        |
| Input Label Key                                       | Locale Formatted Label |
| Use appraisee's current competencies                  |                        |
|                                                       |                        |

- Section Title
- Section Code
- Description
- Visible for status

(See the description on the Free Text section)

• Allow edit by

(See the description on the Free Text section)

- Rating Summary and Rating Summary Label Key
- Rating Scale

| A CALCULAR CONTRACTOR                                                                                                    | Label Key                                                                                                    | Locale Formatted Label          |
|----------------------------------------------------------------------------------------------------|----------------------------------------------------------------------------------------------------|---------------------------------|
| 🔽 Employee Rating                                                                                                    | appraisal heading appraiseeRating                                                                                                    | Employee Rating                 |
| Appraiser Rating                                                                                                    | appraisal heading appraiserRating                                                                                                    | Appraiser Rating                |
| Agreed Rating                                                                                                    | appraisal.heading.agreedRating                                                                                                    | Agreed Rating                   |
| Allow Copy                                                                                                    |                                                                                                    | ]                               |
| Rating Summary                                                                                                    |                                                                                                    |                                 |
| None 💌                                                                                                    | [                                                                                                    |                                 |
| Rating Summary Labe                                                                                                    | I Key                                                                                                    |                                 |
|                                                                                                    |                                                                                                    |                                 |
| Rating Scale                                                                                                    |                                                                                                    |                                 |
| D From rating scale (                                                                                                    | 9                                                                                                    |                                 |
|                                                                                                    |                                                                                                    |                                 |
| Rating 1 💌                                                                                                    |                                                                                                    |                                 |
| Rating 1 💌<br>Prom individual con                                                                                                    | npetencies ©                                                                                                    |                                 |
| Rating 1 💌<br>From individual con<br>Employee Rating                                                                                                    | npetencies <b>@</b><br>Is can only be edited when submitting:                                                                                                    |                                 |
| Rating 1 💌<br>From individual com<br>Employee Rating<br>Started 💌                                                                                                    | npetencies @<br>is can only be edited when submitting:                                                                                                    |                                 |
| Rating 1 💽<br>From individual com<br>Employee Rating<br>Started 💌<br>Appraiser Rating                                                                                                    | npetencies @<br>is can only be edited when submitting:<br>s can only be edited when submitting:                                                                                                    |                                 |
| Rating 1 💌<br>From individual con<br>Employee Rating<br>Started 💌<br>Appraiser Rating<br>Started 💌                                                                                                    | npetencies <b>@</b><br>is can only be edited when submitting:<br>s can only be edited when submitting:                                                                                                    |                                 |
| Rating 1 💌<br>From individual com<br>Employee Rating<br>Started 💌<br>Appraiser Rating<br>Started 💌<br>Agreed Ratings of                                                                                      | npetencies <b>O</b><br>is can only be edited when submitting:<br>s can only be edited when submitting:<br>can only be edited when submitting:                                                                                                    |                                 |
| Rating 1 💌<br>From individual con<br>Employee Rating<br>Started 💌<br>Appraiser Rating<br>Started 💌<br>Agreed Ratings of<br>Started 💌                                                                         | npetencies <b>@</b><br>is can only be edited when submitting:<br>s can only be edited when submitting:<br>can only be edited when submitting:                                                                                                    |                                 |
| Rating 1 💌<br>From individual com<br>Employee Rating<br>Started •<br>Appraiser Rating<br>Started •<br>Agreed Ratings of<br>Started •                                                                         | npetencies<br>(s can only be edited when submitting:<br>s can only be edited when submitting:<br>can only be edited when submitting:<br>s from individual competency in the av                                                                                                    | erage rating calculations       |
| Rating 1 💌<br>From individual com<br>Employee Rating<br>Started 💌<br>Appraiser Rating<br>Started 💌<br>Agreed Ratings of<br>Started 💌<br>Ø Include rating<br>Ø Hide rating until thi                          | npetencies<br>s can only be edited when submitting:<br>s can only be edited when submitting:<br>can only be edited when submitting:<br>s from individual competency in the aw<br>is section has been rated by both parti                                                                               | erage rating calculations       |
| Rating 1 💌<br>From individual con<br>Employee Rating<br>Started 💌<br>Appraiser Rating<br>Started 💌<br>Agreed Ratings of<br>Started 🔍<br>Ø Include rating<br>Ø Hide rating until thi<br>Ø Display required pr | npetencies <b>@</b><br>is can only be edited when submitting:<br>is can only be edited when submitting:<br>can only be edited when submitting:<br>is from individual competency in the av<br>is section has been rated by both parti<br>oficiency level on appraisals                                  | erage rating calculations<br>es |
| Rating 1 💽<br>From individual com Employee Rating Started  Appraiser Rating Started  Agreed Ratings of Started  J Include rating Hide rating until thi Display required pr J Display appraisee               | npetencies<br>s can only be edited when submitting:<br>s can only be edited when submitting:<br>can only be edited when submitting:<br>s from individual competency in the av<br>is section has been rated by both parti<br>oficiency level on appraisals<br>s previous proficiency level              | erage rating calculations       |
| Rating 1 💽<br>From individual con Employee Rating Started  Appraiser Rating Started  Agreed Ratings of Started  V Include rating Include rating Hide rating until thi Display required pr Display appraisee  | npetencies <b>@</b><br>is can only be edited when submitting:<br>is can only be edited when submitting:<br>can only be edited when submitting:<br>is from individual competency in the av<br>is section has been rated by both parti<br>oficiency level on appraisals<br>is previous proficiency level | erage rating calculations<br>es |
| Rating 1 💽 Rating 1 💽 From individual com Employee Rating Started 🔹 Appraiser Rating Started 🔹 Agreed Ratings of Started 🔹 Unclude rating Hide rating until thi Display required pr Display appraisee        | npetencies<br>s can only be edited when submitting:<br>s can only be edited when submitting:<br>can only be edited when submitting:<br>s from individual competency in the av<br>is section has been rated by both parti<br>oficiency level on appraisals<br>s previous proficiency level              | erage rating calculations       |

🛢 Save 🔸 Cancel

#### • Columns

Columns that can be incorporate on the past achievements section:

| Competencies                   | Competency Source (see the competency source below) |
|--------------------------------|-----------------------------------------------------|
| Employee/Appraiser<br>Comments | Free Text                                           |
| Employee Rating                | Drop down selector                                  |
| Appraiser Rating               | Drop down selector                                  |
| Agreed Rating                  | Drop down selector                                  |

The competency column displays the competencies specified in the "Competency Source":

Option to include Job Profile based competencies in appraisals

If this option is checked, all the competencies of the job profiles assigned to the appraisee will be selected for the appraisal. It does not matter if competencies in the job profiles are acquired by

training, by assessment, or by ad hoc assessment methods. In other words, no filtering is done for these competencies. By default, this option is turned on. If this option and the option to include existing user competencies in appraisals are both checked, the selected competencies for the appraisal would be the same as what are being selected for the past competencies appraisal section.

#### Option to specify the list of competencies to use in appraisals

Administrators can optionally specify an extra list of competencies to be included in the appraisal. The list of competencies will always be added to the appraisal regardless of which competencies the appraisees already have.

#### Option to include existing user competencies in appraisals

If this option is checked, all competencies awarded to the user will be selected for the appraisal. These are the competencies shown in the "My Competencies" in Career Development. By default, this option is turned on. If this option and the option to include job profile based competencies in appraisals are both checked, the selected competencies for the appraisal would be the same as what are being selected for the past competencies appraisal section.

#### Include ratings from individual competency in the average rating calculations

This option lets the HR manager who is editing the template to choose whether ratings from competency section are to be included in average rating calculations when the source of the rating is "From individual competencies".

The option by default is checked which means the competency proficiency level would be taken into account when calculating the average rating in rating summary section.

#### **Appraisal Dimension**

Appraisal Dimensions is a section type that allows comments and ratings to be made against a fixed set of "dimensions".

|                   | Dimension | Employee Comments | Appraiser Comments | N/A | Employee Rating | Appraiser Rating | Agreed Rating |
|-------------------|-----------|-------------------|--------------------|-----|-----------------|------------------|---------------|
| Leadership skills |           |                   |                    |     | 123             | 123              | 123           |
| Manager's skills  |           |                   | c                  |     | 123             | 123              | 123           |
|                   |           |                   |                    | 1   |                 |                  |               |

Sample Appraisal Dimension

## The appraisal dimension has the following configurations:

| Section Title                                                                                            |    |
|----------------------------------------------------------------------------------------------------|----|
|                                                                                                    |    |
| Section Code                                                                                             |    |
| Description                                                                                              |    |
| Description                                                                                              | 1  |
|                                                                                                    |    |
|                                                                                                    |    |
|                                                                                                    |    |
|                                                                                                    |    |
|                                                                                                    |    |
| (c)                                                                                                    | 16 |
|                                                                                                    |    |
| 2-200x (2-200) EV 200                                                                                    |    |
| Access Control                                                                                           |    |
| Access Control                                                                                           |    |
| Access Control<br>Visible for Statuses<br>Visited                                                        |    |
| Access Control<br>Visible for Statuses<br>Started<br>Completed                                           |    |
| Access Control<br>Visible for Statuses<br>Started<br>Completed<br>Allow edit by<br>Employee              |    |
| Access Control<br>Visible for Statuses<br>Started<br>Completed<br>Allow edit by<br>Employee<br>Appraiser |    |

- Section Title
- Section Code
- Description
- Visible for status

(See the description on the Free Text section)

• Allow edit by

(See the description on the Free Text section)

| (none)              |                                     |                        |
|---------------------|-------------------------------------|------------------------|
| Input               | Label Key                           | Locale Formatted Label |
| Employee Comments   | heading.appraisal.appraiseeComments | Employee Comments      |
| Appraiser Comments  | heading.appraisal.appraiserComments | Appraiser Comments     |
| Employee Rating     |                                     | Employee Rating        |
| Appraiser Rating    |                                     | Appraiser Rating       |
| Agreed Rating       |                                     | Agreed Rating          |
|                     |                                     |                        |
| Properties          |                                     |                        |
| ppraisal Dimensions |                                     |                        |
| Delete Dimension    |                                     |                        |
|                     |                                     |                        |
|                     |                                     |                        |

## • Rating Summary and Rating Summary Label Key

• Rating Scale

If ratings are required, a rating scale should be selected and the appropriate rating column(s) enabled. If comments are required, the appropriate comments column(s) should be enabled. In this case, all comments and rating columns are required and are thus checked.

### Columns

| Appraisal Dimensions | Text areas   |
|----------------------|--------------|
| Employee's Comments  | Text areas   |
| Employee Rating      | Rating Scale |
| Appraiser Rating     | Rating Scale |
| Agreed Rating        | Rating Scale |

## **Goals Result**

Determines on how goals will be added on the section. Below is a sample image on how a goal selection appears on the appraisal review.

| Goals                                  |                           |                    |                  |                  |                         |        |
|----------------------------------------|---------------------------|--------------------|------------------|------------------|-------------------------|--------|
| Goals within the target period of appr | aisal will be considered. |                    |                  | 1                | No                      |        |
|                                        |                           |                    |                  | 2                | Partial                 |        |
|                                        |                           |                    |                  | 3                | Yes                     |        |
| 1 Selant Caste 1 Courter Cast          |                           |                    |                  | N/A              | Not Applicable for this | Review |
| Goal                                   | Appraisee Comments        | Appraiser Comments | Appraisee Rating | Appraiser Rating | Agreed Rating           |        |
| Focus on knowledge mgt.                |                           |                    | 123              | (restricted)     | 123                     |        |
|                                        |                           |                    |                  |                  |                         |        |
|                                        |                           |                    |                  |                  |                         | 1      |
| Improve technical writing              |                           |                    | 123              | (restricted)     | 123                     | ÷      |
|                                        |                           |                    |                  |                  |                         |        |
|                                        |                           |                    |                  |                  |                         |        |
|                                        |                           |                    |                  |                  |                         |        |

Once the Select Goals button is clicked, the menu for selecting menu is displayed as shown below:

| Select Goals                                                 |           |              |         |          |           |        |
|--------------------------------------------------------------|-----------|--------------|---------|----------|-----------|--------|
| Performance Goals Organizatio                                | nal Goals |              |         |          |           |        |
| Titl                                                         | e         | Target Date  | Status  | Progress | Category  | Weight |
| Jun 1, 2012 - Jun 30, 2012                                   |           | Jul 27, 2012 | Pending | 0%       | Financial | 1% +   |
| Description<br>Aim to increase daily productivity b          | oy 5%     |              |         |          |           |        |
| Measurement & Milestones<br>The number of tasks done per day |           |              |         |          |           |        |
| Progress Detail<br>Completed task 1 and 2 within 1 da        | ау        |              |         |          |           |        |
| <b>Status</b><br>Pending                                     |           |              |         |          |           |        |

The menu allows you to select which goals to add (Performance Goals or Organizational Goals). It displays details such as start and Target Dates, Description, Measurement and Milestones, Progess Details, and Status.

To add the goal, click the **Plus** button positioned at the end of each goal. This section can be configured when selecting the Goals Selection section types:

| Section Title                                                                                                    |  |
|----------------------------------------------------------------------------------------------------|--|
| Section Code                                                                                                    |  |
| Description                                                                                                    |  |
|                                                                                                    |  |
|                                                                                                    |  |
|                                                                                                    |  |
|                                                                                                    |  |
|                                                                                                    |  |
| Access Control                                                                                                    |  |
| Access Control<br>Visible for Statuses<br>Started                                                                                |  |
| Access Control<br>Visible for Statuses<br>Visible for Statuses<br>Completed                                                      |  |
| Access Control<br>Visible for Statuses<br>Started<br>Completed<br>Allow edit by<br>Employee                                      |  |
| Access Control<br>Visible for Statuses<br>Visible for Statuses<br>Started<br>Completed<br>Allow edit by<br>Employee<br>Appraiser |  |

- Section Title
- Section Code
- Description
- Visible for status

(See the description on the Free Text section)

• Allow edit by

(See the description on the Free Text section)

- Goal Selection
  - Automatic All Selectable Goals will be added automatically.
  - **Manual** Allow goals to be selected from the appraisee's goals;Allow performance goals to be created/edited from within the appraisal because once an appraisal is started, appraisee's goal list will be locked and he will not able create/edit goals even they find some goals missing or incorrect; Goals created within an appraisal will be included by default.

| (none)               |                                     |                        |
|----------------------|-------------------------------------|------------------------|
| Input                | Label Key                           | Locale Formatted Label |
| Employee Comments    | heading.appraisal.appraiseeComments | Employee Comments      |
| 📝 Appraiser Comments | heading.appraisal.appraiserComments | Appraiser Comments     |
| Employee Rating      |                                     | Employee Rating        |
| Appraiser Rating     |                                     | Appraiser Rating       |
| Agreed Rating        |                                     | Agreed Rating          |
|                      |                                     |                        |
| Properties           |                                     |                        |
| Appraisal Dimensions |                                     |                        |
| Deleter Dimension    |                                     | -                      |
|                      |                                     |                        |
|                      |                                     |                        |

- Rating Scale Rating Summary and Rating Summary Key Label

## Columns

| Goal Selection     | Text areas   |
|--------------------|--------------|
| Employee Comments  | Text areas   |
| Appraiser Comments | Text areas   |
| Employee Rating    | Rating Scale |
| Appraiser Rating   | Rating Scale |
| Agreed Rating      | Rating Scale |

# **Future Objectives**

Future Objectives sections allow the user to set objectives for the coming appraisal period. If configured, user entered data can be copied from past achievements or past competencies sections and can also be carried forward to the user's next appraisal.

The Future Objectives section can be set up using the following configuration:

- Section Title
- Section Code
- Description
- Visible for status

(See the description on the Free Text section)

• Allow edit by

(See the description on the Free Text section)

#### • Allow Copy and Copy Key

(See the description on the Free Text section)

- External Content URL
- With
- Height
- Maximum Objectives

Enter the maximum number of objectives to be entered in the past achievements section.

#### • Number of entries per objective

Set the number of entries per objectives.

• Columns

Columns that can be incorporate on the past achievements section:

| Objectives  | Text Area     |
|-------------|---------------|
| Target Date | Date Selector |
| How         | Text Area     |
| Details     | Text Area     |

| Access Control                               |                        |
|----------------------------------------------|------------------------|
| Visikle for Statussa                         |                        |
| Visible for Statuses<br>Visible for Statuses |                        |
| Completed                                    |                        |
| Allow edit by                                |                        |
| Employee                                     |                        |
| Super-Appraiser                              |                        |
|                                              |                        |
| Display                                      |                        |
|                                              |                        |
| External Content URL                         |                        |
|                                              |                        |
| Width                                        |                        |
| 0                                            |                        |
| Height                                       |                        |
| 0                                            |                        |
| Min objectives                               |                        |
| 6                                            |                        |
|                                              |                        |
| Max objectives                               |                        |
| 6                                            |                        |
| Number of entries per objective              |                        |
| 1                                            |                        |
| Input Label Key                              | Locale Formatted Label |
| ☑ Objectives                                 |                        |
|                                              |                        |
| Target Date                                  |                        |
| THE 11                                       |                        |
| V How                                        |                        |
| V Details                                    |                        |
|                                              |                        |
| 🔲 Алоw Сору                                  |                        |
| Properties                                   |                        |
| Copy Key                                     |                        |
| zna prako poznako.<br>T                      |                        |
|                                              |                        |

## **Career Development**

🗃 Save , Cancel

The Career Development section type offers an objective defining matrix that is grouped by labels. Users can enter as many rows under each grouping as required and, for convenience, the objectives entered here will automatically be copied over to the appraisee's next appraisal.

#### Clear Selected

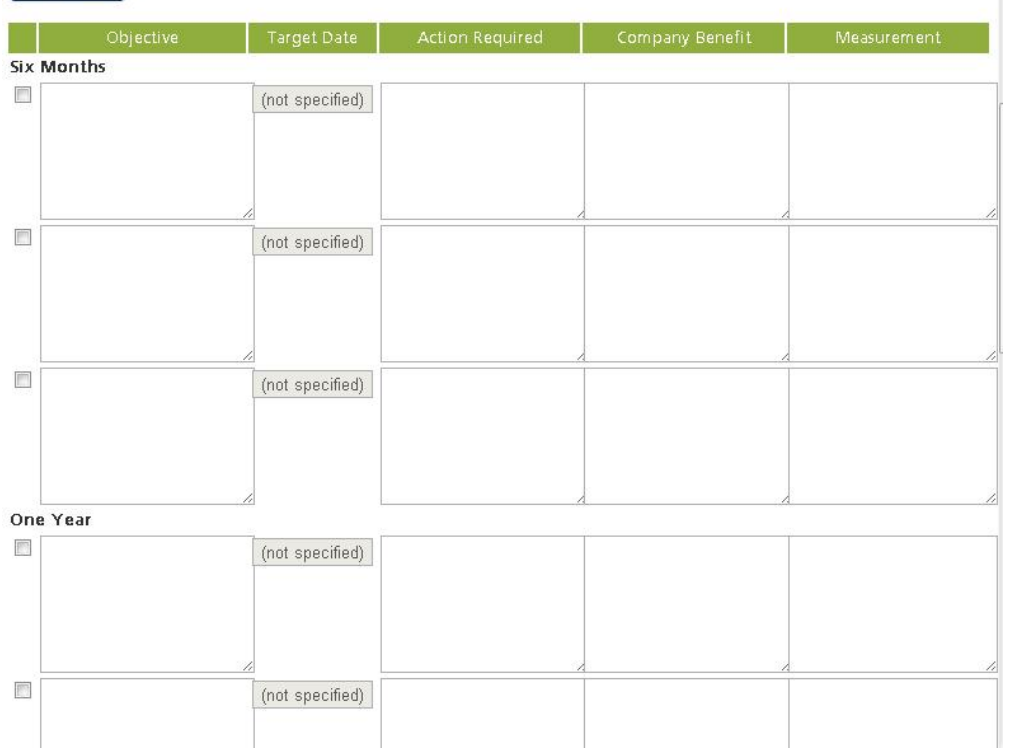

Typically, the labels would be time intervals though they can in fact be any text up to 1000 characters in length. The labels are specific to each Career Development Section and are configured under *Career Development Intervals*. See Appraisal Columns for more information on how to configure the columns in the table. The above form can be produced using the following configuration:

| Section Title                                                                                                    |                        |
|----------------------------------------------------------------------------------------------------|------------------------|
| Section Code                                                                                                    |                        |
|                                                                                                    |                        |
| Description                                                                                                    |                        |
|                                                                                                    |                        |
|                                                                                                    |                        |
|                                                                                                    |                        |
|                                                                                                    |                        |
|                                                                                                    | //                     |
| Access Control                                                                                                    |                        |
| /isible for Statuses                                                                                                    |                        |
| ☑ Started                                                                                                    |                        |
| Completed                                                                                                    |                        |
| Vilouradit hu                                                                                                    |                        |
| Allow edit by<br>Employee                                                                                                    |                        |
| Allow edit by<br>Employee<br>Appraiser                                                                                                    |                        |
| Completed<br>Allow edit by<br>Z Employee<br>Z Appraiser<br>Z Super-Appraiser                                                                                                    |                        |
| Allow edit by<br>Z Employee<br>Z Appraiser<br>Z Super-Appraiser<br>Display                                                                                                    |                        |
| Allow edit by<br>Complexee<br>Appraiser<br>Super-Appraiser<br>Display<br>Input<br>Label Kev                                                                                                    | Locale Formatted Label |
| Allow edit by<br>I Employee<br>Appraiser<br>Super-Appraiser<br>Display<br>Input<br>Label Key                                                                                                    | Locale Formatted Label |
| Allow edit by<br>Completed<br>Allow edit by<br>Completed<br>Allow edit by<br>Appraiser<br>Super-Appraiser<br>Display<br>Input<br>Label Key                                                                                                    | Locale Formatted Label |
| Allow edit by<br>P Employee<br>Appraiser<br>Super-Appraiser<br>Display<br>Input<br>Label Key<br>Objectives<br>How                                                                                                    | Locale Formatted Label |
| Allow edit by<br>P Employee<br>Appraiser<br>Super-Appraiser<br>Display<br>Input<br>Label Key<br>Objectives<br>How<br>Details                                                                                                    | Locale Formatted Label |
| Allow edit by Completed Allow edit by Completed Allow edit by Completed Completed Comp | Locale Formatted Label |
| Allow edit by Compresed Allow edit by Compresed Allow edit by Compresed Compresed Comp | Locale Formatted Label |
| Completed   Allow edit by   Imployee   Appraiser   Super-Appraiser   Display   Input   Label Key   Objectives   Objectives   How   Details   Measure   Target Date                                                                                                    | Locale Formatted Label |
| Completed   Allow edit by   Employee   Appraiser   Super-Appraiser   Display   Input   Label Key   Objectives   How   Details   Measure   Target Date   Career Development Intervals   Delete   Label Key                                                                                                    | Locale Formatted Label |
| Completed   Allow edit by   Employee   Appraiser   Super-Appraiser   Display   Input   Label Key   Objectives   Objectives   How   Details   Measure   Target Date   Career Development Intervals   Delete   Label Key                                                                                                    | Locale Formatted Label |

### **Goal Plan**

Users can create performance goals via the past achievements part or the future planning part of their appraisal, and these goals will be viewable from the appraisal and in his/her own Performance Goal list. After the appraisal is completed, the user can continue to manage his/her goals in the Performance Goal area.

| ncrease Sale by 25 %  | Jul 28, 2012 | Pending | 0% | Increase sales by 25%               | 12% |
|-----------------------|--------------|---------|----|-------------------------------------|-----|
| Decrease Cost by 25 % | Jul 27, 2012 | Pending | 0% | Improve project planning techniques | 15% |

The Goal Plan section can be set up using the following configuration:

- Section Title
- Section Code
- Description
- Visible for status

(See the description on the Free Text section)

• Allow edit by

(See the description on the Free Text section)

Note: The goals created in the appraisal also shows in Career Development, Goals.

| Basic Inio                                                             |  |
|------------------------------------------------------------------------|--|
| Section Title                                                          |  |
| Section Code                                                           |  |
| Description                                                            |  |
|                                                                        |  |
|                                                                        |  |
|                                                                        |  |
|                                                                        |  |
|                                                                        |  |
| Access Control                                                         |  |
| Visible for Statuses                                                   |  |
| 📝 Started                                                              |  |
| ☑ Started<br>☑ Completed                                               |  |
| ☑ Started<br>☑ Completed<br>Allow edit by<br>☑ Employee                |  |
| ♥ Started<br>♥ Completed<br>Allow edit by<br>♥ Employee<br>♥ Appraiser |  |

#### **Succession Planning**

Succession Planning is a new section type that allows managers to establish the promotion characteristics and retention risk for each of their staff:

- Users, with access rights to both Manage Menu and Appraisal Manager, can manage the Succession Planning Section in an Appraisal Template with different question types and user defined scores.
- Users, with access rights to do appraisals, can perform a Succession Planning Review in an Appraisal.
- "Plot 9-box Promotion Potential Report" has been added to Review Bulk Action.

The section type is only available in the Sign Off step of the appraisal. At most one Succession Planning section can be added to a Sign Off page.

## Access Control

As with all other appraisal section types, Section title, Section Code, Description, and Visible for Statuses can be specified. This section type can be configured to Allow edit by the appraiser and/or the super appraiser, but never by the appraisee at any point. Also, in the appraisal template, users can configure the status under which Appraiser Selection must have been made when submitting the appraisal form.

## • Setting up Succession Planning Questions

In the Succession Planning section, at least one single choice question should be setup, with each question associated with at least two answer options. There are three types of questions, namely Promotion Potential, Retention Risk, and Reason for Leaving. For Promotion Potential and Retention Risk question types, distinct non-negative scores should be given to the answer options for future promotion/retention analysis.

To create a new question, click the "Create New Question" button at the bottom of the Display legend. Once a question is created, Select a Type, enter the question Description and Option Description. If necessary, click on the last empty option field to create new options, click the cross button at the right end of an option to delete the option, and click the gear button to popup the action menu to delete the question.

| Sel                                                                                               | ect a Type*                                                                                                    |          |   |
|---------------------------------------------------------------------------------------------------|----------------------------------------------------------------------------------------------------|----------|---|
| Pr<br>Re<br>Re                                                                                    | romotion Potential<br>ention Risk<br>ason for Leaving<br>sentiartor Frombuon                                                                                                    |          |   |
| Op                                                                                                | tions Description (Label Key)*                                                                                                    | $\wedge$ |   |
| D                                                                                                 | escription (Label Key)                                                                                                    | Score    |   |
| ŀ                                                                                                 | las the potential to move up two or more levels                                                                                                    | 5.0      |   |
| F                                                                                                 | las the potential to move up a level                                                                                                    | 4.0      |   |
| V                                                                                                 | Vell suited to current position                                                                                                    | 3.0      | 0 |
| 1                                                                                                 | leeds to develop into current position                                                                                                    | 2.0      | 0 |
| L                                                                                                 | Insatisfactory in current position                                                                                                    | 1.0      | 0 |
|                                                                                                   |                                                                                                    |          |   |
| Qu                                                                                                | estion                                                                                                    |          |   |
| Qu                                                                                                | estion estimates and the states of the states of the state                                                                                                    |          |   |
| e<br>R<br>Der                                                                                     | estion to the aving to the aving to the aving to the aving to the aving to the aving the aving to the aving to the aving t                                                                                                    |          |   |
| e<br>R<br>Op                                                                                      | estion to Leaving<br>eason for Leaving<br>scription (Label Key)*<br>eason for Leaving<br>ions Description (Label Key)*                                                                                                    |          |   |
| e<br>R<br>Der<br>R<br>Op                                                                          | estion<br>eason for Leaving<br>scription (Label Key)*<br>eason for Leaving<br>tions Description (Label Key)*<br>escription (Label Key)                                                                                                    |          |   |
| e<br>R<br>Det<br>Qu<br>Det                                                                        | eastion<br>eason for Leaving<br>eason for Leaving<br>ions Description (Label Key)*<br>escription (Label Key)<br>escription (Label Key)<br>ack of career progression                                                                                                    |          |   |
| e<br>R<br>De:<br>D<br>D                                                                           | estion<br>eason for Leaving<br>scription (Label Key)*<br>eason for Leaving<br>tions Description (Label Key)*<br>escription (Label Key)<br>ack of career progression<br>fore compensation                                                                                                    |          |   |
| e<br>R<br>Der<br>R<br>Op<br>L                                                                     | estion<br>eason for Leaving<br>scription (Label Key)*<br>aeson for Leaving<br>ions Description (Label Key)*<br>escription (Label Key)<br>ack of career progression<br>fore compensation<br>Returning to full time education                                                                                                    |          |   |
| e<br>R<br>De:<br>R<br>Op<br>L<br>L                                                                | estion<br>eason for Leaving<br>scription (Label Key)*<br>eason for Leaving<br>tions Description (Label Key)*<br>escription (Label Key)*<br>escription (Label | •        |   |
| e<br>R<br>De:<br>R<br>Opp                                                                         | estion<br>eason for Leaving<br>eason for Leaving<br>icons Description (Label Key)*<br>escription (Label Key)*<br>escription (Label Key)*<br>escription (Label Key)<br>ack of career progression<br>More compensation<br>Returning to full time education<br>wher reason<br>Inlikely to leave                                                                                                    | 0        |   |
| Qu<br>P<br>P<br>P<br>P<br>P<br>P<br>P<br>P<br>P<br>P<br>P<br>P<br>P<br>P<br>P<br>P<br>P<br>P<br>P | eastion<br>eason for Leaving<br>eason for Leaving<br>ions Description (Label Key)*<br>escription (Label Key)*<br>escription (Label Key)*<br>escription (Label Key)<br>ack of career progression<br>fore compensation<br>there reason<br>Wher reason<br>Where reason<br>Inlikely to leave                                                                                                    | 0        |   |

#### • Update Restriction after the Appraisal Started

In general, any major structural change to an appraisal template is disabled after an appraisal has been started using the template. In the Succession Planning section, after appraisal start-up, users cannot add/delete questions/options or change the question type. Users can still edit the question description, option descriptions and scores.

| Display                                      |       |
|----------------------------------------------|-------|
| luestion 1 🕸 🖌                               |       |
| elect a Type*                                |       |
| Promotion Potential 🚽 🚩                      |       |
| escription (Label Key)*                      |       |
| Promote this guy to senior developer in 2013 |       |
| ptions Description (Label Key)*              |       |
| Description (Label Key)                      | Score |
| Promote 3 level to manager                   | 9.9   |
| Promote 2 level to senior                    | 8.8   |
| Suite current position                       | 7.7   |
|                                              |       |

• Succession Planning Section - Review in Appraisal

After starting an appraisal with a template with a succession planning section, the appraiser or super appraiser, but not the appraisee, can view the succession planning questions. Depending on the "Allow

edit by" setting in the template, the appraiser or super appraiser may answer the questions (by clicking the radio buttons).

- All questions must have been answered before submitting the appraisal form under the status as configured in the template.
- Any new attempt of the questions, if not explicitly saved/submitted by the user, will be auto-saved after 5 seconds.
- After save, the scores of the selected answer options, as defined in the template, will be stored in the system for further promotion/retention analysis (such as plotting the 9-box report).

| orformance Povious for STUDENT 111                                                                                                    |                    |   | rint Preview Save Save and Close |
|----------------------------------------------------------------------------------------------------|--------------------|---|----------------------------------|
| 1. Past Achievements                                                                                                    | 2. Future Planning | D | 3. Sign Off                      |
| Sign Off                                                                                                    |                    |   |                                  |
| Succession Planning in Performance Review 2013                                                                                                    |                    |   |                                  |
| Succession Planning in Performance Review 2013                                                                                                    |                    |   |                                  |
| Potential for Promotion<br>Has the potential to move up two or more levels<br>Has the potential to move up a level<br>Well suited to current position<br>Needs to develop into current position<br>Unsatisfactory in current position |                    |   |                                  |
| Rate the appraisee on the likelihood of their leaving the org         Likely to leave within a year         Likely to leave within three years         Likely to leave within five years         Unlikely to leave                    | ganization         |   |                                  |
| Leaving Reason<br>More compensation<br>Returning to full time education<br>Other reason                                                                                                    |                    |   |                                  |
| <ul> <li>Unlikely to leave</li> <li>Click Submit to proceed to the next stage of this appraisal.</li> </ul>                                                                                                    |                    |   |                                  |
| Submit Current Review                                                                                                    |                    |   | Save Save and Close              |

# Setting Target Audience of the Appraisal Template

This feature allows the appraisal template to be visible or available for specific users only. To do this, click on the name of the template you wish to configure.

Manage >

Appraisal Manager

| Temp | lates Status Category | Group Em | ail App | raisal Search     |                       |                      |
|------|-----------------------|----------|---------|-------------------|-----------------------|----------------------|
| Bulk | Action 💌              |          |         |                   |                       | + Create Template    |
|      | Template Name         | Status   | Туре    | No. of Appraisals | Created On            | Created By           |
|      | • New Template        | Inactive | Annual  | 0                 | Nov 5, 2012 12:01 PM  | MOLINA Alon          |
|      | New Template          | Inactive | Annual  | 0                 | Nov 5, 2012 9:45 AM   | MOLINA Alon          |
|      | New Template          | Inactive | Annual  | 0                 | Oct 31, 2012 5:31 PM  | HUELGAS Andrew       |
|      | New Template          | Active   | Annual  | 1                 | Jul 16, 2012 10:18 AM | MOLINA Alon          |
|      | Default Template      | Active   | Annual  | 4                 | Jul 12, 2012 12:25 PM | ADMINISTRATOR System |

The Appraisal Template Editor screen opens on a new window. Click the Target Audience Tab. Click the **Save** button to keep the settings.

| NetDimensic                                                                                                    | ns Talent Suite    | Mar             | age Center               |                |          |        | 🛎 SAPLA |
|----------------------------------------------------------------------------------------------------|--------------------|-----------------|--------------------------|----------------|----------|--------|---------|
| OVERVIEW                                                                                                    | LEARNING           | TALENT          | COMMUNICATE              | USERS          | REPORTS  | SYSTEM |         |
| Appraisal Templa                                                                                                    | tes >              |                 |                          |                |          |        |         |
| New Templ                                                                                                    | ate [Preview]      |                 |                          |                |          |        |         |
| General Wo                                                                                                    | kflow Ratings      | Structure       | Target Audience          |                |          |        |         |
| Users                                                                                                    |                    |                 | _                        |                |          |        |         |
|                                                                                                    |                    |                 |                          |                |          |        |         |
|                                                                                                    |                    |                 |                          |                |          |        |         |
| In addition to the                                                                                                    | proviously solocto | ducore view r   | //                       | od to anvono w | he mosts |        |         |
| All of the follow                                                                                                    | ving criteria      | u users, view p | ermissions will be grant | eu to anyone w | no meets |        |         |
|                                                                                                    | owing criteria     |                 |                          |                |          |        |         |
| One of the following                                                                                                    |                    |                 |                          |                |          |        |         |
| One of the following of the following | tor:               |                 |                          |                |          |        |         |

On this tab you can set the target audience the following way:

- To select a specific user click the Users link. This opens the menu for selecting the user.
- You can also set criteria wherein the user(s) who will meet these criteria will have the permission to view or use the appraisal template. To do this:
  - Add the criteria using the **Add criteria selector** drop down menu, then click the **Go** butto n.

Add criteria selector:

| User Group 🔹            | Go |
|-------------------------|----|
| User Group              |    |
| Organization            |    |
| Role                    |    |
| User Attribute 1        |    |
| User Attribute 2        |    |
| User Attribute 3        |    |
| User Attribute 4        |    |
| User Attribute 5        |    |
| User Attribute 6        |    |
| User Attribute 7        |    |
| User Attribute 8        |    |
| Organization Attributes |    |

• The selector of the selected criteria is displayed right after the **Add criteria selector**. For instance, you selected the "user group" criteria; the user group selection box is displayed as shown on the image.

In addition to the previously selected users, view permissions will be granted to anyone who meets

All of the following criteria

| Add criteria selector <sup>:</sup> | User Group | 🔽 😡 | 3 |
|------------------------------------|------------|-----|---|
| User Groups                        |            |     | 8 |
|                                    |            |     | h |

- Click the **User Groups** link to display the menu for selecting the user group.
- You can add another criterion using the **Add the criteria selector** from the drop down menu. For instance this time you select **Organization**. The organization selection box is displayed as shown on the image.

One of the following criteria

| ser Groups |  | U |
|------------|--|---|
|            |  |   |
|            |  |   |
| RoLe       |  | 8 |
| ole        |  |   |
|            |  |   |
|            |  |   |

Once you are done in selecting the criteria, you may now select between the following:

#### All of the following criteria

Choosing this option means that all user who belongs to the selected user groups **AND** role will have the access to the appraisal template.

A user who belongs to one of the criteria only will not be given the permission to view or use the appraisal template.

#### One of the following criteria

Choosing this option means a user who belongs to any of the criteria will have the permission to view or use the appraisal template.

For example, a user belong to the user group but not on the role specified on the criteria will still have the access to view or user the appraisal template.

## **Resource Bundles**

Most text entered in the appraisal template editor can be replaced with a bundle key so that text will be translated to the target user's language in multilingual sites (provided the corresponding translations are in the relevant custom.properties files).

## **Create/Edit Section**

| Section Type: Pas | t Achievements |         |  |  |
|-------------------|----------------|---------|--|--|
| Section Title     |                |         |  |  |
| ection Code       |                |         |  |  |
| escription        |                |         |  |  |
|                   |                |         |  |  |
| desc.Assessi      | ng_Past_Perfo  | rmance  |  |  |
| desc.Assessi      | ng_Past_Perfo  | ormance |  |  |
| desc.Assessin     | ng_Past_Perfo  | ormance |  |  |
| desc.Assessi      | ng_Past_Perfo  | ormance |  |  |

# **Appraisal Enhancements**

## **Multiple Active Templates**

This enhancement allows more than one appraisal template to be active and as such, the user interface of the appraisal template list has changed. The templates are selected with check boxes, and the administrator can perform batch delete, activate, deactivate and clone on the selected items.

Manage >

Appraisal Manager

| Tem  | plate | s Status Category | Group Err | iail Appi | raisal Search     |                       |                      |
|------|-------|-------------------|-----------|-----------|-------------------|-----------------------|----------------------|
| Bulk | < Act | ion 💌             |           |           |                   |                       | + Create Template    |
|      |       | Template Name     | Status    | Туре      | No. of Appraisals | Created On            | Created By           |
|      | Ф     | New Template      | Inactive  | Annual    | 0                 | Nov 5, 2012 12:01 PM  | MOLINA Alon          |
|      | ۰     | New Template      | Inactive  | Annual    | 0                 | Nov 5, 2012 9:45 AM   | MOLINA Alon          |
|      | ٠     | New Template      | Inactive  | Annual    | 0                 | Oct 31, 2012 5:31 PM  | HUELGAS Andrew       |
|      | ۰     | New Template      | Active    | Annual    | 1                 | Jul 16, 2012 10:18 AM | MOLINA Alon          |
|      | •     | Default Template  | Active    | Annual    | 4                 | Jul 12, 2012 12:25 PM | ADMINISTRATOR System |

Click Activate Selected. Selected items become active.

Manage >

Appraisal Manager

| BUIK ACT           | ion 💌 |              |          |        |                   |                       | + Create Template    |
|--------------------|-------|--------------|----------|--------|-------------------|-----------------------|----------------------|
| Bulk Act<br>Delete | ion   | plate Name   | Status   | Туре   | No. of Appraisals | Created On            | Created By           |
| Clone              | 8     | Template     | Inactive | Annual | 0                 | Nov 5, 2012 12:01 PM  | MOLINA Alon          |
| Deactiva           | te    | Template     | Inactive | Annual | 0                 | Nov 5, 2012 9:45 AM   | MOLINA Alon          |
| V •                | New   | Template     | Inactive | Annual | 0                 | Oct 31, 2012 5:31 PM  | HUELGAS Andrew       |
| Ø 🗘                | New   | Template     | Active   | Annual | 1                 | Jul 16, 2012 10:18 AM | MOLINA Alon          |
| 7 0                | Defa  | ult Template | Active   | Annual | 4                 | Jul 12, 2012 12:25 PM | ADMINISTRATOR System |

Users can select the template from the list of active appraisal templates when they start an appraisal. If selected, the system will generate an appraisal form with a structure as defined in the selected template. The appraisal will then be tied to that template and will remain the same thereafter even if the template is deactivated. As such, only templates with '0' as No. of Appraisals can be deleted.

| Create New Appraisal                  | 3      |
|---------------------------------------|--------|
| Appraisal Template:                   |        |
|                                       |        |
|                                       |        |
| New Template<br>Default Template      |        |
| MOLINA Alex                           |        |
| MOLINA Alon                           |        |
| Change Reviewer                       |        |
|                                       |        |
| Your Super Reviewer:                  |        |
|                                       |        |
|                                       |        |
| Change Super Reviewer                 |        |
| Carrier (Bacacathan ) , rains (rains) |        |
| Carrier Do receber o revision and     |        |
|                                       |        |
|                                       |        |
| Save                                  | Cancel |

## Audit Log for Status Change of Appraisal Form

Users with appraisal administrative rights can view the change logs of appraisals. To view the change

logs of an appraisal, click Change Logs when an appraisal is opened.

| . Past Achievements 2. Future Planning |             |
|----------------------------------------|-------------|
| Run De                                 | 3. Sign Off |
|                                        |             |

The appraisal change logs display all the details of status changes associated with the current appraisal.

| Appraisal Change Logs |                 |                      |             |           |        |  |
|-----------------------|-----------------|----------------------|-------------|-----------|--------|--|
| Close Change Logs     |                 |                      |             |           |        |  |
| User                  | Role            | Date                 | From Status | To Status | Reason |  |
| blow                  | Appraisee       | Sep 28, 2010 4:25 PM | Started     | STAGE1    | 11     |  |
| danny                 | Appraiser       | Sep 28, 2010 4:26 PM | STAGE1      | Started   | WWW    |  |
| blow                  | Appraisee       | Sep 28, 2010 4:37 PM | Started     | STAGE1    |        |  |
| danny                 | Appraiser       | Sep 28, 2010 4:37 PM | STAGE1      | Started   | abc    |  |
| blow                  | Appraisee       | Sep 28, 2010 4:39 PM | Started     | STAGE1    |        |  |
| danny                 | Appraiser       | Sep 28, 2010 4:40 PM | STAGE1      | Started   | XOV    |  |
| blow                  | Appraisee       | Sep 28, 2010 4:52 PM | Started     | STAGE1    |        |  |
| danny                 | Appraiser       | Sep 28, 2010 4:54 PM | STAGE1      | Started   | xswdf  |  |
| blow                  | Appraisee       | Sep 30, 2010 3:40 PM | Started     | STAGE1    |        |  |
| danny                 | Appraiser       | Sep 30, 2010 3:41 PM | STAGE1      | STAGE2    |        |  |
| ndadmin               | Super-Appraiser | Sep 30, 2010 4:41 PM | STAGE2      | STAGE3    |        |  |
| danny                 | Appraiser       | Sep 30, 2010 4:44 PM | STAGE3      | Completed |        |  |

#### Prompt for Reason when Reversing/Re-opening Appraisal Status

The system will prompt for the reason of appraisal manual status change and appraisal re-open actions. The reason is mandatory, and will be shown in the appraisal change logs.

| You can set objectives and review your performance with your manager using the<br>appraisal process. | Your Job Profiles:     None Assigned         |
|----------------------------------------------------------------------------------------------------|----------------------------------------------|
| Your Responsibilities You are responsible for completing and submitting the appraisal to your manage | Appraisal Template:<br>er for Danny Template |
| reviewicompletion.<br>Manager's Responsibilities                                                     | Your Reviewer:                               |
| The manager is responsible for reviewing the appraisal and marking it as compl                       | lete. Change Reviewer                        |
| Reason for Appraisal Status Change                                                                   | Your Super Reviewer:<br>ADMINISTRATOR System |
| Please enter the reason for changing the appraisal status.                                           | he Change Super Reviewer                     |
| Need to make minor adjustments to the appraisal.                                                     | Save                                         |
|                                                                                                    | Your Current Review Status:<br>STAGE1 -      |
| Cancel OK                                                                                            | Update Status Delete Appraisal               |
|                                                                                                    | ADMINISTRATOR System                         |

## Signature and Circulation Records on Sign-Off Page

The signature and circulation records are shown in the sign-off page of an appraisal if any of the status in the appraisal flow requires a signature. It displays the date and time that each status is completed, and if the status requires a signature, the user ID of the signer is also displayed.

Save

Submit Current Review

| Appraiser's Final Com                         | ments                                                                          |                                                                        |
|-----------------------------------------------|--------------------------------------------------------------------------------|------------------------------------------------------------------------|
| Outstanding year                              | . Reep up the good work!                                                       |                                                                        |
| Compliance attitude<br>Please record here the | extent to which the individual has understood and complied with all applicable | e laws, rules, and regulations. Please indicate the individual's gener |
|                                               |                                                                                |                                                                        |
| Separate career dev                           | elopment dialogue required                                                     |                                                                        |
| Appraisee acceptan                            | ce<br>ce                                                                       |                                                                        |
| Appraisal Signatures                          | and Circulation                                                                |                                                                        |
| Status                                        | Signed by                                                                      | Date Submitted / Signed                                                |
| Started                                       | No specific signature required                                                 | Oct 15, 2010 3:36 PM                                                   |
| STAGE1                                        |                                                                                |                                                                        |
| STAGE2                                        |                                                                                |                                                                        |
| STAGE3                                        |                                                                                |                                                                        |
| Completed                                     |                                                                                |                                                                        |

The input boxes for user ID and password are displayed at the appropriate status when a signature is required.

| Appraiser's Final Comm                                               | nemts                                                                                    |                                                                       |
|----------------------------------------------------------------------|------------------------------------------------------------------------------------------|-----------------------------------------------------------------------|
| Outstanding year                                                     | . Keep up the good work!                                                                 |                                                                       |
| Compliance attitude                                                  |                                                                                          |                                                                       |
| Please record here the e<br>attitude towards complia                 | xtent to which the individual has understood and complied with all applicable to<br>nce. | aws, rules, and regulations. Please indicate the individual's general |
| Separate career deve<br>Appraisee acceptance<br>Appraiser acceptance | Nopment dialogue required.<br>e<br>e                                                     |                                                                       |
| Appraisal Signatures an                                              | nd Circulation                                                                           |                                                                       |
| Status                                                               | Signed by                                                                                | Date Submitted / Signed                                               |
| Started                                                              | No specific signature required                                                           | Oct 15, 2010 3 36 PM                                                  |
| STAGE1                                                               | No specific signature required                                                           | Oct 15, 2010 3:40 PM                                                  |
| STAGE2                                                               | UserID                                                                                   |                                                                       |
|                                                                      | Parament                                                                                 |                                                                       |
|                                                                      | Password                                                                                 |                                                                       |
| STAGE3                                                               |                                                                                          |                                                                       |
| Completed                                                            |                                                                                          |                                                                       |
|                                                                      |                                                                                          |                                                                       |
| Submit Current Review                                                |                                                                                          |                                                                       |
|                                                                      |                                                                                          |                                                                       |
|                                                                      |                                                                                          | Save                                                                  |

## **Appraisal Search**

This enhancement allows either of the following:

- 1. Managers to search for appraisee's' appraisal forms
- 2. Administrators to search for all users' appraisal form

To access this function, click **Manage Center> Talent >**, under the *Appraisal Manager* click the **Apprai sal Search** link.

| NetDimensions Talent Suite |              | Manage Center |                   |       |              | 🚨 MOLINA Ak |                           |
|----------------------------|--------------|---------------|-------------------|-------|--------------|-------------|---------------------------|
| OVERVIEW                   | LEARNING     | TALENT        | COMMUNICATE       | USERS | REPORTS      | SYSTEM      |                           |
| Compliance                 | Analytics    | C             | ompetency Manager |       | Goal Manager |             | Appraisal Manager         |
| Organizatio                | n Analysis   | Li            | brary             |       | Goal Manager |             | Templates                 |
| Org Summ                   | ary Analysis | С             | ompetency Models  |       |              |             | Appraisal Status Category |
| Appraiser A                | Analysis     | P             | roficiency Levels |       |              |             | Group Email               |
| User Group                 | Analysis     | Jo            | b Profiles        |       |              |             | Appraisal Search          |
|                            |              | A             | ssessment Managem | ent   |              |             |                           |
|                            |              | U             | ser Search        |       |              |             |                           |

The Appraisal Search page appears. Search for your employee's appraisal here. Use the following filters to limit the search result.

**Appraisal Manager** 

| emplates    | Appraisal Status Categ   | gory Group Email      | Appraisal Sea         | rch                        |                     |
|-------------|--------------------------|-----------------------|-----------------------|----------------------------|---------------------|
| u can searc | ch for your employee's a | ppraisal here. Use th | e following filters t | o limit the search result. |                     |
| Appraisal T | emplate                  | Appraisal Status C    | ategory               | Employee Family Name       | Employee Given Name |
| AII         |                          | All                   | •                     |                            |                     |
| Appraisal S | tarted From              | То                    |                       |                            |                     |
| (not specif | ied) 📑 🍠                 | (not specified)       | 📃 🚍 🧈                 |                            |                     |
| Appraisal C | ompleted From            | То                    |                       |                            |                     |
| (not specif | ied) 🛛 🧮 🍠               | (not specified)       | 1                     |                            |                     |
| Search      |                          |                       |                       |                            |                     |

Click on the link on User ID to launch the searched appraisal.

#### **Appraisal Manager** Templates Appraisal Status Category Group Email Appraisal Search You can search for your employee's appraisal here. Use the following filters to limit the search result Appraisal Template Appraisal Status Category Employee Family Name Employee Given Name IIA II . All To Appraisal Started From (not specified) 🔚 🤌 (not specified) 📇 🤌 Appraisal Completed From To (not specified) 🧮 🥕 (not specified) 🗮 🥕 Search Results 1 - 2 of 2 User ID \$ sara HO Sara Competencies Jan 29, 2013 10:35 AM Started ٥ empno005 SANTOS Vina Competencies Jan 29, 2013 4:13 PM Started << Page 1 of 1 >>

If you are an Appraisal Administrator (Allow User Appraisal Administration = Yes for the role), you will be able to review all appraisals. Otherwise, only appraisals that you have taken part in are reviewable. The following message will be shown if you do not have the right to review the searched appraisal form. Note: If the resulted appraisal is not completed yet, the introduction page of the appraisal form will be shown, thus, allowing manager/admin to make changes to appraisal properties like reviewer/super reviewer. If the resulted appraisal is completed, the appraisal form itself will be launched directly.

## E-mail Template Editor for Appraisal E-mails

The Configurable Appraisal Workflow allows up to two e-mail templates to be selected per appraisal

status. Such e-mails will be sent when the performer submits the appraisal in the respective statuses.

- To send to the appraisee, the existing "Participant" recipient should be enabled
- To send to the appraiser, the new "Appraisal Reviewer" recipient should be enabled
- To send to the super-appraiser, the new "Appraisal Super-Reviewer" recipient should be enabled

| E-mail Template Editor                                             | D B. 9 ?                                                      | *              |              |                   |                      |
|--------------------------------------------------------------------|---------------------------------------------------------------|----------------|--------------|-------------------|----------------------|
| Templates                                                          |                                                               |                |              |                   |                      |
| E System Default                                                   | ENGLISH (Default) Add new language                            |                |              |                   |                      |
| EUser Templates                                                    | Save Create A Conv. Cancel Usane Delete A                     | 1              |              |                   |                      |
| APPRAISAL WORKFLOW TRAINING                                        | Gave Cleater Copy Gancer Gsage Deleter                        |                |              |                   |                      |
| EQUEST                                                             |                                                               |                |              |                   |                      |
| Approval Expired Notification                                      |                                                               |                |              |                   |                      |
| <ul> <li>Came Law Scheduled Report</li> <li>a ort valid</li> </ul> | Name APPRAISAL WORKELOW TRAINING REQUEST                      |                |              |                   |                      |
| Certification Awarded Message                                      | APPRAISAL WORKFLOW TRAINING REQUEST                           |                |              |                   |                      |
| checklist                                                          | Sender                                                        |                |              |                   |                      |
| Copy of-Default Certification Expiration                           | Constitution of the empirit                                   |                |              |                   |                      |
| minder                                                             | Specify the sender of the e-mail.                             |                |              |                   |                      |
| Copy of-Default Session Changed Email                              | ADMINISTRATOR System (NDADMIN)                                | 🛍              |              |                   |                      |
| tructor                                                            |                                                               |                |              |                   |                      |
| Copy of-Default Session Changed Email                              | Language Preferences                                          |                |              |                   |                      |
| Custom message test                                                | Send Message in "To" recipient's language (and disable        | e "CC" options | 5)           |                   |                      |
| Ousion message test                                                | Recipients                                                    |                |              |                   |                      |
| enrollment confirmation try                                        |                                                               |                |              |                   |                      |
| <ul> <li>Exam template editor email notification for</li> </ul>    | Select from the list below the intended recipients for this i | nessage.       | -            |                   |                      |
| ed attempt                                                         |                                                               |                | Io           | CC                | Omitted              |
| Exam Template Email Notification                                   | Approver                                                      |                | 0            | 0                 | ۲                    |
| Generic Schedule Report Complete                                   | Participant                                                   |                | ۲            | 0                 | 0                    |
| <ul> <li>ISO Certification completion</li> </ul>                   | Direct Appraiser                                              |                | $\odot$      | $\bigcirc$        | ۲                    |
| JEA Sample E-mail Template                                         | HR Manager                                                    |                | $\odot$      | $\odot$           | ۲                    |
| Multi-lingual email test                                           | Course Specific Instructor(s)                                 |                | $\bigcirc$   | $\bigcirc$        | ۲                    |
| Notify before expiration of competency                             | Default System Approver                                       |                | $\bigcirc$   | $\bigcirc$        | ۲                    |
| Not-Yet-Accessed Reminder                                          | Default System User/Administrator                             |                | $\bigcirc$   | •                 | ۲                    |
| On Site Safety     Sample E mail Templete                          | Appraisal Reviewer                                            |                | $\bigcirc$   | $\bigcirc$        | ۲                    |
| Scheduled Pup of Poport D301 Complete                              | Appraisal Super-Reviewer                                      |                |              | •                 | ۲                    |
| Session Completion Notification                                    | Organization Approver                                         |                |              |                   | ۲                    |
| SUBMIT AGREED APPRAISAL                                            | Specific User                                                 |                | Ō            | Ō                 | ۲                    |
| SUBMIT PENDING APPRAISAL                                           |                                                               |                | -            | _                 | -                    |
| SUBMIT REVIEW APPRAISAL                                            |                                                               |                |              |                   |                      |
| SUBMIT STARTED APPRAISAL                                           | External E-mail                                               |                |              | 0                 | ۲                    |
| Task Approval Reminder                                             | Messages may be sent to one or more external e-mail ad        | dresses. Use   | comma (,)    | ) to separate m   | ultiple addresses.   |
| <ul> <li>Test</li> </ul>                                           |                                                               |                |              |                   |                      |
| <ul> <li>Test Evaluation Reminder</li> </ul>                       |                                                               |                |              |                   |                      |
| Iest Params                                                        | Message                                                       |                |              |                   |                      |
| <ul> <li>Test lemplate for analyzing issues</li> </ul>             | Enter a new massage or select text from one of the prode      | fined more an  | os (the tex  | rt may be alter   | d for this aposifie  |
| TestCert email                                                     | measage). Substitution parameters are indicated as first      | med itessag    | es (tile te) | contray be attend | su for this specific |
|                                                                    | message). Substitution parameters are indicated as (Keyv      | vord} text ar  | iu otners r  | nay be added u    | ising the arop-aown  |
|                                                                    | list below.                                                   |                |              |                   |                      |
|                                                                    | Language English                                              |                |              |                   |                      |

## Group E-mail to Appraisal User

This enhancement allows administrator to send email to a group of users with specific appraisal role and appraisal status. For example, send a email to all appraiser with Pending status to remind them to review their appraisees' appraisal form.

To access this feature, click **Manage Center> Talent >**, under the *Appraisal Manager* click the **Group Email** link.

| NetDimens   | ions Talent S           | uite     | Manage Center              |       |                              |        |                                |
|-------------|-------------------------|----------|----------------------------|-------|------------------------------|--------|--------------------------------|
| OVERVIEW    | LEARNING                | TALENT   | COMMUNICATE                | USERS | REPORTS                      | SYSTEM |                                |
| Compliance  | Analytics<br>n Analysis | Ci<br>Li | ompetency Manager<br>brary |       | Goal Manager<br>Goal Manager |        | Appraisal Manager<br>Templates |
| Org Summa   | ary Analysis            | С        | ompetency Models           |       |                              |        | Appraisal Status Category      |
| Appraiser A | nalysis                 | P        | roficiency Levels          |       |                              |        | Group Email                    |
| User Group  | Analysis                | Jo       | b Profiles                 |       |                              |        | Appraisal Search               |
|             |                         | A        | ssessment Managem          | ent   |                              |        |                                |
|             |                         | U        | ser Search                 |       |                              |        |                                |

The *Group Email* page appears. Click on the link on To/Cc to select recipients of the email. The Select To/Select CC screen appears.

#### **Appraisal Manager**

| nd group email to users with particular appraisal role and/or with particular apprais | ai status category. |
|---------------------------------------------------------------------------------------|---------------------|
| Details                                                                               |                     |
| TO:                                                                                   | 0 selected          |
|                                                                                       |                     |
| :C:                                                                                   | 0 selected          |
| Search for a user                                                                     | ***                 |
| ubject:                                                                               |                     |
|                                                                                       |                     |
|                                                                                       |                     |
|                                                                                       |                     |
| 202200                                                                                |                     |
| essage                                                                                |                     |
| lessage                                                                               |                     |
| essage                                                                                |                     |
| essage                                                                                |                     |
| essage                                                                                |                     |
| essage                                                                                |                     |
| essage                                                                                |                     |
| essage                                                                                |                     |
| essage                                                                                |                     |
| essage                                                                                |                     |
| essage                                                                                |                     |
| essage                                                                                |                     |
| essage                                                                                |                     |
| lessage                                                                               |                     |
| essage                                                                                |                     |
| lessage                                                                               |                     |
| lessage                                                                               |                     |

From here, the user can enter search keyword into the quick search box, and the system will return matching results as the user types.

| end Details |                                     |
|-------------|-------------------------------------|
| Го:         |                                     |
| e           |                                     |
| ADMINISTR   | ATOR System (N Select To Recipients |
| APAC Stev   | ay (STEVEY_APAC)                    |
| CALUMBA A   | inee (NETD_AINEE)                   |
| CHAVEZ Es   | ter (EMPNO010)                      |
| CHAVEZ Fr   | anco (NETD_FRANCO)                  |
| CRUZ John   | (EMPNO007)                          |
| DELEON He   | nry (EMPNO006)                      |
| EVANS Jon   | (JEVANS)                            |
| GURRALA S   | hravan (NETD_SHRAVAN)               |
| HUELGAS A   | ndrew (NETD_ANDREW)                 |
| lessaye     |                                     |

To open the advanced search interface, the user can click the "..." box beside the quick search box. From this user selector, you can look for user with basic user information like User ID, Family Name or Given Name; and appraisal related information like Appraisal Role and Appraisal Status.

| Iser ID        | Last Name          | First Name |              |
|----------------|--------------------|------------|--------------|
| 556112         | Last Name          | That Name  |              |
|                |                    |            |              |
| Appraisal Role | Appraisal Status C | ategory    |              |
| All            | All                |            |              |
|                |                    |            |              |
| Search Reset   |                    |            | Vertical Vie |
| lesults: 0     |                    |            | ventical vie |
|                |                    |            |              |
|                |                    |            |              |
|                |                    |            |              |
|                |                    |            |              |
|                |                    |            |              |
|                |                    |            |              |
|                |                    |            |              |
|                |                    |            |              |
|                |                    |            |              |
|                |                    |            |              |
| * <b>~</b> ^ * |                    |            |              |
| * <u>~</u> ^   |                    |            |              |
| elected: 0     |                    |            |              |
| elected: 0     |                    |            |              |
| elected: 0     |                    |            |              |
| elected: 0     |                    |            |              |
| elected: 0     |                    |            |              |
| elected: 0     |                    |            |              |
| elected: 0     |                    |            |              |
| elected: 0     |                    |            |              |
| elected: 0     |                    |            |              |

The advanced search interface looks very similar to the original user selector pop-up box, but the user can switch between horizontal arrangement and vertical arrangement for the search result box and the selection box. After selection, the selected recipients will be displayed.

| o. 4 selec                                                                                          | ed |
|----------------------------------------------------------------------------------------------------|----|
| SANTOS Vina (EMPNO005) × ADMINISTRATOR System (NDADMIN) × MOLINA Alon (NETDALON) × HO Sara (SARA) × | -  |
| Search for a user                                                                                   |    |
| C: 0 selec                                                                                          | ed |
| Search for a user                                                                                   |    |
| Subject:                                                                                            |    |
|                                                                                                    |    |
|                                                                                                    |    |
| essage                                                                                              |    |

The user can remove any user selection with the cross on the right-hand side.

| Group-assign    |          |       |         |            |    |
|-----------------|----------|-------|---------|------------|----|
| Group Assign to | users:   |       |         | 17 select  | ed |
| ADMINISTRATOR   | System × | HUI   | Danny × |            |    |
| LEARNER Mary ×  | LIM Gar  | bo ×  | STUDE   | NT Angel × |    |
| STUDENT George  | × STU    | DENT  | Jack ×  |            |    |
| STUDENT Jane ×  | STUDE    | NT Jo | e ×     |            |    |
| STUDENT John ×  | Show a   | 11    |         |            |    |

Also, when there are more than 10 users are selected, only 10 user tokens are displayed in the user selector box, and the "show all" button is displayed.

Note that the number of selected users is shown on the above the right-hand side of the quick search box. Clicking the "show all" button will display all the user selected within the user selector box.

#### **Super-Appraisers**

Default Template (Preview)

The role, Super-Appraiser is used to cater for workflows where the appraisal needs to be counter-signed by someone other than the appraisee or appraiser.

| ollapse All                        |                                                              |                                                              |                                           |
|------------------------------------|--------------------------------------------------------------|--------------------------------------------------------------|-------------------------------------------|
|                                    |                                                              |                                                              | + Create S                                |
| Started                            |                                                              |                                                              |                                           |
| ode" 😡                             |                                                              |                                                              | Text to Display to User on Submission @   |
| naximum 15 chara<br>STARTED        | acters)                                                      |                                                              | appraisal.text.submitReview.BASIC.STARTED |
| ategory O                          |                                                              |                                                              | E-mails to Send on Submission             |
| Started 💌                          |                                                              |                                                              | 1. Select                                 |
| tatus Description<br>Started       | 0                                                            |                                                              | Require Signature                         |
| ccess Control @                    |                                                              |                                                              | _                                         |
| Employee                           | Appraiser                                                    | Super-Appraiser                                              | 1                                         |
| ◯ No Access<br>◯ View<br>● Perform | <ul> <li>No Access</li> <li>View</li> <li>Perform</li> </ul> | <ul> <li>No Access</li> <li>View</li> <li>Perform</li> </ul> |                                           |

By default, only Appraisal Administrators can change an appraisee's appraiser or super-appraiser but those involved in the appraisal can be granted permission to do the same under the General tab.

#### Default Template [Preview]

| General      | Workflow      | Ratings    | Structure | Target Audience | е       |           |                 |   |
|--------------|---------------|------------|-----------|-----------------|---------|-----------|-----------------|---|
| Template N   | ame*          |            |           |                 |         |           |                 |   |
| Default Ter  | mplate        |            |           |                 |         |           |                 |   |
| Period Start | t Date        |            |           |                 |         |           |                 |   |
| (not specif  | ied)          | <b>=</b> 🧷 |           |                 |         |           |                 |   |
| Period End   | Date          |            |           |                 |         |           |                 |   |
| (not specif  | fied)         | <b>=</b> 🧷 |           |                 |         |           |                 |   |
| Appraisal T  | ype           |            |           |                 |         |           |                 |   |
| Annual       |               |            |           |                 |         |           |                 |   |
| Project      | r             |            |           |                 |         |           |                 |   |
| Template S   | tatus         |            |           |                 |         |           |                 |   |
| Inactive     |               |            |           |                 |         |           |                 |   |
| Access to /  | Appraisal     |            |           |                 |         |           |                 |   |
| Action       | To be the Cli |            |           | E               | mployee | Appraiser | Super-Appraiser | 1 |
| Create App   | praisal       |            |           |                 | 7       | <b>V</b>  |                 |   |
| Change Ap    | opraiser      |            |           |                 | ]       |           |                 |   |
| Change Su    | uper-Appraise | er         |           |                 |         |           |                 |   |
| -            |               |            |           |                 |         |           |                 |   |

#### **Involving a Super-Appraiser**

Save

If Super-Appraiser is involved in the workflow of the appraisal, his/her name will be shown on the appraisal landing page as well as the appraisal printed version.

| Your Reviewer:      |         |
|---------------------|---------|
| MOLINA Alon         |         |
| Change Reviewer     |         |
| Your Super Reviewer | r:      |
| MOLINA Alon (NETD)  | MOLINA) |
| Change Super Review | er      |
|                     |         |

## Selecting a Super-Appraiser

With appropriate permissions and configuration, any user (except the appraisee) of the system can be selected to play the role of "Super-Appraiser" via the appraisee's landing page under **Career Development > Performance Review**. As counter-signing is typically done by the appraiser's appraiser, the default Super-Appraiser prior to starting a new appraisal is the Direct Appraiser of the Direct Appraiser according to system records.

# **Appraisal Status Categories**

With different workflows for different templates, reporting can become difficult if data across multiple appraisal templates is required. Appraisal Status Categories can link statuses in any template such that you can, for example, search for all appraisals currently in a status that is in the "Review" status category.

The Appraisal Status Categories can be accessed via **Manage Center > Talent > Appraisal Manager** > **Appraisal Status Categories**.

| Appraisal Manager |                                 |                              |                            |                 |  |  |  |
|-------------------|---------------------------------|------------------------------|----------------------------|-----------------|--|--|--|
| Te                | mplates Appraisal Status Catego | Group Email Appraisal Search |                            |                 |  |  |  |
| В                 | ulk Action                      |                              |                            | + Create Status |  |  |  |
|                   | Appraisal Status Category       | Code                         | Label Key                  |                 |  |  |  |
|                   | Started                         | 0                            | appraisal status started   |                 |  |  |  |
| -                 | Pending                         | 3                            | appraisal.status.pending   |                 |  |  |  |
|                   | Review                          | 4                            | appraisal.status.review    |                 |  |  |  |
|                   | Agreed                          | 5                            | appraisal.status.agreed    |                 |  |  |  |
|                   | Completed                       | 1                            | appraisal status completed |                 |  |  |  |
|                   |                                 |                              |                            |                 |  |  |  |

An Appraisal Status Category will have a code that consists of any string up to a maximum of 15 characters. It can optionally have a label or label key (max 100 characters).

See Configurable Appraisal Workflow for information on where appraisal statuses can be assigned a category.

# **Appraisal Columns**

Past Competencies, Past Achievements, Future Objectives, Career Development and Single Choice sections involve user data entry through fields displayed in a table. The columns that are included in such tables are configurable on a section-by-section basis.

- Where the label key is user definable, administrators may use any heading text (or bundle key) that best suits their purpose for the field.
- Where Allow Copy is available, using copy keys as described previously can allow users to flag entries for copying and then copy them across to the linked Future Objectives section at the click of a button.

| Column                | Field<br>Type    | Appraisal<br>Dimensions | Past<br>Achievements | Past<br>Competencies | Future<br>Objectives | Career<br>Development | Single<br>Choice | Label Key                           |
|-----------------------|------------------|-------------------------|----------------------|----------------------|----------------------|-----------------------|------------------|-------------------------------------|
| Objectives            | Text<br>Area     |                         | Mandatory            |                      | Mandatory            | Mandatory             |                  | User defined                        |
| Target<br>Date        | Date<br>Selector |                         |                      |                      |                      |                       |                  | User defined                        |
| How                   | Text<br>Area     |                         |                      |                      |                      |                       |                  | User defined                        |
| Details               | Text<br>Area     |                         |                      |                      |                      |                       |                  | User defined                        |
| Measure               | Text<br>Area     |                         |                      |                      |                      |                       |                  | User defined                        |
| Appraisee<br>Rating   | Rating<br>Scale  |                         |                      |                      |                      |                       |                  | appraisal.heading.appraiseeRating   |
| Appraiser<br>Rating   | Rating<br>Scale  |                         |                      |                      |                      |                       |                  | appraisal.heading.appraiserRating   |
| Agreed<br>Rating      | Rating<br>Scale  |                         |                      |                      |                      |                       |                  | appraisal.heading.agreedRating      |
| Allow<br>Copy         | Check<br>Box     |                         |                      |                      |                      |                       |                  | User defined                        |
| Appraisee<br>Comments | Text<br>Area     |                         |                      |                      |                      |                       |                  | heading.appraisal.appraiseeComments |
| Appraiser<br>Comments | Text<br>Area     |                         |                      |                      |                      |                       |                  | heading.appraisal.appraiserComments |

# Appraisal Missing Required Fields Flagging

Ratings and Single Choice selections (amongst other fields) are checked for when a performer attempts to submit an appraisal. The example below indicates incomplete fields by using: italics for parts, italics for tabs, a red message, and red asterisks:

| 1. Past Achievements                                               | 2.                            | Future Planning                  | $\rightarrow$          | 3. Sign          | Off        |
|--------------------------------------------------------------------|-------------------------------|----------------------------------|------------------------|------------------|------------|
| Performance Against Objectives Strengths and Areas for Improvement | Performance Assessment Rati   | ng                               |                        |                  |            |
| ur data has been saved. You should now proceed to the next tab or, | if there are no more tabs, th | e next part of the appraisal.    |                        |                  |            |
| king into account performance against objectives and feedback from | others, make an assessment    | of the employees overall perform | nance over the past 12 |                  |            |
| Has exceeded expected performance levels                           |                               |                                  |                        |                  |            |
| Has met in most or all aspects                                     |                               |                                  |                        |                  |            |
| Has met in some aspects, fallen short in some aspects              |                               |                                  |                        |                  |            |
| Has not met expected performance levels                            |                               |                                  |                        |                  |            |
| A: Managing self and personal skills                               |                               | Employee Rating                  | Appraiser Rating       |                  | Rating     |
| 1 - Manage your own resources                                      |                               | Select Level                     | Select Level           | Select Le        | evel 💌     |
| Manage your own resources and professional development             |                               | Select Level                     | Select Level           | Select Le        | evel 💌     |
| 3 Develop your personal networks                                   |                               | Select Level 💌                   | Select Level           | Select Le        | evel 💌     |
|                                                                    | Employee Comments             | Appraiser Commen                 | nts N/A Employee Rall  | ng Appraiser Rat | ing Agreed |
| Dimension                                                          |                               |                                  | 123                    | 123              | 123        |
| Ormension<br>eadership skills                                      |                               |                                  |                        |                  |            |
| unmeisium<br>adership skills                                       |                               |                                  |                        |                  |            |
| communican<br>actership skills                                     |                               |                                  |                        |                  |            |
| Lohn existen<br>adership skills<br>anager's skills                 |                               |                                  | ± 123                  | 123              | 123        |
| adership skills<br>Ianager's skills                                |                               |                                  | E 123                  | 123              | 123        |
| connenium<br>eadership skills<br>tanager's skills                  |                               |                                  | 123                    | 123              | 123        |

The appearance of these indicators can be customized in the skin using the following class names:

| Label                   | CSS Class Names          |
|-------------------------|--------------------------|
| Selected Part           | appraisal-part-selected  |
| Completed Part          | appraisal-part-completed |
| Incomplete Part         | appraisal-part           |
| Completed Page (Tab)    | completed-appraisal-tab  |
| Incomplete Page (Tab)   | incomplete-appraisal-tab |
| Page Complete Message   | appraisal-message        |
| Page Incomplete Message | appraisal-warning        |
| Incomplete Asterisk     | appraisal-warning        |

Depending on whether the appraisal is appraisee or appraiser driven and the number of steps in the workflow, the status at which the rating or single choice selection is expected to be made will vary from template to template. In order for the system to execute the appropriate checks at submission then, it is therefore necessary to specify at which status the rating or selection should be completed. For ratings, this is configured in the Ratings tab.

|                                  | Rating                                                | Description Key                                              | Explanation Key                             |
|----------------------------------|-------------------------------------------------------|--------------------------------------------------------------|---------------------------------------------|
|                                  | 1                                                     | Did not meet expectations                                    | Appraisee has failed to meet the objectives |
|                                  | 2                                                     | Meets expactions                                             | Appraisse has met the objectives            |
| Disp<br>© I<br>© C<br>Emp<br>Sta | lay Forma<br>cons<br>brop down<br>loyee Rat<br>rted 💌 | at<br>n selector<br>ings can only be edited when submitting: |                                             |
| App<br>Sta                       | raiser Rati<br>rted 💌                                 | ngs can only be edited when submitting:                      |                                             |
| Agre                             | ed Rating<br>rted 💌                                   | gs can only be edited when submitting:                       |                                             |

| For Sinale | Choice sections. | this is | configured | in the | section | itself. |
|------------|------------------|---------|------------|--------|---------|---------|
|            | •                |         |            |        |         |         |

# Super Reviewer Signing Off Appraisal

## Adding Super Reviewer to the Sign Off Process

It's common for an appraisal to require a third party, like the HR department or the department head, to sign off on it beside the involved manager and direct report, especially if it concerns renumeration changes based on the review process.

In the Sign Off section, it's possible to enable Super Reviewer Acceptance checkbox as well as the Final Comments field for the appraisal.

| Sign Off                                                                                                    |             |
|----------------------------------------------------------------------------------------------------|-------------|
| Employee's Final Comments                                                                                                    |             |
|                                                                                                    |             |
|                                                                                                    |             |
|                                                                                                    |             |
|                                                                                                    |             |
|                                                                                                    |             |
| Reviewer's Final Comments                                                                                                    |             |
|                                                                                                    |             |
|                                                                                                    |             |
|                                                                                                    |             |
|                                                                                                    |             |
|                                                                                                    |             |
| Super Reviewer's Final Comments                                                                                                    |             |
|                                                                                                    |             |
|                                                                                                    |             |
|                                                                                                    |             |
|                                                                                                    | 1           |
| Condiance Attitude                                                                                                    |             |
| Please record here the extent to which the individual has understood and complied with all applicable laws, rules, and regulations. Please indicate the individual's general attitude toward in | compliance. |
|                                                                                                    |             |
|                                                                                                    |             |
|                                                                                                    |             |
|                                                                                                    |             |
|                                                                                                    |             |
| Separate career development dialogue required                                                                                                    |             |
| Reviewer Acceptance                                                                                                    |             |
| Super Reviewer Acceptance                                                                                                    |             |

With the super reviewer being able to sign off an appraisal, it adds value to show who is the super reviewer in the administrative appraisal search screen.

#### Appraisal Manager

| Templates                               | Status Category      | Group E-mail    | Appraisal Search | 1             |                 |                     |   |                                |               |
|-----------------------------------------|----------------------|-----------------|------------------|---------------|-----------------|---------------------|---|--------------------------------|---------------|
| Appraisal T                             | emplate              | Status Category |                  | Employee La   | st Name         | Employee First Name |   |                                |               |
| All                                     | •                    | AJI             | *                |               |                 |                     |   |                                |               |
| Appraisal st                            | tarted from          | То              |                  | Appraisal com | pleted from     | То                  |   |                                |               |
| Date                                    | <b>m</b>             | Date            | <b></b>          | Date          | <b>m</b>        | Date                | Ê |                                |               |
| Search<br>Results 1 - 20<br>Bulk Action | of 28  Employee      |                 | Appraisal        |               | Reviewer        |                     |   | Super Reviewer                 | Created On    |
|                                         | DUULADING HURland (D | 100.4700        | Assession        | 25444         | DEEDICE DEADING | (DECIME)            |   | ppopp have concern             | hun E. 2014   |
|                                         | BHILARYF DHilaryG (B | HILARY)         | Appraisal        | _35tep        | BFENGE DEengG   | (BEENG)             |   | BROBF DRODG (BROB)             | Jun 5, 2014 - |
| •                                       | BMICHEALF BMicheal   | G (BMICHEAL)    | Appraisal        | 3Step         | BFENGF bFengG   | i (BFENG)           |   | BROBF bRobG (BROB)             | Jun 5, 2014   |
| •                                       | BSAM bSamG (BSAM)    |                 | Appraisal        | 3Step         | BFENGF bFengG   | i (BFENG)           |   | BROBF bRobG (BROB)             | Jun 5, 2014   |
| •                                       | ORG1_121F Org1_121   | G (ORG1_121)    | Copy test        |               | ORG1_120F Org   | 1_120G (ORG1_120)   |   | ORG1_100F Org1_100G (ORG1_100) | Apr 29, 2014  |

Also, appraisal reporting in the Report Wizard supports the new Acceptance and Final Comments fields by the super reviewer as well as the Appraisee Right to Reply comment for reporting.

| erties Columns Grouping Order Filters              | Summary                     |                                      |
|----------------------------------------------------|-----------------------------|--------------------------------------|
|                                                    | second y                    |                                      |
| Save Undo                                          |                             |                                      |
| ct the columns you wish to include in your report. |                             |                                      |
| xpand All                                          |                             |                                      |
| User Properties                                    |                             |                                      |
| Business Unit Details                              |                             |                                      |
| Organization Attributes                            |                             |                                      |
| User Appraisal Properties                          |                             |                                      |
| 👽 Appraisal Template Name                          | Average Goal Rating         | Sign Off Appraiser Comments          |
| 🔽 Appraisee Reply                                  | Average Objective Rating    | Sign Off Career Development Dialogue |
| 📄 Appraiser First Name                             | Completed Date              | Sign Off Compliance Attitude         |
| Appraiser Last Name                                | Created Date                | Sign Off Super Appraiser Acceptance  |
| Appraiser User ID                                  | V Overall Rating            | Sign Off Super Appraiser Comments    |
| Average Appraisal Dimensions Rating                | Sign Off Appraisee Comments | Sign off Appraisee Acceptance        |
|                                                    |                             |                                      |

## Manual Appraisal Status Change Notification

Email templates can be set up for the scenario of an administrator manually changes an appraisal status. On the particular status that the appraisal gets changed to, if it's been configured with a notification email then the concerned users would be receiving an email about the status change.

Appraisal [ Preview ]

| Collapse All               |          |                |                                                                                                    |  |  |
|----------------------------|----------|----------------|----------------------------------------------------------------------------------------------------|--|--|
| Started                    |          |                |                                                                                                    |  |  |
| Code* 🔞                    |          |                | Text to Display to User on Submission @                                                                           |  |  |
| maximum 85 char<br>STARTED | acters)  |                | Click Submit to proceed to the next stage of this<br>appraisal.                                                   |  |  |
| Category 🚱<br>None 🔹       |          |                |                                                                                                    |  |  |
| Status Description @       |          |                | E-mails to Send on Submission @<br>1. SUBMIT PENDING APPRAISAL =                                                  |  |  |
|                            |          |                | 2. Otiett                                                                                                    |  |  |
|                            |          |                | E-mails to Send on Reverting to this Status by Administrator @<br>1. Select<br>2. Select                          |  |  |
| Access control 🔞           |          |                | E-mails to Send on Reverting to this Status by Administrator @ 1. Select 2. Select @ Require Signature @          |  |  |
| Access control @           | Reviewer | Super-Reviewer | E-mails to Send on Reverting to this Status by Administrator @<br>1. Select<br>2. Select<br>@ Require Signature @ |  |  |

# **Performance Appraisals**

Appraisal fields can be set to Mandatory/Optional in an appraisal template. Now it would be possible to turn a field on but specify that filling it in is optional.

### **Specifying Fields as Optional in Appraisals**

The new "Mandatory" configuration is added per field. The configuration is active depending on whether or not the field itself has been enabled. When Not Applicable has been enabled, users who have checked the Not Applicable checkbox will not be required to fill out the field even if it has been configured as Mandatory.

The list of fields with Mandatory/Optional configuration added:

#### **PAST ACHIEVEMENTS**

- (Objectives)
- Target Date
- How
- Details

| Objectives       Image: Comparised of the section of the section of th                      | Input           | Label Key            | Locale Formatted Label | Enable       | Mandatory 😯 |
|----------------------------------------------------------------------------------------------------|-----------------|----------------------|------------------------|--------------|-------------|
| Target Date       Image: Comparised comparised comparised                       | Objectives      |                      |                        | $\checkmark$ |             |
| How Image: set of the set of the se | Target Date     |                      |                        | <b>V</b>     |             |
| Details Image: Composition of the system of the system of the syst | How             |                      |                        | <b>V</b>     |             |
| Not Applicable appraisal.heading.NA       Not Applicable       Imployee Rating         Employee Rating       Employee Rating       Imployee Rating         Reviewer Rating       Reviewer Rating       Imployee Rating         Agreed Rating       Agreed Rating       Imployee Rating         Allow copy       Imployee Rating       Imployee Rating         Automatic Copy       Imployee Rating       Imployee Rating                                                                                                    | Details         |                      |                        | <b>V</b>     |             |
| Employee Rating Employee Rating   Reviewer Rating Reviewer Rating   Agreed Rating Agreed Rating   Allow copy Image: Copy                                                                                                    | Not Applicable  | appraisal.heading.NA | Not Applicable         | <b>V</b>     |             |
| Reviewer Rating     Reviewer Rating       Agreed Rating     Agreed Rating       Allow copy     Image: Copy                                                                                                    | Employee Rating |                      | Employee Rating        |              | ~           |
| Agreed Rating Agreed Rating<br>Allow copy Allow copy Automatic Copy                                                                                                    | Reviewer Rating |                      | Reviewer Rating        |              | ~           |
| Allow copy                                                                                                    | Agreed Rating   |                      | Agreed Rating          |              | ~           |
| Automatic Copy                                                                                                    | Allow copy      |                      |                        |              |             |
|                                                                                                    | Automatic       | : Сору               |                        |              |             |
|                                                                                                    | (none) 👻        |                      |                        |              |             |

 $\fbox$  Hide rating until this section has been rated by both parties

## APPRAISAL\_DIMENSIONS

- Employee Comments
- Reviewer Comments

| Input                  | Label Key                              | Locale Formatted Label | Enable   | Mandatory 😯 |
|------------------------|----------------------------------------|------------------------|----------|-------------|
| Employee Comments      | heading.appraisal.appraiseeComments    | Employee Comments      | <b>V</b> |             |
| Reviewer Comments      | heading.appraisal.reviewerComments     | Reviewer Comments      | <b>V</b> |             |
| Not Applicable         |                                        | Not Applicable         |          |             |
| Employee Rating        |                                        | Employee Rating        |          | ~           |
| Reviewer Rating        |                                        | Reviewer Rating        |          | ~           |
| Agreed Rating          |                                        | Agreed Rating          |          | ~           |
| Hide rating until this | section has been rated by both parties |                        |          |             |
| Rating Summary         |                                        |                        |          |             |
| None 💌                 |                                        |                        |          |             |
| Rating Summary Labe    | l Key                                  |                        |          |             |
|                        |                                        |                        |          |             |

# PAST\_COMPETENCY

- Employee Comments
- Reviewer Comments
- Need to add a Rating N/A
| Input                | Label Key                           | Locale Formatted<br>Label | Enable   | Mandatory 😯 |
|----------------------|-------------------------------------|---------------------------|----------|-------------|
| Employee<br>Comments | heading.appraisal.appraiseeComments | Employee Comments         | <b>V</b> |             |
| Reviewer Comments    | heading.appraisal.reviewerComments  | Reviewer Comments         | <b>V</b> |             |
| Not Applicable       | appraisal.heading.NA                | Not Applicable            | <b>V</b> |             |
| Employee Rating      | appraisal.heading.appraiseeRating   | Employee Rating           | <b>V</b> | ~           |
| Reviewer Rating      | appraisal.heading.reviewerRating    | Reviewer Rating           | <b>v</b> | ~           |
| Agreed Rating        | appraisal.heading.agreedRating      | Agreed Rating             | <b>V</b> | ~           |
| Allow copy           |                                     | ]                         |          |             |
| Rating Summary       | л                                   |                           |          |             |
| None                 |                                     |                           |          |             |

# CAREER\_DEVELOPMENT

- (Objectives) How
- Details
- Measure
- Target Date

| Input       | Label Key | Locale Formatted Label | Enable   | Mandatory |
|-------------|-----------|------------------------|----------|-----------|
| Objectives  |           |                        | 1        |           |
| How         |           |                        | ✓        |           |
| Details     |           |                        | ✓        |           |
| Measure     |           |                        | ✓        |           |
| Target Date |           |                        | <b>V</b> |           |

Career Development Intervals

# FREE\_TEXT

Input

| Input Type   | Mandatory |
|--------------|-----------|
| Text Field 💌 |           |
| Allow copy   |           |

## LEARNING\_PATH None

# FUTURE\_OBJECTIVES

• (Objectives)

- Target Date
- How
- Details

| Input       | Label Key | Locale Formatted Label | Enable       | Mandatory |
|-------------|-----------|------------------------|--------------|-----------|
| Objectives  |           |                        | $\checkmark$ |           |
| Target Date |           |                        | <b>V</b>     |           |
| How         |           |                        |              |           |
| Details     |           |                        | <b>V</b>     |           |
| Allow cop   | У         |                        |              |           |

## RATING\_SUMMARY

None

#### SINGLE\_CHOICE

• Input

| DISPLAY                            |                               |  |  |
|------------------------------------|-------------------------------|--|--|
| Display in summary<br>None         |                               |  |  |
| Mandatory                          | ]                             |  |  |
| Single-Choice Options              |                               |  |  |
| Delete Label Key                   |                               |  |  |
|                                    |                               |  |  |
| Hide rating until this section has | is been rated by both parties |  |  |

#### TRAINING\_HISTORY

None

## SIGN\_OFF

- Employee Comments
- Reviewer Comments
- Super Reviewer Comments
- Employee Acceptance
- Reviewer Acceptance
- Super Reviewer Acceptance
- Compliance Attitude
- Career Development Dialogue

| Display field                                                 | Enable   | Mandatory |
|---------------------------------------------------------------|----------|-----------|
| Display employee comments                                     | <b>V</b> |           |
| Display reviewer comments                                     | <b>V</b> |           |
| Display super reviewer comments                               |          |           |
| Display employee acceptance                                   | <b>V</b> |           |
| Display reviewer acceptance                                   | <b>V</b> |           |
| Display super reviewer acceptance                             |          |           |
| Display compliance attitude                                   |          |           |
| Display career development dialogue                           |          |           |
| Display right-to-reply (will be displayed on a separate page) |          | ~         |

# RIGHT\_TO\_REPLY

None

## PROBATIONARY\_SIGN\_OFF

None

## GOAL\_RESULTS

- Employee Comments
- Reviewer Comments

| Input                  | Label Key                              | Locale Formatted Label | Enable   | Mandatory |
|------------------------|----------------------------------------|------------------------|----------|-----------|
| Employee Comments      | heading.appraisal.appraiseeComments    | Employee Comments      | <b>v</b> |           |
| Reviewer Comments      | heading.appraisal.reviewerComments     | Reviewer Comments      | <b>V</b> |           |
| Employee Rating        |                                        | Employee Rating        |          | ~         |
| Reviewer Rating        |                                        | Reviewer Rating        |          | ~         |
| Agreed Rating          |                                        | Agreed Rating          |          | ~         |
| Hide rating until this | section has been rated by both parties |                        |          |           |
| Rating Summary         |                                        |                        |          |           |
| None 💌                 |                                        |                        |          |           |
| Rating Summary Labe    | l Key                                  |                        |          |           |

PERFORMANCE\_GOAL\_PLAN None

DEVELOPMENT\_GOAL\_PLAN None

# SUCCESSION\_PLANNING None

After the setup of the appraisal, the appraisal fields generated will be based on the configuration. This affects the validation on clicking save and attempting to submit appraisal.